## 38 WinGP (GP-Betrieb auf IPC Series)

In diesem Kapitel wird erläutert, wie man GP-Pro EX-Projekte auf IPC Series-Geräten ausführt, an Teilnehmer/SPS anschließt und andere Anwendungen von WinGP ausführt. WinGP kann außerdem auf PC/AT-kompatiblen Geräten ausgeführt werden. Bitte lesen Sie zuerst "38.4 Einstellungsmenü" (seite 38-33) und gehen dann zur entsprechenden Seite.

| 38.1  | Was ist WinGP?                                              |        |
|-------|-------------------------------------------------------------|--------|
| 38.2  | Betriebsumgebung                                            |        |
| 38.3  | Entwicklungsprozess                                         |        |
| 38.4  | Einstellungsmenü                                            |        |
| 38.5  | WinGP-Informationen abfragen oder WinGP ausgehend von einer |        |
|       | Benutzeranwendung bedienen                                  | 38-34  |
| 38.6  | Ausführen der Anwendung ausgehend von WinGP                 | 38-71  |
| 38.7  | Zuteilen einer Schalterfunktion zu einer Funktionstaste     | 38-76  |
| 38.8  | Historie der in WinGP angezeigten Fehlermeldungen erhalten  | 38-83  |
| 38.9  | API-Funktionsliste                                          |        |
| 38.10 | Einstellungsanleitung                                       | 38-162 |
| 38.11 | Einschränkungen                                             | 38-173 |

### 38.1 Was ist WinGP?

### 38.1.1 Was ist WinGP?

### Zusammenfassung

Bei WinGP handelt es sich um eine Anwendung, die GP-Pro EX-Projektdateien auf IPCs (Industrial Panel Computers) von Digital oder PC/AT-kompatiblen Geräten ausführen und mit verbundenen Teilnehmern/SPS kommunizieren kann. Da es jedoch zwischen GP- und IPC- oder PC/AT-kompatiblen Geräten unterschiedliche Hardwaretypen gibt, sind die Funktionen von IPC- oder PC/AT-kompatiblen Geräten unterschiedlich. Es gibt Funktionen, die die zusätzliche Speicherkapazität auf IPC- oder PC/AT-kompatiblen Geräten voll nutzen können, und es gibt Anwendungen, die speziell für IPC- oder PC/AT-kompatible Geräte entwickelt wurden.

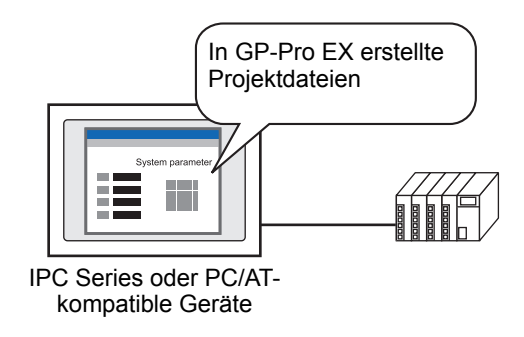

### Lizenz

Um den WinGP nutzen zu können, müssen Sie die Lizenz separat erwerben. Nach dem Erwerb der Lizenz erhalten Sie ein Dokument mit dem [Lizenzcode].

| WICHTIG | • | Für die Installation von WinGP ist der Lizenzcode erforderlich. Erwerben Sie                                                  |
|---------|---|----------------------------------------------------------------------------------------------------|
|         |   | die WinGP-Lizenz bitte separat.                                                                                               |
|         |   | (Typ: EX-WINGP-IPC)                                                                                                    |
|         |   | Informationen zum Installationsverfahren finden Sie hier:                                                                     |
|         |   | <sup>C</sup> "38.3.2 Einrichtung ■ Installieren/Deinstallieren" (seite 38-13)                                                 |
|         | • | Der Lizenzcode kann bei Verlust nicht erneut ausgestellt werden. Bitte achten Sie daher darauf, dass Sie ihn nicht verlieren. |

### ♦ IPC

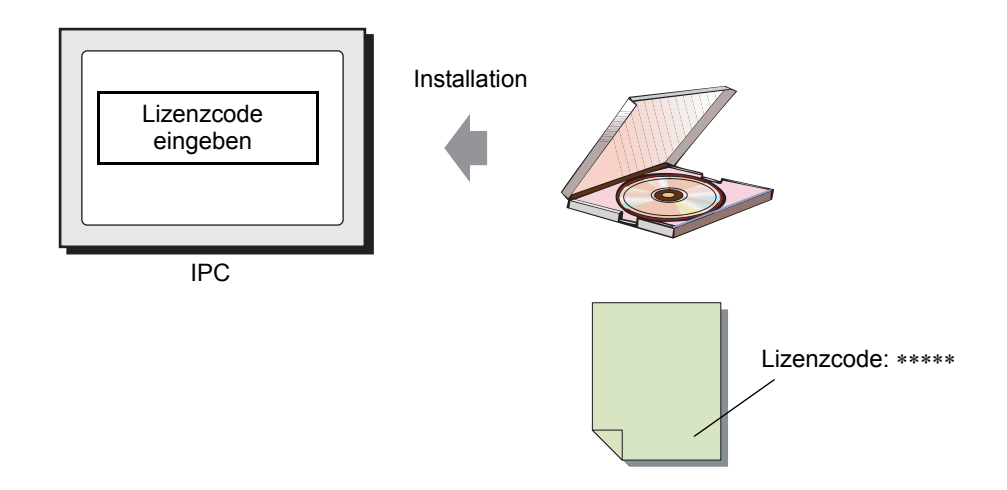

### ◆ PC/AT-kompatible Geräte

Wenn Sie eine Lizenz für PC/AT-kompatible Geräte erwerben, erhalten Sie einen [USB-Schlüssel] und ein Dokument mit dem [Lizenzcode].

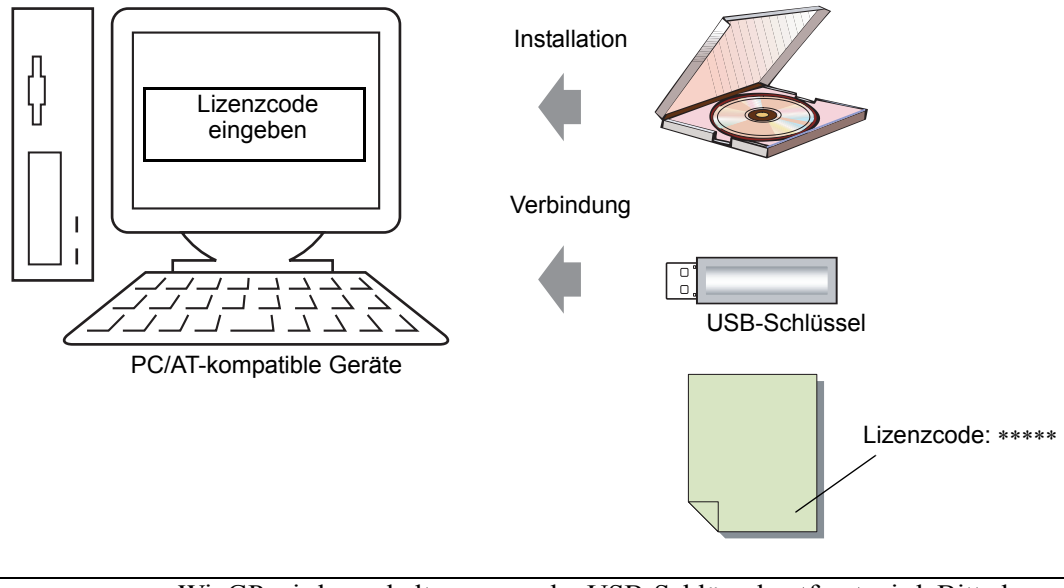

• WinGP wird angehalten, wenn der USB-Schlüssel entfernt wird. Bitte lassen Sie den USB-Schlüssel im Gerät, solange Sie mit WinGP arbeiten.

### 38.1.2 Vollständige Konfiguration

Die folgende Abbildung zeigt die Anschlüsse und die Umgebung für die Verwendung von WinGP.

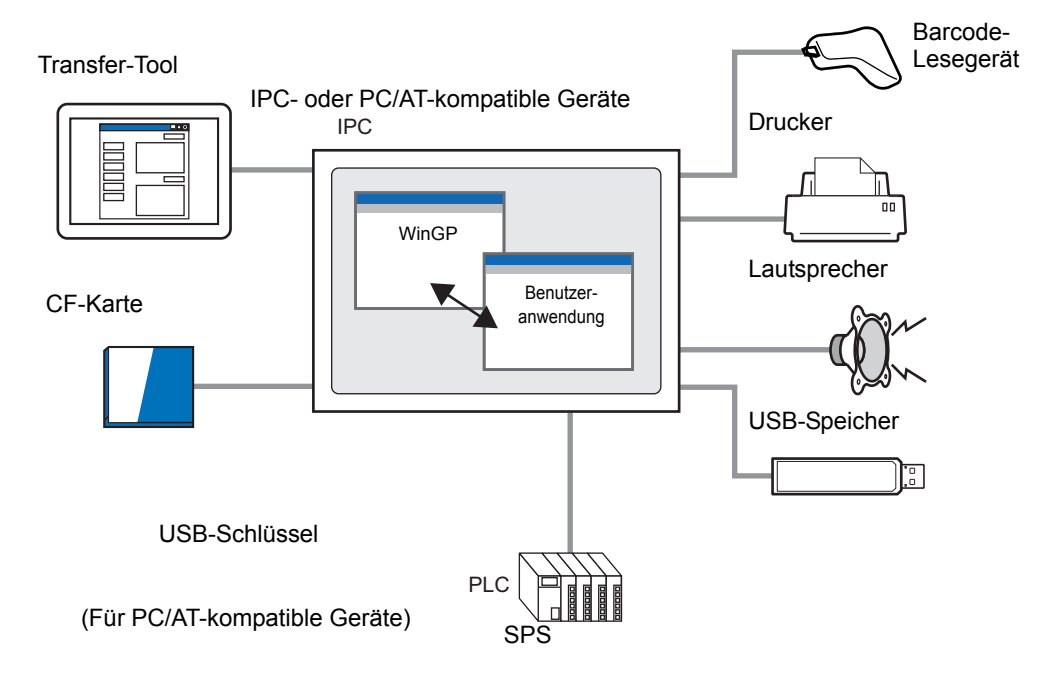

### 38.1.3 Unterschiede zwischen IPC und GP

Da der IPC über einen größeren Speicher verfügt, kann das Volumen der Bildschirmdaten und der aufgezeichneten Daten gegenüber der Serie GP-3500 erweitert werden.

| Тур | Funktion                                           | Beschreibung                          |
|-----|----------------------------------------------------|---------------------------------------|
| 1   | Max. Größe der Benutzerdaten                       | $8MB \rightarrow 16MB$                |
| 2   | Maximale SRAM-Größe                                | $512KB \rightarrow 5MB$               |
| 3   | Max. Anzahl von Elementen je Bildschirm            | 384 Elemente →1280<br>Elemente        |
| 4   | Max. Anzahl von Geräten je Bildschirm              | 1152 Elemente →3000<br>Elemente       |
| 5   | Anzahl der in der Historie gespeicherten<br>Alarme | 768 →10000                            |
| 6   | Anzahl der registrierten Alarmmeldungen            | 2048 →10000                           |
| 7   | Maximale DRAM-Größe                                | $320\text{KB} \rightarrow 5\text{MB}$ |

### In WinGP nicht verfügbare Funktionen

Außer den nachstehend aufgeführten Funktionen, sind die meisten WinGP-Funktionen auf IPC- oder PC/AT-kompatiblen Geräten verfügbar:

- Summer/AUX-Ausgang
- USB-Anschluss für zweidimensionalen Codeleser
- Drucker-Operationen mittels Skripts
- Filmaufzeichnungs-/-wiedergabefunktion
- Video-Anzeige an der VM-Einheit
- Memory Loader-Funktion
- Modemübertragungsfunktion
- Erkennung der Hintergrundbeleuchtung
- CF-Karteninitialisierung im Offline-Modus
- Benutzerdateninitialisierung im Offline-Modus
- Durchgangsfunktion
- Die Funktionen "Hintergrundbeleuchtung AUS", "Bildschirmanzeige AN" und "Bildschirmanzeige AUS" des Systemdatenbereichs
- Logikprogramm
- Logische Überwachung
- Adressmonitor
- E/A-Treiber
- FTP-Serververbindung
- Webserver
- Kontaktplan-Überwachung

 Die folgenden Informationen beschreiben von IPC- oder PC/AT-kompatiblen Geräten unterstützte Funktionen.
 "" "1.3 Unterstützte Funktionen" (seite 1-6)

### Nur in WinGP verfügbare Funktionen

| Funktion                | Funktionsdetails                                                                                                    |
|-------------------------|----------------------------------------------------------------------------------------------------|
| Schalter                | Der Schalter [Anwendung starten] zum Starten anderer<br>Anwendungen und der Schalter [WinGP verlassen] zum<br>Beenden von WinGP sind verfügbar.                                                                                                    |
| Triggeraktion           | Andere Anwendungen starten (EXE-Operation). WinGP beenden (WinGP-Operation beenden).                                                                                                    |
| Skript                  | Andere Anwendungen starten (EXE-Operation). WinGP beenden (WinGP-Operation beenden).                                                                                                    |
| Gerätezugriffs-API      | API kann von einem Teilnehmer, der mit IPC oder PC/AT verbunden ist, lesen oder in den Teilnehmer schreiben.                                                                                                    |
| Handhabungs-API         | Die API erfasst den WinGP-Status über Softwaretools von<br>Fremdanbietern und ändert die Einstellungen.                                                                                                    |
| Fehlerprotokollfunktion | Speichert die während der WinGP-Kommunikation angezeigte Fehlerzusammenfassung in einer Datei.                                                                                                    |
| Kontextmenü             | Um dieses Menü anzuzeigen, klicken Sie mit der rechten<br>Maustaste im Fenster. Sie können ausgehend von diesem<br>Menü Bildschirme und Modi zwischen offline und online<br>umschalten, das Fenster bis zur Vollbildschirmanzeige<br>maximieren und das Fenster minimieren bzw. schließen. |

### 38.2 Betriebsumgebung

### 38.2.1 Kompatible Modelle

WinGP wird von den folgenden IPC- und PC/AT-kompatiblen Geräten unterstützt:

• Die Spezifikationen jedes unterstützenden Modells finden Sie im Benutzerhandbuch der IPC-Serie.

• WinGP wird nur auf den nachstehend aufgeführten Modellen gestartet.

### PS Series

- PS3451A-T41-24V
- PS3450A-T41-24V
- PS3650A-T41
- PS3651A-T41
- PS3650A-T41
- PS3700A-T41-ASU-P41 (Version H oder später)
- PS3710A-T41
- PS3710A-T41-PA1
- PS3711A-T41-24V
- PS2000B-41 (Pentium III 1GHz) (Version M\*oder später)

### PL Series

- APL3000-BD
- APL3000-BA
- APL3600-TA
- APL3600-TD
- APL3600-KA
- APL3600-KD
- APL3700-TA
- APL3700-TD
- APL3700-KA
- APL3700-KD
- APL3900-TA
- APL3900-TD

### ■ PC/AT

Anforderungen an die Betriebsumgebung von WinGP

|                     | Erforderliche Spezifikationen                                                                                                    | Bemerkungen                                                                   |
|---------------------|----------------------------------------------------------------------------------------------------|-------------------------------------------------------------------------------|
| CPU                 | 1GHz oder mehr                                                                                                    |                                                                               |
| Betriebssystem      | Windows <sup>®</sup> 2000 (Service Pack 3 oder<br>später)<br>Windows <sup>®</sup> XP (Home Edition/<br>Professional)<br>Windows Vista <sup>®</sup> (Ultimate / Home<br>Premium / Home Basic / Business /<br>Enterprise) 32bit |                                                                               |
| Auflösung           | SVGA 800x600 oder höher                                                                                                    | SXGA wird empfohlen.                                                          |
| Speicher            | 512MB oder mehr                                                                                                    | 1 GB oder mehr<br>empfohlen                                                   |
| Festplattenspeicher | 150MB oder mehr                                                                                                    | Diese Kapazität wird<br>zum Installieren des<br>Movie Converters<br>benötigt. |

• Wenn WinGP unter einem nicht japanischen Betriebssystem ausgeführt wird, werden die WinGP-Menüleiste, das Kontextmenü, das Kopiertool und andere Pop-up-Meldungen in Englisch angezeigt. Im Offline-Modus werden sie in der unter [Display Unit], [Menu and Error Settings], [System Language] ausgewählten Systemsprache angezeigt.

### 38.2.2 Unterstützte Protokolle

### ■ Aktivierte Protokolle

| WICHTIG                                                        | <ul> <li>Obwohl ein Treiber WinGP unterstützt, ist WinGP aufgrund der</li> </ul> |  |
|----------------------------------------------------------------|----------------------------------------------------------------------------------|--|
| Anschlussmethoden möglicherweise nicht funktionsfähig. Informa |                                                                                  |  |
|                                                                | den Anschlüssen finden Sie im "GP-Pro EX Device/PLC Connection                   |  |
|                                                                | Manual".                                                                         |  |

 Ziehen Sie die neuesten Informationen über die unterstützten Treiber auf der Pro-face-Support-Site, Otasuke Pro! zu Rate: http://www.pro-face.com/ otasuke/

| Hersteller                         | Treibername                |
|------------------------------------|----------------------------|
| Digital Electronics Corporation of | Speicherverknüpfung        |
| Japan                              | General-purpose Ethernet   |
| Mitsubishi Electronics Corporation | A Series CPU-Direkt        |
|                                    | A Series Ethernet          |
|                                    | A Series Calculator Link   |
|                                    | FX Series CPU Direct       |
|                                    | FX Series Calculator Link  |
|                                    | Q series CPU Direct        |
|                                    | Q/QnA Serial Communication |
|                                    | Q/QnA Series Ethernet      |
|                                    | QnA Series CPU Direct      |
|                                    | QUTE Series CPU Direct     |
| OMRON Corporation                  | C/CV Series Upper Link     |
|                                    | CS/CJ Series Upper Link    |
|                                    | CS/CJ Series Ethernet      |
|                                    | Adjuster CompoWay/F        |
| Yokogawa Electric Corporation      | PC link SIO                |
|                                    | PC link Ethernet           |
| Siemens AG                         | SIMATIC S5 CPU-Direkt      |
|                                    | SIMATIC S7 3964(R)/RK512   |
|                                    | SIMATIC S7 Ethernet        |
| Rockwell Automation                | DF1                        |
|                                    | EtherNet/IP                |
| Schneider Electric Industries      | MODBUS SIO Master          |
|                                    | MODBUS TCP Master          |
|                                    | Uni-Telway                 |

Die folgenden Geräte-/SPS-Treiber unterstützen WinGP:

Fortsetzung

| Hersteller                            | Treibername                      |
|---------------------------------------|----------------------------------|
| Yaskawa Electric Corporation          | MEMOBUS SIO                      |
|                                       | MEMOBUS Ethernet                 |
|                                       | MP Series SIO (Expanded)         |
|                                       | MP Series Ethernet (Expanded)    |
| KEYENCE Corporation                   | KV-700/1000 Series CPU Direct    |
|                                       | KV-700/1000 Series Ethernet      |
|                                       | QnA Series CPU Direct            |
| Yamatake Corporation                  | Digital Controller SIO           |
| Hitachi Industrial Equipment          | H series SIO                     |
| Systems Co., Ltd.                     | H series Ethernet                |
| Hitachi, Ltd.                         | S10V Series Ethernet             |
|                                       | S10 series SIO                   |
| Meidensha Corporation., Ltd.          | UNISEQUE series Ethernet         |
| GE Fanuc Automation                   | Series90 Ethernet                |
|                                       | Series 90-30/70 SNP              |
|                                       | Series 90-30/70 SNP-X            |
| LS Industrial Systems Co., Ltd.       | MASTER-K Series Cnet             |
|                                       | XGT Series FENet                 |
| Saia-Burgess Controls Ltd.            | Saia S-Bus SIO                   |
| Sharp MS Corporation                  | JW Series Computer Link SIO      |
|                                       | JW Series Computer Link Ethernet |
| FANUC Ltd.                            | Power Mate Series                |
| Mitsubishi Heavy Industries, Ltd.     | DIASYS Netmation MODBUS TCP      |
|                                       | UP/V                             |
| Matsushita Electric Works, Ltd.       | FP series PC link SIO            |
| Fuji Electric FA Components &         | MICREX-F series SIO              |
| Systems Co., Ltd.                     | MICREX-SX Series SIO             |
|                                       | MICREX-SX Series Ethernet        |
| JTEKT Corporation                     | TOYOPUC CMP-LINK Ethernet        |
|                                       | TOYOPUC CMP-LINK SIO             |
| RKC Instrument Inc.                   | Controller MODBUS SIO            |
|                                       | Temperature controller           |
| Toshiba Corporation                   | Computer Link SIO                |
|                                       | Computer Link Ethernet           |
| Toshiba Machine Co., Ltd.             | PROVISOR TC200                   |
| Shinko Technos Co., Ltd.              | Controller SIO                   |
| Koyo Electronics Industries Co., Ltd. | KOSTAC/DL Series CCM SIO         |
|                                       | KOSTAC/DL Series MODBUS TCP      |

Fortsetzung

| Hersteller                         | Treibername                           |
|------------------------------------|---------------------------------------|
| IAI                                | ROBO Cylinder MODBUS SIO              |
| FATEK AUTOMATION Corporation       | FB Series SIO                         |
| CHINO                              | Controller MODBUS SIO                 |
| Modbus-IDA                         | General-purpose MODBUS RTU SIO Master |
| Hyundai Heavy Industries Co., Ltd. | Hi4 Robot                             |

### 38.2.3 Modellumgebung

In diesem Abschnitt wird die folgende Systemkonfiguration als Modell für die Erläuterung der Operationen und Funktionen verwendet. Bei anderen Systemkonfigurationen können die Anzeige und Elementnamen von diesem Modell abweichen. Ersetzen Sie in diesem Fall die Namen durch die Namen ähnlicher, in Ihrer Systemkonfiguration verwendeter Funktionen.

### Standardkonfiguration

| Hardware/Software                     | Modellsystemspezifikationen                                                          | Bemerkung |
|---------------------------------------|--------------------------------------------------------------------------------------|-----------|
|                                       |                                                                                      | en        |
| Betriebssystem                        | Windows <sup>®</sup> 2000                                                            | -         |
| Teilnehmer/SPS                        | Q/QnA serial communication series<br>manufactured by Mitsubishi Electric Corporation | -         |
| IPC- oder PC/AT-<br>kompatible Geräte | PS-3650A                                                                             | -         |

### 38.2.4 Anwendungsentwicklungsumgebung

Microsoft<sup>®</sup> Visual Basic Ver.6.0 Microsoft<sup>®</sup> Visual C++ Ver.6.0 oder Ver.7.0 Microsoft<sup>®</sup> Visual Studio .NET 2003 oder später

### 38.3 Entwicklungsprozess

### 38.3.1 Entwicklungsprozess

Die folgende Abbildung zeigt den Prozessverlauf, angefangen bei der Installation von WinGP, über den Start von GP-Pro EX und die Erstellung von Bildschirmen bis hin zum Anschluss an den Teilnehmer/die SPS und zur Ausführung von Projektdateien auf dem IPC. Klicken Sie auf den Link, um die Seite anzuzeigen, auf der der jeweilige Vorgang beschrieben wird.

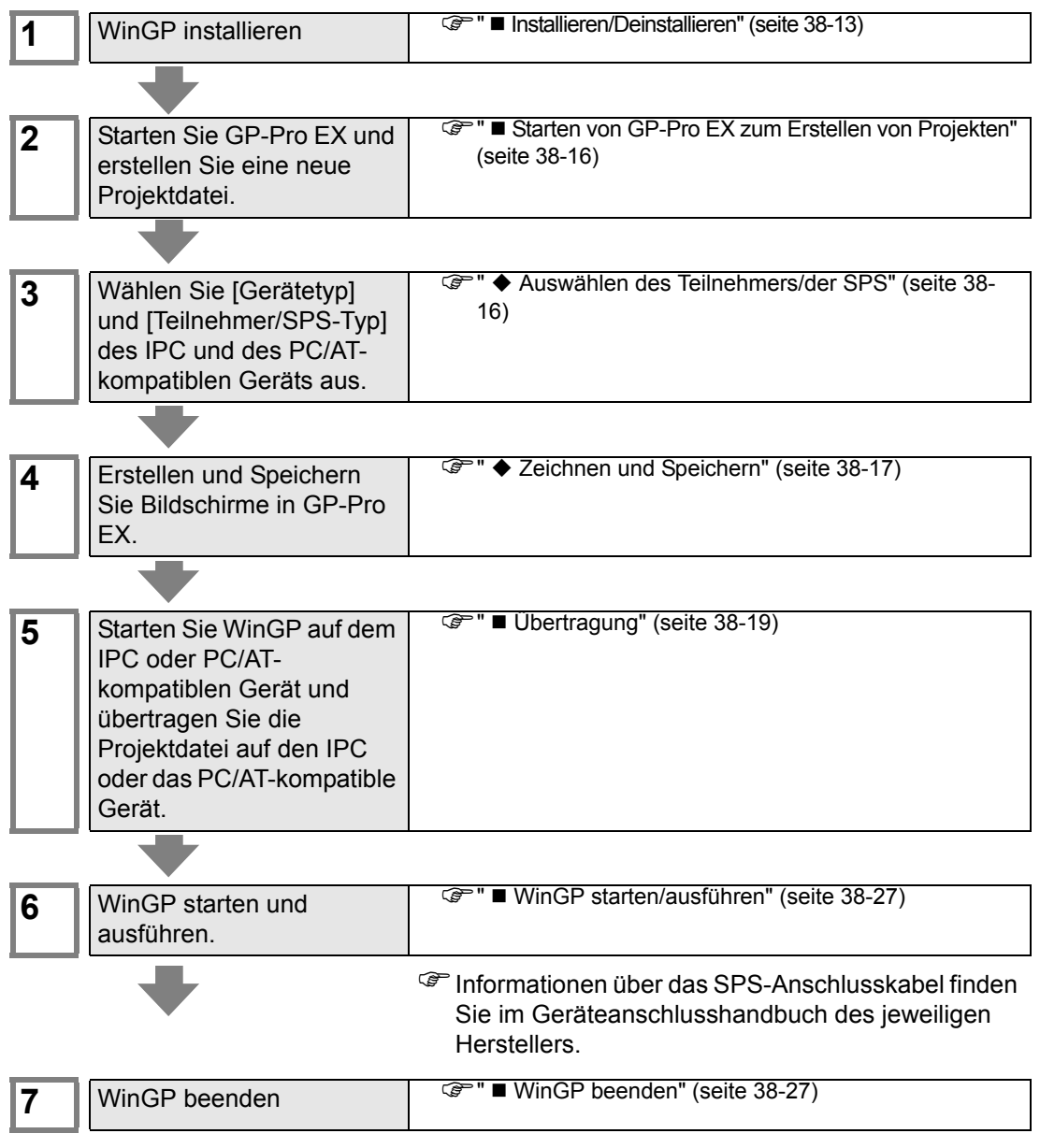

### 38.3.2 Einrichtung

### ■ Installieren/Deinstallieren

### • WinGP wird nicht funktionieren, wenn es auf einem nicht unterstützten IPC oder PC/AT-kompatiblen Gerät installiert wird.

- Beenden Sie alle aktiven Programm einschließlich einer Antivirensoftware.
- Verwenden Sie ein Benutzerkonto mit Administratorrechten für die Installation.

Benutzer von Windows XP Embedded

Windows XP Embedded verfügt über eine Schreibschutzeinstellung. Um WinGP auf Ihrem Laufwerk "C" zu installieren, müssen Sie die Schreibschutz-Filtereinstellung deaktivieren. Wählen Sie mittels der Datei EWFSettingTool.exe die Option "EWF Disable" aus, um die Einstellung vor der Installation zu deaktivieren.

Windows XP Embedded Benutzerhandbuch "3.1 Schreibfilter-Konfigurationsverfahren"

• Benutzer von Pro-Server EX Version vor V1.10 oder von Pro-Server with Pro-Studio Sie können WinGP nicht auf dem IPC installieren, auf dem Pro-Server EX vor V1.10 oder Pro-Server with Pro-Studio installiert ist. Bei Vorliegen einer früheren Version von Pro-EX muss diese entweder deinstallt oder auf Pro-Server EX V1.10 oder höher aktualisiert werden. \*\* "38.11.1 Einschränkungen bei der Installation" (seite 38-175)

### Installationsverfahren

1 Legen Sie die Installations-CD von GP-Pro EX (Diskette 2) in das CD-Laufwerk des IPCs oder PC/AT-kompatiblen Geräts ein.

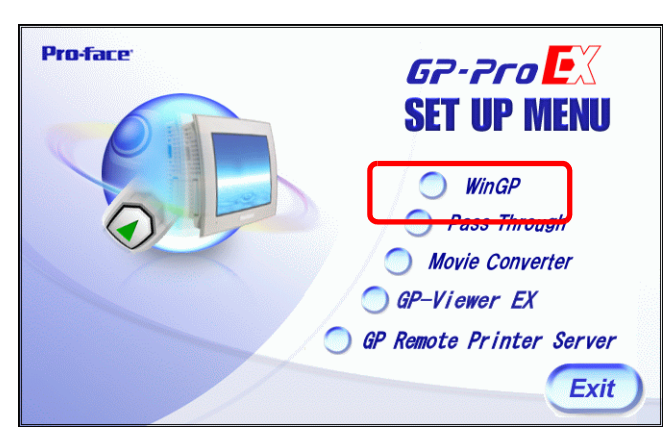

2 Klicken Sie in der Installationskofiguration auf [WinGP].

**3** Folgen Sie den Anweisungen des Installationsassistenten, um die Installation fertig zu stellen.

ANMERKUNG

4 Während der Installation werden Sie zur Eingabe des Lizenzschlüssels aufgefordert. Geben Sie Ihren separat erworbenen Lizenzschlüssel ein (Typ EX-WINGP-IPC).

| e .                                   |                          |          | × |
|---------------------------------------|--------------------------|----------|---|
| y-Lode                                |                          |          |   |
| nput Key-Code                         |                          |          |   |
| y-Code:                               |                          |          |   |
| .111-2222-3333                        |                          | _        |   |
| vinGP doesn't operate when installing | g it besides IPC that op | perates. |   |
|                                       |                          |          |   |
|                                       |                          |          |   |
| Shield                                |                          |          |   |
|                                       |                          |          |   |

5 Installieren Sie, wenn WinGP installiert ist, WinGP SDK. Klicken Sie auf [Continue].

38.1.1 Was ist WinGP? ■ Lizenz" (seite 38-2)

| 🖞 WinGP - InstallShield Wizard 🛛 🛛 🕅 |                                                                      |  |
|--------------------------------------|----------------------------------------------------------------------|--|
|                                      | InstallShield Wizard Completed                                       |  |
|                                      | WinGP has been installed. Click Continue to install the WinGP<br>SDK |  |
|                                      |                                                                      |  |
|                                      | < <u>B</u> ack Continue Cancel                                       |  |

WinGP SDK ist eine Software für die Kommunikation mit externen ANMERKUNG Anwendungen, die unter WinGP und VB.Net, VB oder VC mittels der API erstellt worden sind. Wenn Pro-Server EX V1.10 oder später bereits installiert ist, wird WinGP SDK nicht installiert. In diesem Fall ist die Gerätezugriffs-API auf Pro-Server EX V1.10 verfügbar. Es wird nur WinGP installiert. Informationen zu Einschränkungen bei der Installierung finden Sie nachfolgend. <sup>(37)</sup> "38.11.1 Einschränkungen bei der Installation" (seite 38-175)

6 Die folgende Meldung wird angezeigt. Klicken Sie auf "OK", um die Installation abzuschließen.

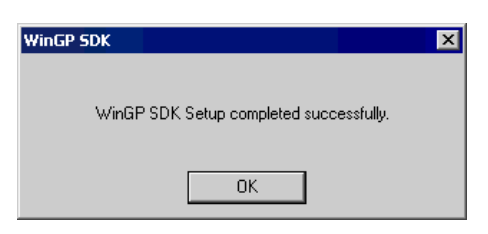

7 Nach Abschluss der Installation wird die folgende Meldung angezeigt. Klicken Sie auf [Yes], und starten Sie den IPC (oder PC) neu.

| 🙀 WinGP | Installer Information                                                                                                    |    | × |
|---------|----------------------------------------------------------------------------------------------------|----|---|
| ٩       | You must restart your system for the configuration<br>changes made to WinGP to take effect. Click Yes to<br>restart now or No if you plan to restart later. |    |   |
|         | Yes                                                                                                    | No |   |

• Starten Sie nach der Installation den IPC neu, bevor Sie WinGP verwenden. WinGP wird ohne Neustart des IPC nicht richtig funktionieren.

### Deinstallation

Es gibt zwei Verfahren zur Deinstallation.

• Deinstallieren Sie GP-Viewer EX mit Hilfe der Windows Systemsteuerung [Programme hinzufügen/löschen].

Klicken Sie in der Taskleiste auf [Start], zeigen auf [Einstellungen] und klicken dann auf [Systemsteuerung]. Wählen Sie in der [Systemsteuerung] die Option [Programme hinzufügen/entfernen] aus. Wählen Sie in der Liste der installierten Anwendungen [GP-Pro EX 2.00 WinGP] und klicken Sie auf [Entfernen], um die Anwendung zu deinstallieren.

Deinstallieren Sie WinGP mittels der GP-Pro EX CD-ROM.
 Legen Sie die GP-Pro EX CD-ROM zum Deinstallieren ein. Nach Einlegen der GP-Pro

EX CD-ROM wird der folgende Bildschirm angezeigt. Klicken Sie auf [Next (N)] und befolgen Sie die Anweisungen des Assistenten, um WinGP zu deinstallieren.

| 🖟 WinGP - InstallShield Wizard 🛛 🛛 🔀 |                                                                                              |  |
|--------------------------------------|----------------------------------------------------------------------------------------------|--|
|                                      | Welcome to the InstallShield Wizard for WinGP                                                |  |
|                                      | The InstallShield(R) Wizard will install WinGP on your computer.<br>To continue, click Next. |  |
|                                      | WARINING: This program is protected by copyright law and<br>international treaties.          |  |
|                                      | < Back Next > Cancel                                                                         |  |

WinGP SDK wird zusammen mit WinGP deinstalliert.
Durch die Deinstallation von Pro-Server EX V1.10 von einem PC, auf dem WinGP und Pro-Server EX V1.10 installiert sind, wird die API-Kommunikation deaktiviert. Installieren Sie WinGP neu.

### Starten von GP-Pro EX zum Erstellen von Projekten

Starten Sie GP-Pro EX und erstellen Sie eine neue Projektdatei. Der Startvorgang ist derselbe wie unter den Schritten 1 bis 3 in "5.2.2 Einrichtungsverfahren".

### Auswählen des Teilnehmers/der SPS

 Weitere Informationen hierzu entnehmen Sie bitte Ihrem Einstellungshandbuch.
 S.17.2 Einstellungshinweise für [Neu]" (seite 5-110)

1 Wählen Sie in [Gerät], [Serie] die Option [IPC Series (PC/AT)] aus und den verwendeten Typ.

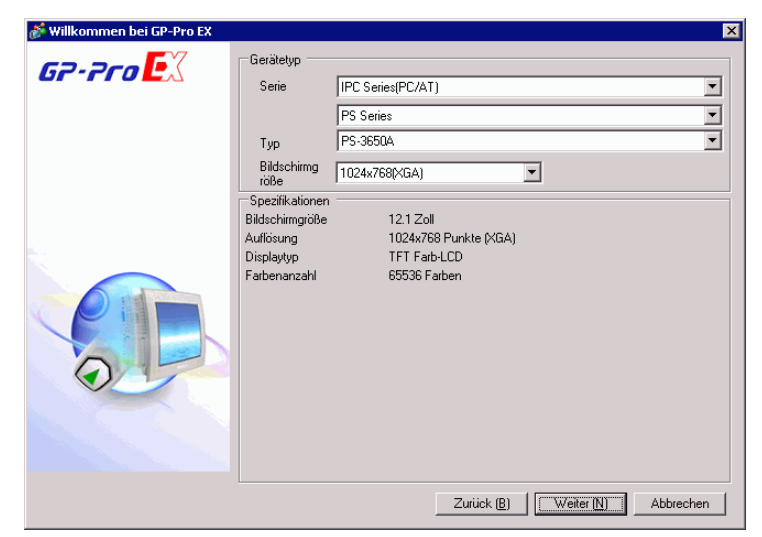

2 Wählen Sie den [Hersteller] des Teilnehmers/SPS und die [Serie] aus, die Sie mit dem IPC verbinden. Wenn Sie eine Verbindung zwischen dem IPC COM-Anschluss und dem Teilnehmer/der SPS herstellen, wählen Sie unter [Anschluss] zwischen COM1 bis COM9.

| 💰 Willkommen bei GP-Pro EX |                                             | ×                                                    |  |
|----------------------------|---------------------------------------------|------------------------------------------------------|--|
| GP-Pro                     | Teihrehmer<br>Anzahl der Teihrehmer/SPSen 1 |                                                      |  |
|                            | Teilnehmer 1                                |                                                      |  |
|                            | Hersteller                                  | Mitsubishi Electric Corporation                      |  |
|                            | Serie                                       | Q/QnA Serial Communication                           |  |
|                            | Port                                        | COM1 💌                                               |  |
|                            |                                             | Handbuch des Teilnehmers                             |  |
|                            |                                             | Zuletzt verwendete Teilnehmer:                       |  |
|                            | 4                                           |                                                      |  |
|                            | Systember                                   | eich verwenden <u>Teilnehmerinformation</u>          |  |
| Zurück (B)                 | Communikations                              | einstellungen Neue Logik. Neuer Bildschirm Abbrechen |  |

**3** Klicken Sie auf [Kommunikationseinstellungen] zum Einrichten des Kommunikationsformats und der anderen Einstellungen. Der Einrichtungsvorgang ist derselbe wie unter den Schritten 6 bis 7 unter "5.2.2 Einrichtungsverfahren".

### Zeichnen und Speichern

 1 Zeichnet Bilder. Informationen zu Zeichenmethoden entnehmen Sie bitte "5.2.2 Einrichtungsverfahren ■ Erstellen/Speichern" (seite 5-16). Sie können auch in den entsprechenden Kapiteln, wie beispielweise unter Alarmen, nachschlagen.

 Da die GP, IPC und PC/AT-kompatible Geräte unterschiedliche Hardware enthalten, sind die verfügbaren Funktionen unterschiedlich. Informationen über die in WinGP verfügbaren Funktionen finden Sie hier: <sup>@\*</sup> "38.1.3 Unterschiede zwischen IPC und GP" (seite 38-4)

2 Klicken Sie in [Systemeinstellungen] auf [Geräteeinstellungen] und wählen Sie dann die Registerkarte [IPC-Einstellungen] aus. Wählen Sie das Optionsfeld [Menü "Rechts klicken" anzeigen] aus. Dieses Menü gestattet Ihnen, Bildschirme zu wechseln oder in den Offline-Modus überzugehen.

| Systemeinstellungen 4 ×<br>Gerätekonfiguration                                                                                                    | Geratetyp<br>Serie IPC Series(PC/AT)<br>Typ PS-38504<br>Austrichtung Queformat                                                                                                    |                                                                                                    |
|----------------------------------------------------------------------------------------------------|----------------------------------------------------------------------------------------------------|----------------------------------------------------------------------------------------------------|
| Tendenninkanon<br>Galdeninkanon<br>Schritter<br>Pergener / Televiteren<br>Indenink<br>Dacker<br>Einstenseite<br>Schritter<br>Einstenseite<br>Schritter<br>Einstenseite<br>Schritter<br>Einstenseite<br>Schritter<br>Einstenseite<br>Schritter<br>Hocker | Automation of updatomics  Gestatop  Gestatop  Gestatop  Gestatop  Gestatop  Gestatop  Gestatop  Gestatop  Gestatop  Gestatop  Gestatop  Fendereindel  Fendereindel  Gestatop  Fendereindel  Gestatop  Fendereindel  Fendereindel  Gestatop  Fendereindel  Fendereindel  F | Potenbeschseintelungen Envelete Einstelungen Ferenanzier (PC-Einstelungen<br>Feleinendung speichen<br>Speichen FRame<br>Anzehl der oppocheten Einerete<br>Anzehl der oppocheten Einerete<br>Anzehl der oppocheten Einerete<br>Anzehl der oppocheten Einerete<br>Anzehl der oppocheten Einerete<br>DC Katten Ausgebeverzechnis<br>CF-Katte<br>USB Speicher<br>Teruter Einstelungen<br>Pot 21 |
|                                                                                                    | Status-Addesse                                                                                                    |                                                                                                    |

- **3** Wählen Sie aus [Fenstermodus] den [Fenster-Bildschirm] aus.
- 4 Bestimmen Sie je nach Bedarf in den [Fenstereinstellungen] die Position der Fensteranzeige und die Fenstertitelleiste "Anzeigen oder Verdecken".

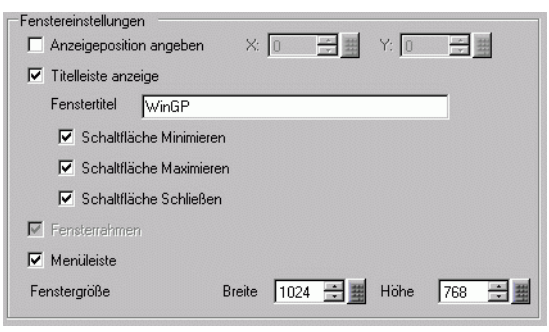

5 Wenn Backup-SRAM zum Speichern von Alarmen, Abtastdaten oder Rezeptdateien im Bereich der [Historische remanente Dateneinstellungen] des Feldes [Historischer Datenspeicherort] verwendet wird, geben Sie bitte den Ordnerpfad ein, der vewendet wird, um die SRAM-Sicherungsfunktion zu emulieren.

• Wenn der Pfad nicht eingegeben wird, wird er in dem folgenden Installationsordner von WinGP gespeichert. "NAND\PRJ001\USER\SCREEN"

6 Wenn die Zielordner im Bereich [Zielordner] oder in den Feldern [CF-Kartenordner] oder [USB-Speicher-Zielordner] eingerichtet werden, geben Sie bitte den Pfad ein, auf dem die Daten in Bezug auf das Bildschirmübertragungsziel ausgegeben werden. WinGP referenziert die Daten (wie beispielsweise Rezepturen) in dem hier bestimmten Ordner.

|           | • | Wenn der Pfad nicht eingegeben wird, wird er in einem der folgenden        |
|-----------|---|----------------------------------------------------------------------------|
| ANWERKONG |   | Installationsordner von WinGP gespeichert. "CFA00" oder "USBHD".           |
|           | • | Bestimmen Sie einen Zielordner, der sich vom [CD-Kartenordner] oder        |
|           |   | [USB-Speicher-Zielordner] unterscheidet. Andernfalls tritt ein Fehler auf. |
|           |   |                                                                            |

7 Wählen Sie im Menü [Projekt (F)] [Speichern unter (C)] aus. Bestimmen Sie den Ort und Dateinamen für das Projekt.

### Übertragung

Überträgt ein Projekt auf den IPC oder das PC/AT-kompatible Gerät. Das Übertragungsverfahren ist unterschiedlich, wenn Sie ein GP-Pro EX-Projekt auf einem PC erstellen und dann auf ein anderes Gerät übertragen, und wenn Sie ein GP-Pro EX-Projekt auf dem gleichen Gerät wie GP-Pro EX und WinGP erstellen.

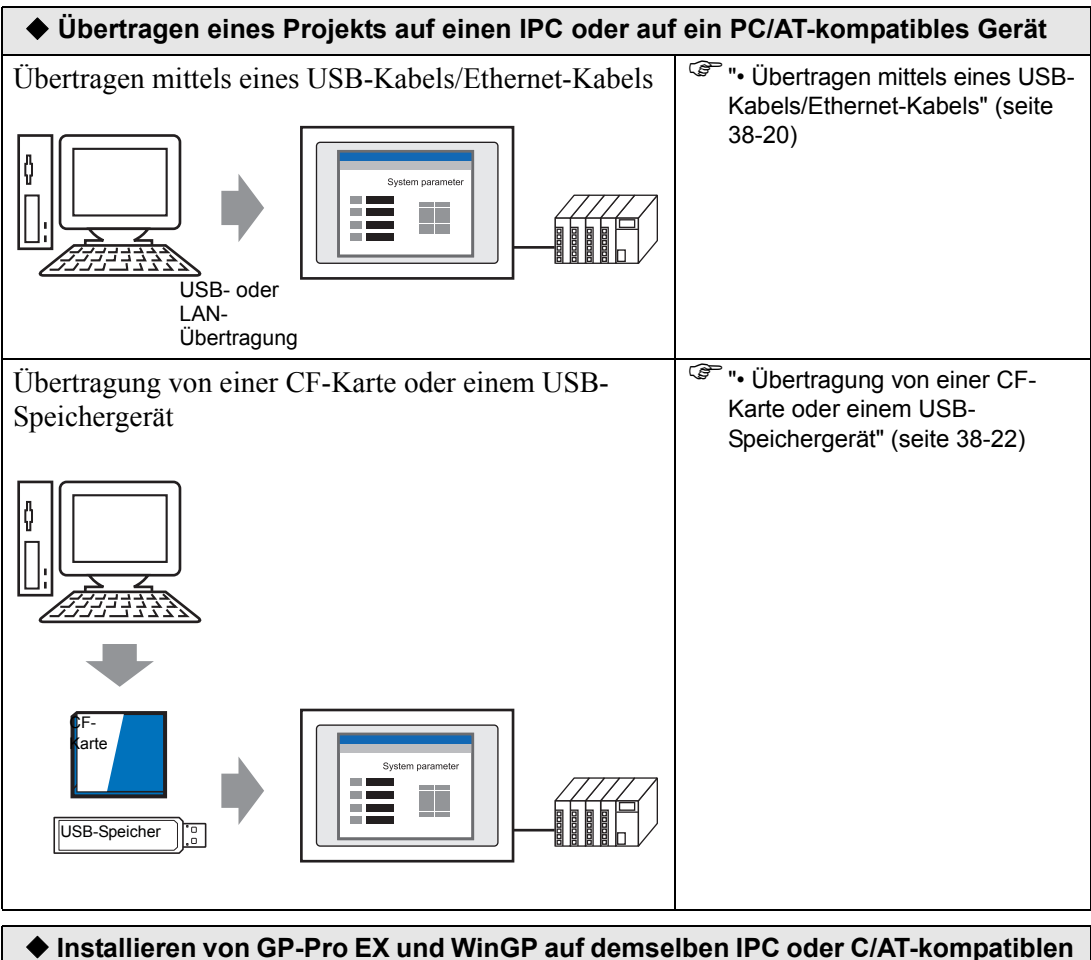

| Gerät |                                                                                                    |  |
|-------|----------------------------------------------------------------------------------------------------|--|
|       | Installieren von GP-Pro EX<br>und WinGP auf demselben IPC<br>oder C/AT-kompatiblen Gerät"<br>(seite 38-23) |  |

### Bei Verwendung von Windows XP Embedded ist standardmäßig ein Schreibschutz aktiviert. Vor der Übertragung einer Projektdatei müssen Sie daher die Schreibschutz-Filtereinstellung deaktivieren. Wählen Sie mittels der Datei "EWFSettingTool.exe" in Windows XP Embedded die Option "EWF deaktivieren" aus. <sup>©</sup> Windows XP Embedded Benutzerhandbuch "3.1 Schreibfilter-

 vvindows XP Embedded Benutzerhandbuch "3.1 Schrei Konfigurationsverfahren"

### Übertragen eines Projekts auf einen IPC oder auf ein PC/AT-kompatibles Gerät

Übertragen mittels eines USB-Kabels/Ethernet-Kabels

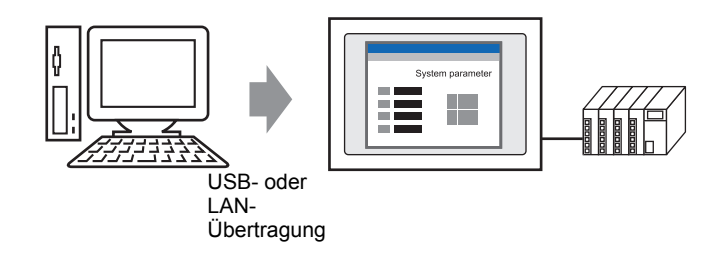

 Klicken Sie auf das Windows-[Startmenü] und wählen Sie dann [Programme], [Pro-face],
 [WinGP] oder doppelklicken Sie auf dem Desktop auf winGP zu starten.

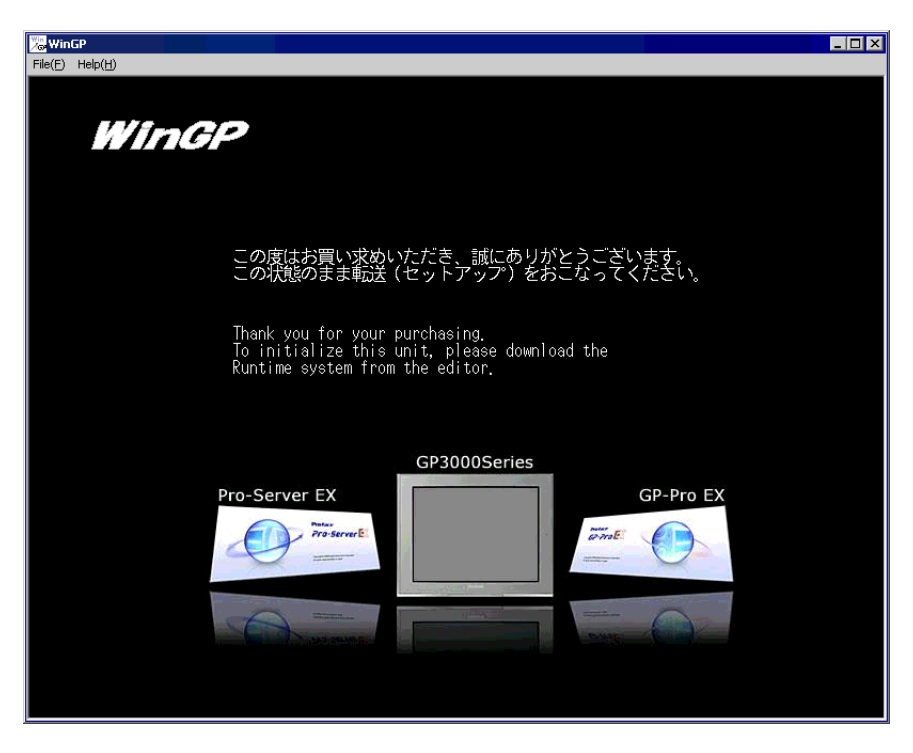

ANMERKUNG

Sie können keine Dateien übertragen, wenn die Meldung "Bildschirm AUS" angezeigt wird. Vergewissern Sie sich, dass WinGP online ist.

2 Klicken Sie in der GP-Pro EX-Werkzeugleiste auf [Projekt-Transfer], um das Übertragungstool zu starten.

| 💑 GP-Pro EX                                                         |                                    |                                  |
|---------------------------------------------------------------------|------------------------------------|----------------------------------|
| Projekt (F) Bearbeiten (E) Ansicht (V) Allgemeine Einstellungen (R) | Zeichnen (D) Elemente (P) Bildschi | rm (S) Hilfe (H)                 |
| System<br>Einstellunaen >> 🧭 Bearbeiten >> 🞑                        | Vorschau 😕 📬 Sim                   | ulation 💙 🛐 Projekt-Transfer 👀 🖡 |
| 🗋 🗀 🖪 🕒 🖆 😼 📾 🛷 🚴 🛣                                                 | 🛍 🖻 🗙 🗳 100%                       | - 🗗 🛤 🛤 🖺 🗰 🗸                    |

- **3** Bestätigen Sie unter [Projektinformationen] die Details zum Projekt. Um ein anderes Projekt zu übertragen, klicken Sie auf die Schaltfläche [Projekt auswählen] und wählen Sie die Projektdatei aus.
- 4 Bestätigen Sie im Bereich [Transfer-Einstellungen], dass die USB- oder LAN-Option ausgewählt ist. Wenn weder [USB] noch [LAN] ausgewählt wurde, öffnen Sie das Optionsfeld [Transfer-Einstellungen] und wählen in den [Kommunikationsport-Einstellungen] entweder [USB] oder [LAN] aus und klicken auf [OK].

| 🔊 Übertragungs einstellungen      | ×                                        |
|-----------------------------------|------------------------------------------|
| Kommunikations-Porteinstellungen- | Projekt übertragen                       |
| USB                               | 🔿 Alle 🔲 Remanente Variablen beibehalten |
| O LAN                             | Automatisch                              |
| C Modem                           |                                          |
| C COM                             | Übertragungssystem                       |
|                                   | Automatisch                              |
|                                   | C Forciert                               |
|                                   |                                          |
|                                   |                                          |
|                                   |                                          |
|                                   |                                          |
| E con the table                   |                                          |
| I♥ UF-Dateien übertragen          | OK Abbrechen                             |
|                                   |                                          |

ANMERKUNG

• Die Modemübertragung ist nicht verfügbar.

5 Klicken Sie auf [Projekt senden].

Der folgende Vorgang ist mit GP identisch. Siehe unten.

"33.2 Übertragen von Projektdaten über einen USB-Kabelanschluss" (seite 33-5)
 "33.3 Übertragen von Projektdateien über Ethernet (LAN)" (seite 33-13)

|           | Konfigurieren Sie bei einer Übertragung per Ethernet (LAN) die IP-Adresse    |
|-----------|------------------------------------------------------------------------------|
| ANMERRONO | des IPC oder des PC/AT-kompatiblen Geräts. Klicken Sie auf dem Desktop       |
|           | mit der rechten Maustaste auf "Eigenes Netzwerk" und wählen Sie              |
|           | "Eigenschaften" aus. Klicken Sie im Dialogfeld [Netzwerkverbindungen] mit    |
|           | der rechten Maustaste auf [LAN-Verbindung] und definieren Sie unter          |
|           | [Internetprotokoll (TCP/IP)] die IP-Adresse. Sie können die IP-Adresse nicht |
|           | im WinGP-Offline-Menü definieren.                                            |

• Übertragung von einer CF-Karte oder einem USB-Speichergerät

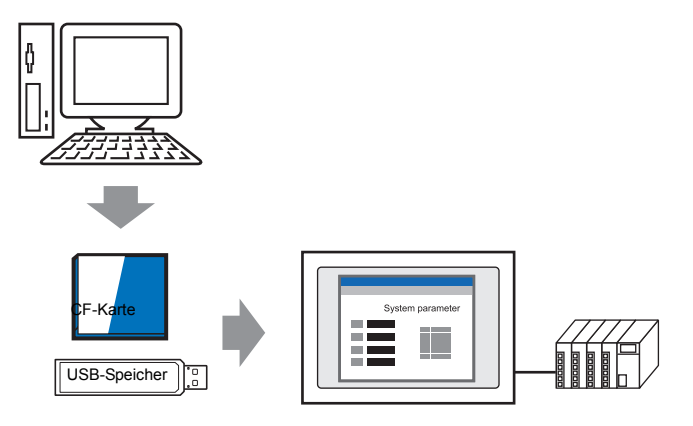

- 1 WinGP beenden. Während WinGP ausgeführt wird, können Sie keine Projekte übertragen.
- 2 Klicken Sie im [Startmenü] auf [Programme][Pro-face][WinGP][Projektkopie], um das Tool zum Kopieren von Projekten zu starten.

| ProjectCopy           |                           |              | _ 🗆 🗙 |
|-----------------------|---------------------------|--------------|-------|
| Project File          |                           |              |       |
| C:¥Program Files¥Pro- | face¥GP-Pro EX 2.00¥Datab | ase¥test.prx |       |
|                       |                           |              |       |
|                       |                           |              |       |
|                       | 00000                     |              |       |
|                       | COPY                      | EXII         |       |

- **3** Klicken Sie auf das Symbol [Project File] \_\_\_\_\_, und geben Sie die GP-Pro Ex-Projektdatei an (\*.prx), die auf der CF-Karte, im USB-Speicher oder auf dem Desktop gespeichert ist.
- 4 Klicken Sie auf [Copy]. Das folgende Dialogfeld wird während der Übertragung angezeigt.

| ProjectCopy           |                           |             | _ 🗆 × |
|-----------------------|---------------------------|-------------|-------|
| Project File          |                           |             |       |
| C:¥Program Files¥Pro- | face¥GP-Pro EX2.00¥Databa | se¥test.prx |       |
|                       |                           |             |       |
|                       |                           |             |       |
|                       | COPY                      | EXIT        |       |
|                       |                           |             |       |

5 Nach Abschluss des Kopiervorgangs wird die folgende Meldung angezeigt: Klicken Sie auf [OK].

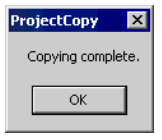

- Bei Verwendung des Tools zum Kopieren von Projekten können nur Bildschirmdaten übertragen werden. Der Empfang von Bildschirmdaten oder die Übertragung ganzer Projekte ist nicht möglich. Bitte verwenden Sie in den folgenden Fällen das Transfer-Tool.
  Wenn Sie ein Projekt das erste Mal nach Installation von WinGP übertragen:
  Ändern oder fügen Sie einen Teilnehmer/SPS hinzu.
  Ändern oder fügen Sie eine Schriftart hinzu.
  Nachdem GP-Pro Ex aktualisiert wurde, wird das Runtime-System oder der Protokolltreiber aktualisiert und Sie aktualisieren das Projekt.
  Das WinGP-Systemprogramm kann nicht mit dem Kopiertool gesendet
  - werden. Bitte verwenden Sie das Transfer-Tool zum Aktualisieren von WinGP.

### Installieren von GP-Pro EX und WinGP auf demselben IPC oder C/ATkompatiblen Gerät

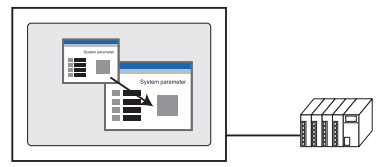

Klicken Sie auf das Windows-[Startmenü] und wählen Sie dann [Programme], [Pro-face],
 [WinGP] und klicken Sie dann auf [WinGP]. Oder doppelklicken Sie auf dem Desktop auf

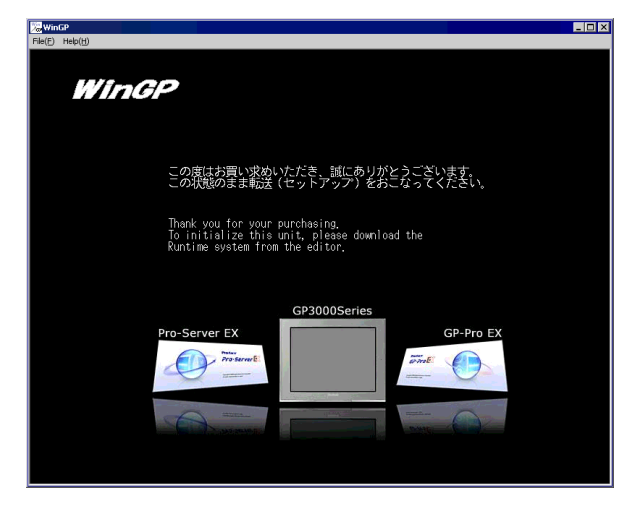

Sie können keine Dateien übertragen, wenn die Meldung "Bildschirm AUS" angezeigt wird. Vergewissern Sie sich, dass WinGP online ist.

2 Klicken Sie in der GP-Pro EX-Werkzeugleiste auf [Projekt-Transfer], um das Übertragungstool zu starten.

| 👹 GP-P to EX                                                                           |                                                     |
|----------------------------------------------------------------------------------------|-----------------------------------------------------|
| Projekt (F) Bearbeiten (E) Ansicht (V) Allgemeine Einstellungen (R) Zeichnen (D) Eleme | nte (P) Bildschirm (S) Hilfe (H)                    |
| System<br>Einstellungen >> 🧭 Bearbeiten >> 🔍 Vorschau >>                               | · Simulation >> 😭 Projekt-Transfer >> 👰 Überwachung |
| 🗋 📁 🖻 🕒 📴 💁 📾 📾 🞸 🗞 🖧 🛍 86 🗙 🖤                                                         | 100% 🚽 🛃 🛃 🚆 😭 🐜 🌒 🔕 🐠 🖉                            |

- **3** Bestätigen Sie unter [Projektinformationen] die Details zum Projekt. Um ein anderes Projekt zu übertragen, klicken Sie auf die Schaltfläche [Projekt auswählen] und wählen Sie die Projektdatei aus.
- 4 Klicken Sie auf die Schaltfläche [Transfer-Einstellungen].
   Wählen Sie unter [Kommunikationssport-Einstellungen] die Option [LAN] aus.
   Deaktivieren Sie das Kontrollkästchen [Automatische Suche] und klicken Sie dann auf [OK].

| LAN tragungs einstellungen       | ×                                        |
|----------------------------------|------------------------------------------|
| Kommunikations-Porteinstellungen | Projekt übertragen                       |
| C USB                            | O Alle 🔲 Remanente Variablen beibehalten |
| € LAN                            | Automatisch                              |
| C Modem                          |                                          |
| О СОМ                            | Übertragungssystem                       |
| LAN-Auto-Einstellung             | <ul> <li>Automatisch</li> </ul>          |
| Port (Suchen) 8000 🛨             | C Forciert                               |
| PASV                             |                                          |
|                                  |                                          |
|                                  |                                          |
|                                  |                                          |
| E of D and the state             |                                          |
| J LF-Dateien übertragen          | OK Abbrechen                             |

5 Klicken Sie auf [Projekt senden]. Das Dialogfeld [Gerät auswählen] wird angezeigt.

| 🔊 Gerät auswä | hlen       |         |       |        | ×             |
|---------------|------------|---------|-------|--------|---------------|
| Hinzufügen    | Bearbeiten | Löschen |       |        | Suche beenden |
| IP-Adresse    | Port       | PASV    | Gerät | Knoten | Automatisch/M |
|               |            |         |       |        |               |
|               |            |         |       |        |               |
|               |            |         |       |        |               |
|               |            |         |       |        |               |
|               |            |         |       |        |               |
| -             |            |         |       |        |               |
|               |            |         |       |        |               |
|               |            |         |       | OK     | Abbrechen     |

**6** Klicken Sie auf [Hinzufügen]. Geben Sie in das Feld [IP-Adresse] [127.0.0.1] ein und klicken Sie dann auf [OK].

| ×         |
|-----------|
| Port: 21  |
|           |
| Abbrechen |
|           |

### • Die IP-Adresse [127.0.0.1] ist eine virtuelle Adresse, die den Computer angibt, den Sie aktuell im Netzwerk verwenden.

- Stellen Sie sicher, dass die [Port]-Nr. mit der im Fenster [Systemeinstellungen], Seite [Geräteeinstellungen] auf der Registerkarte [IPC-Einstellungen] im Bereich [Transfer-Einstellungen] bestimmten Port-Nr. übereinstimmt.
- 7 Aktivieren Sie das Kontrollkästchen [127.0.0.1], das in der Spalte [IP-Adresse] angezeigt wird, und klicken Sie dann auf [OK].

|   | Gerät auswäh | len        |                 |       |        | ×             |
|---|--------------|------------|-----------------|-------|--------|---------------|
|   | Hinzufügen   | Bearbeiten | Löschen         |       |        | Suche beenden |
| 1 | IP-Adresse   | Port       | PASV            | Gerät | Knoten | Automatisch/M |
| l | 127.0.0.1    | 21         | Nicht verwenden |       |        | Manuelle      |
|   |              |            |                 |       |        |               |
|   |              |            |                 |       |        |               |
|   |              |            |                 |       |        |               |
|   |              |            |                 |       |        |               |
|   |              |            |                 |       |        |               |
|   |              |            |                 |       |        |               |
| Ľ |              |            |                 |       |        |               |
|   |              |            |                 |       | ОК     | Abbrechen     |

8 Wenn das folgende Dialogfeld erscheint, klicken Sie auf [Ja]. (Das Dialogfeld wird nicht angezeigt, wenn Sie dasselbe Projekt erneut übertragen.)

| <b>67 127.0.</b> 0 | ).1                                      |                               | × |
|--------------------|------------------------------------------|-------------------------------|---|
| ?                  | Alle Projekte werd<br>ausgeführt. Ist da | den übertragen wird<br>ıs ok? |   |
|                    | Ja                                       | Nein                          |   |

Mit Hilfe der Option [Project Copy] (des Kopiertools) ist eine Übertragung der Projektdatei möglich. Weitere Informationen zu dem Einrichtungsverfahren finden Sie im folgenden Abschnitt.

"• Übertragung von einer CF-Karte oder einem USB-Speichergerät" (seite 38-22)

### WinGP starten/ausführen

1 Verbinden Sie den IPC oder das PC/AT-kompatible Gerät mit dem Teilnehmer/SPS.

```
ANMERKUNG
```

• Informationen über die Kommunikationseinstellungen und Anschlusskabel finden Sie im "GP-Pro EX Geräte/SPS-Anschlusshandbuch".

2 Klicken Sie auf das Windows-[Startmenü] und wählen Sie dann [Programme], [Pro-face], [WinGP] und klicken Sie dann auf [WinGP].

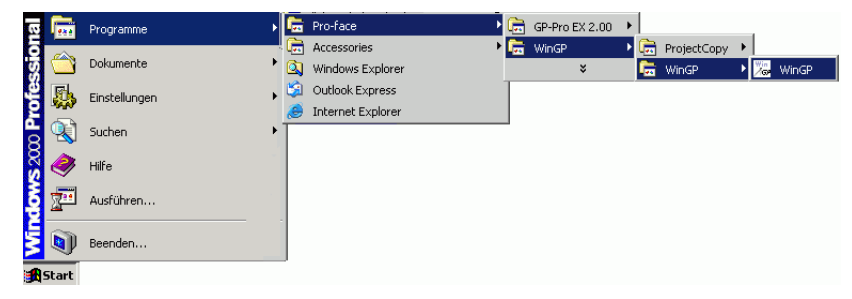

```
ANMERKUNG
```

• Alternativ dazu können Sie auf das Symbol auf dem Desktop klicken.

### WinGP beenden

WinGP beenden. Nachfolgend sind neun Möglichkeiten zum Beenden von WinGP aufgeführt.

| 1 | Klicken Sie auf die Schaltfläche<br>[Schließen] in der Titelleiste.                                           |                                                                                                    |
|---|----------------------------------------------------------------------------------------------------|----------------------------------------------------------------------------------------------------|
| 2 | Wählen Sie im Menü [File] den Befehl<br>[Exit] aus.                                                           | File(F)     Help(H)       Exit(X)                                                                                                    |
| 3 | Klicken Sie mit der rechten Maustaste auf<br>den WinGP-Bildschirm und klicken Sie auf<br>[Close Application]. | WinGP         File(F)       Help(H)         Change Panel         Offline         Image: FullScreen Mode         -       Minimize         X       Application Close         Mit der |

Fortsetzung

| 4 | Verwenden Sie das Schalterelement, um<br>das Programm zu beenden.<br>☞ " ◆ Verwenden von Schalterelementen<br>zum Beenden des Programms" (seite 38-<br>29) | Bit-Schalter       Wort-<br>Schalter       Bidschim-<br>Schalter       Spezial-<br>Schalter       Auswahl-<br>Schalter         Spezialaktion       WirdP verlassen       Image: Comparison of the second second sec                                           |
|---|----------------------------------------------------------------------------------------------------|----------------------------------------------------------------------------------------------------|
| 5 | Verwenden von D-Skript zum Beenden<br>☞ " ◆ Verwenden von D-Skript zum<br>Beenden" (seite 38-30)                                                           | Funktion     9       System-Funktionen     Image: Comparison of the system of the system of the sys |
| 6 | Verwenden Sie die Triggeraktion, um das<br>Programm zu beenden.                                                                                            | On/OF       I23       Bildschirm       Zeichnen       Spezialaktion         BitAktion       Wort-Aktion       Bildschirm       Zeichnen       Spezialaktion         Trigger-Bitadresse       [PLC1]X00000       Image: Spezialaktion         Modus       Spezialaktion         Spezialaktion       Image: Spezialaktion         WrdP verfassen       Image: Spezialaktion         Image: Spezialaktion       Image: Spezialaktion         Image: Spezialaktion       Image: Spezialaktion         Image:                                                                                                    |
| 7 | Drücken Sie "Alt+F4" auf der Tastatur.                                                                                                    | Alt + F4                                                                                                    |
| 8 | Klicken Sie mit der rechten Maustaste auf<br>die Taskleiste und klicken Sie dann auf<br>[Schließen].                                                       |                                                                                                    |
| 9 | Verwenden Sie die API zum Beenden.<br>☞ "• Exit Operation ◆ Funktionsliste" (page<br>38-89)                                                                | API-Name: StopRuntime ()                                                                                                    |

### ♦ Verwenden von Schalterelementen zum Beenden des Programms

Erstellen Sie einen Schalter zum Beenden von WinGP.

|           | Weitere Informationen hierzu entnehmen Sie bitte Ihrem               |
|-----------|----------------------------------------------------------------------|
| ANMERKONG | Einstellungshandbuch.                                                |
|           | "10.15 Schalterelemente - Einstellungsanleitung" (seite 10-50)       |
| •         | Einzelheiten zum Ablegen von Elementen oder Festlegen von Adressen,  |
|           | Formen, Farben und Beschriftungen, erfahren Sie unter "Verfahren zur |
|           | Elementbearbeitung".                                                 |

(3) "8.6.1 Bearbeiten von Elementen" (seite 8-51)

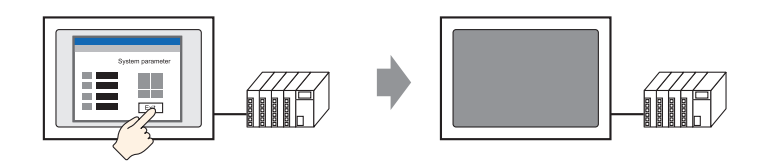

1 Zeigen Sie im Menü [Element (P)] auf [Schalter (C)] und klicken Sie dann auf [Spezial-Schalter (P)] oder klicken Sie auf positionieren.

|      | Bas |      |     |     |      | _   |   |     |     |      |   |          |      |
|------|-----|------|-----|-----|------|-----|---|-----|-----|------|---|----------|------|
|      |     | is 1 | (Un | ben | annt |     | < |     |     |      |   |          |      |
|      |     | • 0  |     |     |      |     | 1 |     |     | <br> | 2 | <br>de l | <br> |
|      |     |      |     |     |      |     |   |     |     |      |   |          |      |
| 1    |     |      | 0   | _   |      |     |   |     |     |      |   |          |      |
| -    |     |      |     |     |      |     |   |     |     |      |   |          |      |
| 0    |     |      |     |     |      |     |   |     |     |      |   |          |      |
| 11   |     |      |     |     |      |     |   |     |     |      |   |          |      |
| 24   |     |      |     |     |      |     |   |     |     |      |   |          |      |
| -    |     |      |     |     |      |     |   |     |     |      |   |          |      |
| - 1  |     |      |     |     |      |     |   |     |     |      |   |          |      |
| : II |     |      |     |     |      |     |   |     |     |      |   |          |      |
| 21   |     |      |     |     |      |     |   |     |     |      |   |          |      |
| -    |     |      |     |     |      |     |   | _0_ |     |      |   |          |      |
| 1    |     |      |     |     | 8    |     |   |     |     |      |   |          |      |
| 11   |     |      |     |     |      | - 0 |   |     | - 6 |      |   |          |      |
| 21   |     |      |     |     |      | 1   |   |     |     |      |   |          |      |
| 24   |     |      |     |     |      |     |   |     |     |      |   |          |      |
| -    |     |      |     |     |      |     |   |     |     |      |   |          |      |
| 2 H  |     |      |     |     |      |     |   |     |     |      |   |          |      |
| 21   |     |      |     |     |      |     |   |     |     |      |   |          |      |
| 24   |     |      |     |     |      |     |   |     |     |      |   |          |      |
| 2    |     |      |     |     |      |     |   |     |     |      |   |          |      |
| -    |     |      |     |     |      |     |   |     |     |      |   |          |      |
| 1    |     |      |     |     |      |     |   |     |     |      |   |          |      |
| 21   |     |      |     |     |      |     |   |     |     |      |   |          |      |

2 Durch einen Doppelklick auf das Schalterelement wird das Dialogfeld "Einstellungen" aufgerufen.

| 💰 Schalter/Lampe                                                           | x                                                                                                    |
|----------------------------------------------------------------------------|----------------------------------------------------------------------------------------------------|
| Ise senate / Lempe<br>Element-D<br>Kommentar<br>Normal<br>Grafik auswählen | Schattunktion       Schatter-Alegemein       Lampen-Funktion       Farbe       Beschriftung            Schaltunktion         Mehrfachschalterliste           Schaltunktion           Schaltunktion           Schaltunktion             Septial Schalter           Schaltunktion           Schaltunktion           Schaltunktion           Schaltunktion             Septial Schalter           Schalter           Schalter           Schalter           Schalter           Schalter           Schalter           Auswahl-         Schalter             Spezial Schalter           Spezial Schalter           Schalter           Schalter        < |
| Hilfe ( <u>H</u> )                                                         | OK (Q) Abbrechen                                                                                                    |

**3** Wählen Sie in [Grafik auswählen] die Form des Schalters aus.

```
ANMERKUNG • Die Farbe einiger Schalterformen kann nicht geändert werden.
```

4 Wählen Sie unter [Spezialaktion] die Option [WinGP verlassen] aus.

| <i>ổ</i> Schalter/Lampe                 |                                                                                                    | × |
|-----------------------------------------|----------------------------------------------------------------------------------------------------|---|
| Element-ID<br>SL_0000                   | Schaltfunktion Schalter-Allgemein Lampen-Funktion Farbe Beschriftung                                                                                                    |   |
| Kommentar<br>Normal<br>Grafik auswählen | Version       Mehrfachschalterliste         Spezial-Schalter       Bit-Schalter         Bit-Schalter       Wort-Schalter         Spezial-Schalter       Spezial-Schalter         Bit-Schalter       Bit-Schalter         Spezial-Schalter       Spezial-Schalter         Bit-Schalter       Spezial-Schalter         Spezial-Schalter       Spezial-Schalter         Spezial-Schalter       Spezial-Schalter         Spezial-Schalter       Spezial-Schalter         Spezial-Schalter       Spezial-Schalter         Spezial-Schalter       Spezial-Schalter         Spezial-Schalter       Spezial-Schalter         Spezial-Schalter       Spezial-Schalter         Spezial-Schalter       Spezial-Schalter         Spezial-Schalter       Spezial-Schalter         Spezial-Schalter       Spezial-Schalter         VinGP, velassen       Schalter         Minzufügen       Entfernen         Duplizieren       Spezial-Schalter |   |
| Hilfe ( <u>H</u> )                      | OK (Q) Abbrechen                                                                                                    |   |

• Wenn Sie das Kontrollkästchen [Bestätigen] aktivieren, wird die folgende Meldung angezeigt, wenn Sie den Schalter am WinGP berühren.

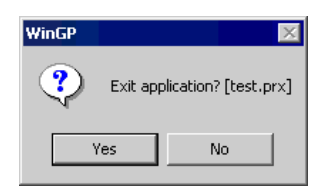

### Verwenden von D-Skript zum Beenden

ANMERKUNG

ANMERKUNG

Weitere Informationen hierzu entnehmen Sie bitte Ihrem Einstellungshandbuch. <sup>(2)</sup> "21.9.1 D-Skript/Allgemeine Einstellungen [Globales D-Skript] Einstellungshinweise" (seite 21-56)

• Im Menü [Allgemeine Einstellungen (R)] können Sie auch [Globales D-Skript (L)] oder [Erweitertes SIO-Skript (E)] auswählen, um WinGP zu beenden. 1 Wählen Sie im Menü [Elemente (P)] die Option [D-Skript (R)] aus und klicken Sie im Dialogfeld [D-Skript-Liste] auf [Erstellen].

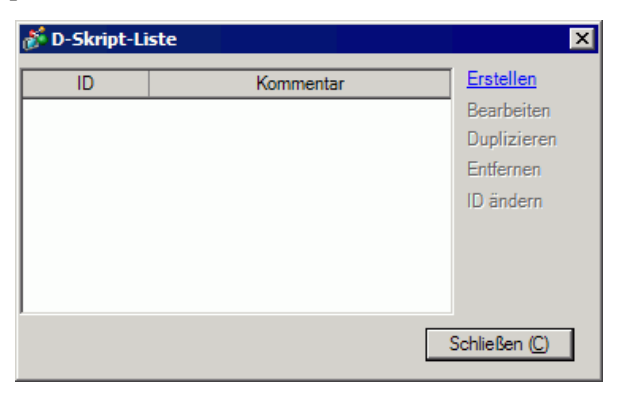

**2** Klicken Sie auf die Registerkarte [Funktion]. Klicken Sie einfach auf die für das Skript verfügbare Anweisung, um die [System-Funktion] auf einfache Weise zu positionieren.

| Aufruf        | Erstellen     |
|---------------|---------------|
| Bearbeiten    | Entfernen     |
| Duplizieren   | Umbenennen    |
| 🕒 D-S 🏂 Funkt | 🙉 Werk 🔍 Such |

3 Klicken Sie im Pull-down-Menü [System-Funktionen] auf [Weitere].

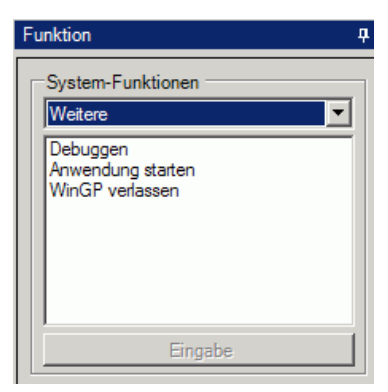

4 Doppelklicken Sie auf [WinGP verlassen] und konfigurieren Sie die Parametereinstellungen im folgenden Dialogfeld.

| 💰 WinGP verlassen 🛛 🗙                                                                                                    |                    |  |  |  |
|----------------------------------------------------------------------------------------------------|--------------------|--|--|--|
| Exit_WinGP(Parameter1)                                                                                                    |                    |  |  |  |
| Parameter1                                                                                                    | 0:Nicht Bestätigen |  |  |  |
|                                                                                                    |                    |  |  |  |
|                                                                                                    |                    |  |  |  |
| Benutze Parameter 1, um ein Abfragefenster erscheinen zu lassen (1:Bestätigen), oder kein Abfragefenster erscheinen zu lassen (2:Nicht Bestätigen), bevor WinGP beendet wird. |                    |  |  |  |
| Beispiel: Abfragefenster aktiviert bevor WinGP verlassen wird.                                                                                                    |                    |  |  |  |
| Exit_WinGP                                                                                                    | (1)                |  |  |  |
|                                                                                                    | OK O Abbrechen     |  |  |  |

| Parameter 0 | 0: Nicht<br>bestätigen | Das Bestätigungsdialogfeld wird nicht angezeigt, und WinGP wird sofort beendet.                                                                    |  |
|-------------|------------------------|----------------------------------------------------------------------------------------------------|--|
| Parameter 1 | 1: Bestätigung         | Das folgende Dialogfeld wird in WinGP angezeigt.<br>Klicken Sie auf [Yes], um WinGP zu beenden.<br>WinGP<br>Exit application? [test.prx]<br>Yes No |  |

5 Klicken Sie auf [OK (O)], um "Exit\_WinGP (0)" oder "Exit\_WinGP (1)" im [Skript-Ausdrucksbereich] anzuzeigen.

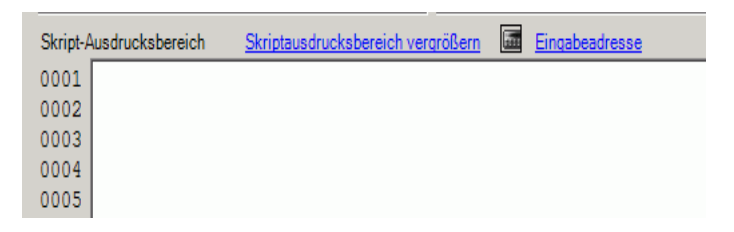

### 38.4 Einstellungsmenü

## WinGP-Informationen abfragen oder WinGP ausgehend von einer<br/>Benutzeranwendung bedienenDie API ermöglicht Operationen wie etwa das Lesen/<br/>Schreiben zwischen WinGP und<br/>Benutzeranwendungen.Image: Einrichtungsverfahren (seite 38-34)Image: Image: Ima

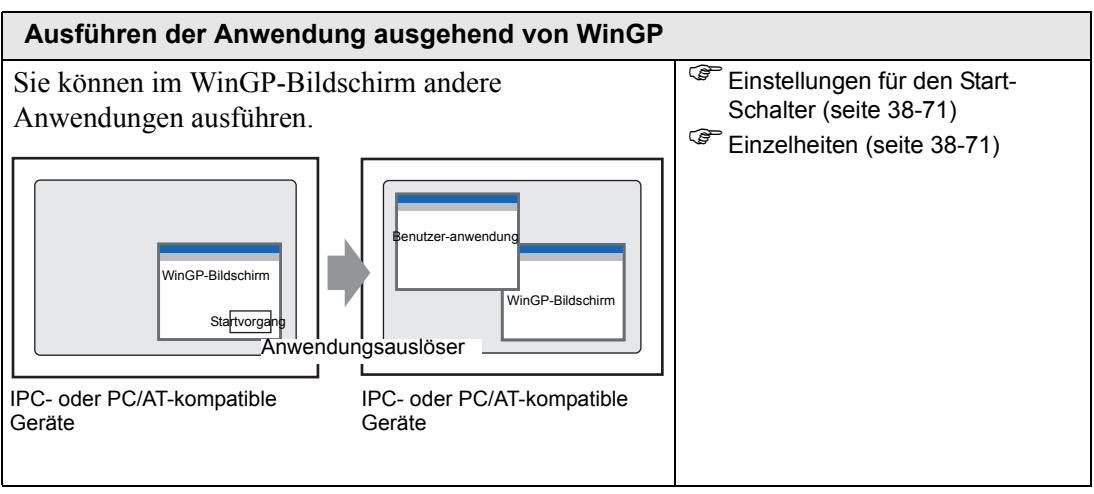

# Zuteilen einer Schalterfunktion zu einer Funktionstaste Betätigen Sie die Funktionstaste auf der Tastatur, während WinGP in Betrieb ist, um die Schalterfunktion auszuführen. Image: Construction of the second second secon

### 38.5 WinGP-Informationen abfragen oder WinGP ausgehend von einer Benutzeranwendung bedienen

### 38.5.1 Einzelheiten

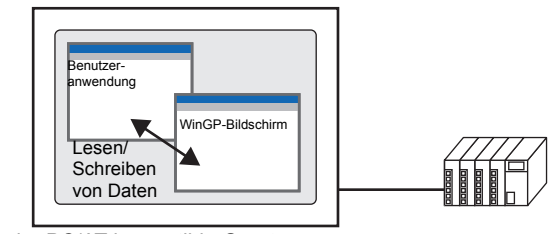

IPC- oder PC/AT-kompatible Geräte

Die API ermöglicht das Abfragen von WinGP-Informationen oder den Betrieb von WinGP ausgehend von einer Benutzeranwendung.

### 38.5.2 Einrichtungsverfahren

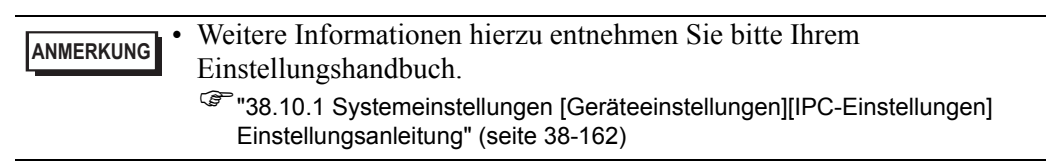

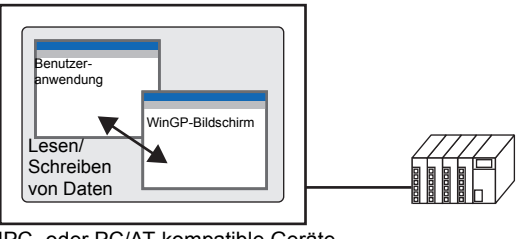

IPC- oder PC/AT-kompatible Geräte

Die API ermöglicht das Abfragen von WinGP-Informationen oder den Betrieb von WinGP ausgehend von einer Benutzeranwendung.

1 Klicken Sie im GP-Pro EX-Systemeinstellungesfenster auf [Geräteeinstellungen].

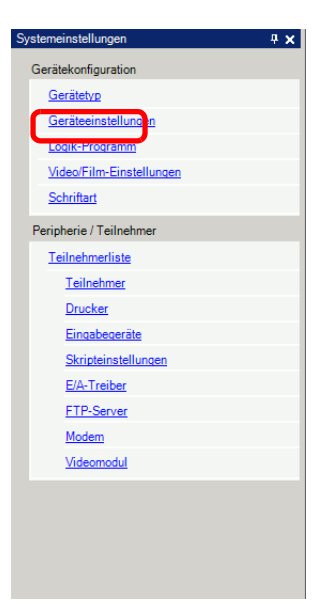

2 Rufen Sie die Registerkarte [IPC-Einstellungen] auf und aktivieren Sie das Kontrollkästchen [API-Kommunikation], um den zu aktivierenden Anschluss von 0 bis 65535 anzugeben. Geben Sie einen Wert an, der sich von der [Port]-Nr. in den [Transfer-Einstellungen] unterscheidet.

| Gerätetyp                                                                                                    |                                                                                               |  |  |  |  |
|----------------------------------------------------------------------------------------------------|-----------------------------------------------------------------------------------------------|--|--|--|--|
| Gerätekonfiguration Laufzeiteinstellungen Aktionseinstellungen Logikeinstellungen                                                                                                    | Systembereichseinstellungen Erweiterte Einstellungen IPC-Einstellungen                        |  |  |  |  |
| Gerätekonfiguration                                                                                                    | Fehlereinstellungen                                                                           |  |  |  |  |
| Menü "Rechts klicken" anzeigen                                                                                                    | Fehlermeldung speichern                                                                       |  |  |  |  |
| Fenstermodus Fenster-Bildschim                                                                                                    | Speichern in CF-Karte                                                                         |  |  |  |  |
| - Fenstereinstellungen                                                                                                    | Anzahl der gepeicherten Elemente 100 😴                                                        |  |  |  |  |
| Anzeigeposition angeben X: 0 拱 🗰 Y: 0 拱                                                                                                    | Anzahl der zu speichernden Dateien 100 😤                                                      |  |  |  |  |
| ✓ Titelleiste anzeige                                                                                                    | Dateiname                                                                                     |  |  |  |  |
| Fenstertitel       WinGP         IF       Schaltfläche Minimieren         IF       Schaltfläche Maximieren         IF       Schaltfläche Schließen         IF       Fensterrahmen         IF       Menüleiste         Fenstergröße       Breite         1024       1024         IF       1024         IF       IF         IF       IF | CF-Karten-Ausgabeverzeichnis<br>CF-Karte<br>USB-Speicher<br>Transfer-Einstellungen<br>Port 21 |  |  |  |  |
| Historische remanente Dateneinstellungen       Historischer Datenspeicherort       Remanente Bedingung       Frequenz       To       Schreibstatus angeben       Status-Adresse                                                                                                    | Art-Kommunikation Verwenden Port 9800                                                         |  |  |  |  |

### ANMERKUNG

• Stellen Sie sicher, dass Sie nicht denselben Anschluss wie den für die Kommunikation mit dem anderen Teilnehmer/der anderen SPS oder den für die FTP-Kommunikation verwendeten Anschluss nutzen.

• Bitte verwenden Sie nicht die Port-Nummern 8000 bis 8019, die für die Port-Nummern zum Übertragen bestimmt sind.

- **3** Speichern Sie die Projektdatei und übertragen Sie diese in den IPC oder das PC/ATkompatible Gerät.
- 4 Bestätigen Sie die Kommunikation zwischen WinGP und dem Teilnehmer/der SPS.
- 5 Konfigurieren Sie eine Programmieranwendung für die Verwendung der API.

Bei Verwendung der Gerätezugriffs-API in VB.NET

Öffnen Sie den Solution Explorer in VB.NET und klicken Sie mit der rechten Maustaste auf [Referenz-Einstellungen], um [Referenz hinzufügen] auszuwählen.

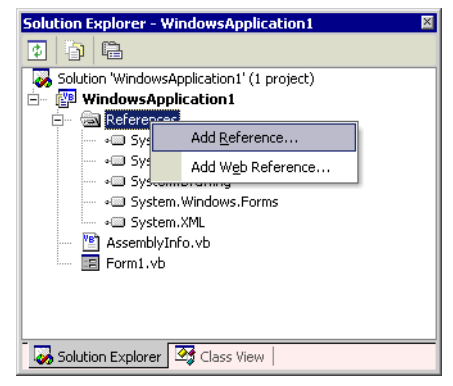

Klicken Sie im Dialogfeld [Referenz hinzufügen] auf die Option [Referenz] und wählen Sie die folgende Datei aus.

(Auf der GP-Pro EX-CD-ROM)\WinGP\SDK\Pro-

 $SDK \begin{tabular}{ll} blue \begin{tabular}{ll} blue \blue \begin{tabular}{ll} blue \blue \blue$ 

Klicken Sie auf [Open] und wählen Sie dann [OK].

Geben Sie ganz oben im Quellcode "Imports ProEasyDotNet" ein.

Bei Verwendung der Gerätezugriffs-API in VB6

Wählen Sie in der VB6-Menüleiste [Projekt] -[Standard-Modul hinzufügen] und fügen Sie das folgende Modul hinzu. (Auf der GP-Pro EX-CD-ROM)\WinGP\SDK\Pro-SDK\VB\API\WinGPAPI.bas

Bei Verwendung der Handhabungs-API in VB.NET Wählen Sie in der VB.NET-Menüleiste [Projekt]-[Bestehendes Element hinzufügen] und fügen Sie das folgende Modul hinzu. (Auf der GP-Pro EX-CD-ROM)\WinGP\SDK\Pro-SDK\DotNet\BIN\RtCtrlAPI.vb

Bei Verwendung der Handhabungs-API in VB6
Wählen Sie in der VB6-Menüleiste [Projekt] -[Standard-Modul hinzufügen] und fügen
Sie das folgende Modul hinzu.
(Auf der GP-Pro EX-CD-ROM)\WinGP\SDK\Pro-SDK\VB\API\RtCtrlAPI.bas
6 Führen Sie die Programmierung durch.

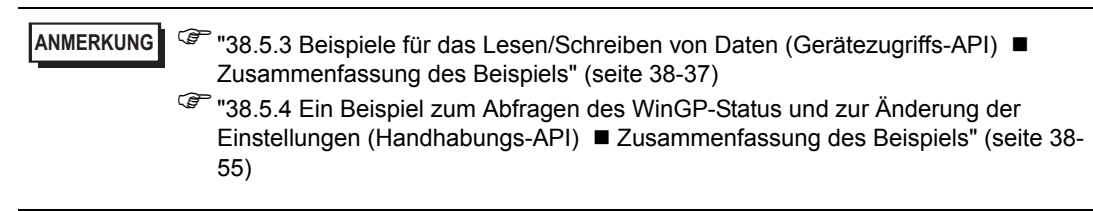

- 7 Konfiguration der Benutzeranwendung, die auf IPC oder dem PC/AT-kompatiblen Gerät erstellt wurde.
- 8 Starten Sie WinGP und die Benutzeranwendung.

### 38.5.3 Beispiele für das Lesen/Schreiben von Daten (Gerätezugriffs-API)

In diesem Abschnitt wird das Programm für die API-Kommunikation anhand der unten aufgeführten Beispielanwendungen beschrieben.

### Zusammenfassung des Beispiels

• SCHREIBEN

| WRITE READ |        |
|------------|--------|
| Bit        | Float  |
| 16Bit      | Double |
| 32Bit      | String |
|            |        |

Klicken Sie auf die Schaltfläche, um die Eingangsdaten in das Textfeld zu schreiben.

LESEN

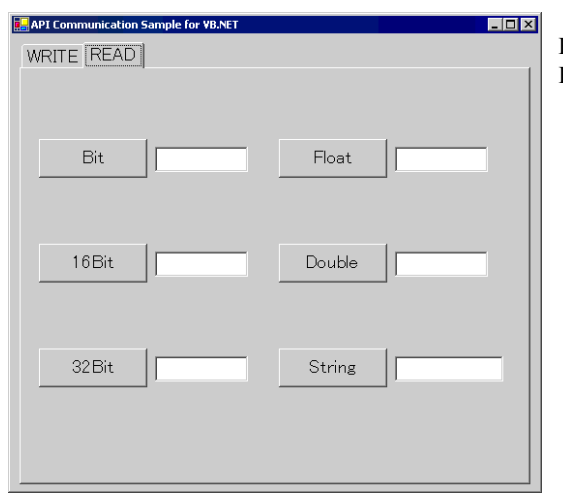

Klicken Sie auf die Schaltfläche, um die Eingangsdaten im Textfeld zu lesen.

| Symbolname | Vom Symbol durchsuchte Adresse |
|------------|--------------------------------|
| Buf_Bit    | Das USR 200.00-Bit             |
| Buf_16     | USR201                         |
| Buf_32     | USR203                         |
| Buf_Float  | USR207                         |
| Buf_Double | USR209                         |
| Buf_Str    | USR213                         |

Das Beispiel verwendet die folgenden Symbole als Beispiele.

### Direkte Angabe von Geräteadressen

- Wenn ein Geräte-/SPS-Treiber f
  ür WinGP angegeben ist WriteDeviceBit("#WinGP", "M100", nDataAry(0), 1)
- Wenn mehr als ein Geräte-/SPS-Treiber f
  ür WinGP angegeben ist WriteDeviceBit("#WinGP.<u>PLC1</u>", "M100", nDataAry(0), 1) Teilnehmer-/SPS-Name mit WinGP verbunden
- Bei Verwendung des Memory Link-Treibers WriteDeviceBit("#WinGP.#MEMLINK", "10000", nDataAry(0), 1)
- Bei Verwendung des WinGP-internen Geräts WriteDeviceBit("#WinGP", "USR10000", nDataAry(0), 1) WriteDeviceBit("#WinGP", "LS10000", nDataAry(0), 1) Oder WriteDeviceBit("#WinGP.#INTERNAL", "USR10000", nDataAry(0), 1) WriteDeviceBit("#WinGP.#INTERNAL ", "LS10000", nDataAry(0), 1)

### ■ VB .NET 2003 Program Example

Speicherort des Beispielprogramms: (Auf der GP-Pro EX-CD-ROM)\WinGP\SDK\Pro-SDK\DotNet\EasySmpl

| Imports ProEasyDotNet Impo         | rtiert ein ProEasy-Objekt                                                         |
|------------------------------------|-----------------------------------------------------------------------------------|
| Public Class Form1                 | "Buf_16" (USR201) verwendet.<br>Sie können die Geräteadresse auch direkt angeben. |
| Inherits System.Windows.Forms.For  | m <sup>™</sup> "■ Direkte Angabe von Geräteadressen" (seite 38-38)                |
| #Region "Code generiert mit Window | ws Form Designer"                                                                 |
| Public Sub New ()                  |                                                                                   |
| MyBase.New ()                      |                                                                                   |
| ' This call is necessary for Wir   | idows form designer.                                                              |
| InitializeComponent ()             |                                                                                   |
|                                    | Nachdem "InitializeComponent ()" aufgerufen wird,                                 |
| ' ProEasy Initialization           |                                                                                   |
| Dim iResult As Integer = Prof      | Easy.EasyInit()' WinGP Initialize SDK once at the                                 |
| beginning                          |                                                                                   |

If iResult Then Dim sErrMsg As String ProEasy.EasyLoadErrorMessageEx (iResult, sErrMsg) End If

End Sub

' Form overwrites the dispose to execute post processing on the component list. Protected Overloads Overrides Sub Dispose (ByVal disposing As Boolean)

If disposing Then If Not (components Is Nothing) Then components.Dispose () End If End If MyBase.Dispose (disposing) End Sub

- Snip (Codes designed by Windows form designer are omitted hereafter) -

#End Region

Private Sub ReadBit\_Click(ByVal sender As System.Object, ByVal e As System.EventArgs) Handles ReadBit.Click

End Sub

Private Sub Read16\_Click(ByVal sender As System.Object, ByVal e As System.EventArgs) Handles Read 16. Click

Try

' Read data. Dim nDataAry (1) As Short

'Read

Dim iResult As Integer = ProEasy.ReadDevice16("#WinGP", "Buf\_16", nDataAry, 1)

If iResult Then Dim sErrMsg As String ProEasy.EasyLoadErrorMessageEx (iResult, sErrMsg) MsgBox (sErrMsg) End If

Me.Buf\_16.Text = CStr (nDataAry(0))

Catch ex As Exception MsgBox (ex.Message)

End Try

End Sub

Private Sub Read32\_Click (ByVal sender As System.Object, ByVal e As System.EventArgs) Handles Read32.Click

Try

' Read data. Dim nDataAry (1) As Integer

' Read. Dim iResult As Integer = ProEasy.ReadDevice32("#WinGP", "Buf\_32", nDataAry, 1)

If iResult Then Dim sErrMsg As String ProEasy.EasyLoadErrorMessageEx (iResult, sErrMsg) MsgBox (sErrMsg) End If

Me.Buf\_32.Text = CInt (nDataAry(0))

Catch ex As Exception MsgBox (ex.Message)

End Try

End Sub

Private Sub ReadBCD16\_Click (ByVal sender As System.Object, ByVal e As System.EventArgs) Handles ReadBCD16.Click

Try

' Read data. Dim nDataAry (1) As Short

'Read Dim iResult As Integer = ProEasy.ReadDeviceBCD16("#WinGP", "Buf\_BCD16", nDataAry, 1) If iResult Then Dim sErrMsg As String ProEasy.EasyLoadErrorMessageEx (iResult, sErrMsg) MsgBox (sErrMsg) End If

Me.Buf\_BCD16.Text = CShort (nDataAry(0))

Catch ex As Exception MsgBox (ex.Message)

End Try

End Sub

Private Sub ReadBCD32\_Click (ByVal sender As System.Object, ByVal e As System.EventArgs) Handles ReadBCD32.Click

Try

' Read data. Dim nDataAry (1) As Integer

'Read

Dim iResult As Integer = ProEasy.ReadDeviceBCD32("#WinGP", "Buf\_BCD32", nDataAry, 1)

If iResult Then Dim sErrMsg As String ProEasy.EasyLoadErrorMessageEx (iResult, sErrMsg) MsgBox (sErrMsg) End If

Me.Buf\_BCD32.Text = CInt (nDataAry(0))

Catch ex As Exception MsgBox (ex.Message)

End Try

End Sub

Private Sub ReadFloat\_Click (ByVal sender As System.Object, ByVal e As System.EventArgs) Handles ReadFloat.Click Try

' Read data. Dim nDataAry (1) As Single

'Read

Dim iResult As Integer = ProEasy.ReadDeviceFloat("#WinGP", "Buf\_Float", nDataAry, 1)

If iResult Then Dim sErrMsg As String ProEasy.EasyLoadErrorMessageEx (iResult, sErrMsg) MsgBox (sErrMsg) End If

Me.Buf\_Float.Text = CSng (nDataAry(0))

Catch ex As Exception MsgBox (ex.Message)

End Try

End Sub

Private Sub ReadDouble\_Click (ByVal sender As System.Object, ByVal e As System.EventArgs) Handles ReadDouble.Click

Try

' Read data. Dim nDataAry (1) As Double

'Read

Dim iResult As Integer = ProEasy.ReadDeviceDouble("#WinGP", "Buf\_Double", nDataAry, 1)

If iResult Then Dim sErrMsg As String ProEasy.EasyLoadErrorMessageEx (iResult, sErrMsg) MsgBox (sErrMsg) End If

Me.Buf\_Double.Text = CDbl (nDataAry(0))

Catch ex As Exception MsgBox (ex.Message) End Try

End Sub

Private Sub ReadStr\_Click (ByVal sender As System.Object, ByVal e As System.EventArgs) Handles ReadStr.Click

Try

' Read data. Dim nDataAry As String

'Read

Dim iResult As Integer = ProEasy.ReadDeviceStr("#WinGP", "Buf\_Str", nDataAry, 10) If iResult Then Dim sErrMsg As String ProEasy.EasyLoadErrorMessageEx (iResult, sErrMsg) MsgBox (sErrMsg) End If

Me.Buf\_Str.Text = nDataAry

Catch ex As Exception MsgBox (ex.Message)

End Try

End Sub

Private Sub ReadVariant\_Click (ByVal sender As System.Object, ByVal e As System.EventArgs) Handles ReadVariant.Click

End Sub

Private Sub ReadSymbol\_Click (ByVal sender As System.Object, ByVal e As System.EventArgs) Handles ReadSymbol.Click

End Sub

Private Sub WriteBit\_Click (ByVal sender As System.Object, ByVal e As System.EventArgs) Handles WriteBit.Click 'Write data. Dim nDataAry (1) As Short nDataAry (0) = CShort (Val(Me.WBuf\_Bit.Text)) 'Write Dim iResult As Integer = ProEasy.WriteDeviceBit("#WinGP", "Buf\_16", nDataAry, 1) If iResult Then Dim sErrMsg As String ProEasy.EasyLoadErrorMessageEx (iResult, sErrMsg) MsgBox (sErrMsg) End If

Catch ex As Exception MsgBox (ex.Message)

End Try

End Sub

Try

Private Sub Write16\_Click\_1 (ByVal sender As System.Object, ByVal e As System.EventArgs) Handles Write16.Click

### Try

' Write data. Dim nDataAry (1) As Short nDataAry (0) = CShort (Val (Me.WBuf\_16.Text))

### 'Write

Dim iResult As Integer = ProEasy.WriteDevice16("#WinGP", "Buf\_16", nDataAry, 1) If iResult Then Dim sErrMsg As String ProEasy.EasyLoadErrorMessageEx (iResult, sErrMsg) MsgBox (sErrMsg) End If

Catch ex As Exception MsgBox (ex.Message)

End Try

End Sub

```
Private Sub Write32_Click (ByVal sender As System.Object, ByVal e As
System.EventArgs) Handles
Write32.Click
```

Try

```
' Write data.
Dim nDataAry (1) As Integer
nDataAry (0) = CInt (Val(Me.WBuf_32.Text))
```

'Write

```
Dim iResult As Integer = ProEasy.WriteDevice32("#WinGP", "Buf_32",
nDataAry, 1)
If iResult Then
Dim sErrMsg As String
ProEasy.EasyLoadErrorMessageEx (iResult, sErrMsg)
MsgBox (sErrMsg)
End If
```

Catch ex As Exception MsgBox (ex.Message)

End Try

End Sub

Private Sub WriteBCD16\_Click (ByVal sender As System.Object, ByVal e As System.EventArgs) Handles WriteBCD16.Click

Try

```
' Write data.
Dim nDataAry (1) As Short
nDataAry (0) = CShort (Val("&h" + Me.WBuf_BCD16.Text))
```

```
'Write
Dim iResult As Integer = ProEasy.WriteDevice16("#WinGP", "Buf_BCD16",
nDataAry, 1)
If iResult Then
Dim sErrMsg As String
ProEasy.EasyLoadErrorMessageEx (iResult, sErrMsg)
MsgBox (sErrMsg)
End If
```

Catch ex As Exception MsgBox (ex.Message) End Try

End Sub

Private Sub WriteBCD32\_Click (ByVal sender As System.Object, ByVal e As System.EventArgs) Handles WriteBCD32.Click

Try

' Write data. Dim nDataAry (1) As Integer nDataAry (0) = CInt (Val("&h" + Me.WBuf\_BCD16.Text))

'Write

Dim iResult As Integer = ProEasy.WriteDeviceBCD32("#WinGP", "Buf\_BCD32", nDataAry, 1) If iResult Then Dim sErrMsg As String ProEasy.EasyLoadErrorMessageEx (iResult, sErrMsg) MsgBox (sErrMsg) End If

Catch ex As Exception

MsgBox (ex.Message)

End Try

End Sub

Private Sub WriteFloat\_Click (ByVal sender As System.Object, ByVal e As System.EventArgs) Handles WriteFloat.Click

Try

' Write data. Dim nDataAry (1) As Single nDataAry (0) = CSng (Val(Me.WBuf\_Float.Text))

'Write Dim iResult As Integer = ProEasy.WriteDeviceFloat("#WinGP", "Buf\_Float", nDataAry, 1) If iResult Then Dim sErrMsg As String ProEasy.EasyLoadErrorMessageEx (iResult, sErrMsg) MsgBox (sErrMsg) End If Catch ex As Exception MsgBox (ex.Message)

End Try

End Sub

Private Sub WriteDouble\_Click (ByVal sender As System.Object, ByVal e As System.EventArgs) Handles WriteDouble.Click

Try

```
' Write data.
Dim nDataAry (1) As Double
nDataAry (0) = CDbl (Val(Me.WBuf_Double.Text))
```

'Write

```
Dim iResult As Integer = ProEasy.WriteDeviceDouble("#WinGP", "Buf_Double",
nDataAry, 1)
If iResult Then
Dim sErrMsg As String
ProEasy.EasyLoadErrorMessageEx (iResult, sErrMsg)
MsgBox (sErrMsg)
End If
```

Catch ex As Exception MsgBox (ex.Message)

End Try

End Sub

Private Sub WriteString\_Click (ByVal sender As System.Object, ByVal e As System.EventArgs) Handles WriteString.Click

Try

' Write data. Dim nDataAry As String nDataAry = Me.WBuf\_Str.Text

```
'Write
Dim iResult As Integer = ProEasy.WriteDeviceStr("#WinGP", "Buf_Str",
nDataAry, 10)
If iResult Then
Dim sErrMsg As String
```

ProEasy.EasyLoadErrorMessageEx (iResult, sErrMsg) MsgBox (sErrMsg) End If

Catch ex As Exception MsgBox (ex.Message)

End Try

End Sub

Private Sub WriteVariant\_Click (ByVal sender As System.Object, ByVal e As System.EventArgs) Handles WriteVariant.Click

'In VB.NET, Variant type is no longer used. Instead Object type is used. 'Along the change, WriteDeviceVariant () has been 'changed to WriteDeviceEasyObject()

End Sub

Private Sub WriteSymbol\_Click (ByVal sender As System.Object, ByVal e As System.EventArgs) Handles WriteSymbol.Click

Hier wird das in GP-Pro EX konfigurierte Symbol 'Only WriteSymbol system found is WriteSymbolVariant"@uf\_16" (USR201) verwendet. Sie können die Geräteadresse auch direkt angeben. End Class End Class End Class

### VB6-Programmbeispiel

Speicherort des Beispielprogramms: (Auf der GP-Pro EX-CD-ROM)\WinGP\SDK\Pro-SDK\VB\EasySmpl

**Option Explicit** 

Private Sub Form\_Load ()

Dim iResult As Long

iResult = EasyInit ()

If iResult Then Dim sErrMsg As String Dim iMsgResult As Long iMsgResult = EasyLoadErrorMessageEx (iResult, sErrMsg) End If

End Sub

```
' WriteDeviceXXX ()
```

Private Sub WriteBit\_Click()

' Write data. Dim nDataAry (1) As Integer nDataAry (0) = CInt (Val(Me.WBuf\_Bit.Text))

'Write Dim iResult As Long iResult = WriteDeviceBit("#WinGP", "Buf\_Bit", nDataAry(0), 1)

If iResult Then Dim sErrMsg As String \* 512 Dim iMsgResult As Long iMsgResult = EasyLoadErrorMessageEx (iResult, sErrMsg) MsgBox (sErrMsg) End If

End Sub

Private Sub Write16\_Click()

```
' Write data.
Dim nDataAry (1) As Integer
nDataAry (0) = CInt (Val(Me.WBuf_16.Text))
```

```
'Write
Dim iResult As Long
iResult = WriteDevice16("#WinGP", "Buf_16", nDataAry(0), 1)
```

```
If iResult Then
Dim sErrMsg As String * 512
Dim iMsgResult As Long
iMsgResult = EasyLoadErrorMessageEx (iResult, sErrMsg)
MsgBox (sErrMsg)
End If
```

```
End Sub
```

```
Private Sub Write32_Click ()
```

```
' Write data.
Dim nDataAry (1) As Long
nDataAry (0) = CLng (Val(Me.WBuf_32.Text))
```

```
'Write
Dim iResult As Long
iResult = WriteDevice32("#WinGP", "Buf_32", nDataAry(0), 1)
```

```
If iResult Then
Dim sErrMsg As String * 512
Dim iMsgResult As Long
iMsgResult = EasyLoadErrorMessageEx (iResult, sErrMsg)
MsgBox (sErrMsg)
End If
```

```
End Sub
```

```
Private Sub WriteFloat_Click ()
```

```
' Write data.
Dim nDataAry (1) As Single
nDataAry (0) = CSng (Val(Me.WBuf_Float.Text))
```

```
'Write
Dim iResult As Long
iResult = WriteDeviceFloat("#WinGP", "Buf_Float", nDataAry(0), 1)
```

```
If iResult Then
      Dim sErrMsg As String * 512
      Dim iMsgResult As Long
      iMsgResult = EasyLoadErrorMessageEx (iResult, sErrMsg)
      MsgBox (sErrMsg)
  End If
End Sub
Private Sub WriteDouble Click ()
  'Write data.
  Dim nDataAry (1) As Double
  nDataAry (0) = CDbl (Val(Me.WBuf Double.Text))
  'Write
   Dim iResult As Long
  iResult = WriteDeviceDouble("#WinGP", "Buf_Double", nDataAry(0), 1)
   If iResult Then
     Dim sErrMsg As String * 512
      Dim iMsgResult As Long
      iMsgResult = EasyLoadErrorMessageEx (iResult, sErrMsg)
      MsgBox (sErrMsg)
   End If
End Sub
Private Sub WriteString Click ()
  'Write data.
  Dim nDataAry As String
  nDataAry = Me.WBuf Str.Text
  'Write
   Dim iResult As Long
   iResult = WriteDeviceStr("#WinGP", "Buf Str", nDataAry, 10)
   If iResult Then
     Dim sErrMsg As String * 512
      Dim iMsgResult As Long
      iMsgResult = EasyLoadErrorMessageEx (iResult, sErrMsg)
      MsgBox (sErrMsg)
   End If
```

End Sub

#### WinGP-Informationen abfragen oder WinGP ausgehend von einer Benutzeranwendung

```
'ReadDeviceXXX()
۱<sub>____</sub>
Private Sub ReadBit Click ()
  'Read data.
  Dim nDataAry (1) As Integer
  'Read
  Dim iResult As Long
  iResult = ReadDeviceBit("#WinGP", "Buf_Bit", nDataAry(0), 1)
  If iResult Then
     Dim sErrMsg As String * 512
     Dim iMsgResult As Long
     iMsgResult = EasyLoadErrorMessage (iResult, sErrMsg)
     MsgBox (sErrMsg)
  End If
  Me.Buf Bit.Text = CStr (nDataAry (0))
End Sub
Private Sub Read16 Click()
  'Read data.
  Dim nDataAry (1) As Integer
  'Read
  Dim iResult As Long
  iResult = ReadDevice16("#WinGP", "Buf_16", nDataAry(0), 1)
  If iResult Then
     Dim sErrMsg As String * 512
     Dim iMsgResult As Long
     iMsgResult = EasyLoadErrorMessage (iResult, sErrMsg)
     MsgBox (sErrMsg)
  End If
  Me.Buf 16.Text = CStr (nDataAry(0))
End Sub
Private Sub Read32 Click()
  'Read data.
  Dim nDataAry (1) As Long
```

'Read Dim iResult As Long iResult = ReadDevice32("#WinGP", "Buf\_32", nDataAry(0), 1) If iResult Then Dim sErrMsg As String \* 512 Dim iMsgResult As Long iMsgResult = EasyLoadErrorMessage (iResult, sErrMsg) MsgBox (sErrMsg) End If Me.Buf 32.Text = CStr (nDataAry (0))End Sub Private Sub ReadFloat Click () 'Read data. Dim nDataAry (1) As Single 'Read Dim iResult As Long iResult = ReadDeviceFloat("#WinGP", "Buf\_Float", nDataAry(0), 1) If iResult Then Dim sErrMsg As String \* 512 Dim iMsgResult As Long iMsgResult = EasyLoadErrorMessage (iResult, sErrMsg) MsgBox (sErrMsg) End If Me.Buf Float.Text = CStr (nDataAry (0))End Sub

Private Sub ReadDouble\_Click ()

' Read data. Dim nDataAry (1) As Double

```
'Read
Dim iResult As Long
iResult = ReadDeviceDouble("#WinGP", "Buf_Double", nDataAry(0), 1)
If iResult Then
Dim sErrMsg As String * 512
Dim iMsgResult As Long
iMsgResult = EasyLoadErrorMessage (iResult, sErrMsg)
MsgBox (sErrMsg)
End If
```

Me.Buf\_Double.Text = CStr (nDataAry (0))

End Sub

Private Sub ReadString\_Click ()

' Read data. Dim nDataAry As String \* 255

'Read Dim iResult As Long iResult = ReadDeviceStr("#WinGP", "Buf\_Str", nDataAry, 10)

```
If iResult Then
Dim sErrMsg As String * 512
Dim iMsgResult As Long
iMsgResult = EasyLoadErrorMessage (iResult, sErrMsg)
MsgBox (sErrMsg)
End If
```

 $Me.Buf_Str.Text = nDataAry$ 

End Sub

# 38.5.4 Ein Beispiel zum Abfragen des WinGP-Status und zur Änderung der Einstellungen (Handhabungs-API)

### Zusammenfassung des Beispiels

Durch Wechseln der Registerkarten von [Status 1] zu [Information/End] können Sie den Status von WinGP abfragen und die Einstellungen ändern.

| [Registerkarte Status 1]         Image: Image: Ima                                                                    |                                   |                                                                            |
|----------------------------------------------------------------------------------------------------|-----------------------------------|----------------------------------------------------------------------------|
| Image: Intermediate and the second second                                          | [Registerkarte Status 1]          | Klicken Sie unter [Start Status] auf die<br>Schaltfläche [Get]. Der WinGP- |
| Image: Institute Series         Image: Institute Series         Image: Institute Series         Image: Institute Series         Image: Image: Institute Series         Image: Image: Ima                                                                                                    | Handling API Sample for VB.NET    | Startupstatus wird angezeigt. Er kann einer                                |
| <ul> <li>Wird gestartet</li> <li>Offline</li> <li>Online</li> <li>Übertragungsmodus</li> <li>Wird beendet</li> <li>Wird nicht ausgeführt</li> <li>Klicken Sie unter [Screen] auf die</li> <li>Schaltfläche [Get], um die Nummer des aktuell in WinGP angezeigten Bildschirms anzuzeigen. Außerdem werden die zur</li> <li>Anzeige in WinGP verfügbaren Bildschirme im Drop-down-Listenfeld angezeigt.</li> <li>Wählen Sie in der Liste den Bildschirm aus, zu dem Sie wählen möchten, und klicken Sie auf die Schaltfläche [Set], um den in WinGP angezeigten Bildschirm umzuschalten.</li> <li>[Registerkarte Status 2]</li> <li>Klicken Sie unter [Screen Status] auf die Schaltfläche [Get]. Der WinGP-Anzeigestatus wird in der Combobox angezeigt. Er kann einer der drei folgenden Zustände sein.</li> <li>Maximiert (Kompletter Bildschirm)</li> <li>Fenster-Bildschirm</li> <li>Minimiert</li> <li>Ändern Sie den Anzeigestatus im Dropdown-Listenfeld und klicken Sie auf die Schaltfläche [Set], um den Anzeigestatus zu ändern. Die Einstellungen für X, Y, Width und Height sind nur im Fenstermodus verfürbar</li> </ul>                                                                                                    | Status (Status 2 Information/Eng) | der sechs folgenden Zustände sein                                          |
| <ul> <li>Interference of the second second s</li></ul> | Start Status                      | Wird gestartet                                                             |
| Image: State State Stat                                          | Get                               | • Offline                                                                  |
| <ul> <li>Image: Series</li> <li>Office</li> <li>Übertragungsmodus</li> <li>Wird beendet</li> <li>Wird nicht ausgeführt</li> <li>Klicken Sie unter [Screen] auf die</li> <li>Schaltfläche [Get], um die Nummer des</li> <li>aktuell in WinGP angezeigten Bildschirms</li> <li>anzuzeigen. Außerdem werden die zur</li> <li>Anzeige in WinGP verfügbaren Bildschirme</li> <li>im Drop-down-Listenfeld angezeigt.</li> <li>Wählen Sie in der Liste den Bildschirm aus,</li> <li>zu dem Sie wählen möchten, und klicken Sie</li> <li>auf die Schaltfläche [Set], um den in WinGP</li> <li>angezeigten Bildschirm umzuschalten.</li> <li>Klicken Sie unter [Screen Status] auf die</li> <li>Schaltfläche [Get]. Der WinGP-</li> <li>Anzeigestaus wird in der Combobox</li> <li>angezeigt. Er kann einer der drei folgenden</li> <li>Zustände sein.</li> <li>Maximiert (Kompletter Bildschirm)</li> <li>Fenster-Bildschirm</li> <li>Minimiert</li> <li>Ändern Sie den Anzeigestatus im</li> <li>Dropdown-Listenfeld und klicken Sie auf</li> <li>die Schaltfläche [Set], um den Anzeigestatus</li> <li>zu ändern. Die Einstellungen für X, Y,</li> <li>Width und Height sind nur im Fenstermodus</li> </ul>                                                                                                    |                                   | • Online                                                                   |
| <ul> <li>Image: Set in the set in the se</li></ul>     | Screen                            | • Übertragungsmodus                                                        |
| <ul> <li>Wild beendet</li> <li>Wird beendet</li> <li>Wird nicht ausgeführt</li> <li>Klicken Sie unter [Screen] auf die<br/>Schaltfläche [Get], um die Nummer des<br/>aktuell in WinGP angezeigten Bildschirms<br/>anzuzeigen. Außerdem werden die zur<br/>Anzeige in WinGP verfügbaren Bildschirme<br/>im Drop-down-Listenfeld angezeigt.</li> <li>Wählen Sie in der Liste den Bildschirm aus,<br/>zu dem Sie wählen möchten, und klicken Sie<br/>auf die Schaltfläche [Set], um den in WinGP<br/>angezeigten Bildschirm umzuschalten.</li> <li>[Registerkarte Status 2]</li> <li>Klicken Sie unter [Screen Status] auf die<br/>Schaltfläche [Get]. Der WinGP-<br/>Anzeigestatus wird in der Combobox<br/>angezeigt. Er kann einer der drei folgenden<br/>Zustände sein.</li> <li>Maximiert (Kompletter Bildschirm)</li> <li>Fenster-Bildschirm</li> <li>Minimiert<br/>Ändern Sie den Anzeigestatus im<br/>Dropdown-Listenfeld und klicken Sie auf<br/>die Schaltfläche [Set], um den Anzeigestatus<br/>zu ändern. Die Einstellungen für X, Y,<br/>Width und Height sind nur im Fenstermodus<br/>verfühber</li> </ul>                                                                                                    | Get Set                           | Wird haandat                                                               |
| <ul> <li>Wird nicht ausgefunnt</li> <li>Klicken Sie unter [Screen] auf die<br/>Schaltfläche [Get], um die Nummer des<br/>aktuell in WinGP angezeigten Bildschirms<br/>anzuzeigen. Außerdem werden die zur<br/>Anzeige in WinGP verfügbaren Bildschirme<br/>im Drop-down-Listenfeld angezeigt.</li> <li>Wählen Sie in der Liste den Bildschirm aus,<br/>zu dem Sie wählen möchten, und klicken Sie<br/>auf die Schaltfläche [Set], um den in WinGP<br/>angezeigten Bildschirm umzuschalten.</li> <li>[Registerkarte Status 2]</li> <li>Klicken Sie unter [Screen Status] auf die<br/>Schaltfläche [Get]. Der WinGP-<br/>Anzeigestatus wird in der Combobox<br/>angezeigt. Er kann einer der drei folgenden<br/>Zustände sein.</li> <li>Maximiert (Kompletter Bildschirm)</li> <li>Fenster-Bildschirm</li> <li>Minimiert<br/>Ändern Sie den Anzeigestatus im<br/>Dropdown-Listenfeld und klicken Sie auf<br/>die Schaltfläche [Set], um den Anzeigestatus<br/>zu ändern. Die Einstellungen für X, Y,<br/>Width und Height sind nur im Fenstermodus<br/>verfüber</li> </ul>                                                                                                    |                                   | • Wild Deelldet                                                            |
| Klicken Sie unter [Screen] auf die<br>Schaltfläche [Get], um die Nummer des<br>aktuell in WinGP angezeigten Bildschirms<br>anzuzeigen. Außerdem werden die zur<br>Anzeige in WinGP verfügbaren Bildschirme<br>im Drop-down-Listenfeld angezeigt.<br>Wählen Sie in der Liste den Bildschirm aus,<br>zu dem Sie wählen möchten, und klicken Sie<br>auf die Schaltfläche [Set], um den in WinGP<br>angezeigten Bildschirm umzuschalten.[Registerkarte Status 2]Klicken Sie unter [Screen Status] auf die<br>Schaltfläche [Get]. Der WinGP-<br>Anzeigestatus wird in der Combobox<br>angezeigt. Er kann einer der drei folgenden<br>Zustände sein.With umt HeightMaximiert (Kompletter Bildschirm)<br>• Fenster-Bildschirm<br>• Minimiert<br>Ändern Sie den Anzeigestatus im<br>Dropdown-Listenfeld und klicken Sie auf<br>die Schaltfläche [Set], um den Anzeigestatus<br>zu ändern. Die Einstellungen für X, Y,<br>Width und Height sind nur im Fenstermodus<br>verfügbar                                                                                                    |                                   | • wird nicht ausgeführt                                                    |
| Schaltfläche [Get], um die Nummer des<br>aktuell in WinGP angezeigten Bildschirms<br>anzuzeigen. Außerdem werden die zur<br>Anzeige in WinGP verfügbaren Bildschirme<br>im Drop-down-Listenfeld angezeigt.<br>Wählen Sie in der Liste den Bildschirm aus,<br>zu dem Sie wählen möchten, und klicken Sie<br>auf die Schaltfläche [Set], um den in WinGP<br>angezeigten Bildschirm umzuschalten.[Registerkarte Status 2]Klicken Sie unter [Screen Status] auf die<br>Schaltfläche [Get]. Der WinGP-<br>Anzeigestatus wird in der Combobox<br>angezeigt. Er kann einer der drei folgenden<br>Zustände sein.Weder StatusMaximiert (Kompletter Bildschirm)<br>• Fenster-Bildschirm<br>• Minimiert<br>Ändern Sie den Anzeigestatus im<br>Dropdown-Listenfeld und klicken Sie auf<br>die Schaltfläche [Set], um den Anzeigestatus<br>zu ändern. Die Einstellungen für X, Y,<br>Width und Height sind nur im Fenstermodus<br>verfücher                                                                                                    |                                   | Klicken Sle unter [Screen] auf die                                         |
| aktuell in WinGP angezeigten Bildschirms<br>anzuzeigen. Außerdem werden die zur<br>Anzeige in WinGP verfügbaren Bildschirme<br>im Drop-down-Listenfeld angezeigt.<br>Wählen Sie in der Liste den Bildschirm aus,<br>zu dem Sie wählen möchten, und klicken Sie<br>auf die Schaltfläche [Set], um den in WinGP<br>angezeigten Bildschirm umzuschalten.[Registerkarte Status 2]Klicken Sie unter [Screen Status] auf die<br>Schaltfläche [Get]. Der WinGP-<br>Anzeigestatus wird in der Combobox<br>angezeigt. Er kann einer der drei folgenden<br>Zustände seinMaximiert (Kompletter Bildschirm)<br>· Fenster-Bildschirm<br>· Minimiert<br>Ändern Sie den Anzeigestatus im<br>Dropdown-Listenfeld und klicken Sie auf<br>die Schaltfläche [Set], um den Anzeigestatus<br>zu ändern. Die Einstellungen für X, Y,<br>Width und Height sind nur im Fenstermodus<br>verfüchar                                                                                                    |                                   | Schaltfläche [Get], um die Nummer des                                      |
| <ul> <li>anzuzeigen. Auberdem werden die zur<br/>Anzeige in WinGP verfügbaren Bildschirme<br/>im Drop-down-Listenfeld angezeigt.<br/>Wählen Sie in der Liste den Bildschirm aus,<br/>zu dem Sie wählen möchten, und klicken Sie<br/>auf die Schaltfläche [Set], um den in WinGP<br/>angezeigten Bildschirm umzuschalten.</li> <li>[Registerkarte Status 2]</li> <li>Klicken Sie unter [Screen Status] auf die<br/>Schaltfläche [Get]. Der WinGP-<br/>Anzeigestatus wird in der Combobox<br/>angezeigt. Er kann einer der drei folgenden<br/>Zustände sein.</li> <li>Maximiert (Kompletter Bildschirm)</li> <li>Fenster-Bildschirm</li> <li>Minimiert<br/>Ändern Sie den Anzeigestatus im<br/>Dropdown-Listenfeld und klicken Sie auf<br/>die Schaltfläche [Set], um den Anzeigestatus<br/>zu ändern. Die Einstellungen für X, Y,<br/>Width und Height sind nur im Fenstermodus<br/>verfügbar</li> </ul>                                                                                                    |                                   | aktuell in winGP angezeigten Bildschirms                                   |
| <ul> <li>Anzeige in WinGP verfügbaren Bildschirme im Drop-down-Listenfeld angezeigt.</li> <li>Wählen Sie in der Liste den Bildschirm aus, zu dem Sie wählen möchten, und klicken Sie auf die Schaltfläche [Set], um den in WinGP angezeigten Bildschirm umzuschalten.</li> <li>[Registerkarte Status 2]</li> <li>Klicken Sie unter [Screen Status] auf die Schaltfläche [Get]. Der WinGP-Anzeigestatus wird in der Combobox angezeigt. Er kann einer der drei folgenden Zustände sein.</li> <li>Maximiert (Kompletter Bildschirm)</li> <li>Fenster-Bildschirm</li> <li>Minimiert</li> <li>Andern Sie den Anzeigestatus im Dropdown-Listenfeld und klicken Sie auf die Schaltfläche [Set], um den Anzeigestatus zu ändern. Die Einstellungen für X, Y, Width und Height sind nur im Fenstermodus verfürbar</li> </ul>                                                                                                    |                                   | anzuzeigen. Außerdem werden die zur                                        |
| <ul> <li>Im Drop-down-Listenfeld angezeigt.</li> <li>Wählen Sie in der Liste den Bildschirm aus, zu dem Sie wählen möchten, und klicken Sie auf die Schaltfläche [Set], um den in WinGP angezeigten Bildschirm umzuschalten.</li> <li>[Registerkarte Status 2]</li> <li>Klicken Sie unter [Screen Status] auf die Schaltfläche [Get]. Der WinGP-Anzeigestatus wird in der Combobox angezeigt. Er kann einer der drei folgenden Zustände sein.</li> <li>Maximiert (Kompletter Bildschirm)</li> <li>Fenster-Bildschirm</li> <li>Minimiert</li> <li>Ändern Sie den Anzeigestatus im Dropdown-Listenfeld und klicken Sie auf die Schaltfläche [Set], um den Anzeigestatus zu ändern. Die Einstellungen für X, Y, Width und Height sind nur im Fenstermodus verfügbar</li> </ul>                                                                                                    |                                   | Anzeige in WinGP verfugbaren Bildschirme                                   |
| <ul> <li>Wählen Sie in der Liste den Bildschirm aus, zu dem Sie wählen möchten, und klicken Sie auf die Schaltfläche [Set], um den in WinGP angezeigten Bildschirm umzuschalten.</li> <li>[Registerkarte Status 2]</li> <li>Klicken Sie unter [Screen Status] auf die Schaltfläche [Get]. Der WinGP-Anzeigestatus wird in der Combobox angezeigt. Er kann einer der drei folgenden Zustände sein.</li> <li>Maximiert (Kompletter Bildschirm)</li> <li>Fenster-Bildschirm</li> <li>Minimiert</li> <li>Ändern Sie den Anzeigestatus im Dropdown-Listenfeld und klicken Sie auf die Schaltfläche [Set], um den Anzeigestatus zu ändern. Die Einstellungen für X, Y, Width und Height sind nur im Fenstermodus verfüghar</li> </ul>                                                                                                    |                                   | im Drop-down-Listenfeld angezeigt.                                         |
| <ul> <li>zu dem Sie wählen möchten, und klicken Sie auf die Schaltfläche [Set], um den in WinGP angezeigten Bildschirm umzuschalten.</li> <li>[Registerkarte Status 2]</li> <li>Klicken Sie unter [Screen Status] auf die Schaltfläche [Get]. Der WinGP-Anzeigestatus wird in der Combobox angezeigt. Er kann einer der drei folgenden Zustände sein.</li> <li>Maximiert (Kompletter Bildschirm)</li> <li>Fenster-Bildschirm</li> <li>Minimiert</li> <li>Ändern Sie den Anzeigestatus im Dropdown-Listenfeld und klicken Sie auf die Schaltfläche [Set], um den Anzeigestatus zu ändern. Die Einstellungen für X, Y, Width und Height sind nur im Fenstermodus verfügbar.</li> </ul>                                                                                                    |                                   | Wählen Sie in der Liste den Bildschirm aus,                                |
| <ul> <li>auf die Schaltfläche [Set], um den in WinGP angezeigten Bildschirm umzuschalten.</li> <li>[Registerkarte Status 2]</li> <li>Klicken Sie unter [Screen Status] auf die Schaltfläche [Get]. Der WinGP-Anzeigestatus wird in der Combobox angezeigt. Er kann einer der drei folgenden Zustände sein.</li> <li>Maximiert (Kompletter Bildschirm)</li> <li>Fenster-Bildschirm</li> <li>Minimiert</li> <li>Ändern Sie den Anzeigestatus im Dropdown-Listenfeld und klicken Sie auf die Schaltfläche [Set], um den Anzeigestatus zu ändern. Die Einstellungen für X, Y, Width und Height sind nur im Fenstermodus verfügbar</li> </ul>                                                                                                    |                                   | zu dem Sie wählen möchten, und klicken Sie                                 |
| <ul> <li>angezeigten Bildschirm umzuschalten.</li> <li>[Registerkarte Status 2]</li> <li>Klicken Sie unter [Screen Status] auf die Schaltfläche [Get]. Der WinGP-<br/>Anzeigestatus wird in der Combobox angezeigt. Er kann einer der drei folgenden Zustände sein.</li> <li>Maximiert (Kompletter Bildschirm)</li> <li>Fenster-Bildschirm</li> <li>Minimiert</li> <li>Ändern Sie den Anzeigestatus im Dropdown-Listenfeld und klicken Sie auf die Schaltfläche [Set], um den Anzeigestatus zu ändern. Die Einstellungen für X, Y, Width und Height sind nur im Fenstermodus verfügbar</li> </ul>                                                                                                    |                                   | auf die Schaltfläche [Set], um den in WinGP                                |
| [Registerkarte Status 2] Klicken Sie unter [Screen Status] auf die Schaltfläche [Get]. Der WinGP- Anzeigestatus wird in der Combobox angezeigt. Er kann einer der drei folgenden Zustände sein. Maximiert (Kompletter Bildschirm) Fenster-Bildschirm Minimiert Ändern Sie den Anzeigestatus im Dropdown-Listenfeld und klicken Sie auf die Schaltfläche [Set], um den Anzeigestatus zu ändern. Die Einstellungen für X, Y, Width und Height sind nur im Fenstermodus verfügbar                                                                                                    |                                   | angezeigten Bildschirm umzuschalten.                                       |
| <ul> <li>Schaltfläche [Get]. Der WinGP-<br/>Anzeigestatus wird in der Combobox<br/>angezeigt. Er kann einer der drei folgenden<br/>Zustände sein.</li> <li>Maximiert (Kompletter Bildschirm)</li> <li>Fenster-Bildschirm</li> <li>Minimiert</li> <li>Ändern Sie den Anzeigestatus im<br/>Dropdown-Listenfeld und klicken Sie auf<br/>die Schaltfläche [Set], um den Anzeigestatus<br/>zu ändern. Die Einstellungen für X, Y,<br/>Width und Height sind nur im Fenstermodus<br/>verfügbar</li> </ul>                                                                                                    | [Registerkarte Status 2]          | Klicken Sie unter [Screen Status] auf die                                  |
| <ul> <li>Anzeigestatus wird in der Combobox angezeigt. Er kann einer der drei folgenden Zustände sein.</li> <li>Maximiert (Kompletter Bildschirm)</li> <li>Fenster-Bildschirm</li> <li>Minimiert</li> <li>Ändern Sie den Anzeigestatus im Dropdown-Listenfeld und klicken Sie auf die Schaltfläche [Set], um den Anzeigestatus zu ändern. Die Einstellungen für X, Y, Width und Height sind nur im Fenstermodus verfügbar.</li> </ul>                                                                                                    |                                   | Schaltfläche [Get]. Der WinGP-                                             |
| <ul> <li>status [Status 2] Information/End]</li> <li>angezeigt. Er kann einer der drei folgenden Zustände sein.</li> <li>Maximiert (Kompletter Bildschirm)</li> <li>Fenster-Bildschirm</li> <li>Minimiert</li> <li>Ändern Sie den Anzeigestatus im Dropdown-Listenfeld und klicken Sie auf die Schaltfläche [Set], um den Anzeigestatus zu ändern. Die Einstellungen für X, Y, Width und Height sind nur im Fenstermodus verfügbar.</li> </ul>                                                                                                    | Handling API Sample for YB.NET    | Anzeigestatus wird in der Combobox                                         |
| Get       Set         V       Height         Height       Maximiert (Kompletter Bildschirm)         • Fenster-Bildschirm         • Minimiert         Ändern Sie den Anzeigestatus im         Dropdown-Listenfeld und klicken Sie auf         die Schaltfläche [Set], um den Anzeigestatus         zu ändern. Die Einstellungen für X, Y,         Width und Height sind nur im Fenstermodus         verfügbar                                                                                                    | Status I Status 2 Information/End | angezeigt. Er kann einer der drei folgenden                                |
| <ul> <li>Get Set</li> <li>Maximiert (Kompletter Bildschirm)</li> <li>Fenster-Bildschirm</li> <li>Minimiert</li> <li>Andern Sie den Anzeigestatus im<br/>Dropdown-Listenfeld und klicken Sie auf<br/>die Schaltfläche [Set], um den Anzeigestatus<br/>zu ändern. Die Einstellungen für X, Y,<br/>Width und Height sind nur im Fenstermodus<br/>verfügbar</li> </ul>                                                                                                    | Screen Status                     | Zustände sein.                                                             |
| <ul> <li>Fenster-Bildschirm</li> <li>Minimiert</li> <li>Ändern Sie den Anzeigestatus im<br/>Dropdown-Listenfeld und klicken Sie auf<br/>die Schaltfläche [Set], um den Anzeigestatus<br/>zu ändern. Die Einstellungen für X, Y,<br/>Width und Height sind nur im Fenstermodus<br/>verfügbar</li> </ul>                                                                                                    | Get Set                           | Maximiert (Kompletter Bildschirm)                                          |
| <ul> <li>Minimiert</li> <li>Ändern Sie den Anzeigestatus im<br/>Dropdown-Listenfeld und klicken Sie auf<br/>die Schaltfläche [Set], um den Anzeigestatus<br/>zu ändern. Die Einstellungen für X, Y,<br/>Width und Height sind nur im Fenstermodus<br/>verfügbar.</li> </ul>                                                                                                    | X Width                           | • Fenster-Bildschirm                                                       |
| Ändern Sie den Anzeigestatus im<br>Dropdown-Listenfeld und klicken Sie auf<br>die Schaltfläche [Set], um den Anzeigestatus<br>zu ändern. Die Einstellungen für X, Y,<br>Width und Height sind nur im Fenstermodus<br>verfügbar                                                                                                    | Y Height                          | • Minimiert                                                                |
| Dropdown-Listenfeld und klicken Sie auf<br>die Schaltfläche [Set], um den Anzeigestatus<br>zu ändern. Die Einstellungen für X, Y,<br>Width und Height sind nur im Fenstermodus<br>verfügbar                                                                                                    |                                   | Ändern Sie den Anzeigestatus im                                            |
| die Schaltfläche [Set], um den Anzeigestatus<br>zu ändern. Die Einstellungen für X, Y,<br>Width und Height sind nur im Fenstermodus<br>verfügbar                                                                                                    |                                   | Dropdown-Listenfeld und klicken Sie auf                                    |
| zu ändern. Die Einstellungen für X, Y,<br>Width und Height sind nur im Fenstermodus<br>verfügbar                                                                                                    |                                   | die Schaltfläche [Set], um den Anzeigestatus                               |
| Width und Height sind nur im Fenstermodus                                                                                                    |                                   | zu ändern. Die Einstellungen für X. Y.                                     |
| verfüghar                                                                                                    |                                   | Width und Height sind nur im Fenstermodus                                  |
| vonugoui.                                                                                                    |                                   | verfügbar.                                                                 |

Fortsetzung

| [Registerkarte [Information/End]  | Klicken Sie un                                                                              | nter [Project Information] oben                                                                                                    |
|-----------------------------------|---------------------------------------------------------------------------------------------|----------------------------------------------------------------------------------------------------|
| Handling API Sample for VB.NET    |                                                                                             |                                                                                                    |
| Status 1 Status 2 Information/End | werden die in                                                                               | WinGP angezeigten,                                                                                                    |
| Project Information               | nachfolgend b                                                                               | beschriebenen Informationen                                                                                                    |
| Get ProjectName                   | angezeigt.                                                                                  |                                                                                                    |
| Created date                      | ProjectName                                                                                 | Projektdateiname                                                                                                    |
| Last Update                       | Kommentar                                                                                   | Projekttitel                                                                                                    |
| HMI Editor Person                 | Created date                                                                                | Erstellungsdatum des<br>Projekts                                                                                                    |
| WinGP Ends With<br>Query          | Last Update                                                                                 | Letzte Aktualisierung des<br>Projekts                                                                                                    |
|                                   | HMI Editor                                                                                  | GP-Pro EX-Version                                                                                                    |
|                                   | Person                                                                                      | Ersteller                                                                                                    |
|                                   | [Klicken Sie a<br>Ends With Qu<br>Bestätigungsr<br>Programm wi<br>wird. Klicken<br>beenden. | auf die Schaltfläche [WinGP<br>nery], woraufhin die<br>neldung "Möchten Sie das<br>rklich beenden?" angezeigt<br>Sie auf [Ja], um WinGP zu |

### ■ VB .NET 2003 Program Example

Speicherort des Beispielprogramms: (Auf der GP-Pro EX-CD-ROM)\WinGP\SDK\Pro-SDK\DotNet\RtCtrlSmpl

Imports
System.Runtime.InteropServices Importiert System.Runtime.InteropServices.

Public Class Form1 Inherits System.Windows.Forms.Form

Dim ghWinGP As Int32 = 0' API handle.

#Region "Code generiert mit Windows Form Designer"

Public Sub New () MyBase.New ()

> ' This call is necessary for Windows form designer. InitializeComponent ()

 Initialize API (API).

 Dim nResult As Integer = InitRuntimeAPI ()

'Gets the handle at this stage (API). ghWinGP = GetRuntimeHandle (9800)

```
If ghWinGP = 0 Then
MsgBox ("(API) Failed to get handle.")
End If
```

End Sub

' Form overwrites the dispose to execute post processing on the component list. Protected Overloads Overrides Sub Dispose (ByVal disposing As Boolean)

If disposing Then If Not (components Is Nothing) Then components.Dispose () End If End If CleanupRuntimeAPI () MyBase.Dispose (disposing) End Sub

Snip (Codes designed by Windows form designer are omitted hereafter) #End Region
' 5 Gets the startup state.

Private Sub Bt\_GetStartState\_Click (ByVal sender As System.Object, ByVal e As System.EventArgs) Handles Bt\_GetStartState.Click

Me.Cursor = Cursors.WaitCursor 'Changes the cursor to an hourglass.

Try

```
'Gets the state (API).
Dim Status As Int32
Dim RetVal As Int32 = GetRuntimeStartState (ghWinGP, Status)
```

```
'Any error?
If RetVal <> API_ERROR.E_SUCCESS Then
MsgBox ("Err (" + Str (RetVal).Trim () + "):GetRuntimeStartState ()")
End If
```

```
'Display the state
Select Case Status
Case 0
Me.StartState.Text = "Starting"
Case 1
Me.StartState.Text = "Online"
Case 2
Me.StartState.Text = "Offline"
```

Case 3 Me.StartState.Text = "Transfer mode" Case 4 Me.StartState.Text = "Ending" Case 5 Me.StartState.Text = "Not execute" End Select

Catch ex As Exception MsgBox (ex.Message)

End Try

Me.Cursor = Cursors.Default ' Changes the cursor back to the original.

End Sub

Private Sub GetScreenState\_Click (ByVal sender As System.Object, ByVal e As System.EventArgs) Handles BT\_GetScreenState.Click

Me.Cursor = Cursors.WaitCursor 'Changes the cursor to an hourglass.

Try

'Gets the state. Dim Status As Int32 Dim RetVal As Int32 = GetScreenState (ghWinGP, Status)

```
'Any error?
If RetVal <> API_ERROR.E_SUCCESS Then
    MsgBox ("Err(" + Str(RetVal).Trim() + "):GetScreenState()")
End If
```

```
'Display the state
Select Case Status
Case 0, 1, 2
Me.ScreenState.SelectedIndex = Status
End Select
```

Catch ex As Exception MsgBox (ex.Message)

End Try

Me.Cursor = Cursors.Default ' Changes the cursor back to the original.

### End Sub

Private Sub SetScreenState\_Click (ByVal sender As System.Object, ByVal e As System.EventArgs) Handles BT SetScreenState.Click

Me.Cursor = Cursors.WaitCursor 'Changes the cursor to an hourglass.

Try

'Gets the value Dim State As Int32 = Me.ScreenState.SelectedIndex Dim PosX As Int32 = Val (Me.PosX.Text) Dim PosY As Int32 = Val (Me.PosY.Text) Dim Width As Int32 = Val (Me.TX\_Width.Text) Dim Height As Int32 = Val (Me.TX\_Height.Text)

'Screen state settings. Dim RetVal As Int32 = SetScreenState(ghWinGP, State, PosX, PosY, Width, Height)

```
'Any error?
If RetVal <> API_ERROR.E_SUCCESS Then
MsgBox ("Err(" + Str(RetVal).Trim() + "):SetScreenState()")
End If
```

Catch ex As Exception MsgBox (ex.Message)

End Try

Me.Cursor = Cursors.Default ' Changes the cursor back to the original.

End Sub

Private Sub GetDispScreen\_Click (ByVal sender As System.Object, ByVal e As System.EventArgs) Handles GetDispScreen.Click

Me.Cursor = Cursors.WaitCursor 'Changes the cursor to an hourglass.

Dim CurScrNo As Int32 ' Screen number currently displayed

Try

```
'Gets the state.
  Dim RetVal As Int32 = GetDisplayScreenNumber (ghWinGP, CurScrNo)
  'Any error?
  If RetVal <> API ERROR.E SUCCESS Then
     MsgBox("Err(" + Str(RetVal).Trim() + "):GetDisplayScreenNumber()")
  End If
Catch ex As Exception
  MsgBox (ex.Message)
End Try
Try
  'Gets the number of screens.
  Dim ScreenCount As Int32 = 0
  Dim RetVal As Int32 = GetEnumScreenNumberCount (ghWinGP, ScreenCount)
  'Any error?
  If RetVal <> API ERROR.E SUCCESS Then
     MsgBox("Err(" + Str(RetVal).Trim() + "):GetEnumScreenNumberCount()")
  End If
  ' Gets the screen number.
  If ScreenCount > 0 Then
     ' Gets the screen number.
     Dim ScreenNumber (ScreenCount - 1) As Int32
     RetVal = EnumScreenNumber (ghWinGP, ScreenCount, ScreenNumber (0))
     'Any error?
     If RetVal <> API ERROR.E SUCCESS Then
        MsgBox ("Err(" + Str(RetVal).Trim() + "):EnumScreenNumber()")
     End If
     ' ----- Display the state-----
     'Delete all.
     Me.CB DispScreen.Items.Clear ()
     'Set the screen number you got.
     Dim idx As Int32
     For idx = 0 To ScreenNumber.Length - 1
        Me.CB DispScreen.Items.Add (ScreenNumber (idx))
     Weiter
```

```
'Display the screen number currently displayed.
For idx = 0 To ScreenNumber.Length - 1
If CurScrNo = Val (Me.CB_DispScreen.Items (idx)) Then
Me.CB_DispScreen.SelectedIndex = idx
Exit For
End If
Weiter
```

End If

Catch ex As Exception

MsgBox (ex.Message)

End Try

Me.Cursor = Cursors.Default ' Changes the cursor back to the original.

End Sub

Private Sub SetDispScreen\_Click (ByVal sender As System.Object, ByVal e As System.EventArgs) Handles SetDispScreen.Click

Me.Cursor = Cursors.WaitCursor 'Changes the cursor to an hourglass.

Try

' Gets the screen number. Dim Screen As Int32 Screen = Val (Me.CB\_DispScreen.Text)

'Changes the screen number. Dim RetVal As Int32 = SetDisplayScreenNumber (ghWinGP, Screen)

```
'Any error?
If RetVal <> API_ERROR.E_SUCCESS Then
    MsgBox ("Err(" + Str(RetVal).Trim() + "):SetDisplayScreenNumber()")
End If
```

'Gets the screen number again and compare it with the set value to see whether the screen number has been changed successfully. Dim NowScrNo As Long RetVal = GetDisplayScreenNumber (ghWinGP, NowScrNo) If RetVal = API\_ERROR.E\_SUCCESS Then If NowScrNo = Screen Then 'MsgBox ("Screen change number = No=" + Str(NowScrNo)) End If End If

Catch ex As Exception MsgBox (ex.Message)

End Try

Me.Cursor = Cursors.Default ' Changes the cursor back to the original.

End Sub

Private Sub GetProjectInfo\_Click (ByVal sender As System.Object, ByVal e As System.EventArgs) Handles GetProjectInfo.Click

Me.Cursor = Cursors.WaitCursor 'Changes the cursor to an hourglass.

Try

'Parameter range to get. Dim ProjectFileName As New System.Text.StringBuilder (PROJECTINFO\_SIZE.e FileName) Dim ProjectComment As New System.Text.StringBuilder (PROJECTINFO SIZE.e Comment) Dim ProjectFastTime As New System.Text.StringBuilder (PROJECTINFO SIZE.e FastTime) Dim ProjectLastTime As New System.Text.StringBuilder(PROJECTINFO SIZE.e LastTime) Dim ProjectIDownload As New System.Text.StringBuilder (PROJECTINFO SIZE.e IDownload) Dim HMIEditorVersion As New System.Text.StringBuilder (PROJECTINFO SIZE.e HMIEditorVersion) Dim ControlEditorVersion As New System.Text.StringBuilder (PROJECTINFO SIZE.e ControlEditorVersion) Dim MakingPerson As New System.Text.StringBuilder (PROJECTINFO SIZE.e MakingPerson)

'Gets the project information. Dim RetVal As Int32 RetVal = GetProjctInformation (ghWinGP, \_ ProjectFileName, \_ ProjectComment, \_ ProjectFastTime, \_ ProjectLastTime, \_ ProjectIDownload, \_ HMIEditorVersion, \_ ControlEditorVersion, \_ MakingPerson)

'Any error?
If RetVal <> API\_ERROR.E\_SUCCESS Then
 MsgBox ("Err(" + Str(RetVal).Trim() + "):GetProjctInformation()")
End If

'Display the information you got. Me.Prj\_File.Text = ProjectFileName.ToString () Me.Prj\_Comment.Text = ProjectComment.ToString () Me.Prj\_Date.Text = ProjectFastTime.ToString () Me.Prj\_LastDate.Text = ProjectLastTime.ToString () Me.Prj\_HMI.Text = HMIEditorVersion.ToString () Me.Prj\_Person.Text = MakingPerson.ToString

Catch ex As Exception

MsgBox (ex.Message) End Try

Me.Cursor = Cursors.Default ' Changes the cursor back to the original.

End Sub

'13 Exit.'Exit following a confirmation dialog.'WinGP does not end if you select "Do not exit" in the dialog box'You can go back to the return value (NULL) with API\_ERROR.E\_SUCCESS.

Private Sub StopWinGP\_Q\_Click (ByVal sender As System.Object, ByVal e As System.EventArgs) Handles StopWinGP Q.Click

Me.Cursor = Cursors.WaitCursor 'Changes the cursor to an hourglass.

Try

'Exit (API). Dim RetVal As Int32 = StopRuntime (ghWinGP, 1)

'Any error? If RetVal <> API ERROR.E SUCCESS Then

```
MsgBox("Err(" + Str(RetVal).Trim() + "):StopRuntime()")
End If
```

Catch ex As Exception MsgBox (ex.Message)

End Try

Me.Cursor = Cursors.Default ' Changes the cursor back to the original.

End Sub

End Class

# VB6-Programmbeispiel

Speicherort des Beispielprogramms: (Auf der GP-Pro EX-CD-ROM)\WinGP\SDK\Pro-SDK\VB\RtCtrlSmpl

• Die ausführbare Datei des Beispielprogramms funktioniert nur unter japanischen und englischen Betriebssystemen ordnungsgemäß. Um die ausführbare Datei unter einem anderen Betriebssystem auszuführen, erstellen Sie die ausführbare Datei unter dem entsprechenden Betriebssystem neu.

**Option Explicit** 

```
Private Sub Form_Load ()
```

'Initialize API (API). Dim nResult As Long nResult = InitRuntimeAPI

'Gets the handle at this stage (API). ghWinGP = GetRuntimeHandle (9800)

If ghWinGP = 0 Then MsgBox ("(API) Failed to get handle") End If

End Sub

Private Sub Bt\_GetStartState\_Click ()

Screen.MousePointer = vbHourglass

'Gets the state (API). Dim Status As Long Dim RetVal As Long RetVal = GetRuntimeStartState (ghWinGP, Status) 'Any error? If RetVal <> CLng(API ERROR.E SUCCESS) Then MsgBox ("Err(" + Str(RetVal) + "):GetRuntimeStartState()") End If 'Display the state Select Case Status Case 0 Me.StartState.Text = "Starting" Case 1 Me.StartState.Text = "Online" Case 2 Me.StartState.Text = "Offline" Case 3 Me.StartState.Text = "Transfer mode" Case 4 Me.StartState.Text = "Ending" Case 5

```
Me.StartState.Text = "Not execute"
```

End Select

```
Screen.MousePointer = vbDefault
```

End Sub

Private Sub BT\_GetScreenState\_Click ()

Screen.MousePointer = vbHourglass

'Gets the state. Dim Status As Long Dim RetVal As Long RetVal = GetScreenState (ghWinGP, Status)

```
'Any error?
If RetVal <> API_ERROR.E_SUCCESS Then
MsgBox ("Err(" + Str(RetVal) + "):GetScreenState()")
End If
```

'Display the state Select Case Status Case 0, 1, 2 Me.ScreenState.ListIndex = Status End Select

Screen.MousePointer = vbDefault

End Sub

Private Sub BT\_SetScreenState\_Click()

Screen.MousePointer = vbHourglass ' Changes the cursor to an hourglass.

'Gets the value Dim State As Long Dim PosX As Long Dim PosY As Long Dim Width As Long Dim Height As Long

State = Me.ScreenState.ListIndex PosX = Val (Me.PosX.Text) PosY = Val (Me.PosY.Text) Width = Val (Me.TX\_Width.Text) Height = Val (Me.TX\_Height.Text)

'Screen state settings. Dim RetVal As Long RetVal = SetScreenState (ghWinGP, State, PosX, PosY, Width, Height)

'Any error? If RetVal <> API\_ERROR.E\_SUCCESS Then MsgBox ("Err(" + Str(RetVal) + "):SetScreenState()") End If

Screen.MousePointer = vbDefault

End Sub

Private Sub GetDispScreen\_Click ()

Screen.MousePointer = vbHourglass ' Changes the cursor to an hourglass.

Dim CurScrNo As Long 'Screen number currently displayed.

```
'Gets the state.
Dim RetVal As Long
RetVal = GetDisplayScreenNumber (ghWinGP, CurScrNo)
'Any error?
If RetVal <> API ERROR.E SUCCESS Then
  MsgBox ("Err(" + Str(RetVal) + "):GetDisplayScreenNumber()")
End If
' Gets the number of screens.
Dim ScreenCount As Long
RetVal = GetEnumScreenNumberCount (ghWinGP, ScreenCount)
'Any error?
If RetVal <> API ERROR.E SUCCESS Then
  MsgBox ("Err(" + Str(RetVal) + "):GetEnumScreenNumberCount()")
End If
' Gets the screen number.
If ScreenCount > 0 Then
   ' Gets the screen number.
   Dim ScreenNumber () As Long
   ReDim ScreenNumber (ScreenCount - 1) As Long
   RetVal = EnumScreenNumber (ghWinGP, ScreenCount, ScreenNumber (0))
   'Any error?
   If RetVal <> API ERROR.E SUCCESS Then
      MsgBox ("Err(" + Str(RetVal) + "):EnumScreenNumber()")
   End If
  ' ----- Display the state-----
   'Set the screen number you got.
   Me.CB DispScreen.Clear
   Dim idx As Long
   For idx = 0 To ScreenCount - 1
      Me.CB DispScreen.AddItem (ScreenNumber (idx))
   Weiter
   'Display the screen number currently displayed.
   For idx = 0 To ScreenCount - 1
      If CurScrNo = Val (Me.CB DispScreen.List (idx)) Then
         Me.CB DispScreen.ListIndex = idx
        Exit For
      End If
```

Weiter

End If

Screen.MousePointer = vbDefault 'Changes the cursor back to the original.

End Sub

```
Private Sub SetDispScreen_Click()
```

Screen.MousePointer = vbHourglass ' Changes the cursor to an hourglass.

' Gets the screen number. Dim ScrNo As Long ScrNo = Val (Me.CB\_DispScreen.Text)

'Changes the screen number. Dim RetVal As Long RetVal = SetDisplayScreenNumber (ghWinGP, ScrNo)

```
'Any error?
If RetVal <> API_ERROR.E_SUCCESS Then
MsgBox ("Err(" + Str(RetVal) + "):SetDisplayScreenNumber()")
End If
```

'Gets the screen number again and compare it with the set value to see whether the screen number has been changed successfully.

Dim NowScrNo As Long

```
RetVal = GetDisplayScreenNumber (ghWinGP, NowScrNo)
```

```
If RetVal = API_ERROR.E_SUCCESS Then
If NowScrNo = ScrNo Then
'MsgBox ("Screen change number = No=" + Str(NowScrNo))
End If
End If
```

Screen.MousePointer = vbDefault 'Changes the cursor back to the original.

End Sub

Private Sub GetProjectInfo\_Click()

Screen.MousePointer = vbHourglass ' Changes the cursor to an hourglass.

Parameter range to get. Dim ProjectFileName As String \* 256 Dim ProjectComment As String \* 256 Dim ProjectFastTime As String \* 256 Dim ProjectLastTime As String \* 256 Dim ProjectIDownload As String \* 256 Dim HMIEditorVersion As String \* 256 Dim ControlEditorVersion As String \* 256

'Gets the project information. Dim RetVal As Long RetVal = GetProjctInformation (ghWinGP, \_ ProjectFileName, \_ ProjectComment, \_ ProjectComment, \_ ProjectEastTime, \_ ProjectLastTime, \_ ProjectIDownload, \_ HMIEditorVersion, \_ ControlEditorVersion, \_ MakingPerson)

'Any error?
If RetVal <> API\_ERROR.E\_SUCCESS Then
 MsgBox ("Err(" + Str(RetVal) + "):GetProjctInformation()")
End If

'Display the information you got. Me.Prj\_File.Text = StrConv(ProjectFileName, vbFromUnicode) Me.Prj\_Comment.Text = StrConv(ProjectComment, vbFromUnicode) Me.Prj\_Date.Text = StrConv(ProjectFastTime, vbFromUnicode) Me.Prj\_LastDate.Text = StrConv(ProjectLastTime, vbFromUnicode) Me.Prj\_HMI.Text = StrConv(HMIEditorVersion, vbFromUnicode) Me.Prj\_Person.Text = StrConv(MakingPerson, vbFromUnicode)

Screen.MousePointer = vbDefault 'Changes the cursor back to the original.

End Sub

'13 Exit'Exits following the confirmation dialog box.'WinGP does not end if you select "Do Not Exit" in the dialog box.

'You can go back to the return value (NULL) with API\_ERROR.E\_SUCCESS.

Private Sub StopWinGP\_Q\_Click() Screen.MousePointer = vbHourglass ' Changes the cursor to an hourglass. 'Exit (API). Dim RetVal As Long RetVal = StopRuntime (ghWinGP, 1)

'Any error? If RetVal <> API\_ERROR.E\_SUCCESS Then MsgBox ("Err(" + Str(RetVal) + "):StopRuntime()") End If

Screen.MousePointer = vbDefault 'Changes the cursor back to the original.

End Sub

# 38.6 Ausführen der Anwendung ausgehend von WinGP

# 38.6.1 Einzelheiten

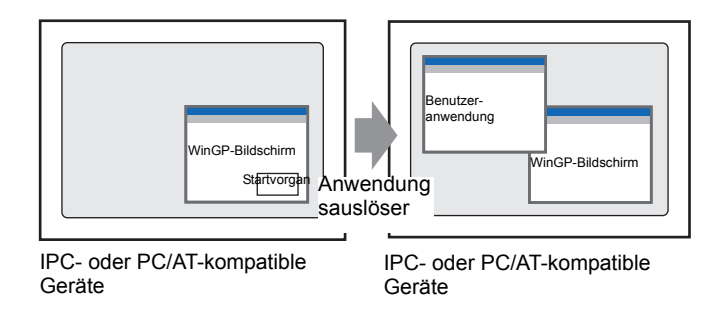

Sie können im WinGP-Bildschirm andere Anwendungen ausführen. Es gibt vier Möglichkeiten, Anwendungen auszuführen. Diese sind nachfolgend aufgeführt.

| Start per Schalter                 | "38.6.2 Einstellungen f ür den Start-Schalter"<br>(seite 38-71)          |
|------------------------------------|--------------------------------------------------------------------------|
| Start per D-Skript                 | "38.6.3 Einstellungen f ür den Start mittels D-<br>Skript" (seite 38-74) |
| Start per WinGP-Offline-Bildschirm | [Wartung/Fehlerbehebung]                                                 |
| Start per Triggeraktion            |                                                                          |

# 38.6.2 Einstellungen für den Start-Schalter

1 Wählen Sie im Menü [Elemente] die Option [Schalter] und [Spezial-Schalter] oder klicken Sie auf 🜻 in der Werkzeugleiste, um den Schalter auf dem Bildschirm zu positionieren.

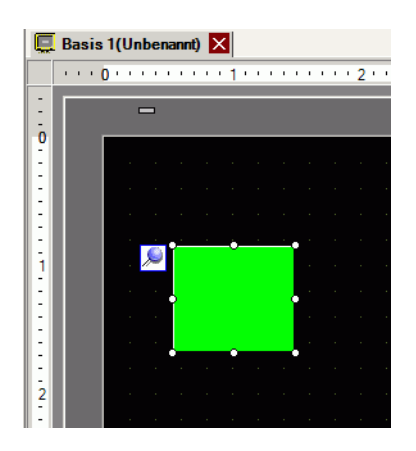

2 Durch einen Doppelklick auf das Schalterelement wird das Dialogfeld "Einstellungen" aufgerufen.

| Element-ID       Schaltfunktion       Schalter-Allgemein       Lampen-Funktion       Farbe       Beschriftung         Kommentar       Image: Schaltfunktion       Mehrfachschalterliste       Image: Schalter       Image: Schalter | Schalter/Lampe                                                                   | ×                                                                                                    |
|----------------------------------------------------------------------------------------------------|----------------------------------------------------------------------------------|----------------------------------------------------------------------------------------------------|
| Hinzufügen<br>Entfernen                                                                                                    | Schalter/Lampe Element-ID SL_0000 Kommentar Normal Grafik auswählen Keine Grafik | Schaltfunktion       Schalter-Allgemein       Lampen-Funktion       Farbe       Beschriftung         Image: Spezial-Schalter       Image: Spezial-Schalter       Image: Spezial-Scha |
| Hife (H)                                                                                                    | Hilfe (H)                                                                        | OK (0) Abbrechen                                                                                                    |

3 Wählen Sie in [Grafik auswählen] die Form des Schalters aus.

ANMERKUNG • Die Farbe einiger Schalterformen kann nicht geändert werden.

4 Wählen Sie im Drop-down-Listenfeld [Spezialaktion] die Option [Anwendung starten] aus.
5 Geben Sie den Pfad zur [.EXE-Datei] ein.

Führen Sie besipielsweise die unter C:\Dokumente und Einstellungen\Benutzer\Lokale Einstellungen\Temp gespeicherte Datei "sample.exe" aus.

| Deklarationsmethode          | Beispiel                                                  |  |
|------------------------------|-----------------------------------------------------------|--|
| Vollständigen Pfad angeben   | Zum Beispiel: C:\Dokumente und                            |  |
|                              | Einstellugnen\Benutzername\Lokale                         |  |
|                              | Einstellungen\Temp\sample.exe                             |  |
| Nur den Namen der .EXE       | Verwenden Sie auf dem IPC oder PC/AT-kompatiblen Gerät in |  |
|                              | der [Systemsteuerung] unter [System], [Detail] die        |  |
|                              | [Umgebungsvariablen], um die ausführbaren Dateien         |  |
|                              | auszuführen.                                              |  |
|                              | Zum Beispiel: sample.exe                                  |  |
|                              | (Geben Sie bei einer Umgebungsvariable den Pfad =         |  |
|                              | C:\Dokumente und Einstellungen\Benutzer\Lokale            |  |
|                              | Einstellungen\Temp an.)                                   |  |
| Geben Sie den Pfad mit einer | Verwenden Sie auf dem IPC oder PC/AT-kompatiblem Gerät    |  |
| Umgebungsvariable an.        | in der [Systemsteuerung] unter [System], [Detail] die     |  |
|                              | [Umgebungsvariablen] nur, wenn die ausführbare Datei im   |  |
|                              | Ordner, in dem [TEMP] für die Umgebungsvariablen          |  |
|                              | angegeben ist, um den Pfad mit einer Umgebungsvariable    |  |
|                              | anzugeben.                                                |  |
|                              | Zum Beispiel: %TEMP%\sample.exe                           |  |
|                              | (Geben Sie bei einer Umgebungsvariable TEMP =             |  |
|                              | C:\Dokumente und Einstellungen\Benutzer\Lokale            |  |
|                              | Einstellungen\Temp an.)                                   |  |

6 Wählen Sie die Option (Argument), um die ausführbare Datei mittels des [Parameters] auszuführen. Für die Festlegung des [Parameters] können bis zu 255 Zeichen verwendet werden.

Beispiel: Starten einer Microsoft Excel-Datei

| Pfad zur .EXE | Geben Sie den Pfad zur Datei EXCEL.EXE an.<br>Führen Sie beispielsweise die Datei sample.exe unter<br>C:\Programme\Microsoft Office\Office\EXCEL.EXE aus. |  |  |
|---------------|----------------------------------------------------------------------------------------------------|--|--|
| Parameter     | Geben Sie den Pfad zum Excel-Buch (*.xls) in " " an.<br>Zum Beispiel: C:\Dokumente ud<br>Einstellungen\Benutzername\Desktop\ProductionControl.xls"        |  |  |

7 Um mehrere Instanzen zu vermeiden, aktivieren Sie das Kontrollkästchen [Mehrfaches Starten vermeiden] und geben Sie den [Fenstertitel] ein.

<sup>(C)</sup> "10.15.4 Spezial-Schalter ♦ Anwendungsauslöser" (seite 10-90)

# 38.6.3 Einstellungen für den Start mittels D-Skript

|           | Weitere Informationen hierzu entnehmen Sie bitte Ihrem                   |
|-----------|--------------------------------------------------------------------------|
| ANMERKONG | Einstellungshandbuch.                                                    |
|           | <sup>I</sup> "21.11.7 Anderes ■ Anwendungsauslöser" (seite 21-153)       |
|           | • Im Menü [Allgemeine Einstellungen] können Sie [Globales D-Skript] oder |

- [Erweitertes SIO-Skript] auswählen, um die .EXE zu starten.
- 1 Wählen Sie im Menü [Elemente (P)] die Option [D-Skript (R)] aus und klicken Sie im Dialogfeld [D-Skript-Liste] auf [Erstellen].

| 💰 D-Skript-Li | ste       | ×                                                                |
|---------------|-----------|------------------------------------------------------------------|
| ID            | Kommentar | Erstellen<br>Bearbeiten<br>Duplizieren<br>Entfernen<br>ID ändern |
|               | S         | Schließen ( <u>C</u> )                                           |

**2** Klicken Sie auf die Registerkarte [Funktion]. Die [System-Funktionen] ermöglichen Ihnen, auf einfache Weise einen zu verwendenden Befehl im Skript zu positionieren.

| Aufru                     | ıf   | Erstellen  |  |
|---------------------------|------|------------|--|
| Bearbe                    | iten | Entfernen  |  |
| Duplizi                   | eren | Umbenennen |  |
| D-S_ fr Funkt Nerk Q Such |      |            |  |

**3** Klicken Sie im Pull-down-Menü [System-Funktionen] auf [Weitere] und doppelklicken Sie dann auf [Anwendung starten].

| System-Funktionen                                |
|--------------------------------------------------|
| Weitere                                          |
| Debuggen<br>Anwendung starten<br>WinGP verlassen |
| Eingabe                                          |

4 Konfigurieren Sie die Einstellungen im Dialogfeld wie nachfolgend gezeigt.

| 🖇 Anwendung starten                                                                |                                                                                                    |   |  |  |
|------------------------------------------------------------------------------------|----------------------------------------------------------------------------------------------------|---|--|--|
| Exec_Process(                                                                      | (Parameter1, Parameter2, Parameter3, Parameter4)                                                                                                    |   |  |  |
| Parameter1                                                                         | C:Program Files/Microsoft Office/Office/EXCEL.EXE                                                                                                    |   |  |  |
| Parameter2                                                                         | C:Documents and Settings/User/My Documents/ProductionControl.x                                                                                                    |   |  |  |
| Parameter3                                                                         | Mehrere Instanzen zulassen                                                                                                    |   |  |  |
| Parameter4                                                                         | 0:Teilworte                                                                                                    |   |  |  |
| Exec_Process<br>Sucht in allen<br>Suchoption in<br>führen Sie die<br>wenn die ausf | s(EXE-Pfad, Parameter, Titelleiste, Suchoption)<br>Titelleisten nach Übereinstimmungen von Parameter 3 mit Hilfe der definierten<br>Parameter 4 (0:Teilworte, 1:Nur ganze Worte). Wenn die Suche erfolglos war,<br>in Parameter 1 bestimmte ausführbare Datei aus. Verwenden Sie Parameter 2,<br>ührbare Datei einen Parameter benötigt. | • |  |  |
|                                                                                    | OK(O) Abbrechen                                                                                                    |   |  |  |

| Parameter 1 | Geben Sie den Pfad zur EXE-Datei an                                         |  |  |  |
|-------------|-----------------------------------------------------------------------------|--|--|--|
|             |                                                                             |  |  |  |
|             | <sup>(27)</sup> "38.6.2 Einstellungen für den Start-Schalter" (seite 38-71) |  |  |  |
| Parameter 2 | Wählen Sie die Option (Argument), um die ausführbare Datei                  |  |  |  |
|             | mittels des [Parameters] auszuführen. Für die Festlegung des                |  |  |  |
|             | [Parameters] können bis zu 255 Zeichen verwendet werden.                    |  |  |  |
|             | 🐨 "38.6.2 Einstellungen für den Start-Schalter" (seite 38-71)               |  |  |  |
| Parameter 3 | Wählen Sie [Mehrere Instanzen zulassen] oder [Mehrfaches Starten            |  |  |  |
|             | vermeiden] aus. Wenn Sie [Mehrfaches Starten vermeiden]                     |  |  |  |
|             | auswählen, geben Sie den Fenstertitel ein.                                  |  |  |  |
|             | <sup>C</sup> "21.11.7 Anderes ■ Anwendungsauslöser" (seite 21-153)          |  |  |  |
| Parameter 4 | Wählen Sie [0:Teilworte] oder [1:Nur ganze Wörter].                         |  |  |  |
|             | <sup>CP</sup> "21.11.7 Anderes ■ Anwendungsauslöser" (seite 21-153)         |  |  |  |

**5** Klicken Sie auf [OK], um die in Schritt 4 unter [Skript-Ausdrucksbereich] konfigurierten Parameter einzugeben.

Zum Beispiel:

Exec\_Process("C:\Programme\Microsoft Office\Office\EXCEL.EXE", "C:\Dokumente und Einstellungen\Benutzer\Eigene Dokumente\ProductionControl.xls","",0)

# 38.7 Zuteilen einer Schalterfunktion zu einer Funktionstaste

# 38.7.1 Einzelheiten

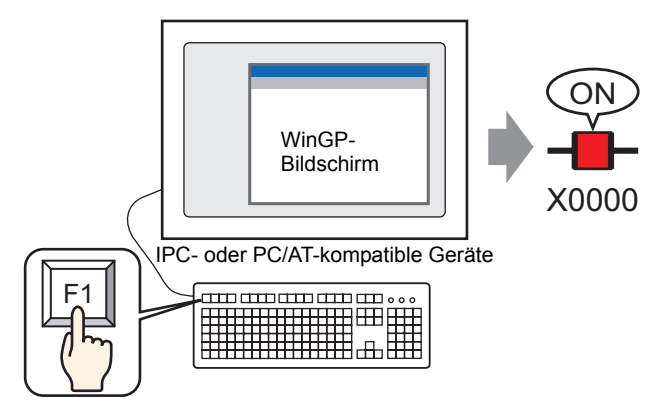

Betätigen Sie die Funktionstaste auf der Tastatur, während WinGP in Betrieb ist, um die Schalterfunktion auszuführen.

Weisen Sie in den Funktionseinstellungen eine Schalterfunktion einer Funktionstaste auf der Tastatur zu.

In den Funktionseinstellungen sind auch [Globale Funktionen] zu finden, wo

Schalterfunktionen Projektdaten-bezogen Funktionstasten zugewiesen werden können, oder [Lokale Funktion], wo verschiedene Schalterfunktionen als Funktionstaste auf jedem Basis-Bildschirm festgelegt werden können.

 Weitere Informationen zu Schalterfunktionen, die Funktionstasten zugewiesen werden können, erfahren Sie unter "38.7.3 Schalter-/Tasten-Elemente, die einer Fuktionstaste zugewiesen werden können" (seite 38-79)

# 38.7.2 Einrichtungsverfahren

#### ANMERKUNG

Weitere Informationen hierzu entnehmen Sie bitte Ihrem Einstellungshandbuch. \*\* "39.4 Einrichten allgemeiner Funktionstasten für alle tragbaren GP-Bildschirme" (seite 39-9) 1 Wählen Sie im Menü [Allgemeine Einstellungen (R)] - Befehl [Globale Funktionen (D)] aus, oder klicken Sie auf 🕞 . Folgender Bildschirm wird angezeigt.

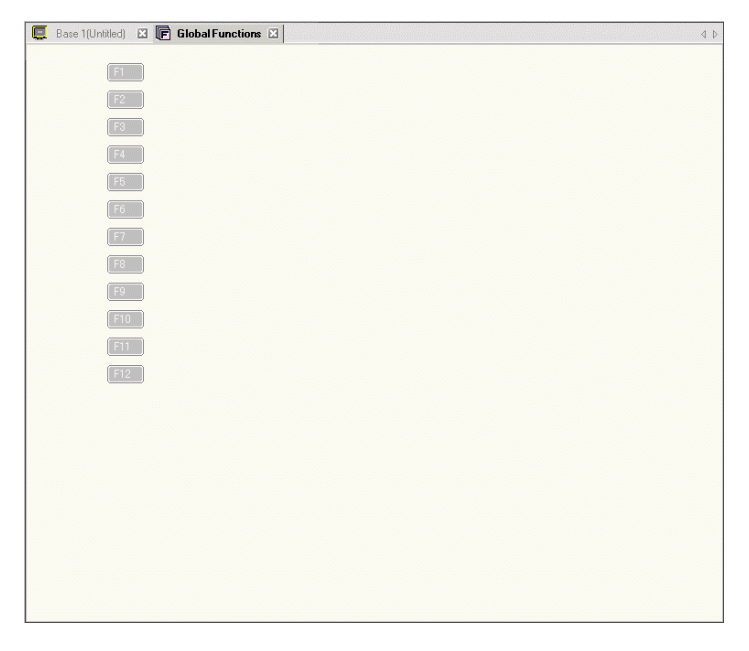

Lokale Funktionen können im Funktionsbereich auf dem Zeichenbildschirm festgelegt werden.

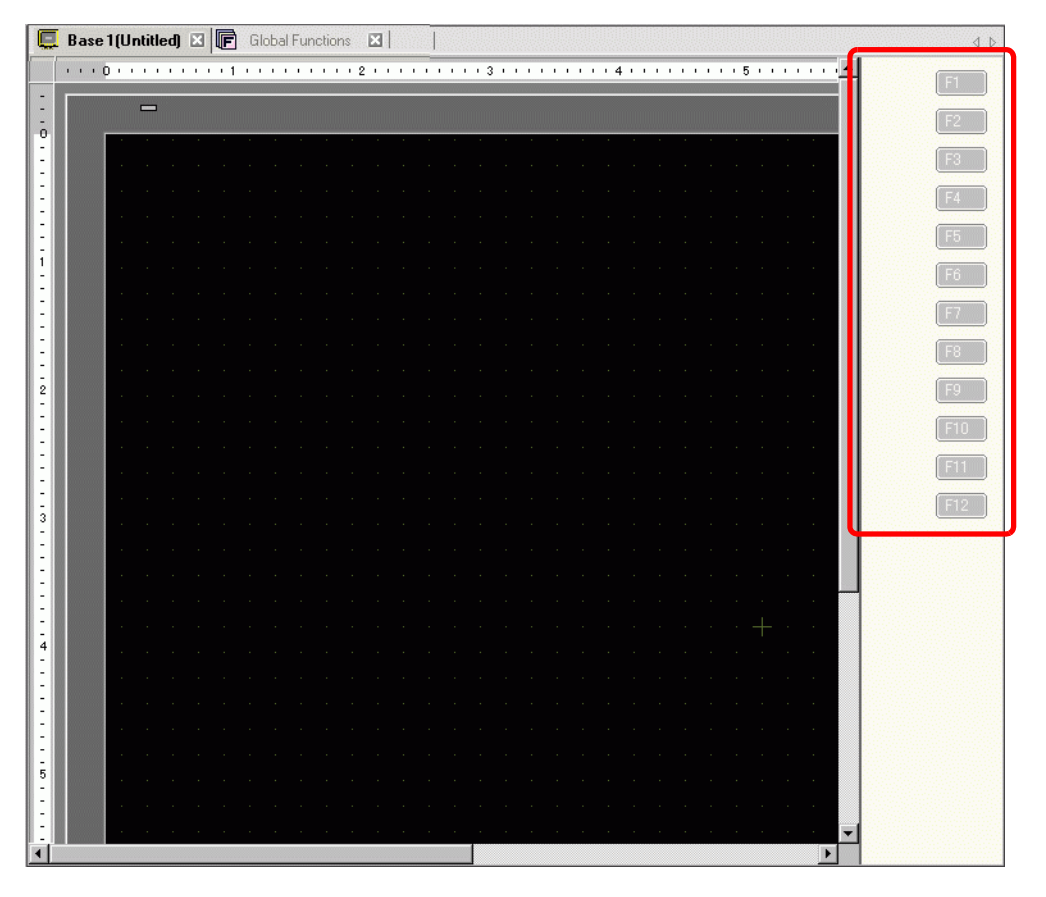

2 Doppelklicken Sie auf die Funktionstaste (z.B. F1), der Sie die Funktion zuweisen möchten, um das Dialogfeld [Funktionseinstellungen] anzuzeigen. Mit [Hinzufügen] kann das Elementattribut gewählt werden (z.B. Schalter).

| 💰 Funktionen [I   | 1] |   |           | X         |
|-------------------|----|---|-----------|-----------|
| <u>Hinzufügen</u> |    |   |           |           |
| Schalter          |    | I | Kommentar |           |
| Taste             |    |   |           |           |
|                   |    |   |           |           |
|                   |    |   |           |           |
|                   |    |   |           |           |
|                   |    |   |           |           |
|                   |    |   |           |           |
|                   |    |   |           |           |
|                   |    |   |           |           |
| 1136- (11)        | 1  |   |           | Cabledan  |
| Hilfe (H)         |    |   |           | Schließen |

**3** Klicken Sie mit der rechten Maustaste auf das hinzugefügte [Element], und klicken Sie dann auf [Bearbeiten], um das Dialogfeld für die Einstellungen anzuzeigen.

| 💰 Schalter/Lampe      |                                                                          | ×                    |
|-----------------------|--------------------------------------------------------------------------|----------------------|
| Element-ID<br>FS_0000 | Schaltfunktion Schalter-Allgemein                                        | and 1.21             |
|                       | Mehrfachschalteri<br>Bit-Schalter Bit-Schalter Bit-Schalter Bit-Schalter | Spezial-<br>Schalter |
|                       | Bitadresse                                                               | >>Erweitert          |
|                       | Aus Lampe kopieren In Lampe ko                                           | opieren              |
| 👿 Keine Grafik        | Bit temporär 💌                                                           |                      |
|                       | Hinzufügen Enfernen                                                      |                      |
|                       | Duplizieren 🗌 Im Vorgangsprotokoll erfassen                              |                      |
| Hilfe (H)             | OK                                                                       | (0) Abbrechen        |

- 4 Wählen Sie die Schalterfunktion aus, und klicken Sie auf [OK].
- 5 Klicken Sie auf [Schließen], um das Dialogfenster [Funktionen] zu schließen.

| ANMERKUNG • Der | unktionsname der Funktion, die zugewiesen wird, wird schwarz. |
|-----------------|---------------------------------------------------------------|
|                 | 💭 Basis 1(Unbenann) 🖾 順 Globale Funktionen 🖂                  |
|                 |                                                               |
|                 |                                                               |
|                 |                                                               |
|                 | (F1) (F6)                                                     |
|                 |                                                               |

# 38.7.3 Schalter-/Tasten-Elemente, die einer Fuktionstaste zugewiesen werden können

#### Schalterelemente

Folgende Schalter-/Tasten-Elemente können einer Funktionstaste zugewiesen werden.

| Kategorie        | Funktionen, die festgelegt werden                    | Aktion | Bemerkungen        |
|------------------|------------------------------------------------------|--------|--------------------|
|                  | können                                               |        |                    |
| Bit-Schalter     | Bit setzen                                           | 0      |                    |
|                  | Bit zurücksetzen                                     | 0      |                    |
|                  | Bit temporär                                         | 0      |                    |
|                  | Bit invertieren                                      | 0      |                    |
|                  | Vergleichsoperation                                  | 0      |                    |
| Wort-Schalter    | Daten schreiben                                      | 0      |                    |
|                  | Addieren von Daten                                   | 0      |                    |
|                  | Subtrahieren von Daten                               | 0      | _                  |
|                  | Stellenaddition                                      | 0      |                    |
|                  | Stellensubtraktion                                   | 0      | -                  |
|                  | Skripts                                              | 0      | -                  |
| Änderung des     | Änderung des Bildschirms                             | 0      |                    |
| Bildschirms      | Vorheriger Bildschirm                                | 0      | -                  |
| Spezial-Schalter | Fensteranzeige                                       | 0      | *1 Kann festgelegt |
|                  | Alarm                                                | 0      | werden, but        |
|                  | Textalarm                                            | 0      | wird nicht in      |
|                  | Historischer Trendgraph-Schalter                     | 0      | - WinGP            |
|                  | Abtastanzeige                                        | 0      | *2 "Schalter zum   |
|                  | Rezeptur                                             | 0      | Starten der        |
|                  | Dateimanager                                         | 0      | Kontaktplan-       |
|                  | CSV-Datentransfer                                    | 0      | Überwachung"       |
|                  | CSV-Anzeige                                          | 0      | funktioniert       |
|                  | Video-Player-Schalter                                | X*1    | nicht in WinGP.    |
|                  | Überwachungsmonitorschalter                          | O*2    | -                  |
|                  | Anwendungsauslöser                                   | 0      | -                  |
|                  | WinGP, Beenden                                       | 0      | _                  |
|                  | Rechnerferner PC-Zugriffs-<br>Fensteranzeigeschalter | X*1    |                    |
|                  | Zurücksetzen                                         | 0      | -                  |
|                  | Offline                                              | 0      | -                  |
|                  | Sicherheit                                           | 0      | -                  |
|                  | Schalter für Drop-Down-Elemente<br>(Selektorliste)   | 0      |                    |
|                  | Übertragung von Teilnehmer/SPS-<br>Daten             | 0      |                    |
|                  | Operationsverriegelung                               | 0      |                    |

Fortsetzung

| Kategorie        | Funktionen, die festgelegt werden<br>können | Aktion | Bemerkungen |
|------------------|---------------------------------------------|--------|-------------|
| Auswahl-Schalter |                                             | 0      |             |
| Tastenschalter   | Tastaturtaste                               | 0      |             |
|                  | FEP Funktion-Taste                          | 0      |             |

# ♦ Allgemeine Schaltereinstellungen

Folgende allgemeine Schaltereinstellungen können für die Funktionstasten festgelegt werden.

| Kategorie          | Funktionen, die festgelegt werden           | Aktion | Bemerkungen                                                              |
|--------------------|---------------------------------------------|--------|--------------------------------------------------------------------------|
|                    | können                                      |        |                                                                          |
| Schalter           | Gruppen                                     | 0      | Es kann nur ein Bit-<br>Schalter festgelegt<br>werden.                   |
|                    | Hierarchischer Bildschirmwechsel            | 0      | Es kann nur der<br>Bildwechsel-Schalter<br>festgelegt werden.            |
| Schalter-Allgemein | Verriegelung                                | 0      | [Verriegelung-<br>Bedingungsanzeige]<br>kann nicht festgelegt<br>werden. |
|                    | Verzögerungsfunktion:<br>Einschaltverzögert | 0      | [Verzögerung-<br>Statusanzeige] kann                                     |
|                    | Verzögerungsfunktion:<br>Ausschaltverzögert | 0      | nicht festgelegt<br>werden.                                              |
|                    | Verzögerungsfunktion:<br>Doppelberührung    | 0      |                                                                          |
|                    | Option: Anzeige invertieren                 | Х      |                                                                          |
|                    | Option: Summer                              | 0      |                                                                          |
|                    | Option: AUX-Ausgang                         | 0      |                                                                          |
| Lampen-Funktion    |                                             | Х      |                                                                          |
| Farbe              |                                             | Х      |                                                                          |
| Beschriftung       |                                             | Х      |                                                                          |
| Grafik auswählen   |                                             | Х      |                                                                          |
| Animationsfunktion | •                                           | Х      |                                                                          |

# 38.7.4 Aktion

#### ♦ Aktion für die Funktionstasten

 Sie können mehrere Schalterfunktionen für eine Funktionstaste festlegen. Wenn Sie die Funktionstaste betätigen, funktioniert sie entsprechend Ihrer Festlegung.
 [F1] Schaltereinstellung

| F1 |   |
|----|---|
|    | - |

| Festlegen der | Schaltfunktion                        |
|---------------|---------------------------------------|
| Reihenfolge   |                                       |
| 1             | Wortschalter - Daten schreiben D0100. |
| 2             | Wortschalter - Daten schreiben D0200. |
| 3             | Bitschalter - Bit setzen X0000        |

Aktion

Drücken Sie die [F1]-Taste, schreiben Sie Daten nach D0100, schreiben Sie Daten nach D020, und schalten Sie X0000 an.

- Wenn Sie Schalterfunktionen sowohl für eine lokale Funktionstaste als auch für eine globale Funktionstaste festlegen, wird zunächst du lokale, dann die globale Funktionstaste ausgeführt.
- Wenn eine nicht-unterstützte Schaltfunktion festgelegt wird, wird sie ignoriert. [F1] Schaltereinstellung

| F1 | Festlegen der<br>Reihenfolge | Schaltfunktion                                   |
|----|------------------------------|--------------------------------------------------|
|    | 1                            | Wortschalter - Daten schreiben D0100.            |
|    | 2                            | Rechnerferner PC-Zugriffs-Fensteranzeigeschalter |
|    | 3                            | Bitschalter - Bit setzen X0000                   |

Aktion

Drücken Sie die [F1]-Taste, schreiben Sie Daten nach D0100, schreiben Sie Daten nach D020, und schalten Sie X0000 an.

(Fensterschalter des Remote PCs wird nicht ausgeführt, weil er nicht unterstützt wird.)

- Ist der Bildwechselschalter in der Mitte der festgelegten Reihenfolge, werden die Schalteraktion und Bildwechselaktion separat verarbeitet, ud die Reihenfolge, in der der Bildwechselschalter ausgeführt wird, ist nicht bestimmt.
   Wenn sie den Bildwechsel ausführen möchten, nachdem alle Schalter ausgeführt wurden, legen Sie für den Bildwechselschalter die letzte Position in der Reihenfolge fest.
- Wenn die Funktionstaste für den aufgerufenen Bildschirm festgelegt ist, wird auch die Funktionstaste des aufgerufenen Bildschirms ausgeführt. Die Funktionstaste des Aufrufbildschirms wird ausgeführt und dann die Funktionstaste des aufrufenden Bildschirms.
- Wenn das aktive Fenster während der Betätigung der Funktionstaste zu einer anderen Anwendung als WinGP gewechselt wurde, wird die Funktionstaste automatisch

deaktiviert. Wird die Funktionstaste noch immer gehalten, nachdem WinGP zum aktiven fenster zurückkehrt, wird eine erneute Verarbeitung durchgeführt.

- Werden mehr als zwei Funktionstasten gleichzeitig betätigt, funktioniert der Schalter in der betätigten Reihenfolge.
- Wenn Sie die Menüleiste in WinGP aktivieren möchten, verwenden Sie die [Alt]-Taste.
- Wenn sie die Funktionstaste am Offline-Bildschirm betätigen, während das System angezeigt wird, funktioniert sie nicht. Entsprechend funktioniert die Funktionstaste nicht, wenn Sie das Systemmenü löschen, während Sie sie gedrückt halten.

## Aktion im Vorgangsprotokoll

• Wenn der festgelegte Schalter unterstützt wird, wenn Sie die Funktionstaste halten, wird das Vorgangsprotokoll ausgegeben. Ein Protokoll wird für jeden Schalter ausgegeben, der für die Funktionstaste festgelegt wurde.

Zum Beispiel:

[F1] Schaltereinstellung

| F1 | - |
|----|---|
|    |   |

Festlegen der<br/>ReihenfolgeSchaltfunktion1Wortschalter - Daten schreiben D0100.2Wortschalter - Daten schreiben D0200.3Bitschalter - Bit setzen X0000

Vorgangsprotokolldaten

| Nummer | Datum    | Zeit  | Benutzer-<br>ID | Level | Bildschirm | Element-<br>ID | Kommentar  | Aktion      | Adresse     | ••• |
|--------|----------|-------|-----------------|-------|------------|----------------|------------|-------------|-------------|-----|
| 1      | 07/10/23 | 09:00 |                 | 0     | B1         | SL-0000        | Schalter 1 | Bit setzen  | [SPS1]D0100 |     |
| 2      | 07/10/23 | 09:00 |                 | 0     | B1         | SL-0001        | Schalter 1 | Wort setzen | [SPS1]D0200 |     |
| 3      | 07/10/23 | 09:00 |                 | 0     | B1         | SL-0002        |            | Bit setzen  | [SPS1]X0000 |     |

Der Bildschirm gibt die Bildschirmnummer aus, die bei Betätigen der Funktionstaste angezeit wird. Dasselbe gilt für das Protokoll des Schalters der globalen Funktionstaste. Wenn die Funktionstaste im aufgerufenen Bildschirm vorhanden ist, wird eher die Aufrugbildschirm-Nummer eingegeben als die Nummer des aufgerufenen Bildschirms.

# 38.8 Historie der in WinGP angezeigten Fehlermeldungen erhalten

# 38.8.1 Einleitung

System- und Anwendungsfehler, die in WinGP angezeit werden, können als Vorgangsprotokolldateien gespeichert werden. Jedes Mal, wenn ein Fehler auftritt, werden Datum, Uhrzeit, Typ (Error or Warning) sowie Fehlermeldung in der Datei gespeichert. Sie können bis zu 1000 Fehlermeldungen in der Protokolldatei speichern.

Ordner "CFA00"

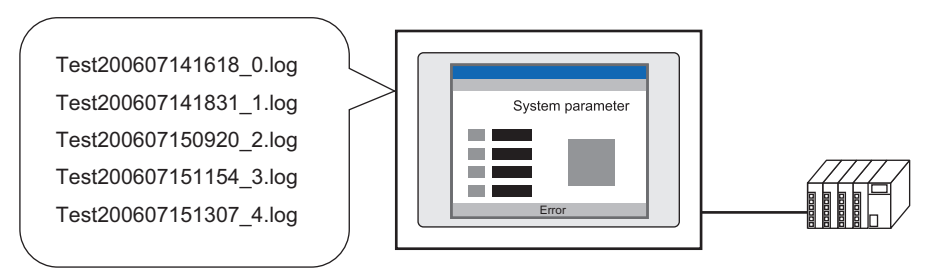

#### Format der Fehlerprotokolldatei

Beispiel: Protokolldateiname "Test200607141618\_0.log", als Text geöffnet

| 2006/07/<br>14,16:18:59.563,ERROR,osKRboot1[c:\runtime_Desktop\win\power\src\pw_main.cpp:831]<br>2006/07/14,17:26:30.062,WARNING,RHAA070:PLC1:Kabel ist nicht angeschlossen (oder<br>SPS_ict_ausgeschlatt) |
|----------------------------------------------------------------------------------------------------|
|                                                                                                    |

#### • Die Fehlermeldungen werden einzeln nach und nach an die Datei geschrieben. Tritt ein Fehler jedoch innerhalb von 10 Minuten erneut auf, werden Fehlermeldungen gesammelt, und nachdem 10 Minuten vergangen sind, werden alle Fehlermeldungen in einem einzelnen Schritt an die Datei geschrieben. Gesammelte Fehlermeldungen werden auch beim Beenden von WinGP an die Datei geschrieben.

# 38.8.2 Einrichtung

1 Klicken Sie in [Systemeinstellungen] auf [Geräteeinstellungen] und wählen Sie dann die Registerkarte [IPC-Einstellungen] aus.

| Systemeinstellungen 🛛 🛱 🗙 | Gerätetyp                                                                            |                                                                                    |
|---------------------------|--------------------------------------------------------------------------------------|------------------------------------------------------------------------------------|
| Gerätekonfiguration       | Serie IPC Series(PC/AT)<br>Tvn PS-3650A                                              |                                                                                    |
| Gerätetyp                 | Ausrichtung Querformat                                                               |                                                                                    |
| Geräteeinstellungen       | Gerätetyp                                                                            |                                                                                    |
| Logik-Programm            | Gerätekonfiguration Laufzeiteinstellungen Aktionseinstellungen Logikeinstellungen Sy | stembereichseinstellungen Erweiterte Einstellungen Fernanzeigen [PC-Einstellungen] |
| Video/Film-Einstellungen  | Gerätekonfiguration                                                                  | Fehlereinstellungen                                                                |
| <u>Schriftart</u>         | Menü "Rechts klicken" anzeigen                                                       | Fehlermeldung speichern                                                            |
| Peripherie / Teilnehmer   | Fenstermodus Fenster-Bildschirme                                                     | Speichern in CF-Karte                                                              |
| <u>Teilnehmerliste</u>    | - Fenstereinstellungen                                                               | Anzahl der gepeicherten Elemente                                                   |
| Teilnehmer                | 🗖 Anzeigeposition angeben 🛛 🔀 📰 Y: D 🚍 📰                                             | Anzahl der zu speichernden Dateien 🛛 🔢 🏭                                           |
| Drucker                   | ☑ Titelleiste anzeige                                                                | Dateiname                                                                          |
| Eingabegeräte             | Fenstertitel WinGP                                                                   |                                                                                    |
| Skripteinstellungen       | 🔽 Schaltfläche Minimieren                                                            | UF-Karten-Ausgabeverzeichnis                                                       |
| E/A-Treiber               | 🔽 Schaltfläche Maximieren                                                            | CF-Karte                                                                           |
| FTP-Server                | ✓ Schaltfläche Schließen                                                             | USB-Speicher                                                                       |
| Modem                     | Fensterrahmen                                                                        | Transfer-Einstellungen                                                             |
| Videomodul                | 🔽 Menüleiste                                                                         | Port 21 🚔 #                                                                        |
|                           | Fenstergröße Breite 1024 🚠 🧱 Höhe 768 🚠 🧱                                            |                                                                                    |
|                           |                                                                                      | API-Kommunikation                                                                  |
|                           | Historische remanente Dateneinstellungen                                             | API-Kommunikation verwenden Port 9800 🚍 🏥                                          |
|                           | Historischer Datenspeicherort                                                        |                                                                                    |
|                           | Remanente Bedingung                                                                  |                                                                                    |
|                           | Frequenz 10 🕂 🏭 Minuten                                                              |                                                                                    |
|                           | Schreibstatus angeben                                                                |                                                                                    |
| •                         | Status-Adresse                                                                       |                                                                                    |
| 🏂 🏢 🗳 🔍 🔛 📖 🛛             |                                                                                      |                                                                                    |

- 2 Aktivieren Sie das Kontrollkästchen [Fehlermeldung speichern], und wählen Sie in der Liste für [Speichern in] den Speicherort für die Fehlermeldungen. (Beispiel: CF-Karte)
- **3** Legen Sie im Feld [Anzahl der gepeicherten Elemente] fest, wie viele Fehler in einer Datei gespeichert werden sollen.

Bestimmen Sie dann im Feld [Anzahl der zu speichernden Dateien], wie viele Dateien insgesamt im Ordner gespeichert werden sollen.

Erreicht eine Datei das Fehlerlimit, erstellt das System automatisch die nächste Datei. Wenn alle Protokolldateien im Ordner erstellt wurde, wird die älteste Datei gelöscht, und eine neue Protokolldatei wird für die neuen Felermeldungen erstellt.

| niereinstellungen                  |         |
|------------------------------------|---------|
| Fehlermeldung speichern            |         |
| Speichern in CF-Karte              | •       |
| Anzahl der gepeicherten Elemente   | 100 🕂 🏢 |
| Anzahl der zu speichernden Dateien | 5 🕂 🏥   |
| Dateiname Test                     |         |

4 Geben Sie im Feld [Dateiname] 0 bis 16 Einzelbyte-Zeichen für den Dateinamen ein. (Zum Beispiel "Test")

Der Dateiname wird in folgendem Format angegeben:

(Beliebiger Dateiname) [Datum-Zeit]\_[ID].[Erweiterung]

Datum-Uhrzeit: jjjjmmtthhmm

ID: Das ist die Datei-ID, die automatisch zugeteit wird, beginnend mit 0 bis zur [Anzahl der zu speichernden Dateien].

Erweiterung: "log"

Beispiel: sind Datum und Uhrzeit 14. Januar 2006, 16:18 Uhr, lautet der Dateiname "Test200607141618\_0.log"

# 38.9 API-Funktionsliste

Es gibt zwei Arten von Triggermethoden für die Alarm-Historie:

#### 38.9.1 Handhabungs-API und Gerätezugriff-API.

#### Zusammenfassung

Die API erhält den WinGP-Status oder ändert die Einstellungen von WinGP vom benutzerdefinierten Programm. Durch die Verknüpfung des Programms mit einer .DLL-Datei der API kann die mittels der Handhabungs-API erstellte Anwendung unter WinGP auf dem IPC oder auf PC/AT-kompatiblen Geräten ausgeführt werden.

#### .DLL-Datei der Handhabungs-API

Die API ist in einer .DLL-Datei enthalten. Der Dateiname lautet "RtCtrlAPI.dll". Diese Datei wird im WINDOWS-Verzeichnis installiert.

#### Unterstützte Sprachen

Die fünf unten aufgeführten Programmiersprachen können für die Handhabungs-API verwendet werden.

- Visual C++
- Visual Basic 6.0
- VB.NET
- Excel VBA
- C#

#### Funktionsliste

Get WinGP handle

Erstellt den WinGP-Handle für das Kommunikationsziel und meldet diesen an die Anwendung zurück.

Die unten aufgeführten Funktionen legen die von dieser Funktion abgefragten Handles fest.

| Funktionsname          | INT32 GetRuntimeHandle (UINT32ul_PortNo);                       |
|------------------------|-----------------------------------------------------------------|
| Argument               | ul_PortNo: (i) Die IPC-Portnummer, unter der sichWinGP befindet |
| Rückgabewert<br>(NULL) | WinGP handle                                                    |

• WinGP handle release

Gibt den von der Funktion "Get WinGP handle" abgefragten Handle frei.

| Funktionsname          | bool ReleaseRuntimeHandle (INT32l_RuntimeHandle); |
|------------------------|---------------------------------------------------|
| Argument               | 1_RuntimeHandle : (i) WinGP-Handle                |
| Rückgabewert<br>(NULL) | true: Erfolg /false: Misserfolg                   |

API Initialization

Initialisiert die WinGP-Operationen/Statusabfrage-API.

| Funktionsname          | bool InitRuntimeAPI ( void );   |
|------------------------|---------------------------------|
| Argument               | Keine                           |
| Rückgabewert<br>(NULL) | true: Erfolg /false: Misserfolg |

#### Exit API

Führt die Nachverarbeitung aus, wenn Sie die WinGP-Operation/Statusabfrage-API beenden.

| Funktionsname          | bool CleanupRuntimeAPI (void);  |
|------------------------|---------------------------------|
| Argument               | Keine                           |
| Rückgabewert<br>(NULL) | true: Erfolg /false: Misserfolg |

• ' Gets the startup state.

Fragt den Startstatus von WinGP ab.

| Funktionsname          | INT32 GetRuntimeStartState (INT32 1_RuntimeHandle,<br>INT32 *pl RuntimeCondition );                                                                                                    |
|------------------------|----------------------------------------------------------------------------------------------------|
| Argument               | 1_RuntimeHandle       : (i)Das WinGP-Handle, von dem die Informationen         abgefragt werden       *pl_RuntimeCondition : (o) WinGP-Status         0: STARTING       1: START_ONLINE (Online)         2: START_OFFLINE (Offline)       3: START_TRANSFER (Übertragungsmodus)         4: ENDING (Wird beendet)       5. NORTHER (Wird beendet) |
| Rückgabewert<br>(NULL) | Status<br>0 : Abgeschlossen<br>-1 : Parameter-Fehler<br>-2 : Timeout<br>1 : Status, den WinGP nicht akzeptiert (wird beendet etc.)                                                                                                    |

Fragt die aktuell angezeigte Bildschirmnummer ab

Fragt die aktuell in WinGP angezeigte Bildschirmnummer bei WinGP ab.

| Funktionsname | INT32 GetDisplayScreenNumber (INT32 l_RuntimeHandle,                              |  |
|---------------|-----------------------------------------------------------------------------------|--|
|               | INT32 *pl_DisplayScreenNumber );                                                  |  |
| Argument      | 1_RuntimeHandle : (i)Das WinGP-Handle, von dem die Informationen abgefragt werden |  |
|               | pl_DispScreenNumber : (0) Bildschirmnummer                                        |  |
|               | Wenn offline wird "Kein Bildschirm (0)"                                           |  |
|               | zurückgemeldet.                                                                   |  |
| Rückgabewert  | Status                                                                            |  |
| (NULL)        | 0 : Abgeschlossen                                                                 |  |
|               | -1 : Parameter-Fehler                                                             |  |
|               | -2 : Timeout                                                                      |  |
|               | 1 : Status, den WinGP nicht akzeptiert (wird beendet etc.)                        |  |

#### • Fragt den Bildschirm-Status ab

Fragt den WinGP-Anzeigestatus ab.

| Funktionsname | INT32 GetScreenState (II                                   | NT32 1_RuntimeHandle,                               |
|---------------|------------------------------------------------------------|-----------------------------------------------------|
|               |                                                            | INT52 pf_Sereenstate ),                             |
| Argument      | l_RuntimeHandle<br>abgefragt werden                        | : ( i ) Das WinGP-Handle, von dem die Informationen |
|               | pl ScreenState                                             | ( o ) Screen state                                  |
|               | ^ _                                                        | 0: FULLSCREEN (Kompletter Bildschirm)               |
|               |                                                            | 1: WINDOWSCREEN (Fenster-Bildschirm)                |
|               |                                                            | 2: MINIMUMSCREEN (Minimiert)                        |
|               |                                                            | -1: UNCERTAINTY (Unbekannt)                         |
| Rückgabewert  | Status                                                     |                                                     |
| (NULL)        | 0 : Abgeschlossen<br>-1 : Parameter-Fehler                 |                                                     |
|               |                                                            |                                                     |
|               | -2 : Timeout                                               |                                                     |
|               | 1 : Status, den WinGP nicht akzeptiert (wird beendet etc.) |                                                     |

• Fragt die Spracheinstellung ab

Gibt die Spracheinstellungsnummer aus.

| Eunktiononomo | DIT22 Catlenance (         | INT221 Dentine Handle                            |
|---------------|----------------------------|--------------------------------------------------|
| Funktionshame | INT52 GetLanguage (        | IN 1321_RunumeHandle,                            |
|               |                            | INT32 l_LanguageKind,                            |
|               |                            | INT32 *pl_LanguageNumber );                      |
| Argument      | 1_RuntimeHandle            | : (i)Das WinGP-Handle, von dem die Informationen |
|               | abgefragt werden           |                                                  |
|               | 1 LanguageKind             | : (i) Spracheinstellungstyp                      |
|               | _ 0 0                      | 0: SYSTEMLANGUAGE (Systemspracheinstellungen)    |
|               |                            | 1: USERLANGUAGE                                  |
|               | (Benutzerspracheinstellung | gen)                                             |
|               | pl_LanguageNumber          | : (o) Spracheinstellungsnummer                   |
|               |                            | 0: SYSTEMLANGUAGE (Systemspracheinstellungen)    |
|               |                            | 0: Japanisch                                     |
|               |                            | 1: Englisch                                      |
|               |                            | 1: USERLANGUAGE                                  |
|               | (Benutzerspracheinstellung | gen)                                             |
| Rückgabewert  | Status                     |                                                  |
| (NULL)        | 0 : Abgeschl               | ossen                                            |
| (             | -1 · Paramete              | r-Fehler                                         |
|               | 2: Timeout                 |                                                  |
|               |                            | Wie CD wishest ( in the sector)                  |
|               | 1 : Status, de             | en winGP nicht akzeptiert (wird beendet etc.)    |

• Fragt die Touch-Summertoneinstellung ab

Gibt Informationen zu dem in WinGP ausgewählten Summerton aus.

| Funktionsname | INT32 GetTouchBuzzer (INT32 l_RuntimeHandle,<br>INT32 *pl_BuzzerState );                                                                                   |
|---------------|----------------------------------------------------------------------------------------------------|
| Argument      | 1_RuntimeHandle : (i)Das WinGP-Handle, von dem die Informationen<br>abgefragt werden                                                                       |
|               | pl_BuzzerState : (o) Summerstatus<br>0: BUZZERON (Kein Summer)<br>1: BUZZEROFF (Summer)<br>-1: UNCERTAINTY (Unbekannt)                                     |
| Rückgabewert  | Status                                                                                                    |
| (NULL)        | <ul> <li>0: Abgeschlossen</li> <li>-1: Parameter-Fehler</li> <li>-2: Timeout</li> <li>1: Status, den WinGP nicht akzeptiert (wird beendet etc.)</li> </ul> |

## • Fragt Projektinformationen ab

Fragt die Projektinformationen in WinGP ab.

| Funktionsname | INT32 GetProjctInforma       | tion(                        |                                    |  |
|---------------|------------------------------|------------------------------|------------------------------------|--|
|               |                              | INT32 1                      | RuntimeHandle,                     |  |
|               | UINT16 *pus_ProjectFileName, |                              |                                    |  |
|               | UINT16 *pus ProjectComment,  |                              |                                    |  |
|               |                              | UINT16 *                     | pus_ProjectFastTime,               |  |
|               |                              | UINT16 *pus ProjectLastTime, |                                    |  |
|               | UINT16 *ps ProjectIDownload, |                              |                                    |  |
|               |                              | UINT16 *                     | pus_HMIEditorVersion,              |  |
|               |                              | UINT16 *                     | pus_ControlEditorVersion,          |  |
|               |                              | UINT16 *                     | pus_MakingPerson)                  |  |
| Argument      | 1_RuntimeHandle              | : (i)                        | Das WinGP-Handle, von dem die      |  |
|               | Informationen abgefragt we   | erden                        |                                    |  |
|               | ps_ProjectFileName           | : (0)                        | Projektdateiname                   |  |
|               | ps_ProjectComment            | :(0)                         | Projekttitel (Kommentar)           |  |
|               | pus_ProjectFastTime          | : (0)                        | Erstellungsdatum des Projekts      |  |
|               | pus_ProjectFastTime          | : (0)                        | Letzte Aktualisierung des Projekts |  |
|               | ps_ProjectIDownload          | : (0)                        | Download-Datum                     |  |
|               | pus_HMIEditorVersion         | :(0)                         | Version des HMI-Editors            |  |
|               | pus_ControlEditorVersion     | : (0)                        | Version des CONTROL-Editors        |  |
|               | pus_MakingPerson             | : (0)                        | Name des Erstellers                |  |
| Rückgabewert  | Status                       |                              |                                    |  |
| (NULL)        | 0 : Abgeschlossen            |                              |                                    |  |
|               | -1: Parameter-Fehler         |                              |                                    |  |
|               | -2: Himeout                  |                              |                                    |  |
|               | 1 : Status, der              | n winGP ni                   | cnt akzeptiert (wird beendet etc.) |  |

• Fragt die Versionsinformationen ab

Gibt die WinGP-Version aus.

| Funktionsname | INT32 GetRuntimeVersion(INT32 l_RuntimeHandle,<br>UINT16 *pus_VersionInfo ); |  |
|---------------|------------------------------------------------------------------------------|--|
| Argument      | 1_RuntimeHandle : (i)Das WinGP-Handle, von dem die Informationen             |  |
|               | pus_VersionInfo : (o) Versionsinformationen                                  |  |
| Rückgabewert  | Status                                                                       |  |
| (NULL)        | 0 : Abgeschlossen                                                            |  |
|               | -1 : Parameter-Fehler                                                        |  |
|               | -2 : Timeout                                                                 |  |
|               | 1 : Status, den WinGP nicht akzeptiert (wird beendet etc.)                   |  |

• Exit Operation

Fordert WinGP zum Beenden auf.

| Funktionsname          | INT32 StopRuntime(INT32 l_RuntimeHandle,<br>INT32 l_StopMode );                                                                                                    |
|------------------------|----------------------------------------------------------------------------------------------------|
| Argument               | l_RuntimeHandle       : (i) Das WinGP-Handle für den Betrieb         l_StopMode       : (i) Beendigungsmodus (Nicht verwendet)         0: Normale Beendigung       1: Bestätigungsdialog beim Beenden aktiviert |
| Rückgabewert<br>(NULL) | Status<br>0 : Abgeschlossen<br>-1 : Parameter-Fehler<br>-2 : Timeout<br>1 : Status, den WinGP nicht akzeptiert (wird beendet etc.)                                                                              |

• Ändern der Anzeigebildschirm-Nr.

Fordert eine Änderung der Bildschirmnummer in WinGP.

| Funktionsname          | INT32 SetDisplayScreenNumber(INT32 l_RuntimeHandle,<br>INT32 l_ScreenNumber );                                                     |
|------------------------|----------------------------------------------------------------------------------------------------|
| Argument               | 1_RuntimeHandle: (i) Das WinGP-Handle für den Betrieb1_ScreenNumber: (i) Bildschirmnummer                                          |
| Rückgabewert<br>(NULL) | Status<br>0 : Abgeschlossen<br>-1 : Parameter-Fehler<br>-2 : Timeout<br>1 : Status, den WinGP nicht akzeptiert (wird beendet etc.) |

• Ändern des Bildschirm-Status

Ändert den Bildschirmanzeigestatus in WinGP.

| Funktionsname | INT32 SetScreenState(INT32   RuntimeHandle                                        |  |
|---------------|-----------------------------------------------------------------------------------|--|
|               | INT321 ScreenState                                                                |  |
|               | INT22 1 DecV                                                                      |  |
|               | INT321_POSA,                                                                      |  |
|               | IN1321_PosY,                                                                      |  |
|               | INT32 I_Width,                                                                    |  |
|               | INT32 1_Height );                                                                 |  |
| Argument      | 1_RuntimeHandle : (i) Das WinGP-Handle für den Betrieb                            |  |
|               | 1_ScreenState : (i) Bildschirm-Status                                             |  |
|               | 0: FULLSCREEN (Kompletter Bildschirm)                                             |  |
|               | 1: WINDOWSCREEN (Fenster-Bildschirm)                                              |  |
|               | 2: MINIMUMSCREEN (Minimiert)                                                      |  |
|               | 1 PosX : (i) X im Bildschirmkoordinatensystem (*1)                                |  |
|               | 1 PosY (i) Y im Bildschirmkoordinatensystem (*1)                                  |  |
|               | 1 Width : (i) Fenster-Bildschirmbreite (*1)                                       |  |
|               | 1_Width (i) Fenster Dildschirmhöhe (*1)                                           |  |
|               |                                                                                   |  |
|               | (*1) Die Koordinaten und die Größe werden nur im Fenster-Bildschirm hinzugefügt.  |  |
|               | Das Argument ist nur für die Einstellungen verfügbar wenn [Bildschirm-Status] für |  |
|               | das 2 Argument auf [WINDOWSCDEEN] gesetzt ist                                     |  |
|               | das 2. Argument auf [whybowsekEEN] gesetzt ist.                                   |  |
| Rückgabewert  | Status                                                                            |  |
| (NULL)        | 0 : Abgeschlossen                                                                 |  |
|               | -1 : Parameter-Fehler                                                             |  |
|               | -2 : Timeout                                                                      |  |
|               | 1 : Status, den WinGP nicht akzeptiert (wird beendet etc.)                        |  |

• Ändert die Spracheinstellungen

Ändert die Spracheinstellungen in den Systemspracheinstellungen/ Benutzerspracheinstellungen in WinGP.

Die Änderungen werden nach einem Neustart von WinGP wirksam.

| Funktionsname | INT32 SetLanguage(INT32 1_RuntimeHandle,                  |  |  |  |  |  |  |  |
|---------------|-----------------------------------------------------------|--|--|--|--|--|--|--|
|               | INT32 l_LanguageKind,                                     |  |  |  |  |  |  |  |
|               | INT32 1_LanguageNumber );                                 |  |  |  |  |  |  |  |
| Argument      | 1 RuntimeHandle : (i) Das WinGP-Handle für den Betrieb    |  |  |  |  |  |  |  |
| -             | 1 LanguageKind : (i) Spracheinstellungstyp                |  |  |  |  |  |  |  |
|               | 0: SYSTEMLANGUAGE                                         |  |  |  |  |  |  |  |
|               | (Systemspracheinstellungen)                               |  |  |  |  |  |  |  |
|               | 1: USERLANGUAGE                                           |  |  |  |  |  |  |  |
|               | (Benutzerspracheinstellungen)                             |  |  |  |  |  |  |  |
|               | 1_LanguageNumber : (i) Spracheinstellungsnummer           |  |  |  |  |  |  |  |
| Rückgabewert  | Status                                                    |  |  |  |  |  |  |  |
| (NULL)        | 0 : Abgeschlossen                                         |  |  |  |  |  |  |  |
| · · · ·       | -1 : Parameter-Fehler                                     |  |  |  |  |  |  |  |
|               | -2 : Timeout                                              |  |  |  |  |  |  |  |
|               | 1: Status, den WinGP nicht akzeptiert (wird beendet etc.) |  |  |  |  |  |  |  |

• Fragt die Touch-Summertoneinstellung ab Ändert den Touch-Summerton in WinGP.

| Funktionsname          | INT32 SetTouchBuzzer(INT32 1_RuntimeHandle,<br>INT32 1_BuzzerState );                                                                                                    |  |  |  |  |  |
|------------------------|----------------------------------------------------------------------------------------------------|--|--|--|--|--|
| Argument               | 1_RuntimeHandle       : (i) Das WinGP-Handle für den Betrieb         1_BuzzerState       : (i) Summereinstellungen         0: BUZZERON (Kein Summer)       1: BUZZEROFF (Summer) |  |  |  |  |  |
| Rückgabewert<br>(NULL) | Status<br>0 : Abgeschlossen<br>-1 : Parameter-Fehler<br>-2 : Timeout<br>1 : Status, den WinGP nicht akzeptiert (wird beendet etc.)                                               |  |  |  |  |  |

• Fragt die Anzahl der Bildschirme ab

Fragt die Bildschirmnummern ab, die in WinGP festgelegt werden können.

| Funktionsname | INT32 GetEnumScreenNumberCount(INT32 1_RuntimeHandle,<br>INT32 *1_ScreenNumberCount ); |  |  |  |  |  |  |
|---------------|----------------------------------------------------------------------------------------|--|--|--|--|--|--|
| Argument      | 1_RuntimeHandle : (i) Das WinGP-Handle für den Betrieb                                 |  |  |  |  |  |  |
|               | 1_ScreenNumberCount : (0) Anzani der Anzeigebildschirme                                |  |  |  |  |  |  |
| Rückgabewert  | Status                                                                                 |  |  |  |  |  |  |
| (NULL)        | 0 : Abgeschlossen<br>-1 : Parameter-Fehler<br>-2 : Timeout                             |  |  |  |  |  |  |
|               |                                                                                        |  |  |  |  |  |  |
|               |                                                                                        |  |  |  |  |  |  |
|               | 1 : Status, den WinGP nicht akzeptiert (wird beendet etc.)                             |  |  |  |  |  |  |

• Führt die Anzeigebildschirmnummern auf

Fragt die Bildschirmnummern ab, die in WinGP festgelegt werden können, und gibt diese an die Felder zurück.

Setzen Sie die Anzahl der abzufragenden/anzuzeigenden Bildschirme kleiner als den in der Funktion "Anzahl der Anzeigebildschirme" angegebenen Wert.

| Funktionsname          | INT32 EnumScreenNumber(INT32 1_RuntimeHandle,<br>INT32 1_ScreenNumberCount,<br>INT32 *pl_ScreenNumbers );                                                                            |  |  |  |  |  |
|------------------------|----------------------------------------------------------------------------------------------------|--|--|--|--|--|
| Argument               | 1_RuntimeHandle: (i) Das WinGP-Handle für den Betrieb1_ScreenNumberCount: (i) Anzahl der Anzeigebildschirme1_ScreenNumbers: (o) Anzeigebildschirm (Gibt die Anzahl in Feldernwieder) |  |  |  |  |  |
| Rückgabewert<br>(NULL) | Status<br>0 : Abgeschlossen<br>-1 : Parameter-Fehler<br>-2 : Timeout<br>1 : Status, den WinGP nicht akzeptiert (wird beendet etc.)                                                   |  |  |  |  |  |

• Fragt die Anzahl der Sprachen ab

Fragt die Anzahl der Sprachen ab, die in WinGP festgelegt werden können.

| Funktionsname | INT32 GetEnumLanguageCount(                                              |  |  |  |  |  |  |  |
|---------------|--------------------------------------------------------------------------|--|--|--|--|--|--|--|
|               | INT32 1_RuntimeHandle,                                                   |  |  |  |  |  |  |  |
|               | INT32 1_LanguageKind,                                                    |  |  |  |  |  |  |  |
|               | INT32 *pl_LanguageCount );                                               |  |  |  |  |  |  |  |
| Argument      | 1_RuntimeHandle : (i) Das WinGP-Handle für den Betrieb                   |  |  |  |  |  |  |  |
|               | 1 LanguageKind : (i) Spracheinstellungstyp                               |  |  |  |  |  |  |  |
|               | 0: SYSTEMLANGUAGE                                                        |  |  |  |  |  |  |  |
|               | (Systemspracheinstellungen)                                              |  |  |  |  |  |  |  |
|               | 1: USERLANGUAGE (Benutzerspracheinstellungen)                            |  |  |  |  |  |  |  |
|               | pl_LanguageCount : (o) Anzahl der Sprachen, die festgelegt werden können |  |  |  |  |  |  |  |
| Rückgabewert  | Status                                                                   |  |  |  |  |  |  |  |
| (NULL)        | 0 : Abgeschlossen                                                        |  |  |  |  |  |  |  |
|               | -1 : Parameter-Fehler                                                    |  |  |  |  |  |  |  |
|               | -2 : Timeout                                                             |  |  |  |  |  |  |  |
|               | 1 : Status, den WinGP nicht akzeptiert (wird beendet etc.)               |  |  |  |  |  |  |  |

#### • Führt die Sprachnummern auf

Fragt die Sprachnummern ab, die in WinGP festgelegt werden können.

| Funktionsname | INT32 EnumLanguage(INT321_RuntimeHandle,                                                                                         |  |  |  |  |  |  |
|---------------|----------------------------------------------------------------------------------------------------|--|--|--|--|--|--|
|               | INT32 1_LanguageKind,                                                                                                    |  |  |  |  |  |  |
|               | INT321_LanguageCount,                                                                                                    |  |  |  |  |  |  |
|               | INT32 *pl_Languages );                                                                                                    |  |  |  |  |  |  |
| Argument      | 1_RuntimeHandle : (i) Das WinGP-Handle für den Betrieb                                                                           |  |  |  |  |  |  |
|               | 1_LanguageKind : (i) Spracheinstellungstyp                                                                                       |  |  |  |  |  |  |
|               | 0: SYSTEMLANGUAGE                                                                                                    |  |  |  |  |  |  |
|               | (Systemspracheinstellungen)                                                                                                    |  |  |  |  |  |  |
|               | 1: USERLANGUAGE (Benutzerspracheinstellungen)                                                                                    |  |  |  |  |  |  |
|               | 1_LanguageCount : (i) Anzahl der Sprachen, die festgelegt werden können                                                          |  |  |  |  |  |  |
|               | pl_LanguageCount : (o) Sprachen, die festgelegt werden können                                                                    |  |  |  |  |  |  |
| Rückgabewert  | Status                                                                                                    |  |  |  |  |  |  |
| (NULL)        | 0 : Abgeschlossen                                                                                                    |  |  |  |  |  |  |
|               | <ul> <li>-1: Parameter-Fehler</li> <li>-2: Timeout</li> <li>1: Status, den WinGP nicht akzeptiert (wird beendet etc.)</li> </ul> |  |  |  |  |  |  |
|               |                                                                                                    |  |  |  |  |  |  |
|               |                                                                                                    |  |  |  |  |  |  |

# 38.9.2 Gerätezugriffs-API

#### Zusammenfassung

Die API liest/schreibt über eine Geräte/SPS-Kommunikation mit WinGP oder einem Gerät in WinGP von einem Benutzerprogramm (Anwendung).

#### DDL-Datei f ür die API-Kommunikation

Die API ist in einer .DLL-Datei enthalten. Der DLL-Dateiname lautet "ProEasy.dll". Diese Datei wird im WINDOWS-Verzeichnis installiert.

# Unterstützte Sprachen

Die fünf unten aufgeführten Programmiersprachen können für die Gerätezugriffs-API verwendet werden.

- Visual C++
- Visual Basic 6.0
- VB.NET
- Excel VBA
- C#

| vendet werden. |
|----------------|
| ewährleistet.  |
|                |
|                |
|                |
|                |
|                |
|                |

## ♦ Geräte, auf die WinGP SDK zugreifen kann

Die WinGP SDK hat Zugriff auf SPS-Geräte und USR, LS Area und Symbole sowie in GP-Pro Ex registrierte logische Anweisungsvariablen.

#### ANMERKUNG

 Um Strukturvariablen von logischen Anweisungen nutzen zu können, müssen Sie die folgenden Parameter verwenden. ReadSymbolD/ReadSymbolVariantD/WriteSymbolD/WriteSymbolVariantD as I/F
 Weitere Informationen zum Verwenden von Strukturvariablen in der

Weitere Informationen zum Verwenden von Strukturvariablen in der Logikanweisung finden Sie unter

- "3) Bit-Offset-Symbole beim Zugriff auf das Gerät mit einer Strukturvariable in der Logikanweisung" (seite 38-160)
- Sie können keine realen Variablen von Logikanweisungen oder R\_device verwenden.

## Funktionsliste

• Direkte Lese-API des einzelnen Handle-Systems

| Funktionsname                             | Bit-Daten                                                          |  |  |  |  |  |  |
|-------------------------------------------|--------------------------------------------------------------------|--|--|--|--|--|--|
| INT WINAPI ReadDevice                     | INT WINAPI ReadDeviceBit(LPCSTRsNodeName,LPCSTRsDeviceName,WORD*   |  |  |  |  |  |  |
| owData,WORD wCount);                      |                                                                    |  |  |  |  |  |  |
| Funktionsname                             | 16-Bit-Daten                                                       |  |  |  |  |  |  |
| INT WINAPI ReadDevice                     | e16(LPCSTR sNodeName,LPCSTR sDeviceName,WORD*                      |  |  |  |  |  |  |
| owData,WORD wCount);                      |                                                                    |  |  |  |  |  |  |
| Funktionsname                             | 32-Bit-Daten                                                       |  |  |  |  |  |  |
| INT WINAPI ReadDevice.                    | 32(LPCSTR sNodeName,LPCSTR sDeviceName,DWORD*                      |  |  |  |  |  |  |
| odwData,WORD wCount)                      | ,                                                                  |  |  |  |  |  |  |
| Funktionsname                             | 16 Bit BCD-Daten                                                   |  |  |  |  |  |  |
| INT WINAPI ReadDevice                     | BCD16(LPCSTR sNodeName,LPCSTR sDeviceName,WORD*                    |  |  |  |  |  |  |
| owData,WORD wCount);                      |                                                                    |  |  |  |  |  |  |
| Funktionsname                             | 32 Bit BCD-Daten                                                   |  |  |  |  |  |  |
| INT WINAPI ReadDevic                      | eBCD32(LPCSTR sNodeName,LPCSTR                                     |  |  |  |  |  |  |
| sDeviceName,DWORD*                        | odwData,WORD wCount);                                              |  |  |  |  |  |  |
| Funktionsname                             | Einfach-Gleitkomma-Daten                                           |  |  |  |  |  |  |
| INT WINAPI ReadDevice                     | Float(LPCSTR sNodeName,LPCSTR sDeviceName,FLOAT*                   |  |  |  |  |  |  |
| oflData,WORD wCount);                     |                                                                    |  |  |  |  |  |  |
| Funktionsname                             | Doppel-Gleitkomma-Daten                                            |  |  |  |  |  |  |
| INT WINAPI ReadDevic                      | eDouble(LPCSTR sNodeName,LPCSTR                                    |  |  |  |  |  |  |
| sDeviceName,DOUBLE* odbData,WORD wCount); |                                                                    |  |  |  |  |  |  |
| Funktionsname                             | Textdaten                                                          |  |  |  |  |  |  |
| INT WINAPI ReadDevice                     | INT WINAPI ReadDeviceStr(LPCSTR sNodeName,LPCSTR sDeviceName,LPSTR |  |  |  |  |  |  |
| psData,WORD wCount);                      |                                                                    |  |  |  |  |  |  |
|                                           | _                                                                  |  |  |  |  |  |  |

| Funktionsname                                                          | Allgemeine Daten                                         |  |  |  |  |  |
|------------------------------------------------------------------------|----------------------------------------------------------|--|--|--|--|--|
| INT WINAPI ReadDevid                                                   | PL ReadDevice(LPCSTR_sNodeName LPCSTR_sDeviceName LPVOID |  |  |  |  |  |
| nOr whom recount W                                                     | /ORD wAppKind):                                          |  |  |  |  |  |
| Funktionsname                                                          | Allgemeine Daten (Typ "Variante")                        |  |  |  |  |  |
| INT WINAPI ReadDevic                                                   | veVariant(LPCSTR sNodeName LPCSTR                        |  |  |  |  |  |
| sDeviceName,LPVARIA                                                    | NT pData, WORD wCount, WORD wAppKind);                   |  |  |  |  |  |
|                                                                        |                                                          |  |  |  |  |  |
| <ul> <li>API des einfachen Har</li> </ul>                              | idle-Systems                                             |  |  |  |  |  |
| Funktionsname                                                          | Bit-Daten                                                |  |  |  |  |  |
| INT WINAPI WriteDevic                                                  | eBit(LPCSTR sNodeName,LPCSTR sDeviceName,WORD*           |  |  |  |  |  |
| pwData,WORD wCount);                                                   |                                                          |  |  |  |  |  |
| Funktionsname                                                          | 16-Bit-Daten                                             |  |  |  |  |  |
| INT WINAPI WriteDevic                                                  | e16(LPCSTR sNodeName,LPCSTR sDeviceName,WORD*            |  |  |  |  |  |
| pwData,WORD wCount);                                                   |                                                          |  |  |  |  |  |
| Funktionsname                                                          | 32-Bit-Daten                                             |  |  |  |  |  |
| INT WINAPI WriteDevice                                                 |                                                          |  |  |  |  |  |
| pdwData,WORD wCount)                                                   | ;                                                        |  |  |  |  |  |
| Funktionsname                                                          | 16 Bit BCD-Daten                                         |  |  |  |  |  |
| INT WINAPI WriteDevice                                                 | BCD16(LPCSTR sNodeName,LPCSTR sDeviceName,WORD*          |  |  |  |  |  |
| pwData,WORD wCount);                                                   |                                                          |  |  |  |  |  |
| Funktionsname                                                          | 32 Bit BCD-Daten                                         |  |  |  |  |  |
| INT WINAPI WriteDevi                                                   | ceBCD32(LPCSTR sNodeName,LPCSTR                          |  |  |  |  |  |
| sDeviceName,DWORD*                                                     | pdwData,WORD wCount);                                    |  |  |  |  |  |
| Funktionsname                                                          | Einfach-Gleitkomma-Daten                                 |  |  |  |  |  |
| INT WINAPI WriteDeviceFloat(LPCSTR sNodeName,LPCSTR sDeviceName,FLOAT* |                                                          |  |  |  |  |  |
| pflData,WORD wCount);                                                  |                                                          |  |  |  |  |  |
| Funktionsname                                                          | Doppel-Gleitkomma-Daten                                  |  |  |  |  |  |
| INT WINAPI WriteDevi                                                   | ceDouble(LPCSTR sNodeName,LPCSTR                         |  |  |  |  |  |
| sDeviceName,DOUBLE                                                     | * pdbData,WORD wCount);                                  |  |  |  |  |  |
| Funktionsname                                                          | Textdaten                                                |  |  |  |  |  |
| INT WINAPI WriteDevic                                                  | eStr(LPCSTR sNodeName,LPCSTR sDeviceName,LPCSTR          |  |  |  |  |  |
| psData,WORD wCount);                                                   |                                                          |  |  |  |  |  |
| Funktionsname                                                          | Allgemeine Daten                                         |  |  |  |  |  |
| INT WINAPI WriteDevice(LPCSTR sNodeName,LPCSTR sDeviceName,LPVOID      |                                                          |  |  |  |  |  |
| pData,WORD wCount,WORD wAppKind);                                      |                                                          |  |  |  |  |  |
| -unktionsname Allgemeine Daten (Typ "Variante")                        |                                                          |  |  |  |  |  |
| INT WINAPI WriteDevi                                                   | ceVariant(LPCSTR sNodeName,LPCSTR                        |  |  |  |  |  |
| sDeviceName,LPVARIA                                                    | NT pData,WORD wCount,WORD wAppKind);                     |  |  |  |  |  |

• Gruppensymbol-Lese-API für einzelnen Handle

| Funktionsname                                                                      | Gruppensymbol                  |  |  |  |  |
|------------------------------------------------------------------------------------|--------------------------------|--|--|--|--|
| INT WINAPI ReadSymbol(LPCSTR sNodeName,LPCSTR sSymbolName,LPVOID oReadBufferData); |                                |  |  |  |  |
| Funktionsname                                                                      | Gruppensymbol (Typ "Variante") |  |  |  |  |
| INT WINAPI ReadSymbolVariant(LPCSTR sNodeName,LPCSTR sSymbolName,LPVARIANT pData); |                                |  |  |  |  |

• Gruppensymbol-Schreibe-API für einzelnen Handle

| Gruppensymbol                                                      |  |  |  |  |  |
|--------------------------------------------------------------------|--|--|--|--|--|
| INT WINAPI WriteSymbolD(LPCSTR sNodeName,LPCSTR sSymbolName,LPVOID |  |  |  |  |  |
| pWriteBufferData);                                                 |  |  |  |  |  |
| Gruppensymbol (Typ "Variante")                                     |  |  |  |  |  |
| INT WINAPI WriteSymbolVariantD(LPCSTR sNodeName,LPCSTR             |  |  |  |  |  |
| sSymbolName,LPVARIANT pData);                                      |  |  |  |  |  |
|                                                                    |  |  |  |  |  |

#### • Parameter für Lese-/Schreibvorgänge

#### Argument

sNodeName: Der Stationsname lautet "#WinGP". Er kann nicht geändert werden.

sDeviceName: Beschreibt direkt die in GP-Pro EX registrierten Symbolnamen und Geräteadressen.

Verwenden Sie z.B. ein Symbol, um "SWITCH1" anzugeben.

Geben Sie z.B. direkt die Geräteadresse "M100" an

Die folgende Tabelle zeigt die Datentypen, die festgelegt werden können, wenn Sie Symbole für jede Funktion verwenden.

| Funktion        | Symboldatentyp |                                                  |     |                                                  |     |              |        |        |
|-----------------|----------------|--------------------------------------------------|-----|--------------------------------------------------|-----|--------------|--------|--------|
|                 | Bit            | 16 Bit                                           |     | 32 Bit                                           |     | Float        | Double | String |
|                 |                | Mit<br>Vorzeichen/<br>Ohne<br>Vorzeichen/<br>Hex | BCD | Mit<br>Vorzeichen/<br>Ohne<br>Vorzeichen/<br>Hex | BCD | (Gleitkomma) |        |        |
| XXXDeviceBit    | 0              |                                                  |     |                                                  |     |              |        |        |
| XXXDevice16     |                | 0                                                |     |                                                  |     |              |        |        |
| XXXDevice32     |                |                                                  |     | 0                                                |     |              |        |        |
| XXXDeviceBCD16  |                |                                                  | 0   |                                                  |     |              |        |        |
| XXXDeviceBCD32  |                |                                                  |     |                                                  | 0   |              |        |        |
| XXXDeviceFloat  |                |                                                  |     |                                                  |     | 0            |        |        |
| XXXDeviceDouble |                |                                                  |     |                                                  |     |              | 0      |        |
| XXXDeviceStr    |                |                                                  |     |                                                  |     |              |        | 0      |
| XXXDevice       | 0              | 0                                                | 0   | 0                                                | 0   | 0            | 0      | 0      |

pxxData: Zeiger für Lese-/Schreibdaten

Legt den Zielzeiger für Lese-/Schreibwerte fest. Bitte legen Sie für jede Funktion den entsprechenden Datenformat-Zeiger fest.

| Datentypen für den Zugriff | Argumenttyp      |
|----------------------------|------------------|
| Bit-Daten                  | WORD * pwData    |
| 16-Bit-Daten               | WORD * pwData    |
| 32-Bit-Daten               | DWORD * pdwData  |
| 16-Bit-BCD-Daten           | WORD * pwData    |
| 32-Bit-BCD-Daten           | DWORD * pdwData  |
| Einfach-Gleitkomma-Daten   | FLOAT * pflData  |
| Doppel-Gleitkomma-Daten    | DOUBLE * pdbData |
| Textdaten                  | LPTSTR psData    |
| Allgemeine Daten           | LPVOID pData     |
| Allgemeine Daten (für VB)  | LPVARIANT pData  |

wCount: Anzahl der Lese-/Schreibdaten

Für die Funktion "Read/WriteDeviceStr" wird die Anzahl der Textdaten in Einzelbyte-Zeichen angegeben. Wenn sich das Symbol auf ein 16-Bit-Gerät bezieht, verwenden Sie zwei Zeichen, um die Anzahl anzugeben. Wenn es sich auf ein 32-Bit-Gerät bezieht, verwenden Sie vier Zeichen.

In der folgenden Tabelle ist die maximale Anzahl der Lese-/Schreibdaten aufgeführt.

| Datentypen für den Zugriff | Lesen/Schreiben.          |
|----------------------------|---------------------------|
| Bit-Daten                  | 255                       |
| 16-Bit-Daten               | 1020                      |
| 32-Bit-Daten               | 510                       |
| 16-Bit-BCD-Daten           | 1020                      |
| 32-Bit-BCD-Daten           | 510                       |
| Einfach-Gleitkomma-Daten   | 510                       |
| Doppel-Gleitkomma-Daten    | 255                       |
| Textdaten                  | 1020 Zeichen (Einzelbyte) |

wAppKind: Datentypwert

Um den Datentypwert zu bestimmen, können Sie entweder direkt den Wert festlegen oder einen Konstantennamen bestimmen. Weitere Informationen hierzu erfahren Sie nachstehend. <sup>™</sup> "38.9.2 Gerätezugriffs-API ◆ Datentyp" (seite 38-124)

|           | Die Funktion "Read/WriteDevice" gibt den Datentyp mit Parametern an. Sie |
|-----------|--------------------------------------------------------------------------|
| ANMERKONG | ermöglicht Ihnen die dynamische Änderung des Datentyps.                  |

Rückgabewert (NULL) Normale Beendigung: 0 Anormale Beendigung: Fehlercode

Ergänzung

Bei Verwendung der Funktion "Read/WriteDeviceBit" pwData speichert dieselbe Menge an Daten wie in wCount, beginnend bei D0-Bit. Zum Beispiel: wCount ist 20

|          | F  | е  | D  | С  | В  | Α  | 9  | 8 | 7 | 6 | 5 | 4 | 3  | 2  | 1  | 0  |
|----------|----|----|----|----|----|----|----|---|---|---|---|---|----|----|----|----|
| PwData   | 16 | 15 | 14 | 13 | 12 | 11 | 10 | 9 | 8 | 7 | 6 | 5 | 4  | 3  | 2  | 1  |
| PwData+1 | *  | *  | *  | *  | *  | *  | *  | * | * | * | * | * | 20 | 19 | 18 | 17 |

Um mehrere sequenzielle Daten zu verarbeiten, ist es effizienter, mit Hilfe von "Read/ WriteDevice16" und "Read/WriteDevice32" in 16/32 Bits zu lesen/schreiben, als "Read/ WriteDeviceBit" zu verwenden.

"\*" enthält undefinierte Werte. Maskieren Sie den Wert mittels eines Anwendungsprogramms.

Bei Verwendung der Funktionen "Read/WriteDeviceBCD16/32"

Verwenden Sie diese Funktionen, um Daten wie etwa BCD-Daten intern im Gerät/in der SPS zu verarbeiten. Beachten Sie, dass die von den Funktionen zu sendenden/zu empfangenden Daten (pxxData-Zusammenfassung) binäre Daten und nicht BCD-Daten sind. (Die BCD-Konvertierung wird im [WinGP SDK] durchgeführt.) Negative Zahlen können

nicht verarbeitet werden.

| Funktionsname         | Dezimalschreibweise | Hexadezimalschreib       |  |  |
|-----------------------|---------------------|--------------------------|--|--|
|                       |                     | weise                    |  |  |
| Read/WriteDeviceBCD16 | 0-9999              | 0000 bis 270F            |  |  |
| Read/WriteDeviceBCD32 | 0-99999999          | 00000000 bis<br>05F5E0FF |  |  |

Bei Verwendung der Textdatenfunktion

Stellen Sie für Variablen, die Textdaten empfangen sollen, sicher, dass ausreichend Datenspeicher für den Datenempfang verfügbar ist.

# • Datenzugriffs-API im SRAM

| Funktionsn                                                                                                    | ame                                                                                                    | Lesen von SRAM-Sicherungsdaten                                                                                                    |                                                                                             |                |
|----------------------------------------------------------------------------------------------------|----------------------------------------------------------------------------------------------------|----------------------------------------------------------------------------------------------------|---------------------------------------------------------------------------------------------|----------------|
| Liest die folge<br>Das gespeiche<br>werden im SC                                                                                                    | enden Daten im<br>erte Dateiforma<br>2V-Format gesp                                                                | SRAM und speichert die Daten als eine Datei in<br>t für Rezepturdaten wird im Binärformat gespeic<br>beichert.                                                                        | n PC.<br>hert. A                                                                            | Andere Dateien |
| INT WINAPI<br>iBackupData7                                                                                                    | EasyBackupD<br>Type, INT iSave                                                                                     | ataRead(LPCSTR sSaveFileName, LPCSTR sNo<br>eMode);                                                                                                    | odeNa                                                                                       | ime, INT       |
| Argument         sSaveFileName:       (In) Dateipfad einer Lesedaten-Zieldatei (Textzeiger)         sNodeName:       (In) Teilnehmerstationsname der zu lesenden Quelldaten         (Textzeiger).       Der Stationsname lautet "#WinGP". Er kann nicht geändert werden.         iSaveMode:       (In)Speichermodus         0:New (Wenn eine Datei mit dem gleichen Dateinamen usrhanden ist, wird die Datei überschrieben) |                                                                                                    |                                                                                                    | Rückgabewert<br>(NULL)<br>Normale<br>Beendigung: 0<br>Unbehebbarer<br>Fehler:<br>Fehlercode |                |
| iBackupDataT                                                                                                    | 1:Add (Die<br>Wenn keine<br>Andere als o<br>Type:(In) Lesed                                                        | Daten werden an das Ende einer Datei angefügt.<br>Datei vorhanden ist, wird eine neue Datei erstell<br>die oben aufgeführten: Reserviert<br>atentypen                                 | t.)                                                                                         |                |
| Wert                                                                                                    | Datentypen                                                                                                    |                                                                                                    |                                                                                             |                |
| 0x0001                                                                                                    | Rezepturdate                                                                                                    | n                                                                                                    |                                                                                             |                |
| 0x0002                                                                                                    | Abtastung vo                                                                                                    | n Daten aus der Abtastungsgruppe Nr. 1                                                                                                    |                                                                                             |                |
| 0x0003                                                                                                    | Alle Abtastgru                                                                                                    | uppendaten außer Abtastgruppennummer 1                                                                                                    |                                                                                             |                |
| 0x0004                                                                                                    |                                                                                                    |                                                                                                    |                                                                                             |                |
| 0x0005                                                                                                    | Alarmblock 1                                                                                                    |                                                                                                    |                                                                                             |                |
| 0x0006                                                                                                    | Alarmbiock 2                                                                                                    |                                                                                                    |                                                                                             |                |
| 0x0007                                                                                                    | Alarmblock 3                                                                                                    |                                                                                                    |                                                                                             |                |
| 0x0008                                                                                                    | Alarmbiock 4                                                                                                    |                                                                                                    |                                                                                             |                |
| 0x0009                                                                                                    | Alarmbiock 5                                                                                                    |                                                                                                    |                                                                                             |                |
| 0x000A                                                                                                    | Alarmblock 6                                                                                                    |                                                                                                    |                                                                                             |                |
| 0x000B                                                                                                    |                                                                                                    |                                                                                                    |                                                                                             |                |
| Andere<br>als die<br>oben<br>aufgeführt                                                                                                    | Reserviert                                                                                                    |                                                                                                    |                                                                                             |                |
| len<br>Wenn ein Dat                                                                                                    | l<br>entyp Alarmblo                                                                                                | ock 1 bis 80 ist, speichert ein Alarmblock drei                                                                                                    |                                                                                             |                |
| Datentypen - 1<br>Basis der GP-<br>der folgenden<br>vorhanden sin<br>(1)Alarm-Hist<br>(2)Alarmproto<br>(3)Aktiver Ala<br>Wenn keine d                                                                                                    | maximal aktive<br>Pro EX-Einstel<br>Prioritäten, ob<br>d, werden die I<br>torie<br>bkoll<br>arm<br>er oben aufgefö | n Daten, Historiendaten und Protokolldaten - auf<br>lungen. Diese API überprüft jedoch auf der Grund<br>effektive Daten verfügbar sind. Wenn Daten<br>Daten einer Prüfung unterzogen. | `der<br>llage                                                                               |                |

Fortsetzung

| Funktionsna                                                                               | me                                                                                                    | Erweitertes Lesen von SRAM-Sicheru                                                                                                    | ngsda           | aten                                                                                        |  |  |  |
|-------------------------------------------------------------------------------------------|----------------------------------------------------------------------------------------------------|----------------------------------------------------------------------------------------------------|-----------------|---------------------------------------------------------------------------------------------|--|--|--|
| Liest die folgend<br>Das gespeichert<br>werden im SCV<br>Dies ermöglicht<br>EasyBackupDat | Liest die folgenden Daten im SRAM und speichert die Daten als eine Datei im PC.<br>Das gespeicherte Dateiformat für Rezepturdaten wird im Binärformat gespeichert. Andere Dateien<br>werden im SCV-Format gespeichert.<br>Dies ermöglicht den Zugriff auf Daten, die in den Sicherungsdaten durch einen Vergleich mit<br>EasyBackupDataRead() nicht abgefragt werden können. |                                                                                                    |                 |                                                                                             |  |  |  |
| INT WINAPI E<br>iBackupDataTy                                                             | asyBackupDa<br>pe, INT iSave                                                                                                    | ataReadEx(LPCSTR sSaveFileName, LPCSTR<br>Mode, INT iNumber = 0, INT iStringTable = 0                                                                                                    | sNode<br>x0000) | Name, INT<br>;                                                                              |  |  |  |
| Argument<br>sSaveFileName:<br>sNodeName:<br>iSaveMode:                                    | : (In) Dateipfa<br>(In) Teilnehn<br>(Textzeiger)<br>Der Stations<br>werden.<br>(In)Speicher<br>0:New (Wer<br>vorhanden is<br>1:Add (Die<br>Wenn keine<br>Andere als c                                                                                                    | ad einer Lesedaten-Zieldatei (Textzeiger)<br>nerstationsname der zu lesenden Quelldaten<br>name lautet "#WinGP". Er kann nicht geändert<br>modus<br>in eine Datei mit dem gleichen Dateinamen<br>st, wird die Datei überschrieben).<br>Daten werden an das Ende einer Datei angefügt<br>Datei vorhanden ist, wird eine neue Datei erstel<br>lie oben aufgeführten: Reserviert | llt.)           | Rückgabewert<br>(NULL)<br>Normale<br>Beendigung: 0<br>Unbehebbarer<br>Fehler:<br>Fehlercode |  |  |  |
| 1BackupData Ty                                                                            | pe:(In) Lesed                                                                                                    | atentypen                                                                                                    | 1               |                                                                                             |  |  |  |
| Wert D                                                                                    | atentyp                                                                                                    |                                                                                                    |                 |                                                                                             |  |  |  |
| 0x0001 R                                                                                  | ezepturdaten                                                                                                    |                                                                                                    |                 |                                                                                             |  |  |  |
| 0x0002 A                                                                                  | btastung von                                                                                                    | Daten aus der Abtastungsgruppe Nr. 1                                                                                                    |                 |                                                                                             |  |  |  |
| 0x0003 A                                                                                  | lle Abtastgrup                                                                                                    | opendaten außer Abtastgruppennummer 1                                                                                                    |                 |                                                                                             |  |  |  |
| 0x0004                                                                                    |                                                                                                    |                                                                                                    |                 |                                                                                             |  |  |  |
| 0x0005 Al                                                                                 | larmblock 1<br>egen Sie den                                                                                                    | Alarmtyp mittels iNumber fest.                                                                                                    |                 |                                                                                             |  |  |  |
| 0x0006 Al                                                                                 | larmblock 2<br>egen Sie den                                                                                                    | Alarmtyp mittels iNumber fest.                                                                                                    |                 |                                                                                             |  |  |  |
| 0x0007 Al                                                                                 | larmblock 3<br>egen Sie den                                                                                                    | Alarmtyp mittels iNumber fest.                                                                                                    |                 |                                                                                             |  |  |  |
| 0x0008 Al<br>Le                                                                           | larmblock 4<br>egen Sie den                                                                                                    | Alarmtyp mittels iNumber fest.                                                                                                    |                 |                                                                                             |  |  |  |
| 0x0009 Al                                                                                 | larmblock 5<br>egen Sie den                                                                                                    | Alarmtyp mittels iNumber fest.                                                                                                    |                 |                                                                                             |  |  |  |
| 0x000A Al                                                                                 | larmblock 6<br>egen Sie den                                                                                                    | Alarmtyp mittels iNumber fest.                                                                                                    |                 |                                                                                             |  |  |  |
| 0x000B Al                                                                                 | larmblock 7<br>egen Sie den                                                                                                    | Alarmtyp mittels iNumber fest.                                                                                                    |                 |                                                                                             |  |  |  |
| 0x000C Al                                                                                 | larmblock 8<br>egen Sie den                                                                                                    | Alarmtyp mittels iNumber fest.                                                                                                    |                 |                                                                                             |  |  |  |
| 0x8002 Al<br>G                                                                            | btastungsgru<br>eben Sie ein                                                                                                    | ppe einer bestimmten Gruppennummer<br>e Gruppennummer mittels iNumber an.                                                                                                    |                 |                                                                                             |  |  |  |

Fortsetzung

| Funktionsname                           | Erweitertes L                                  | esen von SRAM-Sicherun                                                                                                    | gsda | ten |
|-----------------------------------------|------------------------------------------------|----------------------------------------------------------------------------------------------------|------|-----|
| iNumber: Geben Sie einen V<br>iBackupDa | Vert ein auf der G<br>taType.                  | rundlage des Werts in:                                                                                                    |      |     |
| Ein Wert in                             | Beschreibung                                   |                                                                                                    | 7    |     |
| 0x0005 bis 0x000C                       | Es gibt drei Al<br>und Protokoll.              | larmdatentypen: Aktiv, Historie<br>Geben Sie den Typ an.                                                                                                    |      |     |
|                                         | Ein Wert in<br>iNumber                         | Beschreibung                                                                                                    |      |     |
|                                         | 0                                              | Überprüfen Sie, auf der<br>Grundlage der folgenden<br>Prioritäten, ob der<br>Alarmblock verfügbare<br>Daten enthält. Wenn<br>Daten vorhanden sind,<br>werden die Daten zu<br>einem Ziel.<br>(1)Alarm-Historie<br>(2)Alarmprotokoll<br>(3)Aktiver Alarm<br>Wenn keine der oben<br>aufgeführten Daten<br>verfügbar sind, tritt ein<br>Fehler auf. |      |     |
|                                         | 2                                              | Zielt auf die Alarmhistorie.                                                                                                    |      |     |
|                                         | 3                                              | Zielt auf das<br>Alarmprotokoll.                                                                                                    |      |     |
|                                         | Wenn sich de<br>dem durch iBa<br>Alarmblock be | r überprüfte Datentyp nicht in<br>ackupDataType angegebenen<br>sfindet, tritt ein Fehler auf.                                                                                                    |      |     |
| 0x8002                                  | Gruppennumr<br>Abtastungsgru<br>Ein Wert zwis  | ner einer zu lesenden<br>uppe<br>chen 1 und 64.                                                                                                    |      |     |
| Andere als die oben<br>aufgeführten     | Reserviert                                     |                                                                                                    |      |     |
| iStringTable: (In)Reservi<br>Immer 0 an | ert.<br>geben.                                 |                                                                                                    |      |     |

| Funktionsname                               | Schreiben von SRAM-Sicherungsdaten                                                           |              |  |  |  |  |  |
|---------------------------------------------|----------------------------------------------------------------------------------------------|--------------|--|--|--|--|--|
| Die im Binärformat vorliegen                | nden Rezepturdaten werden in den SRAM geschrieben                                            | -            |  |  |  |  |  |
| INT WINAPI EasyBackupD<br>iBackupDataType); | INT WINAPI EasyBackupDataWrite(LPCSTR sSourceFileName,LPCSTR sNodeName,INT iBackupDataType); |              |  |  |  |  |  |
| Argument                                    |                                                                                              | Rückgabewert |  |  |  |  |  |
| sSourceFileName: (In) Der I                 | Dateipfad der zu schreibenden Rezepturdatendatei in                                          | (NULL)       |  |  |  |  |  |
| einem binär                                 | ren Format (Textzeiger)                                                                      | Normale      |  |  |  |  |  |
| sNodeName: (In) Der Na                      | sNodeName: (In) Der Name einer teilnehmenden Station des Speicherorts, an                    |              |  |  |  |  |  |
| dem die Da                                  | ten geschrieben werden sollen (Textzeiger)                                                   | Unbehebbarer |  |  |  |  |  |
| Der Stations                                | Fehler:                                                                                      |              |  |  |  |  |  |
| werden.                                     | Fehlercode                                                                                   |              |  |  |  |  |  |
| iBackupDataType:(In)"1" Ur                  | nveränderlich (gibt Rezepturdaten an)                                                        |              |  |  |  |  |  |

• API für Systeme

| Funktionsname                                                                                                    | Meldungsbehandlungssteuerung                                                 |                                                                                             |  |  |  |  |
|----------------------------------------------------------------------------------------------------|------------------------------------------------------------------------------|---------------------------------------------------------------------------------------------|--|--|--|--|
| Die meisten WinGP SDK API-Funktionen behandeln Windows-Meldungen innerhalb der Funktionen,<br>wenn der Prozess eine Weile in Anspruch nimmt. Sie können angeben, ob Sie dieses Windows-<br>Meldungsverfahren verwenden oder dieses Verfahren kontrollieren.<br>Wenn Sie das Verfahren selbst kontrollieren, werden die Windows-Meldungen in der<br>Meldungswarteschlange gesammelt und während des Funktionsprozesses nicht verarbeitet.<br>Daher kann ein doppelter Funktionsaufruf durch Anklicken des Symbols während des<br>Funktionsprozesses verhindert werden.<br>Achten Sie in diesem Fall jedoch sorgfältig darauf, dass alle Windows-Meldungsverarbeitungen<br>kontrolliert werden. D. h. nicht nur die Meldung, "Das Symbol wurde angeklickt", sondern wichtige<br>Meldungen wie etwa Timer- und Neuzeichnungs-Fensterbildschirme werden nicht verarbeitet.<br>Sie können für jeden Handle der WinGP SDK angeben, ob eine Verarbeitung erfolgen oder der Prozess<br>kontrolliert werden soll. Standardmäßig wird der Prozess automatisch verarbeitet. |                                                                              |                                                                                             |  |  |  |  |
| Argument<br>dwMode: (In) Meldur<br>Meldungsp                                                                                                    | ngen verarbeiten, wenn auf 1 gesetzt.<br>rozess steuern, wenn auf 2 gesetzt. | Rückgabewert<br>(NULL)<br>Normale<br>Beendigung: 0<br>Unbehebbarer<br>Fehler:<br>Fehlercode |  |  |  |  |
| Funktionsname E                                                                                                    | Erfassen der Meldungsverarbeitungsmeth                                       | ode                                                                                         |  |  |  |  |
| Diese Funktion erfasst, welche Methode zum Verarbeiten der Meldungen verwendet wird, wenn die WinGP SDK API einen Aufruf durchführt.                                                                                                    |                                                                              |                                                                                             |  |  |  |  |

INT EasyGetWaitType();

| Argument | Rückgabewert (NULL)      |
|----------|--------------------------|
|          | 1: Meldungen verarbeiten |
|          | 2: Meldungsverarbeitung  |
|          | kontrollieren            |

| Funktionsname                                                                    | Textkonvertierung des Fehlercodes                             |                       |  |
|----------------------------------------------------------------------------------|---------------------------------------------------------------|-----------------------|--|
|                                                                                  |                                                               |                       |  |
| Konvertiert von verschiedene                                                     | en APIs in WinGP SDK ausgegebene Fehlercodes in Fe            | ehlermeldungen.       |  |
| EasyLoadErrorMessage() git                                                       | ot einen aus mehreren Bytes bestehenden Text (ASCII)          | als eine Meldung aus. |  |
| EasyLoadErrorMessageW()                                                          | gibt eine UNICODE-Textzeichenfolge aus.                       |                       |  |
|                                                                                  |                                                               |                       |  |
| BOOL WINAPI EasyLoadE                                                            | rrorMessage(INT iErrorCode,LPSTR osErrorMessage               | );                    |  |
| BOOL WINAPI EasyLoadE                                                            | rrorMessageW(INT iErrorCode,LPWSTR owsErrorM                  | essage);              |  |
| Argument                                                                         |                                                               | Rückgabewert          |  |
| iErrorCode: (In) Von der                                                         | WinGP SDK-Funktion ausgegebener Fehlercode                    | (NULL)                |  |
| osErrorMessage: (Out) Zeige                                                      | er auf das Feld, in dem die konvertierte Zeichenfolge         | Erfolgreiche          |  |
| (ASCII) ges                                                                      | speichert ist (für 512 Bytes oder mehr vorbereiten)           | Operation: Jeder      |  |
| owsErrorMessage: (Out) Zei                                                       | ger auf das Feld, in dem die konvertierte Zeichenfolge        | Wert ungleich Null    |  |
| (ASCII) ges                                                                      | speichert ist (für 1024 Bytes oder mehr vorbereiten)          | Konvertierung der     |  |
|                                                                                  |                                                               | Zeichenfolge          |  |
|                                                                                  |                                                               | fehlgeschlagen (z.    |  |
|                                                                                  |                                                               | B. nicht              |  |
|                                                                                  |                                                               | verwendeter           |  |
|                                                                                  |                                                               | Fehlercode): 0        |  |
| Sonderelement                                                                    |                                                               |                       |  |
| • Diese API gewährleistet d                                                      | lie Kompatibilität mit Pro-Server with Studio                 |                       |  |
| EasyLoadErrorMessageE                                                            | $\mathbf{x}$ konvertiert Fehler in ausführlichere Fehlermeldu | ngen                  |  |
| Lasy Load Lifering Sage La() Konvertiert Feiner in austammenere Feinermeidungen. |                                                               |                       |  |

| Funktionsname                                                                                                    | Fehlercode-Zeichenfolgekonvertierung                                                                                                    |                                                                                                    |
|----------------------------------------------------------------------------------------------------|----------------------------------------------------------------------------------------------------|----------------------------------------------------------------------------------------------------|
|                                                                                                    | (Statusinformationen angehängt)                                                                                                    |                                                                                                    |
| Konvertiert von verschiedenen APIs in WinGP SDK ausgegebene Fehlercodes in Fehlermeldungen.<br>Gibt eine Fehlermeldung mit angehängten Statusinformationen (wenn möglich) aus.<br>EasyLoadErrorMessage() gibt immer dieselbe Fehlermeldung wie im Fehlercode definiert aus.<br>EasyLoadErrorMessageEx() gibt ausführlichere Informationen aus (z. B. den Namen des<br>Kommunikationspartners, den Ort, an dem der Fehler aufgetreten ist, den Status, als der Fehler<br>aufgetreten ist). Derselbe Fehlercode kann abhängig vom Ort des Fehlers verschiedene Fehlermeldungen<br>ausgeben.<br>EasyLoadErrorMessageEx(), EasyLoadErrorMessageExM() gibt einen aus mehreren Bytes bestehenden<br>Text (ASCII) aus.<br>EasyLoadErrorMessageEx(), EasyLoadErrorMessageExM() gibt eine Zeichenfolgemeldung<br>(UNICODE) aus. |                                                                                                    |                                                                                                    |
| BOOL WINAPI EasyLoad                                                                                                    | ErrorMessageExW(INT iErrorCode,LPWSTR owsErro                                                                                                    | rMessage);                                                                                                    |
| Argument<br>iErrorCode: (In) Von de<br>osErrorMessage: (Out) Zeig<br>(ASCII) ge<br>v:(Out) Zeiger auf das Feld,<br>gespeichert                                                                                                    | r WinGP SDK-Funktion ausgegebener Fehlercode<br>er auf das Feld, in dem die konvertierte Zeichenfolge<br>speichert ist (für 1024 Bytes oder mehr vorbereiten)<br>in dem die konvertierte Zeichenfolge (UNICODE)<br>ist (für 2048 Bytes oder mehr vorbereiten)                                                                       | Rückgabewert<br>(NULL)<br>Erfolgreiche<br>Operation: Jeder<br>Wert ungleich<br>Null<br>Konvertierung<br>der Zeichenfolge<br>fehlgeschlagen<br>(z. B. nicht<br>verwendeter<br>Fehlercode): 0 |
| <ul> <li>EasyLoadErrorMessage(<br/>wenn die Funktion einen</li> <li>WinGP SDK speichert m<br/>dem Auftreten eines Feh<br/>andere API-Funktion auf<br/>EasyLoadErrorMessage(</li> </ul>                                                                                                    | ) wird verwendet, um eine Funktion in der WinGP A<br>Fehlercode ausgibt, wird dieser in eine Meldung ko<br>ur eine Fehlerstatusinformation für jedes Handle. Ru<br>lers in der API sofort EasyLoadErrorMessage() auf.<br>G da die API ansonsten die Fehlerstatusinformation ü<br>) nicht den gewünschten Fehlerstatus ausgeben wird | PI aufzurufen, und<br>nvertiert.<br>fen Sie daher nach<br>Rufen Sie keine<br>iberschreibt und                                                                                               |

• Andere APIs

| Funktionsname                                                                                     |                 | IPC-Zeit als DWORD lesen                               |               |  |
|---------------------------------------------------------------------------------------------------|-----------------|--------------------------------------------------------|---------------|--|
| Funktion zur Erfassung der aktuellen Zeit als numerischen Wert (DWORD-Format) von der festgelegte |                 |                                                        |               |  |
| Station. Diese F                                                                                  | funktion ist nu | ir gültig, wenn die Zeit in LS2048 (6 Worte) gespeiche | rt 1st.       |  |
| DWORD WIN                                                                                         | API EasyGet     | GPTime(LPCSTR sNodeName, DWORD* odwTime);              |               |  |
| Argument                                                                                          |                 |                                                        | Rückgabewert  |  |
| sNodeName:                                                                                        | Der Stations    | name lautet "#WinGP". Er kann nicht geändert           | (NULL)        |  |
|                                                                                                   | werden.         |                                                        | Normale       |  |
| odwTime:                                                                                          | Ruft die Zei    | t im Format DWORD ab, das eigentlich das Format        | Beendigung: 0 |  |
|                                                                                                   | ANSII time      | _t verwendet                                           | Unbehebbarer  |  |
|                                                                                                   |                 |                                                        | Fehler:       |  |
|                                                                                                   |                 |                                                        | Fehlercode    |  |
| Sondereleme                                                                                       | nt              |                                                        |               |  |

| Funktionsna                                                                                                    | me           | IPC-Zeit als VARIANT lesen                   |               |
|----------------------------------------------------------------------------------------------------|--------------|----------------------------------------------|---------------|
| Funktion zur Erfassung der aktuellen Zeit als numerischen Wert (Variant-Format) von der festgelegten Station. Diese Funktion ist nur gültig, wenn die Zeit in LS2048 (6 Worte) gespeichert ist. |              |                                              |               |
| DWORD WINA                                                                                                    | API EasyGet  | GPTimeVariant(LPCSTR sNodeName, LPVARIAN     | Γ ovTime);    |
| Argument                                                                                                    |              |                                              | Rückgabewert  |
| sNodeName:                                                                                                    | Der Stations | mame lautet "#WinGP". Er kann nicht geändert | (NULL)        |
|                                                                                                    | werden.      |                                              | Normale       |
| ovTime:                                                                                                    | Ruft die Ze  | it im Format VARIANT ab, das intern das      | Beendigung: 0 |
|                                                                                                    | Datumsform   | nat ist                                      | Unbehebbarer  |
|                                                                                                    |              |                                              | Fehler:       |
|                                                                                                    |              |                                              | Fehlercode    |
| Sondereleme                                                                                                    | nt           |                                              |               |

| Funktionsname                                                                                                    |                                                                                                    | IPC-Zeit als STRING lesen                                                                                                    |                                                        |
|----------------------------------------------------------------------------------------------------|----------------------------------------------------------------------------------------------------|----------------------------------------------------------------------------------------------------|--------------------------------------------------------|
| Funktion zur Erfassung der aktuellen Zeit als numerischen Wert (LPTSTR-Format) von der festgelegten<br>Station. Diese Funktion ist nur gültig, wenn die Zeit in LS2048 (6 Worte) gespeichert ist.<br>DWORD WINAPI EasyGetGPTimeString(LPCSTR sNodeName, LPCSTR sFormat, LPSTR osTime); |                                                                                                    |                                                                                                    |                                                        |
| Argument                                                                                                    |                                                                                                    |                                                                                                    | Rückgabewert                                           |
| sNodeName:                                                                                                    | Der Stations<br>werden.                                                                                                 | name lautet "#WinGP". Er kann nicht geändert                                                                                                    | (NULL)<br>Normale                                      |
| pFormat:                                                                                                    | Fragt die Ze<br>Formatierun<br>"Sonderelen<br>Andere Zeic<br>angezeigt.                                                 | ichenfolge als eine zeitformatierte Zeichenfolge ab.<br>gescodes nach dem Prozentzeichen (%) werden durch<br>nent" ersetzt.<br>chen werden nicht konvertiert und unverändert                                                                                                    | Beendigung: 0<br>Unbehebbarer<br>Fehler:<br>Fehlercode |
| osTime:                                                                                                    | Ruft Zeit als<br>Zeichenfolg<br>unerwartete<br>Sie ausreich<br>Zeichenfolg<br>Wenn Sie ni<br>einem unerv<br>ordnungsget | s Zeichenfolge ab (wenn der Platz nicht für die<br>elänge + 1 (NULL) oder mehr ausreicht, tritt ein<br>r Speicherschaden auf). Vergewissern Sie sich, dass<br>end Speicherplatz für den Empfang der<br>elänge + 1 (für das NULL-Zeichen) reservieren.<br>cht ausreichend Speicherplatz reservieren, kann es zu<br>varteten Datenverlust und zu einem nicht<br>mäßen Betrieb kommen. |                                                        |

Fortsetzung

#### Funktionsname

#### IPC-Zeit als STRING lesen

#### Sonderelement

Formatierungscodes nach dem Prozentzeichen (%) werden wie in der folgenden Tabelle aufgeführt ersetzt. Andere Zeichen werden nicht konvertiert und unverändert angezeigt. Wenn die Zeit beispielsweise 2006/1/2 12:34:56 ist und Sie %Y\_%M %S definieren, lautet die Zeichenfolge:

| Formatierungscode | Ordner                                                                                                |  |
|-------------------|----------------------------------------------------------------------------------------------------|--|
| %a                | Tag - abgekürzt (*2)                                                                                  |  |
| %A                | Tag (*2)                                                                                              |  |
| %b                | Monat - abgekürzt (*2)                                                                                |  |
| %В                | Monat (*2)                                                                                            |  |
| %с                | Lokal bezogenes Datum und lokal bezogene Uhrzeit                                                      |  |
| %#c               | Lokal bezogenes Datum und lokal bezogene Uhrzeit (lange Form)                                         |  |
| %d                | Tag als Dezimalwert (01 bis 31) (*1)                                                                  |  |
| %H                | 24-Stunden-Uhr (00 bis 23) (*1)                                                                       |  |
| %I                | 12-Stunden-Uhr (01 bis 12) (*1)                                                                       |  |
| %ј                | Tag des Jahres als Dezimalwert (001 bis 366) (*1)                                                     |  |
| %m                | Monat als Dezimalwert (01 bis 12) (*1)                                                                |  |
| %M                | Minuten als Dezimalwert (00 bis 59) (*1)                                                              |  |
| %р                | AM/PM für Ortszeit (*2)                                                                               |  |
| %S                | Sekunden als Dezimalwert (00 bis 59) (*1)                                                             |  |
| %U                | Woche des Jahres als Dezimalwert. Der erste Sonntag des Jahres ist die erste Woche. 00 bis 53) (*1)   |  |
| %w                | Tag als Dezimalwert. Sonntag ist 0 (0 bis 6) (*1)                                                     |  |
| %W                | Woche des Jahres als Dezimalwert. Der erste Montag des Jahres ist die erste Woche. 00 bis 53) (*1)    |  |
| %x                | Datum des aktuellen Orts                                                                              |  |
| %#x               | Datum des aktuellen Orts (lange Form)                                                                 |  |
| %X                | Uhrzeit des aktuellen Orts (*2)                                                                       |  |
| %у                | Zweistelliges Jahr als Dezimalwert (00 bis 99) (*1)                                                   |  |
| %у                | Vierstelliges Jahr als Dezimalwert (*1)                                                               |  |
| %z, %Z            | Zeitzone oder Zeitzonenabkürzung. Wenn die Zeitzone unbekannt ist, wird kein Zeichen eingegeben (*2). |  |
| %%                | Prozentsymbol (*2)                                                                                    |  |

\*1 Unterdrücken Sie führende Nullen, indem Sie ein Hash-Code (#) vor d, H, I, j, m, M, S, U, w, W, y, oder Y einfügen. Wenn der Wert beispielsweise 05 lautet und der Formatierungscode %#d ist, wird 5 angezeigt.

\*2 Der Hash-Code wird ignoriert, wenn er vor a, A, b, B, p, X, z oder Z steht (z.B. %#a).
| Funktionsname                                                                                                    |                                                                                                    | IPC-Zeit als STRING VARIANT lesen                                                                                                    |                                                                                             |  |  |
|----------------------------------------------------------------------------------------------------|----------------------------------------------------------------------------------------------------|----------------------------------------------------------------------------------------------------|---------------------------------------------------------------------------------------------|--|--|
| Funktion zur Erfassung der aktuellen Zeit als numerischen Wert (Variant-Format) von der festgelegten<br>Station. Diese Funktion ist nur gültig, wenn die Zeit in LS2048 (6 Worte) gespeichert ist.<br>DWORD WINAPI EasyGetGPTimeStringVariant(LPCSTR sNodeName, LPCSTR sFormat,<br>LPVARIANT ov/Time): |                                                                                                    |                                                                                                    |                                                                                             |  |  |
| Argument<br>sNodeName:<br>pFormat:<br>ovTime:                                                                                                    | Der Stations<br>werden.<br>Fragt die Ze<br>Formatierum<br>der folgende<br>nicht konven<br>Information<br>"Funktion zi<br>Ruft die Zein<br>BSTR-Form | sname lautet "#WinGP". Er kann nicht geändert<br>ichenfolge als eine zeitformatierte Zeichenfolge ab.<br>ogscodes nach dem Prozentzeichen (%) werden wie in<br>en Tabelle aufgeführt ersetzt. Andere Zeichen werden<br>rtiert und unverändert angezeigt. Ausführliche<br>en finden Sie im Abschnitt "Sonderelemente" in<br>um Lesen des Zeichenfolgetyps im IPC."<br>tzeichenfolge im Format VARIANT ab, das intern das<br>nat ist | Rückgabewert<br>(NULL)<br>Normale<br>Beendigung: 0<br>Unbehebbarer<br>Fehler:<br>Fehlercode |  |  |

| Funktionsna                                                 | me                               | Referenzstationsstatus lesen                         |                |  |  |
|-------------------------------------------------------------|----------------------------------|------------------------------------------------------|----------------|--|--|
| Sie können den                                              | Status des an                    | geschlossenen Geräts abfragen (IPC). Oder Sie könner | n den Antwort- |  |  |
| Timeout-Wert f                                              | ür die Bestätig                  | gung der Verbindung ändern.                          |                |  |  |
| INT WINAPI C                                                | GetNodePrope                     | erty(LPCSTR sNodeName,DWORD dwTimeLimit,LI           | PSTR           |  |  |
| osGPType,LPS                                                | [RosSystem]                      | /ersion,LPSTR osComVersion,LPSTR osECOMVersi         | on);           |  |  |
| Argument                                                    |                                  |                                                      | Rückgabewert   |  |  |
| sNodeName:                                                  | Der Stations                     | sname lautet "#WinGP". Er kann nicht geändert        | (NULL)         |  |  |
|                                                             | werden.                          |                                                      | Normale        |  |  |
| dwTimeLimit:                                                | (In) Antwor                      | t-Timeout-Wert.                                      | Beendigung: 0  |  |  |
|                                                             | Null ist der                     | Standardwert. Er gibt 3000 Millisekunden und nicht   | Unbehebbarer   |  |  |
|                                                             | etwa null M                      | illisekunden an.                                     | Fehler:        |  |  |
| Der Einstellbereich, in Millisekunden, liegt zwischen 1 und |                                  |                                                      | Fehlercode     |  |  |
|                                                             | 2147483647 oder ist gleich Null. |                                                      |                |  |  |
| Die folgenden H                                             | Felder geben I                   | nformationen über Objektstationen aus.               |                |  |  |
| Reservieren Sie                                             | 32 Bytes ode                     | er mehr Speicherplatz.                               |                |  |  |
| osGPType:                                                   | (Out) Typco                      | de                                                   |                |  |  |
| osSystemVersion:(Out) Systemversion                         |                                  |                                                      |                |  |  |
| osComVersion:                                               | (Out) SPS-                       | Protokolltreiberversion                              |                |  |  |
| (leer)                                                      |                                  |                                                      |                |  |  |
| osECOMVersion: (Out) 2-Wege-Treiberversion                  |                                  |                                                      |                |  |  |
|                                                             |                                  |                                                      |                |  |  |

| Funktionsna       | me            | Symbol-/Gruppenbytegröße ermitteln                 |                   |  |  |
|-------------------|---------------|----------------------------------------------------|-------------------|--|--|
| Ermittelt die für | den Zugriff a | uf die Geräte- und Gruppensymbole benötigte Gesamt | puffer-Bytegröße. |  |  |
| INT WINAPI S      | izeOfSymbol   | (LPCSTR sNodeName,LPCSTR sSymbolName,INT*          | oiByteSize);      |  |  |
| Argument          |               |                                                    | Rückgabewert      |  |  |
| sNodeName:        | Der Stations  | name lautet "#WinGP". Er kann nicht geändert       | (NULL)            |  |  |
|                   | werden.       |                                                    | Normale           |  |  |
| sSymbolName:      | (In) Zu such  | ender Gerätesymbolname oder Gruppensymbolname      | Beendigung:       |  |  |
| oiByteSize:       | (Out) Zu suc  | chende Bytegröße                                   | 0                 |  |  |
|                   |               |                                                    | Unbehebbarer      |  |  |
|                   |               |                                                    | Fehler:           |  |  |
|                   |               |                                                    | Fehlercode        |  |  |
| Sonderelement     |               |                                                    |                   |  |  |

Unter sSymbolName können Sie ein Element als Gerätesymbol, Nicht-Feldgruppe, Feldgruppe oder alle Feldgruppen definieren.

| Funktionsname                                                                                                    | -unktionsname Anzahl der Mitglieder in der Gruppe ermitteln |              |  |  |  |
|----------------------------------------------------------------------------------------------------|-------------------------------------------------------------|--------------|--|--|--|
| Ermittelt die Anzahl der Mitglieder in der definierten Gruppensymbol- oder Symbolliste. Der Wert<br>entspricht allen Symbolen und Gruppen. |                                                             |              |  |  |  |
| INT WINAPI GetCountOfSymbolMember(LPCSTR sNodeName,LPCSTR sSymbolName,INT* oiCountOfMember);                                               |                                                             |              |  |  |  |
| Argument                                                                                                    |                                                             | Rückgabewert |  |  |  |
| sNodeName: Der Stations                                                                                                    | sname lautet "#WinGP". Er kann nicht geändert               | (NULL)       |  |  |  |
| werden. Normale                                                                                                    |                                                             |              |  |  |  |
| sSymbolName: (In) Zu suchender Gruppensymbolname oder Symbollistenname Beendigung                                                          |                                                             |              |  |  |  |
| oiCountOfMember:(Out) An                                                                                                    | zahl der zu suchenden Mitglieder                            | Unbehebbarer |  |  |  |
|                                                                                                    |                                                             | Fehler:      |  |  |  |
| Fehlercode                                                                                                    |                                                             |              |  |  |  |
| Sonderelement                                                                                                    |                                                             |              |  |  |  |
| Wenn das definierte Gruppensymbol ein anderes Gruppensymbol enthält, werden die Gerätesymbole,                                             |                                                             |              |  |  |  |
| selbst wenn sich mehrere Gerätesymbole im internen Gruppensymbol befinden, als ein Mitglied gezählt.                                       |                                                             |              |  |  |  |

| Funktionsname Nach Definitioninformationen über das Symbol, die Grupp |                                                                                           |                 |  |  |
|-----------------------------------------------------------------------|-------------------------------------------------------------------------------------------|-----------------|--|--|
|                                                                       | die Gruppenliste suchen                                                                   |                 |  |  |
| Sucht die Definitionsinforma                                          | tionen wie etwa das Datenformat und die Datengröße o                                      | les definierten |  |  |
| Gerätesymbols, des Gruppen                                            | symbols oder der Symbolliste.                                                             |                 |  |  |
| INT WINAPI GetSymbolInf<br>iMaxCountOfSymbolMembo                     | formation(LPCSTR sNodeName,LPCSTR sSymbolNater,LPSTR osSymbolSheetName,SymbolInformation* | me,INT          |  |  |
| oSymbolInformation,IN1* of                                            | iGotCountOfSymbolMember);                                                                 | Γ               |  |  |
| Argument                                                              |                                                                                           | Rückgabewert    |  |  |
| sNodeName: Der Stations                                               | sname lautet "#WinGP". Er kann nicht geändert                                             | (NULL)          |  |  |
| werden.                                                               |                                                                                           | Normale         |  |  |
| sSymbolName: (In) Symbol                                              | Beendigung: 0                                                                             |                 |  |  |
| iMaxCountOfSymbolMembe                                                | Unbehebbarer                                                                              |                 |  |  |
|                                                                       | Fehler:                                                                                   |                 |  |  |
|                                                                       | oSymbolInformation fest. Fehlerco                                                         |                 |  |  |
| osSymbolSheetName:(Out) (                                             | Gibt den Symbollistennamen aus, der zu                                                    |                 |  |  |
| sSymb                                                                 | olName gehört. Reservieren Sie einen Arbeitsbereich                                       |                 |  |  |
| von 66                                                                | Bytes oder mehr.                                                                          |                 |  |  |
| oSymbolInformation:(Out) G                                            | bibt ausführliche Informationen als ein Feld aus.                                         |                 |  |  |
| Reserv                                                                |                                                                                           |                 |  |  |
| iMaxC                                                                 |                                                                                           |                 |  |  |
| Arbeits                                                               |                                                                                           |                 |  |  |
| oiGotCountOfSymbolMemb                                                |                                                                                           |                 |  |  |
| ausgegebene Informationsnummer aus.                                   |                                                                                           |                 |  |  |

Fortsetzung

| Funktionsname Nach Definitioninformationen über das Symbol, die Gruppe                           |                                                                                  |  |  |
|--------------------------------------------------------------------------------------------------|----------------------------------------------------------------------------------|--|--|
|                                                                                                  | die Gruppenliste suchen                                                          |  |  |
| Sonderelement                                                                                    |                                                                                  |  |  |
| SymbolInformation Stru                                                                           | icture                                                                           |  |  |
| struct SymbolInformation                                                                         |                                                                                  |  |  |
| {                                                                                                |                                                                                  |  |  |
| WORD m_wAppKind; // D                                                                            | Data type. Wenn Symbol 1 bis 12                                                  |  |  |
| when group 0x8000                                                                                |                                                                                  |  |  |
| WORD m_wDataCount; //                                                                            | Data size                                                                        |  |  |
| DWORD m_dwSizeOf; // I                                                                           | Buffer byte size                                                                 |  |  |
| char m_sSymbolName[64+                                                                           | 1]; // Symbol or group name                                                      |  |  |
| char m_bDummy1[3]; // Re                                                                         | eserved                                                                          |  |  |
| char m_sDeviceAddress[25                                                                         | 6+1]; // Device address (empty for group)                                        |  |  |
| char m_bDummy2[3]; // Re                                                                         | eserved                                                                          |  |  |
| };                                                                                               |                                                                                  |  |  |
| Die in SymbolInformation                                                                         | befindlichen Informationen werden als ein Symbolinformations-Feld                |  |  |
| ausgegeben wenn Gruppe                                                                           | Liste oder Symbol in der ersten Einstellung festgelegt wurde                     |  |  |
| In der zweiten Einstellung i                                                                     | ind so weiter werden wenn sSymbolName eine Gruppe ist, die                       |  |  |
| Gruppenmitglieder konfigu                                                                        | Gruppennitglieder konfiguriert                                                   |  |  |
| Wenn sSymbolName eine I                                                                          | Wenn sSymbolName eine Liste ist, werden die gesamten Listeninformationen gesetzt |  |  |
| Wenn sSymbolName ein Sy                                                                          | vmbol ist, gibt es nach der ersten Einstellung keine weiteren.                   |  |  |
|                                                                                                  |                                                                                  |  |  |
| Wenn das Objektsymbol ein                                                                        | n Bit-Offset-Symbol ist, achten Sie sorgfältig auf die folgenden Punkte.         |  |  |
| (1) Wenn das Bit-Offset-Sv                                                                       | mbol verwendet wird, um die Original-Symbolinformationen direkt                  |  |  |
| anzugeben (wenn sSymbol)                                                                         | Name direkt als Bit-Offset-Symbol angegeben wird), wird im ersten                |  |  |
| SymbolInformation-Feld (n                                                                        | n dwSizeOf) von oSymbolInformation eine Byteanzahl von 2 für den Zugriff         |  |  |
| auf das Bitsymbol gesetzt.                                                                       |                                                                                  |  |  |
| Da die Originalinformation                                                                       | ein einziges Symbol ist, kann es nur ein oSymbolInformation geben.               |  |  |
|                                                                                                  |                                                                                  |  |  |
| (2) Definieren Sie die Origi                                                                     | nalinformation als Gruppensymbol, und wenn die Gruppe ein Bit-Offset-            |  |  |
| Symbol umfasst, wird die Eigenschaft "m_dwSizeOf" des zweiten oSymbolInformation später auf Null |                                                                                  |  |  |
| gesetzt, weil sie die Zugriffsgröße für den Gruppenzugriff von Mitgliedern definiert.            |                                                                                  |  |  |
| Wenn die Annehl der Mitelieder unbehennt ist einer der Sie GetOrmto (OS) unbehlte. 1. ()         |                                                                                  |  |  |
| konfigurieren Sie einen SymbolInformation. Arbeitsbereich des Mitaliederanzahl Dückashewerts     |                                                                                  |  |  |
| + 1 und rufen Sie dann diese Funktion auf                                                        |                                                                                  |  |  |
|                                                                                                  |                                                                                  |  |  |

CF-Karten-APIs

| Funktionsname CF-Kartenstat        |                | tus lesen                                                                                    |                          |                                                                                            |
|------------------------------------|----------------|----------------------------------------------------------------------------------------------|--------------------------|--------------------------------------------------------------------------------------------|
| Fragt den CF-K                     | Carten-Verbind | lungsstatus des IP                                                                           | C ab.                    |                                                                                            |
| INT WINAPI I                       | EasyIsCFCard   | (LPCSTR sNode)                                                                               | Name);                   |                                                                                            |
| Argument                           |                |                                                                                              | Rückgabewert             | (NULL)                                                                                     |
| sNodeName: Der Stationsname lautet |                |                                                                                              |                          |                                                                                            |
| "#WinGP<br>geändert v              | geändert we    | GP". Er kann nicht<br>lert werden.<br>Inoten muss in einem<br>verkprojekt registriert<br>en. | Funktion<br>Rückgabewert | Status                                                                                     |
|                                    | Der Knoten     |                                                                                              | 0x00000000               | Normal                                                                                     |
|                                    | werden.        |                                                                                              | 0x10000001               | Es ist keine CF-Karte vorhanden<br>oder die Abdeckung des CF-<br>Karteneinschub ist offen. |
|                                    |                |                                                                                              | 0x1000002                |                                                                                            |
|                                    |                |                                                                                              |                          | 0x10000004                                                                                 |
|                                    |                |                                                                                              | 0x1000008                |                                                                                            |
|                                    |                |                                                                                              | Weitere                  | Nicht mit der Karte<br>zusammenhängender Fehler                                            |

| Funktionsnar                                               | ne         | CF-Karten-Dateiliste lesen (optionaler O            | ordnername)                   |
|------------------------------------------------------------|------------|-----------------------------------------------------|-------------------------------|
| Die Dateiliste in                                          | der IPC C  | F-Karte wird in die Datei ausgegeben. Die Daten v   | werden als Parameter          |
| gesendet. Sie kö                                           | nnen optio | nal den Ordner der Dateiliste, die Sie erhalten möc | hten, definieren.             |
|                                                            |            |                                                     |                               |
| INT WINAPI E                                               | asyGetList | InCfCard(LPCSTR sNodeName, LPCSTR sDirec            | tory, INT* oiCount,           |
| LPCSTR sSavel                                              | FileName)  | ;                                                   |                               |
| Argument                                                   |            |                                                     | Rückgabewert (NULL)           |
| sNodeName:                                                 | Der Static | onsname lautet "#WinGP". Er kann nicht geändert     | Erfolgreiche Operation: 0     |
|                                                            | werden.    |                                                     | Problemoperation:             |
| sDirectory:                                                | Fragt den  | Ordnernamen in Großbuchstaben ab                    | Fehlercode                    |
| oiCount:                                                   | Anzahl de  | er gelesenen Dateien                                |                               |
| sSaveFileName:                                             | Name der   | Datei, in der die Verzeichnisinformationen          |                               |
| gespeichert werden. In der definierten Datei werden die im |            |                                                     |                               |
| formatierten Feld stEasyDirInfo in der in pioCount         |            |                                                     |                               |
| ausgegebenen Menge als Binärdaten gespeichert. Speichert   |            |                                                     |                               |
|                                                            | den Datei  | namen und die Erweiterung in Großbuchstaben.        |                               |
|                                                            | struct stE | asyDirInfo {                                        |                               |
|                                                            | BYTE       | bFileName[8+1]; // File name (NULL                  |                               |
|                                                            | termina    |                                                     |                               |
|                                                            | BYIEDE     | txt[3+1]; // File extension (NULL terminated)       |                               |
| BYTE bDummy[3]; // temporary                               |            |                                                     |                               |
|                                                            |            | dwFileSize; // File Size                            |                               |
|                                                            | BYTEDF     | a)                                                  |                               |
|                                                            |            | u)<br>Nummy2[2]: // tomporary2                      |                               |
|                                                            |            | Junniy2[5], // temporary2                           |                               |
|                                                            | <i>`</i> , |                                                     |                               |
| Sonderelemer                                               | nt         |                                                     | • • • • • • • • • • • • • • • |

Ausführlichere Informationen über bFileTimeStamp: 8 Bytes sind in zwei Abschnitte unterteilt: Die obersten 4 Bytes werden verwendet, um die MS-DOS-formatierte Zeit zu speichern. Die untersten 4 Bytes werden verwendet, Um das MS-DOS-formatierte Datum zu speichern. Beide Daten sind hexadezimale Werte.

MS-DOS-formatierte Daten und Zeiten werden im folgenden Format konfiguriert. Beispiel: wenn das DOS-Datum/die DOS-Zeit 20C42C22 ist, ist 2C22 das Datum und 20C4 die Zeit. Übersetzt lauten das Datum und die Zeit 2002/1/2 04:06:08.)

| Bit   | Beschreibung                                                                                                    |
|-------|----------------------------------------------------------------------------------------------------|
| 0 - 4 | Tag des Monats (1 bis 31)                                                                                                    |
| 5 - 8 | Monat des Jahres (1=Januar, 2=Februar,, 12=Dezember)                                                                                            |
| 9 -15 | 9 bis 15 Jahr, beginnend mit dem Jahr 1980. Fügen Sie 1980 zu dem durch diese<br>Bits angegebenen Wert hinzu, um das aktuelle Jahr zu erhalten. |

MS-DOS-formatierte Zeit. Das Datum verwendet das folgende Format, um das Datum in einen 16-Bit-Wert zu packen.

| Bit     | Beschreibung                                      |
|---------|---------------------------------------------------|
| 0 - 4   | Anzahl der Sekunden, dividiert durch 2 (0 bis 29) |
| 5 - 10  | Minuten (0 bis 59)                                |
| 11 - 15 | Stunden (24-Stunden-Uhr 0 bis 23)                 |

| Funktionsna                                                                                                    | ime                                                                                                    | CF-Karten-Dateiliste lesen (definierter D                                                                                                    | lateityp)                                      |  |
|----------------------------------------------------------------------------------------------------|----------------------------------------------------------------------------------------------------|----------------------------------------------------------------------------------------------------|------------------------------------------------|--|
| Die Dateiliste in der IPC CF-Karte wird in die Datei ausgegeben. Die Daten werden als Parameter gesendet. Sie können optional das Verzeichnis der Dateiliste, das Sie mittels "sDirectory" lesen möchten, definieren. |                                                                                                    |                                                                                                    |                                                |  |
| INT WINAPI F<br>sSaveFileName                                                                                                    | EasyGetList<br>e);                                                                                                    | InCard(LPCSTR sNodeName, LPCSTR sDirector                                                                                                    | ry, INT* oiCount, LPCSTR                       |  |
| Argument                                                                                                    |                                                                                                    |                                                                                                    | Rückgabewert (NULL)                            |  |
| sNodeName:                                                                                                    | Der Statio<br>werden.                                                                                                    | onsname lautet "#WinGP". Er kann nicht geändert                                                                                                    | Erfolgreiche Operation: 0<br>Problemoperation: |  |
| sDirector:                                                                                                    | Fragt den<br>werden n<br>LOG (pro<br>TREND (<br>ALARM<br>CAPTUR<br>FILE (Re                                                                              | Verzeichnisnamen in Großbuchstaben ab. Es<br>ur die folgenden Verzeichnisse unterstützt.<br>tokollierte Daten)<br>(Trenddaten)<br>(Alarmdaten)<br>E (Bildschirmabbilddaten)<br>zepturdaten                                                                                                    | Fehlercode                                     |  |
| oiCount:                                                                                                    | Anzahl de                                                                                                    | ar gelesenen Dateien                                                                                                    |                                                |  |
| sSaveFileName                                                                                                    | e: Name der<br>gespeiche<br>formatier<br>ausgegeb<br>den Datei<br>struct stE<br>BYTE<br>termina<br>BYTE<br>BYTE<br>DWOR<br>BYTE<br>termina<br>BYTE<br>}; | <ul> <li>Datei, in der die Verzeichnisinformationen<br/>rt werden. In der definierten Datei werden die im<br/>ten Feld stEasyDirInfo in der in pioCount<br/>enen Menge als Binärdaten gespeichert. Speichert<br/>namen und die Erweiterung in Großbuchstaben.<br/>asyDirInfo {<br/>bFileName[8+1]; // File name (NULL<br/>ted)<br/>bExt[3+1]; // File extension (NULL terminated)<br/>bDummy[3]; // temporary<br/>.D dwFileSize; // File size<br/>bFileTimeStamp[8+1]; // File timestamp (NULL<br/>ted)<br/>bDummy2[3]; // temporary2</li> </ul> |                                                |  |

### Funktionsname CF-Karten-Datei lesen (optionaler Dateiname)

Funktion zum Lesen des Inhalts der auf CF-Karte zu speichernden Datei. Sie können optional den Namen der zu lesenden Datei definieren.

INT WINAPI EasyFileReadInCfCard(LPCSTR sNodeName, LPCSTR sFolderName, LPCSTR sFileName, LPCSTR pWriteFileName, DWORD\* odwFileSize);

| Argument      |                                                      | Rückgabewert (NULL)       |
|---------------|------------------------------------------------------|---------------------------|
| sNodeName:    | Der Stationsname lautet "#WinGP". Er kann nicht      | Erfolgreiche Operation: 0 |
|               | geändert werden.                                     | Problemoperation:         |
| sFolderName:  | Ordnername der auf der CF-Karte zu lesenden Datei    | Fehlercode                |
|               | (maximal 32 Einzelbytezeichen)                       |                           |
| sFileName:    | Dateiname im 8.3 Zeichenkettenformat der auf der CF- |                           |
|               | Karte zu lesenden Datei.                             |                           |
| pWriteFileNam | e:Dateiname und -pfad für die Speicherung der CF-    |                           |
|               | Kartendatei                                          |                           |
| odwFileSize:  | Dateigröße der von der CF-Karte gelesenen Datei      |                           |

| Funktionsname CF-Kartendatei lesen (definierter Dateityp)                                         |                             |                      |           |                     |            |
|---------------------------------------------------------------------------------------------------|-----------------------------|----------------------|-----------|---------------------|------------|
| Funktion zum Lesen des Inhalts der auf CF-Karte zu speichernden Datei. Die Dateien, die Sie lesen |                             |                      |           |                     |            |
| können, sind auf den in pReadFileType definierten Dateityp begrenzt.                              |                             |                      |           |                     |            |
|                                                                                                   | 10 1/I DOOTD N              |                      |           |                     |            |
| INT WINAPI EasyFileK                                                                              | eadCard(LPCSTR sNo          | deName, LPCSIR       | pReadFi   | ile Type, WORD      |            |
| wReadFileNo, LPCSTR                                                                               | swriter liename, DwC        | JRD* odwritesize)    | ,         | 1                   |            |
| Argument                                                                                          |                             |                      |           | Rückgabewert        | (NULL)     |
| sNodeName: Der Stat                                                                               | ionsname lautet "#Win       | GP". Er kann nicht   |           | Erfolgreiche Op     | eration: 0 |
| geänder                                                                                           | t werden.                   | 1 1 D ( ' (          | • 1       | Problemoperatio     | on:        |
| pReadFileType: Dateityp                                                                           | der von der CF-Karte        | zu lesenden Datei (s | siehe     | Fehle               | rcode      |
| wReadFileNo: Dateinu                                                                              | mmer der von der CE-k       | Carte zu lesenden D  | atei      |                     |            |
| sWriteFileName Dateina                                                                            | me und -nfad für die Sr     | veicherung der CE-   | ater      |                     |            |
| Kartend                                                                                           | atei                        | chementaring der en  |           |                     |            |
| odwFileSize: Dateigre                                                                             | öße der von der CF-Kar      | te gelesenen Datei   |           |                     |            |
| Sonderelement                                                                                     |                             | 0                    |           |                     |            |
| Die unterstützten Dateity                                                                         | pen sind nachfolgend a      | ufgeführt. Sie könne | en nur di | ie im definierten C | F-         |
| Kartenordner gespeicher                                                                           | en Elemente lesen.          |                      |           |                     | -          |
| Dateituren                                                                                        |                             |                      |           |                     |            |
| Dateitypen                                                                                        |                             |                      |           |                     |            |
|                                                                                                   |                             |                      |           |                     |            |
| Datenklasse                                                                                       | Datenklasse Dateityp Ordner |                      |           |                     |            |
| Rezepturspeicherung (                                                                             | Rezepturdaten)              | ZF oder F            | FILE      | Ξ                   |            |
| Rezeptur (CSV-Daten)                                                                              |                             | ZR                   | FILE      | Ξ                   |            |
| Bildschirm                                                                                        |                             | ZI oder I            | DAT       | A                   |            |
| Sound-Daten                                                                                       |                             | ZO oder O            | DAT       | A                   |            |
| GP-PRO/PB III für Wind                                                                            | ows-exklusive               | ZT                   | TRE       | IND                 |            |
| Trendgrafikdaten                                                                                  |                             |                      |           |                     |            |
|                                                                                                   | louro Dotonobtootung        | 70                   | тог       |                     |            |
| (kompatibel)                                                                                      | lows-Datenablastung         | 25                   | IRE       | IND                 |            |
| Alarm1                                                                                            |                             | Z1 oder ZA           | ALA       | RM                  |            |
| Alarm2                                                                                            |                             | Z2 oder ZH           | ALA       | RM                  |            |
| Alarm3 Z3 oder ZG ALARM                                                                           |                             |                      |           |                     |            |
| Alarm4 bis 8 Z4 bis Z8 ALARM                                                                      |                             |                      |           |                     |            |
| GP-PRO/PB III for Wind                                                                            | lows-Datenabtastung         | ZL                   | LOC       | 9                   |            |
| (kompatibel)                                                                                      |                             |                      |           |                     |            |
| Abbilddaten                                                                                       |                             | CP                   | CAF       | PTURE               |            |
| Daten der Abtastgrupp                                                                             | e 1 bis 64                  | ZS1 bis ZS64         | SAN       | /IP01 bis           |            |
|                                                                                                   |                             |                      | SAN       | /1264               |            |
|                                                                                                   |                             |                      |           |                     |            |

| Funktionsna                                                                                                    | me                                                                                                    | In CF-Kartendatei schreiben (optional I           | Dateinamen definieren)    |
|----------------------------------------------------------------------------------------------------|----------------------------------------------------------------------------------------------------|---------------------------------------------------|---------------------------|
| Funktion zum Speichern des Dateiinhalts auf der CF-Karte. Sie können optional den Namen der zu speichernden Datei definieren.                                 |                                                                                                    |                                                   |                           |
| INT WINAPI F<br>sFolderName,L                                                                                                    | EasyFileWr<br>PCSTR sF                                                                                      | iteInCfCard(LPCSTR sNodeName, LPCSTR pRoileName); | eadFileName, LPCSTR       |
| Argument                                                                                                    |                                                                                                    |                                                   | Rückgabewert (NULL)       |
| sNodeName:                                                                                                    | Der Statio                                                                                                  | onsname lautet "#WinGP". Er kann nicht            | Erfolgreiche Operation: 0 |
|                                                                                                    | geändert werden. Problemoperation:                                                                          |                                                   |                           |
| pReadFileNam                                                                                                    | pReadFileName:Der Dateiname (vollständiger Pfad) der auf der CF-Karte Fehlercode zu speichernden Ouelldatei |                                                   |                           |
| sFolderName:                                                                                                    | : Ordnername der auf der CF-Karte zu speichernden Datei<br>(maximal 32 Einzelbytezeichen)                   |                                                   |                           |
| sFileName:                                                                                                    | FileName: Dateiname (max. 8.3 Zeichenkettenformat) der auf der                                              |                                                   |                           |
| CF-Karte zu speichernden Datei.                                                                                                    |                                                                                                    |                                                   |                           |
|                                                                                                    |                                                                                                    |                                                   |                           |
| Funktionsname CF-Kartendatei speichern (definierter Dateityp)                                                                                                 |                                                                                                    |                                                   |                           |
| Funktion zum Speichern des Dateiinhalts auf CF-Karte. Die Dateien, die Sie speichern können, sind auf den in in pWriteFileType definierten Dateityp begrenzt. |                                                                                                    |                                                   |                           |

INT WINAPI EasyFileWriteCard(LPCSTR sNodeName, LPCSTR pReadFileName, LPCSTR sWriteFileType, WORD wWriteFileNo);

| Argument        |                                                          | Rückgabewert (NULL)       |
|-----------------|----------------------------------------------------------|---------------------------|
| sNodeName:      | Der Stationsname lautet "#WinGP". Er kann nicht geändert | Erfolgreiche Operation: 0 |
|                 | werden.                                                  | Problemoperation:         |
| pReadFileName   | Der Dateiname (vollständiger Pfad) der auf der CF-Karte  | Fehlercode                |
|                 | zu speichernden Quelldatei                               |                           |
| sWriteFileType: | Dateityp der auf CF-Karte zu speichernden Datei          |                           |
|                 | Siehe Funktion zum Lesen der CF-Kartendatei (Dateityp),  |                           |
|                 | Abschnitt "Sonderelemente".                              |                           |
| wWriteFileNo:   | Dateinummer der auf der CF-Karte zu speichernden Datei.  |                           |

| Funktionsna                                                                                                 | me                                                                                                  | CF-Kartendatei entfernen (o                                   | ptional Date  | einam                | en definieren)                       |
|----------------------------------------------------------------------------------------------------|----------------------------------------------------------------------------------------------------|---------------------------------------------------------------|---------------|----------------------|--------------------------------------|
| Entfernt die angegebenen Dateien von der CF-Karte. Sie können optional die zu entfernende Datei definieren. |                                                                                                    |                                                               |               |                      |                                      |
| INT WINAPI F<br>sFileName) ;                                                                                | EasyFileDe                                                                                          | leteInCfCard(LPCSTR sNodeName                                 | e, LPCSTR sFo | olderNa              | ame, LPCSTR                          |
| Argument                                                                                                    |                                                                                                    |                                                               |               | Rück                 | gabewert (NULL)                      |
| sNodeName:                                                                                                  | sNodeName: Der Stationsname lautet "#WinGP". Er kann nicht geändert werden. Erfolgreiche Operation: |                                                               |               |                      | greiche Operation: 0<br>emoperation: |
| sFolderName:                                                                                                | Ordnerna<br>(maxima)                                                                                | me der auf der CF-Karte zu löscher<br>1 32 Einzelbytezeichen) | nden Datei    |                      | Fehlercode                           |
| sFileName:                                                                                                  | Dateinan<br>Karte zu                                                                                | ne im 8.3 Zeichenkettenformat der a<br>löschenden Datei.      | uf der CF-    |                      |                                      |
| Sondereleme                                                                                                 | nt                                                                                                  |                                                               |               |                      |                                      |
| Unterstützte Da                                                                                             | teitypen                                                                                            |                                                               |               |                      |                                      |
| Datenklasse                                                                                                 |                                                                                                    |                                                               | Dateityp      |                      | Ordner                               |
| Rezepturspei                                                                                                | cherung (F                                                                                          | Rezepturdaten)                                                | ZF oder F     |                      | FILE                                 |
| Rezeptur (CS                                                                                                | V-Daten)                                                                                            |                                                               | ZR            |                      | FILE                                 |
| Bildschirm                                                                                                  |                                                                                                    |                                                               | ZI oder I     |                      | DATA                                 |
| Sound-Daten                                                                                                 |                                                                                                    |                                                               | ZO oder O     |                      | DATA                                 |
| GP-PRO/PB I<br>(kompatibel)                                                                                 | II für Windc                                                                                        | ws-exklusive Trendgrafikdaten                                 | ZT            |                      | TREND                                |
| GP-PRO/PB I<br>(kompatibel)                                                                                 | II for Windo                                                                                        | ows-Datenabtastung                                            | ZS            |                      | TREND                                |
| Alarm1                                                                                                    |                                                                                                    |                                                               | Z1 oder ZA    |                      | ALARM                                |
| Alarm2                                                                                                    |                                                                                                    |                                                               | Z2 oder ZH    |                      | ALARM                                |
| Alarm3                                                                                                    |                                                                                                    |                                                               | Z3 oder ZG    |                      | ALARM                                |
| Alarm4 bis 8                                                                                                |                                                                                                    |                                                               | Z4 bis Z8     |                      | ALARM                                |
| GP-PRO/PB III for Windows-Datenabtastung (kompatibel) ZL LOG                                                |                                                                                                    | LOG                                                           |               |                      |                                      |
| Abbilddaten                                                                                                 |                                                                                                    | CP                                                            |               | CAPTURE              |                                      |
| Daten der Abtastgruppe 1 bis 64     ZS1 bis ZS64     SAMP01 bis       SAMP64                                |                                                                                                    |                                                               |               | SAMP01 bis<br>SAMP64 |                                      |
|                                                                                                    |                                                                                                    |                                                               |               |                      |                                      |
|                                                                                                    |                                                                                                    |                                                               |               |                      |                                      |

### Funktionsname CF-Kartendatei umbenennen

Funktion zum Umbenennen der Datei auf der CF-Karte.

INT WINAPI EasyFileRenameInCfCard(LPCSTR sNodeName, LPCSTR sFolderName, LPCSTR sFileRename);

| Argument     |                                                   | Rückgabewert (NULL)       |
|--------------|---------------------------------------------------|---------------------------|
| sNodeName:   | Der Stationsname lautet "#WinGP". Er kann nicht   | Erfolgreiche Operation: 0 |
|              | geändert werden.                                  | Problemoperation:         |
| sFolderName: | Ordnername einer auf der CF-Karte umzubenennenden | Fehlercode                |
|              | Datei (maximal 32 Zeichen)                        |                           |
| sFileName:   | Name der umzubenennenden Datei auf der CF-Karte   |                           |
|              | (Max. 8.3 Formattext)                             |                           |
| sFileRename: | Name der umbenannten Datei (Max. 8.3 Formattext)  |                           |

| Funktionsname                                                                                                    | -unktionsname Löschen von CF-Kartendatei                                                                                                    |              |                                                                                     |  |  |
|----------------------------------------------------------------------------------------------------|----------------------------------------------------------------------------------------------------|--------------|-------------------------------------------------------------------------------------|--|--|
| Entfernt die angegebenen Dateien von der CF-Karte. Die zu entfernenden Dateien sind auf den in<br>pDeleteFileType definierten Dateityp begrenzt.                                                                                                    |                                                                                                    |              |                                                                                     |  |  |
| INT WINAPI EasyFileDe<br>wDeleteFileNo);                                                                                                    | eleteCard(LPCSTR sNodeName,                                                                                                    | LPCSTR pDele | eteFileType, WORD                                                                   |  |  |
| Argument       Rückgabewert (NULL)         sNodeName:       Der Stationsname lautet "#WinGP". Er kann nicht geändert werden.       Erfolgreiche Operation: 0         pDeleteFileType:Auf der CF-Karte zu entfernender Dateityp (siehe Sonderelemente)       Sonderelemente       Fehlercode         wDeleteFileNo:       Dateinummern der auf der CF-Karte zu entfernenden Dateien       Dateinummern der auf der CF-Karte zu entfernenden       Fehlercode |                                                                                                    |              | Rückgabewert (NULL)<br>Erfolgreiche Operation: 0<br>Problemoperation:<br>Fehlercode |  |  |
| Sonderelement<br>Wenn diese Funktion für I<br>ohne Ausgabe eines Fehle<br>Die unterstützten Dateityp<br>Kartenordner gespeicherte                                                                                                    | Sonderelement<br>Wenn diese Funktion für Dateien aufgerufen wird, die nicht vorhanden sind, endet die Operation normal<br>ohne Ausgabe eines Fehlers.<br>Die unterstützten Dateitypen sind nachfolgend aufgeführt. Sie können nur die im definierten CF-<br>Kartenordner gespeicherten Elemente lesen. |              |                                                                                     |  |  |
| ■Unterstützte Dateitypen                                                                                                    |                                                                                                    |              |                                                                                     |  |  |
| Datenklasse                                                                                                    |                                                                                                    | Dateityp     | Ordner                                                                              |  |  |
| Rezepturspeicherung (I                                                                                                    | Rezepturdaten)                                                                                                    | ZF oder F    | FILE                                                                                |  |  |
| Rezeptur (CSV-Daten)                                                                                                    |                                                                                                    | ZR           | FILE                                                                                |  |  |
| Blidschirm                                                                                                    |                                                                                                    |              | DATA                                                                                |  |  |
| GP-PRO/PB III für Winde<br>(kompatibel)                                                                                                    | ows-exklusive Trendgrafikdaten                                                                                                    | ZT           | TREND                                                                               |  |  |
| GP-PRO/PB III for Winde<br>(kompatibel)                                                                                                    | ows-Datenabtastung                                                                                                    | ZS           | TREND                                                                               |  |  |
| Alarm1                                                                                                    |                                                                                                    | Z1 oder ZA   | ALARM                                                                               |  |  |
| Alarm2                                                                                                    |                                                                                                    | Z2 oder ZH   | ALARM                                                                               |  |  |
| Alarm3                                                                                                    |                                                                                                    | Z3 oder ZG   | ALARM                                                                               |  |  |
| Alarm4 bis 8                                                                                                    |                                                                                                    | Z4 bis Z8    | ALARM                                                                               |  |  |
| GP-PRO/PB III for Windows-Datenabtastung ZL LOG (kompatibel)                                                                                                    |                                                                                                    |              |                                                                                     |  |  |
| Abbilddaten                                                                                                    |                                                                                                    | CP           | CAPTURE                                                                             |  |  |
| Daten der Abtastgruppe                                                                                                    | e 1 bis 64                                                                                                    | ZS1 bis ZS64 | SAMP01 bis<br>SAMP64                                                                |  |  |
|                                                                                                    |                                                                                                    |              |                                                                                     |  |  |

| Funktionsname Freien Platz auf der CF-Karte ermitteln                |            |                                                   |                           |  |  |
|----------------------------------------------------------------------|------------|---------------------------------------------------|---------------------------|--|--|
| Ermittelt den fre                                                    | eien Speic | herplatz auf der mit der angegebenen Station verb | oundenen CF-Karte.        |  |  |
| INT WINAPI EasyGetCfFreeSpace(LPCSTR sNodeName, INT* oiUnallocated); |            |                                                   |                           |  |  |
| Argument Rückgabewert (NULL)                                         |            |                                                   |                           |  |  |
| sNodeName:                                                           | Der Stati  | onsname lautet "#WinGP". Er kann nicht            | Erfolgreiche Operation: 0 |  |  |
|                                                                      | geändert   | werden.                                           | Problemoperation:         |  |  |
| oiUnallocated:                                                       | Freier Pl  | Platz auf der CF-Karte (Erfasst in einer Byte-    |                           |  |  |
| Einheit)                                                             |            |                                                   |                           |  |  |
| Sonderelement                                                        |            |                                                   |                           |  |  |
|                                                                      |            |                                                   |                           |  |  |

| Einstellungen für den passiven FTP-Modus. Kommuniziert per FTP-Protokoll, um auf die CF-Karte zuzugreifen. |  |  |  |  |
|----------------------------------------------------------------------------------------------------|--|--|--|--|
|                                                                                                    |  |  |  |  |
|                                                                                                    |  |  |  |  |
| INT WINAPI EasyFileSetPassiveMode(INT iPassive);                                                           |  |  |  |  |
| L)                                                                                                    |  |  |  |  |
| n: 0                                                                                                    |  |  |  |  |
|                                                                                                    |  |  |  |  |
|                                                                                                    |  |  |  |  |
| Der normale Modus wird bei der WinGP SDK-Initialisierung gesetzt.                                          |  |  |  |  |
| Sonderelement                                                                                              |  |  |  |  |
|                                                                                                    |  |  |  |  |
|                                                                                                    |  |  |  |  |

Warteschlangenbildungs-Zugriffssteuerungs-API

| Funktionsname                                                                                                    | Warteeinrichtungs-Leseaufforderung s                                                                                                    | tarten                                                                                      |
|----------------------------------------------------------------------------------------------------|----------------------------------------------------------------------------------------------------|---------------------------------------------------------------------------------------------|
| Warteeinrichtungs-Leseaufforderung, bis ExecuteQueuingAccess() nach dem Aufruf dieser API<br>aufgerufen wird.<br>Die Warteschlangenbildung wird in einer Einheit des WinGP SDK Handle ausgeführt                                                                                                    |                                                                                                    |                                                                                             |
|                                                                                                    |                                                                                                    |                                                                                             |
| INT WINAPI BeginQueu                                                                                                    | ingRead();                                                                                                    |                                                                                             |
| Argument                                                                                                    |                                                                                                    | Rückgabewert (NULL)<br>Erfolgreiche Operation: 0<br>Problemoperation:<br>Fehlercode         |
| Sonderelement                                                                                                    |                                                                                                    |                                                                                             |
| <ul> <li>diese Funktionsaufrufen werden Befehle zum Lesen des Cache-Speichers und direkte Lesebefehle<br/>in die Warteschlange eingereiht. Die Befehle zum Lesen des Cache-Speichers und direkte<br/>Lesebefehle können nicht miteinander kombiniert werden.</li> <li>Um einen Warteschlangenbildungsbefehle abzubrechen, rufen Sie CancelQueuingAccess() auf.</li> <li>Die Höchstzahl der Warteschlangenbefehle ist 1500. Die maximale Bytezahl liegt unter 1 MB.</li> </ul> |                                                                                                    |                                                                                             |
| Funktionsname                                                                                                    | warteeinrichtungs-Schreibaufforderun                                                                                                    | g starten                                                                                   |
| Warteeinrichtungs-Leseau<br>Die Warteschlangenbildun<br>INT WINAPI BeginQueu                                                                                                    | ifforderung, bis ExecuteQueuingAccess() aufgeru<br>ng wird in einer Einheit des WinGP SDK Handle<br>ningWrite();                                                                              | fen wird.<br>ausgeführt.                                                                    |
| Argument Rückgabewert (NULL)<br>Erfolgreiche Operation:<br>Problemoperation:<br>Fehlercode                                                                                                    |                                                                                                    |                                                                                             |
| Sonderelement<br>• Rufen Sie die API nich<br>BeginQueuingWrite()<br>diesem Aufruf werden<br>die Warteschlange eine                                                                                                    | nt auf, um Geräteschreibvorgänge auszuführen,<br>aufgerufen wurde, bis ExecuteQueuingAccess(<br>Befehle zum Schreiben des Cache-Speichers un<br>gereiht. Die Befehle zum Schreiben des Cache- | nachdem<br>) ausgeführt wird. Nach<br>nd direkte Schreibbefehle in<br>Speichers und direkte |

- Schreibbefehle können nicht miteinander kombiniert werden.
- Um einen Warteschlangenbildungsbefehle abzubrechen, rufen Sie CancelQueuingAccess() auf.
- Die Höchstzahl der Warteschlangenbefehle ist 1500. Die maximale Bytezahl liegt unter 1 MB.

| Funktionsname                                                                                                    | Warteeinrichtungs-Lese          | -/Schreibaufforderung starten                                                       |
|----------------------------------------------------------------------------------------------------|---------------------------------|-------------------------------------------------------------------------------------|
| Greift entsprechend der Lese-/Schreibaufforderungen der Warteeinrichtung auf Gerätedaten zu.                                                                                                    |                                 |                                                                                     |
| INT WINAPI ExecuteQ                                                                                                    | ueuingAccess();                 |                                                                                     |
| Argument                                                                                                    |                                 | Rückgabewert (NULL)<br>Erfolgreiche Operation: 0<br>Problemoperation:<br>Fehlercode |
| <ul> <li>Sonderelement</li> <li>Wenn der Zugriff auf alle Geräte erfolgreich ist, gibt ExecuteQueuingAccess() den erfolgreichen<br/>Abschluss an, und wenn der Zugriff auf ein beliebiges Gerät fehlschlägt, gibt es einen<br/>Zugriffsfehler aus. Um zu erfahren, ob der Zugriff auf ein bestimmtes Gerät erfolgreich war oder<br/>fehlgeschlagen ist, rufen Sie IsQueuingAcceessSucceeded() auf, um ausführlichere Informationen<br/>zu erhalten.</li> </ul> |                                 |                                                                                     |
|                                                                                                    |                                 |                                                                                     |
| Funktionsname                                                                                                    | Warteeinrichtungs-Lese          | e-/Schreibaufforderung abbrechen                                                    |
| Bricht die Warteeinrichtu                                                                                                    | ings-Lese-/Schreibaufforderung  | ab.                                                                                 |
| INT WINAPI CancelQu                                                                                                    | euingAccess();                  |                                                                                     |
| Argument Rückgabewert (NULL)<br>Erfolgreiche Operation:<br>Problemoperation:<br>Fehlercode                                                                                                    |                                 |                                                                                     |
| Sonderelement                                                                                                    |                                 |                                                                                     |
| Die Warteeinrichtungs-Z                                                                                                    | ugriffsaufforderung wird fortge | setzt, bis ExecuteQueuingAccess() nach dem                                          |
| Aufruf von BeginQueuingWrite() oder BeginQueuingRead() aufgerufen wird.                                                                                                    |                                 |                                                                                     |
| Wenn die Autforderung                                                                                                    | nicht mehr benötigt wird, rufen | Sie diese API auf. Die API bricht die                                               |

Aufforderung ab und beendet die Warteschlangenbildung.

| Funktionsname Warteeinrichtungs-Lese-/Schreibaufforderung abbrechen                           |                                                                           |                           |  |  |  |
|-----------------------------------------------------------------------------------------------|---------------------------------------------------------------------------|---------------------------|--|--|--|
|                                                                                               |                                                                           |                           |  |  |  |
| Fordert die Oberprulung a                                                                     | an, ob der Geralezugrill auf ExecuteQueuingAcce                           | ess() nach dem Aufrul von |  |  |  |
| ExecuteQueungAccess()                                                                         | enorgreich war oder renigeschlagen ist.                                   |                           |  |  |  |
| INT WINAPI IsQueuing                                                                          | AccessSucceeded(INT iIndex);                                              |                           |  |  |  |
| Argument                                                                                      |                                                                           | Rückgabewert (NULL)       |  |  |  |
| iIndex: (In) Übe                                                                              | rprüfung der Request-Nr.                                                  | XX: Fehlercode            |  |  |  |
|                                                                                               |                                                                           | 0: Gerätezugriff auf die  |  |  |  |
| Wenn BeginQueuingWrit                                                                         | e() oder BeginQueuingRead() aufgerufen wird,                              | angegebene Nummer         |  |  |  |
| wird die API für den Gerä                                                                     | itezugriff mehrfach aufgerufen, um die                                    | war erfolgreich.          |  |  |  |
| Gerätezugriffsaufforderun                                                                     | g in die Warteschlange einzureihen, bis                                   |                           |  |  |  |
| ExecuteQueuingAccess()                                                                        | aufgerufen wird. Die tatsächlichen                                        |                           |  |  |  |
| Gerätezugriffsergebnisse                                                                      | sind jedoch nur nach der Ausführung von                                   |                           |  |  |  |
| ExecuteQueuingAccess()                                                                        | verfügbar.                                                                |                           |  |  |  |
| Um das Ergebnis eines Ge                                                                      | Um das Ergebnis eines Gerätezugriffs zu erfahren, geben Sie eine Request- |                           |  |  |  |
| Nummer des Geräts ein, nachdem ExecuteQueuingAccess() ausgeführt                              |                                                                           |                           |  |  |  |
| wurde.                                                                                        |                                                                           |                           |  |  |  |
| Sonderelement                                                                                 |                                                                           |                           |  |  |  |
| Zum Beispiel:                                                                                 |                                                                           |                           |  |  |  |
| BeginQueuingWrite();                                                                          |                                                                           |                           |  |  |  |
| WriteDevice16("N                                                                              | Iode1","LS100",Data,10);                                                  |                           |  |  |  |
| WriteDevice16("Node1","LS200",Data,10);                                                       |                                                                           |                           |  |  |  |
| WriteDevice16("Node1","LS300",Data,10);                                                       |                                                                           |                           |  |  |  |
| ExecuteQueuingAccess()                                                                        |                                                                           |                           |  |  |  |
| Um den Erfolg des Zugriffs auf "LS200" in Knoten 1 mit der oben aufgeführten Registrierung zu |                                                                           |                           |  |  |  |
| überprüfen, überprüfen Sie IsQueuingAccessSucceeded(1).                                       |                                                                           |                           |  |  |  |
| Wenn 0 ausgegeben wird,                                                                       | war der Zugriff erfolgreich.                                              |                           |  |  |  |

# ♦ Datentyp

• Basisdatentyp zur Angabe des Datentyps oder für den Empfang der Daten als Antwort in der API

| Definitionsname            | Dezimal | Hexadezimal | Beschreibung                   |
|----------------------------|---------|-------------|--------------------------------|
| EASY_AppKind_Bit           | 1       | 0x0001      | Bit-Daten                      |
| EASY_AppKind_SignedWord    | 2       | 0x0002      | 16-Bit-Daten mit<br>Vorzeichen |
| EASY_AppKind_UnsignedWord  | 3       | 0x0003      | Daten ohne 16 Bit-Code         |
| EASY_AppKind_HexWord       | 4       | 0x0004      | 16-Bit-<br>Hexadezimaldaten    |
| EASY_AppKind_BCDWord       | 5       | 0x0005      | 16-Bit-BCD-Daten               |
| EASY_AppKind_SignedDWord   | 6       | 0x0006      | 32-Bit-Daten mit<br>Vorzeichen |
| EASY_AppKind_UnsignedDWord | 7       | 0x0007      | Daten ohne 32 Bit-Code         |
| EASY_AppKind_HexDWord      | 8       | 0x0008      | 32-Bit-<br>Hexadezimaldaten    |
| EASY_AppKind_BCDDWord      | 9       | 0x0009      | 32-Bit-BCD-Daten               |
| EASY_AppKind_Float         | 10      | 0x000A      | Einfach-Gleitkomma-<br>Daten   |
| EASY_AppKind_Real          | 11      | 0x000B      | Doppel-Gleitkomma-<br>Daten    |
| EASY_AppKind_Str           | 12      | 0x000C      | Textdaten                      |

# • In Sonderfällen verfügbarer Datentyp

| Definitionsname   | Dezimal | Hexadezimal | Beschreibung                                                                                                    |
|-------------------|---------|-------------|----------------------------------------------------------------------------------------------------|
| EASY_AppKind_NULL | 0       | 0x0000      | Standard (bestehende Inhalten<br>schreiben)<br>Zeigt, dass die API den durch<br>das Symbol für APIs, die<br>Symbole als Geräteadressen<br>verwenden können, definierten<br>Datentyp verwendet. |
| EASY_AppKind_BOOL | 513     | 0x0201      | BOOL (bestehende Inhalten<br>schreiben)<br>Behandelt die Bitdaten in 1-Bit-<br>Einheiten als boolesche Daten<br>des Typs VARIANT.                                                              |

# Festlegen des Geräts/der SPS

Bei der Festlegung eines Teilnehmers in GP-Pro EX, wird mit der Auswahl eines Symbolnamens zugleich der verbundene Teilnehmer/SPS ausgewählt. In der Gerätezugriffs-API müssen Sie auch den Namen des verbundenen Teilnehmers/SPS definieren. Z.B.: ReadDevice 16("#WinGP","PLC.1 valve", Data,10);

### Teilnehmerlänge

Operation beim Zugriff auf ein 16-Bit-Gerät mittels 32-Bit-Zugriff

WinGP weist 16-Bit-Geräten 32-Bit-Symbole zu. Wenn Sie für den Zugriff ein Symbol oder direkt den 32-Bit-Datentyp verwenden, ermöglicht es dem 16-Bit-Gerät, die Daten als ein 32-Bit-Gerät zu behandeln.

In diesem Fall betrachtet WinGP die zwei sequenziellen 16-Bit-Geräte als ein Gerät.

### Symbol Index (16 Bits)

Nur Gerätenamen, die in der Gerätezugriffs-API festgelegt wurden, können den Symbolindex bestimmen. Die Symbolindexspezifikation wird verwendet, um ein Adressen-Offset mittels Klammern [] nach dem Symbolnamen festzulegen (siehe unten). Die Teilnehmeradresse wird durch den angegebenen numerischen Wert inkrementiert, der mit der Größe des Symboldatentyps mulitpliziert wird.

(Symbolname)[Numerischer Wert]

Zum Beispiel, Ventil[2]

Wenn D100 das Symbol "Ventil" zugeordnet ist und es sich um ein 16-Bit-Gerät mit Vorzeichen handelt, so gibt dies D102 an. Wenn es D100 zugewiesen ist und es sich um ein 32-Bit-Gerät mit Vorzeichen handelt, so wird D104 angegeben.

### Windows-Meldungsverarbeitung

Viele Windows-Programme sind ereignisgesteuerte Programme, die abhängig von Ereignissen wie etwa "Anklicken eines Symbols" oder "Bewegen der Maus" oder "Drücken einer Taste" Dialogfelder anzeigen und Sound ausgeben.

Wenn ein solches Ereignis eintritt, sendet Windows der Anwendung eine Meldung, die den Ereignistyp angibt.

Bei Empfang der Meldung bestätigen die Anwendungen, dass das Ereignis aufgetreten ist, und führen die Verarbeitung durch.

In diesem Dokument wird der Teil, der Meldungen von Windows empfängt und diese in die entsprechende Verarbeitung (DoEvents in VB, und der Teil, in dem GetMessage () und DispatchMessage () in VC durchgeführt werden) weiterleitet, als "Message Pump" bezeichnet.

Bei normaler Programmierung in VC und VB wird die Message Pump im VC- und VB-Framework ausgeblendet. Wenn die Message Pump nicht ordnungsgemäß funktioniert, kann es zu einer unerwarteten Funktionsweise der Windows-Anwendungen kommen. Wenn beispielsweise eine Routine viel Zeit für die Verarbeitung einer Meldung erfordert und keine Ergebnisse zurückmeldet, kann die Anwendung während der Verarbeitungszeit kein Ereignis von Windows empfangen und dieses auch folglich nicht verarbeiten.

Wenn Windows z.B. in dieser Reihenfolge Meldung 1 und Meldung 2 sendet, empfängt die Message Pump die Meldung 1 und ruft ein Unterprogramm für Meldung 1 auf.

Nach Ausgabe des Ergebnisses der Verarbeitung fragt es die nächste Meldung (Meldung 2) ab und ruft ein Unterprogramm für die Meldung 2 auf.

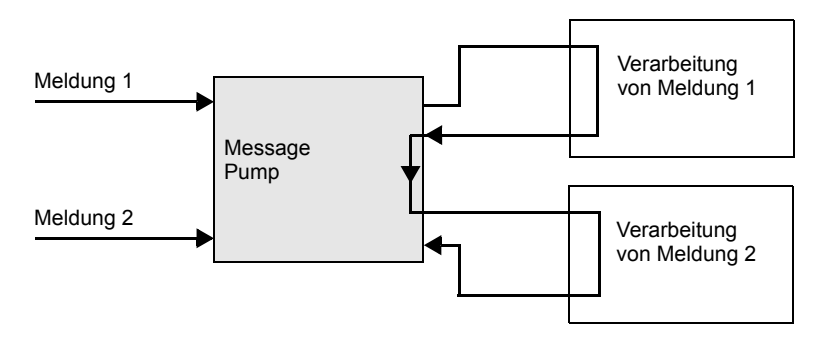

Wenn die Verarbeitung von Meldung 1 viel Zeit in Anspruch nimmt, gibt die Message Pump kein Ergebnis aus, und die Verarbeitung von Meldung 2 durch die Message Pump kann nicht durchgeführt werden.

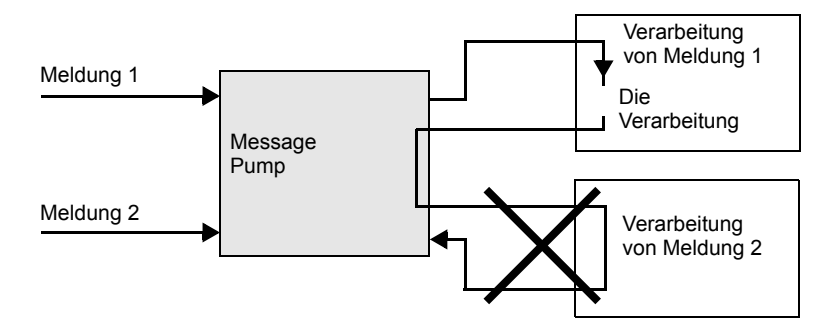

Forcieren Sie in diesem Fall den Betrieb der Message Pump. (Siehe DoEvents in VB und GetMessage () und DispatchMessage () in VC.)

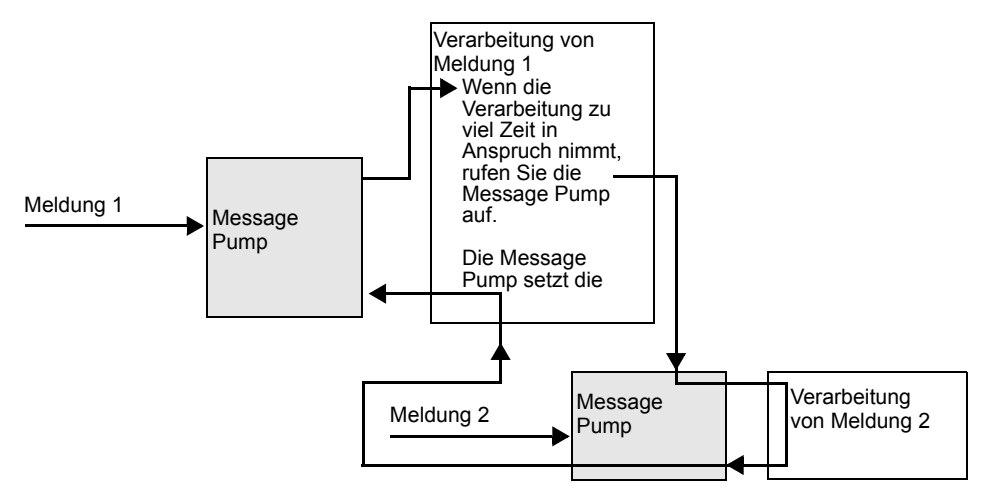

Windows-Anwendungen werden so entwickelt, dass die Message Pump ordnunsgemäß funktioniert. Um ein solches Ereignis, wie es im Beispiel gezeigt wurde, zu verhindern, betreibt WinGP SDK die Message Pump in der Funktion, wenn die Verarbeitung zu viel Zeit in Anspruch nimmt.

## • Doppelten API-Aufruf verhindern

API-Doppelaufruf

WinGP SDK verhindert den Aufruf einer weiteren Gerätezugriffs-API während eines Aufrufs einer Gerätezugriffs-API (Doppelaufruf). Die Gerätezugriffs-API betreibt die Message Pump in der API, so dass im Falle eines Ereignisses das Benutzerprogramm gestartet wird.

Während der Meldungsverarbeitungsroutine kann ein doppelter Aufruf erfolgen, wenn die API aufgerufen wird.

Nachfolgend ist ein Fall beschrieben, der zu einem Doppelaufruf führt.

(1) Das Drücken von zwei Schaltflächen führt zu einem doppelten Aufruf.

Es gibt die beiden Schaltflächen A und B. Wenn Sie A drücken, wird die API zum Lesen des Gerätes aufgerufen. Wenn Sie B drücken, wird die API zum Schreiben in das Gerät aufgerufen.

In diesem Fall wird, wenn Sie die Schaltfläche B drücken, während die API zum Lesen des Geräts durch Drücken von Schaltfläche A aufgerufen wird, auch die API zum Schreiben in das Gerät aufgerufen. Dies führt zu einem doppelten API-Aufruf und zur Ausgabe eines Fehlers.

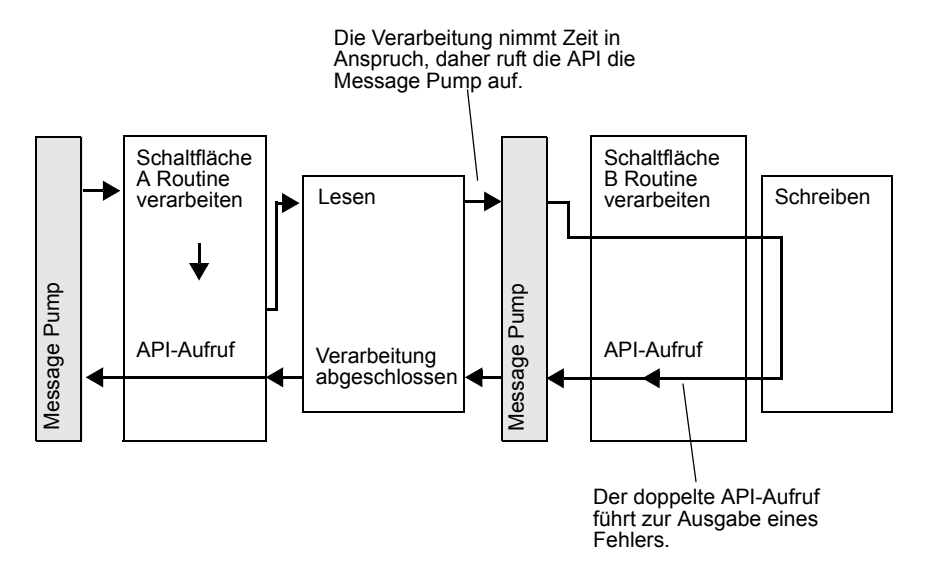

(2) Doppelaufruf mit einem Timer

Für die zyklische Verarbeitung in Windows-Programmen wird häufig ein Timer-Ereignis verwendet. Programmieren Sie Programme, die das Timer-Ereignis verwenden, sehr sorgfältig. Andernfalls kann ein doppelter API-Aufruf entstehen.

1) Die Gerätezugriffs-API sollte zyklisch jede Sekunde aufgerufen, gelesen und angezeigt werden.

2) Drücken der Taste ruft die API zum Schreiben in das Gerät auf und schreibt den Wert in das Gerät.

Die folgende Situation wird Fehler auslösen, wenn das Timer-Ereignis verwendet wird.

- Während des durch ein Timer-Ereignis in 1) ausgelösten Lesens wird 2) die Schaltfläche gedrückt und die 2) Verarbeitung beginnt.

- Während des 2) Schreibens tritt ein Timer-Ereignis auf und das 1) Lesen wird durchgeführt.

· Lösungen zur Vermeidung eines doppelten API-Aufrufs

Die nachfolgenden Lösungen zeigen, wie sich doppelte API-Aufrufe vermeiden lassen.

(1) Verbessern Sie im Benutzerprogramm den Algorithmus, um einen doppelten API-Aufruf zu vermeiden.

z.B.:

- Beenden Sie immer den Timer beim Start der Timer-Verarbeitungsroutine und der Schaltflächenverarbeitungsroutine.
- Ignorieren Sie während einer durch das Drücken der Schaltfläche 1 ausgelösten Verarbeitung jegliche andere Schaltflächenbetätigungen oder Betätigungen derselben Schaltfläche.

(2) Lassen Sie keine Meldungsverarbeitung in der API zu.

Rufen Sie EasySetWaitType () mit dem Argument 2 auf. In diesem Fall werden auch andere Meldungen als die, welche den Doppelaufruf auslösten, nicht verarbeitet, was zu anderen Problemen wie unerwarteten Vorgängen innerhalb der Anwendung führen kann.

### Lesen von Text in VB

Es gibt zwei Möglichkeiten, Text in VB zu lesen. Diese sind nachfolgend aufgeführt.

(1) ReadDeviceStr in VB zum Lesen von Texten verwenden

In diesem Fall müssen Sie die Speichergröße für die Speicherung des bereits gelesenen Texts angeben.

Public Sub Sample1()

Dim strData As String \* 10' Richtige Spezifikationsmethode zur Festlegung der Lesegröße

'Dim strData As String 'Falsche Spezifikationsmethode, die die Textgröße nicht festlegt

Dim IErr As Long

```
IErr = ReadDeviceStr("ReadDeviceStrD", "ReadDeviceVariantD", strData, 10)
If IErr <> 0 Then
    MsgBox "Read Error = " & IErr
Else
    MsgBox "Read String = " & strData
```

```
End If
```

End Sub

(2) ReadDeviceStr in VB zum Lesen von Texten verwenden

Verwenden Sie einen Varianten-Typ, wenn Sie die Speichergröße für die Speicherung des bereits gelesenen Texts nicht angeben.

```
Public Sub Sample2()

Dim IErr As Long

Dim vrData As Variant 'Geben Sie für den Ort zur Speicherung der gelesenen Daten

den Varianten

typ an.

IErr = ReadDeviceVariant ("GP1", "LS100", vrData, 10, EASY_AppKind_Str)

If IErr <> 0 Then

MsgBox "Read Error = " & IErr

Else

MsgBox "Read String = " & vrData

End If

End Sub
```

Es sei darauf hingewiesen, dass WinGP SDK NULL am Ende des Texts verwendet. Daher muss Text, der durch die oben beschriebene Methode erfasste wurde und auf NULL endet, um das Zeichen NULL gekürzt werden.

Nachfolgend ist eine Beispielfunktion zum Kürzen des Texts bis zur NULL aufgeführt.

```
Public Function TrimNull(strData As String) As String
Dim i As Integer
i = InStr (1, strData, Chr$ (0), vbBinaryCompare)
If 0 < i Then
TrimNull = Left (strData, i - 1)
Else
TrimNull = strData
End If
End Function
```

### Fehlercodeliste

Fehlercode, der mit "Rückgabewert" überprüft werden kann.

• Die Begriffe "Pro-Server" und "Pro-Studio" in den Fehlermeldungen müssen durch "WinGP SDK" ersetzt werden.

• "REAA\*\*\*" Fehlerinfo

| Fehlercode                                         | Fehlermeldung                                                                                    | Ursache und Problembehandlung                                                                                                    |
|----------------------------------------------------|--------------------------------------------------------------------------------------------------|----------------------------------------------------------------------------------------------------|
| 0xC0A10010<br>REAA016<br>-1063190512<br>3231776784 | XX-Port konnte nicht verwendet<br>werden (Nr: XX).<br>(XX: Port name/No.)                        | XX-Port konnte nicht verwendet<br>werden (Nr: XX). Möglicherweise<br>wird die Systemport-Nr. bereits<br>verwendet.                     |
| 0xC0A10011<br>REAA017<br>-1063190511<br>3231776785 | Versuchter Zugriff auf einen<br>schreibgeschützten Bereich (XX)<br>(XX: Device name)             | Schreiben in den Schreibschutzbereich<br>(LS0000-LS0019, LS2032-LS2095,<br>LS9000-LS9999) per D-Skript oder<br>Netzwerk nicht möglich. |
| 0xC0A10012<br>REAA018<br>-1063190510<br>3231776786 | Versuchter Zugriff auf Teilnehmer<br>außerhalb des Adressenbereichs<br>(XX)<br>(XX: Device name) | Es wurde auf einen Teilnehmer<br>außerhalb des gültigen<br>Teilnehmerbereichs zugegriffen.                                             |
| 0xC0A10015<br>REAA021<br>-1063190507<br>3231776789 | An invalid ID (Node, Device,<br>Address) has been specified.                                     | Es wurde eine ungültige ID<br>angegeben. Versuch, auf ein nicht<br>vorhandenes Gerät zuzugreifen.                                      |
| 0xC0A10016<br>REAA022<br>-1063190506<br>3231776790 | An invalid ID (Node, Device,<br>Address) has been specified.                                     |                                                                                                    |
| 0xC0A1001A<br>REAA026<br>-1063190502<br>3231776794 | Illegal/Undefined Device Address                                                                 | Es wurde ein ungültiges Gerät<br>angegeben. Versuch, auf ein nicht<br>vorhandenes Gerät zuzugreifen.                                   |
| 0xC0A1001B<br>REAA027<br>-1063190501<br>3231776795 | Illegal/Undefined Device Address                                                                 |                                                                                                    |
| 0xC0A1001C<br>REAA028<br>-1063190500<br>3231776796 | Illegal/Undefined Device Address                                                                 |                                                                                                    |

1. Zeile: Fehlercode.

2. Zeile: Intgrierter Fehlercode.

3. Zeile: Fehlercode mit Dezimalcode.

4. Zeile: Fehlercode ohne Dezimalcode

• "RYAA\*\*\*" Fehlerinfo

| Fehlercode                                         | Fehlermeldung                                                                                         | Ursache und Problembehandlung                                                                                         |
|----------------------------------------------------|----------------------------------------------------------------------------------------------------|----------------------------------------------------------------------------------------------------|
| 0xC0AF0001<br>RYAA001<br>-1062273023<br>3232694273 | The specified shared memory already exists.                                                           | Es ist ein schwerwiegender Fehler<br>aufgetreten.<br>Starten Sie 'WinGP' und 'WinGP<br>SDK' nach der Ausführung einer |
| 0xC0AF0002<br>RYAA002<br>-1062273022<br>3232694274 | The specified shared memory does not exist.                                                           | forcierten Übertragung in 'GP-Pro EX'<br>neu.                                                                         |
| 0xC0AF0003<br>RYAA003<br>-1062273021<br>3232694275 | A shared memory already exists,<br>but its memory size is less than<br>specified.                     | Bitte beenden Sie eine andere<br>Anwendung oder starten Sie das<br>Betriebssystem neu.                                |
| 0xC0AF0004<br>RYAA004<br>-1062273020<br>3232694276 | Cannot create a shared memory due to insufficiency of memory or resource.                             |                                                                                                    |
| 0xC0AF0005<br>RYAA005<br>-1062273019<br>3232694277 | Could not start TdasEngine<br>because it is already in execution or<br>termination.                   | Es ist ein schwerwiegender Fehler<br>aufgetreten.<br>Starten Sie 'WinGP' und 'WinGP<br>SDK' nach der Ausführung einer |
| 0xC0AF0006<br>RYAA006<br>-1062273018<br>3232694278 | Could not stop TdasEngine<br>because it is already in suspension<br>or termination.                   | forcierten Übertragung in 'GP-Pro EX'<br>neu.                                                                         |
| 0xC0AF0007<br>RYAA007<br>-1062273017<br>3232694279 | Could not register the operation in TdasEngine.                                                       |                                                                                                    |
| 0xC0AF0008<br>RYAA008<br>-1062273016<br>3232694280 | Cannot execute State Transition of TdaInfo because a small service is now in transition.              |                                                                                                    |
| 0xC0AF0009<br>RYAA009<br>-1062273015<br>3232694281 | The device name (XX) specified as<br>the destination NODE does not<br>exist.<br>(XX: Device/PLC name) |                                                                                                    |
| 0xC0AF000A<br>RYAA010<br>-1062273014<br>3232694282 | Cannot execute the operation due to the invalid state of the small service.                           |                                                                                                    |
| 0xC0AF000B<br>RYAA011<br>-1062273013<br>3232694283 | Cannot execute the operation because the small service is not in operation.                           |                                                                                                    |

- \* 1. Zeile: Fehlercode.
  - 2. Zeile: Intgrierter Fehlercode.
  - 3. Zeile: Fehlercode mit Dezimalcode.
  - 4. Zeile: Fehlercode ohne Dezimalcode

| Fehlercode                                         | Fehlermeldung                                                                                                   | Ursache und Problembehandlung                                                                                                    |
|----------------------------------------------------|----------------------------------------------------------------------------------------------------|----------------------------------------------------------------------------------------------------|
| 0xC0AF000C<br>RYAA012<br>-1062273012<br>3232694284 | Cannot execute the operation because the small service is not in operation.                                     | Es ist ein schwerwiegender Fehler<br>aufgetreten.<br>Starten Sie 'WinGP' und 'WinGP<br>SDK' nach der Ausführung einer                                                  |
| 0xC0AF000D<br>RYAA013<br>-1062273011<br>3232694285 | The I/F of an unsupported small service was called.                                                             | forcierten Übertragung in 'GP-Pro EX'<br>neu.                                                                                                    |
| 0xC0AF0010<br>RYAA016<br>-1062273008<br>3232694288 | Could not register the item because of insufficient memory.                                                     | Bitte beenden Sie eine andere<br>Anwendung oder starten Sie das<br>Betriebssystem neu.                                                                                 |
| 0xC0AF0011<br>RYAA017<br>-1062273007<br>3232694289 | Accessed a device in which no item is registered.                                                               | Es ist ein schwerwiegender Fehler<br>aufgetreten.<br>Starten Sie 'WinGP' und 'WinGP<br>SDK' nach der Ausführung einer<br>forcierten Übertragung in 'GP-Pro EX'<br>neu. |
| 0xC0AF0012<br>RYAA018<br>-1062273006<br>3232694290 | Accessed an out-of-range device.                                                                                | Es wurde auf einen Teilnehmer<br>außerhalb des gültigen<br>Teilnehmerbereichs zugegriffen.                                                                             |
| 0xC0AF0013<br>RYAA019<br>-1062273005<br>3232694291 | Failed to register the specified<br>cluster because an invalid item is<br>specified in it.                      | Es ist ein schwerwiegender Fehler<br>aufgetreten.<br>Starten Sie 'WinGP' und 'WinGP<br>SDK' nach der Ausführung einer                                                  |
| 0xC0AF0014<br>RYAA020<br>-1062273004<br>3232694292 | The specified data type is invalid.                                                                             | forcierten Übertragung in 'GP-Pro EX'<br>neu.                                                                                                    |
| 0xC0AF0015<br>RYAA021<br>-1062273003<br>3232694293 | The specified access type is illegal.                                                                           |                                                                                                    |
| 0xC0AF0016<br>RYAA022<br>-1062273002<br>3232694294 | The specified data type is illegal.                                                                             |                                                                                                    |
| 0xC0AF0017<br>RYAA023<br>-1062273001<br>3232694295 | The no. of data you specified is too<br>many to write (Please reduce it to<br>XX or fewer)<br>(XX: Data number) |                                                                                                    |

- \* 1. Zeile: Fehlercode.

  - Zeile: Intgrierter Fehlercode.
     Zeile: Fehlercode mit Dezimalcode.
  - 4. Zeile: Fehlercode ohne Dezimalcode

| Fehlercode                                         | Fehlermeldung                                                                                  | Ursache und Problembehandlung                                                                                                    |
|----------------------------------------------------|------------------------------------------------------------------------------------------------|----------------------------------------------------------------------------------------------------|
| 0xC0AF0018<br>RYAA024<br>-1062273000<br>3232694296 | The operation result to write is below the lower limit value.                                  | Versuch, einen außerhalb des<br>zulässigen Bereichs liegenden Wert zu<br>schreiben. Ändern Sie die Einstellung<br>so, dass ein im gültigen Bereich |
| 0xC0AF0019<br>RYAA025<br>-1062272999<br>3232694297 | The operation result to write is beyond the upper limit value.                                 | liegender Wert geschrieben wird.                                                                                                    |
| 0xC0AF001A<br>RYAA026<br>-1062272998<br>3232694298 | Could not send processing request<br>to the network destination due to<br>insufficient memory. | Bitte beenden Sie eine andere<br>Anwendung oder starten Sie das<br>Betriebssystem neu.                                                             |
| 0xC0AF001B<br>RYAA027<br>-1062272997<br>3232694299 | The specified group was not found.                                                             | Es ist ein schwerwiegender Fehler<br>aufgetreten.<br>Starten Sie 'WinGP' und 'WinGP<br>SDK' nach der Ausführung einer                              |
| 0xC0AF001C<br>RYAA028<br>-1062272996<br>3232694300 | The two compared access tickets differ in their nodes, equipment, or devices.                  | forcierten Übertragung in 'GP-Pro EX'<br>neu.                                                                                                    |
| 0xC0AF001D<br>RYAA029<br>-1062272995<br>3232694301 | The specified access ticket is not for this node.                                              |                                                                                                    |
| 0xC0AF001E<br>RYAA030<br>-1062272994<br>3232694302 | Could not register the cache because of insufficient memory.                                   | Bitte beenden Sie eine andere<br>Anwendung oder starten Sie das<br>Betriebssystem neu.                                                             |
| 0xC0AF0020<br>RYAA032<br>-1062272992<br>3232694304 | The access ticket you tried to use in block access is not of the block type.                   | Es ist ein schwerwiegender Fehler<br>aufgetreten.<br>Starten Sie 'WinGP' und 'WinGP<br>SDK' nach der Ausführung einer                              |
| 0xC0AF0021<br>RYAA033<br>-1062272991<br>3232694305 | The small service to process was not found.                                                    | forcierten Übertragung in 'GP-Pro EX'<br>neu.                                                                                                    |
| 0xC0AF0022<br>RYAA034<br>-1062272990<br>3232694306 | The size of block access to the device exceeded the limit.                                     | Die maximale Puffergröße für<br>Teilnehmerblock-Schreib-/<br>Lesevorgänge beträgt 10 KB.<br>Konfigurieren Sie eine geringere<br>Größe.             |

- 1. Zeile: Fehlercode.
  - 2. Zeile: Intgrierter Fehlercode.
  - 3. Zeile: Fehlercode mit Dezimalcode.
  - 4. Zeile: Fehlercode ohne Dezimalcode

| Fehlercode                                         | Fehlermeldung                                                                                                    | Ursache und Problembehandlung                                                                                                    |
|----------------------------------------------------|----------------------------------------------------------------------------------------------------|----------------------------------------------------------------------------------------------------|
| 0xC0AF0023<br>RYAA035<br>-1062272989<br>3232694307 | A different network project is being used.                                                                                                    | Es ist ein schwerwiegender Fehler<br>aufgetreten.<br>Starten Sie 'WinGP' und 'WinGP<br>SDK' nach der Ausführung einer<br>forcierten Übertragung in 'GP-Pro EX'<br>neu. |
| 0xC0AF0030<br>RYAA048<br>-1062272976<br>3232694320 | A communication error occurred<br>during communication with the<br>destination node. Bitte überprüfen<br>Sie, ob das Netzwerk<br>ordnungsgemäß mit dem Knoten<br>verbunden ist.XX (XX: Destination<br>node name) | Überprüfen Sie die Richtigkeit der<br>LAN-Karteneinstellungen.                                                                                                    |
| 0xC0AF0031<br>RYAA049<br>-1062272975<br>3232694321 | The destination node did not<br>responded within the specified<br>time. Bitte überprüfen Sie, ob das<br>Netzwerk ordnungsgemäß mit dem<br>Knoten verbunden ist.XX (XX:<br>Destination node name)                 |                                                                                                    |
| 0xC0AF0032<br>RYAA050<br>-1062272974<br>3232694322 | The destination node did not<br>responded within the specified<br>time. Bitte überprüfen Sie, ob das<br>Netzwerk ordnungsgemäß mit dem<br>Knoten verbunden ist.XX (XX:<br>Destination node name)                 |                                                                                                    |
| 0xC0AF0033<br>RYAA051<br>-1062272973<br>3232694323 | Communication with the destination<br>Node stopped because the<br>destination or local Node closed.                                                                                                    | Versetzen Sie den Knoten 'WinGP' in<br>den Online-Modus.                                                                                                    |
| 0xC0AF0040<br>RYAA064<br>-1062272960<br>3232694336 | Failed to read the device.                                                                                                    | Die Daten wurden möglicherweise von<br>einer unzulässigen oder nicht<br>definierten Teilnehmeradresse gelesen.<br>Geben Sie eine gültige Geräteadresse                 |
| 0xC0AF0041<br>RYAA065<br>-1062272959<br>3232694337 | Failed to write the device.                                                                                                    | an.                                                                                                    |

\* 1. Zeile: Fehlercode.

2. Zeile: Intgrierter Fehlercode.

3. Zeile: Fehlercode mit Dezimalcode.

4. Zeile: Fehlercode ohne Dezimalcode

| Fehlercode                                         | Fehlermeldung                                                                                                | Ursache und Problembehandlung                                                                                                    |
|----------------------------------------------------|----------------------------------------------------------------------------------------------------|----------------------------------------------------------------------------------------------------|
| 0xC0AF0045<br>RYAA069<br>-1062272955<br>3232694341 | The specified request is not supported.                                                                      | Es ist ein schwerwiegender Fehler<br>aufgetreten.<br>Starten Sie 'WinGP' und 'WinGP<br>SDK' nach der Ausführung einer                                                                              |
| 0xC0AF0046<br>RYAA070<br>-1062272954<br>3232694342 | The specified request is not supported.                                                                      | forcierten Übertragung in 'GP-Pro EX'<br>neu.                                                                                                    |
| 0xC0AF0050<br>RYAA080<br>-1062272944<br>3232694352 | The project ID of the network<br>project file is different. (Ein anderes<br>Netzwerkprojekt wird verwendet.) |                                                                                                    |
| 0xC0AF0051<br>RYAA081<br>-1062272943<br>3232694353 | The network project file does not have necessary data.                                                       |                                                                                                    |
| 0xC0AF0052<br>RYAA082<br>-1062272942<br>3232694354 | The network project file is damaged.                                                                         |                                                                                                    |
| 0xC0AF0053<br>RYAA083<br>-1062272941<br>3232694355 | The network project file does not exist.                                                                     | Es ist ein schwerwiegender Fehler<br>aufgetreten.<br>Starten Sie 'WinGP' und 'WinGP<br>SDK' nach der Ausführung einer<br>forcierten Übertragung in 'GP-Pro EX'<br>neu.                             |
| 0xC0AF0067<br>RYAA103<br>-1062272921<br>3232694375 | Operation was interrupted because<br>GP Online was terminated.                                               | Die Operation wurde unterbrochen,<br>weil der 'WinGP' Online-Modus<br>beendet wurde. Um den Vorgang<br>abzuschließen, versetzen Sie 'WinGP'<br>in den Online-Modus und versuchen<br>Sie es erneut. |

\* 1. Zeile: Fehlercode.

2. Zeile: Intgrierter Fehlercode.

3. Zeile: Fehlercode mit Dezimalcode.

4. Zeile: Fehlercode ohne Dezimalcode

• "SAAA\*\*\*" Fehlerinfo

| Fehlercode                                         | Fehlermeldung                                                                                          | Ursache und Problembehandlung                                                                                                    |
|----------------------------------------------------|----------------------------------------------------------------------------------------------------|----------------------------------------------------------------------------------------------------|
| 0xC0B00001<br>SAAA001<br>-1062207487<br>3232759809 | System Error                                                                                           | Starten Sie Ihren PC neu. Er muss<br>ungleich 0, richtig erstellt und nicht<br>verworfen sein.                                   |
| 0xC0B00002<br>SAAA002<br>-1062207486<br>3232759810 | Cannot process due to a shortage of OS resource or memory.                                             |                                                                                                    |
| 0xC0B00003<br>SAAA003<br>-1062207485<br>3232759811 | Cannot execute any new process<br>until the server returns a<br>processing result.                     |                                                                                                    |
| 0xC0B00004<br>SAAA004<br>-1062207484<br>3232759812 | The process was interrupted because Pro-Server EX was terminated.                                      | Es ist ein schwerwiegender Fehler<br>aufgetreten.<br>Starten Sie 'WinGP' und 'WinGP SDK'<br>nach der Ausführung einer forcierten |
| 0xC0B00005<br>SAAA005<br>-1062207483<br>3232759813 | The process was interrupted because Pro-Server EX was terminated during the process.                   | Übertragung in 'GP-Pro EX' neu.                                                                                                  |
| 0xC0B00006<br>SAAA006<br>-1062207482<br>3232759814 | Cannot process because Pro-<br>Server EX has already been terminated.                                  |                                                                                                    |
| 0xC0B00007<br>SAAA007<br>-1062207481<br>3232759815 | The specified connector has<br>already been registered. The<br>application is already in<br>execution. | Starten Sie Ihren PC neu. Er muss<br>ungleich 0, richtig erstellt und nicht<br>verworfen sein.                                   |
| 0xC0B00008<br>SAAA008<br>-1062207480<br>3232759816 | An error occurred in an OLE function. Cannot convert the data.                                         |                                                                                                    |
| 0xC0B0000A<br>SAAA010<br>-1062207478<br>3232759818 | Cannot refer to the resource because Pro-Server EX has not been started.                               |                                                                                                    |
| 0xC0B0000B<br>SAAA011<br>-1062207477<br>3232759819 | Cannot request the system to execute processing because Pro-<br>Server EX has not been started.        |                                                                                                    |
| 0xC0B0000C<br>SAAA012<br>-1062207476<br>3232759820 | The system is broken. Cannot process.                                                                  |                                                                                                    |

- \* 1. Zeile: Fehlercode.
  - 2. Zeile: Intgrierter Fehlercode.
  - 3. Zeile: Fehlercode mit Dezimalcode.
  - 4. Zeile: Fehlercode ohne Dezimalcode

| Fehlercode                                         | Fehlermeldung                                                                                                    | Ursache und Problembehandlung                                                                                                    |
|----------------------------------------------------|----------------------------------------------------------------------------------------------------|----------------------------------------------------------------------------------------------------|
| 0xC0B00011<br>SAAA017<br>-1062207471<br>3232759825 | An error occurred when<br>accessing the XX file. Die Datei<br>ist entweder gesperrt (bereits in<br>Verwendung) oder beschädigt.<br>(XX: File name) | Starten Sie Ihren PC neu. Er muss<br>ungleich 0, richtig erstellt und nicht<br>verworfen sein.                                                                                                    |
| 0xC0B00012<br>SAAA018<br>-1062207470<br>3232759826 | Too many connectors to register.                                                                                                    |                                                                                                    |
| 0xC0B00029<br>SAAA041<br>-1062207447<br>3232759849 | Failed to get device info from the PRW file.                                                                                                    | Die Bildschirm-Projektdatei ist eventuell<br>beschädigt.<br>Starten Sie 'WinGP' und 'WinGP SDK'<br>nach der Ausführung einer forcierten                                                                                              |
| 0xC0B0002A<br>SAAA042<br>-1062207446<br>3232759850 | Failed to get symbol info from the PRW file.                                                                                                    | Übertragung in 'GP-Pro EX' neu.                                                                                                    |
| 0xC0B0002B<br>SAAA043<br>-1062207445<br>3232759851 | Failed to get the device address from the PRW file.                                                                                                |                                                                                                    |
| 0xC0B0002C<br>SAAA044<br>-1062207444<br>3232759852 | Failed to get setting info from the PRX file.                                                                                                    |                                                                                                    |
| 0xC0B0002D<br>SAAA045<br>-1062207443<br>3232759853 | Failed to create a temporary file.                                                                                                    | Möglicherweise nicht genügend<br>Speicherplatz für einen temporären<br>Dateiordner verfügbar. Bitte überprüfen<br>Sie, ob das Laufwerk über genügend<br>Speicherplatz verfügt und erweitern Sie<br>gegebenenfalls den Speicherplatz. |
| 0xC0B0002E<br>SAAA046<br>-1062207442<br>3232759854 | Cannot open the PRX file.                                                                                                    | Die Bildschirm-Projektdatei ist eventuell<br>beschädigt.<br>Starten Sie 'WinGP' und 'WinGP SDK'<br>nach der Ausführung einer forcierten<br>Übertragung in 'GP-Pro EX' neu.                                                           |
| 0xC0B0002F<br>SAAA047<br>-1062207441<br>3232759855 | Failed to delete the temporary file.                                                                                                    | Führen Sie den Vorgang erneut aus.                                                                                                    |

- 1. Zeile: Fehlercode.
  - 2. Zeile: Intgrierter Fehlercode.
  - 3. Zeile: Fehlercode mit Dezimalcode.
  - 4. Zeile: Fehlercode ohne Dezimalcode

| Fehlercode                                         | Fehlermeldung                                                                                                    | Ursache und Problembehandlung                                                                                                    |
|----------------------------------------------------|----------------------------------------------------------------------------------------------------|----------------------------------------------------------------------------------------------------|
| 0xC0B00030<br>SAAA048<br>-1062207440<br>3232759856 | The specified screen file has an error. XX                                                                                                    | Die Bildschirm-Projektdatei ist eventuell<br>beschädigt.<br>Starten Sie 'WinGP' und 'WinGP SDK'<br>nach der Ausführung einer forcierten                             |
| 0xC0B00031<br>SAAA049<br>-1062207439<br>3232759857 | The PRW file does not have necessary data.                                                                                                    | Übertragung in 'GP-Pro EX' neu.                                                                                                    |
| 0xC0B00032<br>SAAA050<br>-1062207438<br>3232759858 | The specified file is not a PRW file.                                                                                                    |                                                                                                    |
| 0xC0B00062<br>SAAA098<br>-1062207390<br>3232759906 | The network project file is<br>broken. Cannot read. Please<br>confirm whether the file you<br>specified is a real network project<br>file.                     | Es ist ein schwerwiegender Fehler<br>aufgetreten.<br>Starten Sie 'WinGP' und 'WinGP SDK'<br>nach der Ausführung einer forcierten<br>Übertragung in 'GP-Pro EX' neu. |
| 0xC0B00063<br>SAAA099<br>-1062207389<br>3232759907 | Cannot write to the network project file.                                                                                                    | Bitte überprüfen Sie, ob das Laufwerk<br>über genügend Speicherplatz verfügt und<br>die Festplatte fehlerfrei ist.                                                  |
| 0xC0B00064<br>SAAA100<br>-1062207388<br>3232759908 | The file is not a network project file, or its version is old. Cannot read the data.                                                                           | Es ist ein schwerwiegender Fehler<br>aufgetreten.<br>Starten Sie 'WinGP' und 'WinGP SDK'<br>nach der Ausführung einer forcierten                                    |
| 0xC0B00065<br>SAAA101<br>-1062207387<br>3232759909 | The specified device was not<br>found in (XX). It may have been<br>deleted or renamed. Please<br>check it again.<br>(XX: NODE name)                            | Übertragung in 'GP-Pro EX' neu.                                                                                                    |
| 0xC0B00066<br>SAAA102<br>-1062207386<br>3232759910 | The specified NODE (XX) has<br>not been registered. There is a<br>conflict. Please check it again.<br>(XX: NODE name)                                          |                                                                                                    |
| 0xC0B00067<br>SAAA103<br>-1062207385<br>3232759911 | The specified NODE info is incorrect. No NODE info exists.                                                                                                    | Es ist ein schwerwiegender Fehler<br>aufgetreten.<br>Starten Sie 'WinGP' und 'WinGP SDK'<br>nach der Ausführung einer forcierten                                    |
| 0xC0B00068<br>SAAA104<br>-1062207384<br>3232759912 | Die Teilnehmereinstellung im<br>Systembereich des<br>angegebenen KNOTEN (XX)<br>weist einen Fehler auf. Please<br>check the device you set.<br>(XX: NODE name) | Übertragung in 'GP-Pro EX' neu.                                                                                                    |

1. Zeile: Fehlercode.

2. Zeile: Intgrierter Fehlercode.

- 3. Zeile: Fehlercode mit Dezimalcode.
- 4. Zeile: Fehlercode ohne Dezimalcode

| Fehlercode                                         | Fehlermeldung                                                                                                    | Ursache und Problembehandlung                                                                                                    |
|----------------------------------------------------|----------------------------------------------------------------------------------------------------|----------------------------------------------------------------------------------------------------|
| 0xC0B00069<br>SAAA105<br>-1062207383<br>3232759913 | (XX: XX) is invalid as a device/<br>symbol. Cannot analyze.<br>(XX: Device/Symbol name)                                                       | Ein nicht vorhandener Teilnehmer-/<br>Symbolname wurde angegeben.<br>Überprüfen Sie das Symbol nach der<br>Anweisung der Meldung. Wenn das<br>Problem nicht beheben werden konnte,<br>ist die Bildschirm-Projektdatei eventuell<br>beschädigt. Starten Sie 'WinGP' und<br>'WinGP SDK' nach der Ausführung<br>einer forcierten Übertragung in 'GP-Pro<br>EX' neu. |
| 0xC0B0006C<br>SAAA108<br>-1062207380<br>3232759916 | The network setting is broken.                                                                                                    | Überprüfen Sie die<br>Netzwerkeinstellungen.                                                                                                    |
| 0xC0B00078<br>SAAA120<br>-1062207368<br>3232759928 | (Symbol Sheet: XX Symbol: XX<br>Address: XX) is invalid as a<br>device address. (XX: Symbol<br>Sheet name, XX: Symbol name,<br>XX: Address)   | Die Bildschirm-Projektdatei ist eventuell<br>beschädigt.<br>Starten Sie 'WinGP' und 'WinGP SDK'<br>nach der Ausführung einer forcierten<br>Übertragung in 'GP-Pro EX' neu.                                                                                                    |
| 0xC0B0007C<br>SAAA124<br>-1062207364<br>3232759932 | (Symbol Sheet: XX Symbol: XX<br>Address: XX) is beyond the valid<br>device range. (XX: Symbol Sheet<br>name, XX: Symbol name, XX:<br>Address) | Die Bildschirm-Projektdatei ist eventuell<br>beschädigt.<br>Starten Sie 'WinGP' und 'WinGP SDK'<br>nach der Ausführung einer forcierten<br>Übertragung in 'GP-Pro EX' neu.                                                                                                    |
| 0xC0B00082<br>SAAA130<br>-1062207358<br>3232759938 | The specified NODE (XX) has<br>not been registered in the<br>network project.<br>(XX: NODE name)                                              | Es ist ein schwerwiegender Fehler<br>aufgetreten.<br>Starten Sie 'WinGP' und 'WinGP SDK'<br>nach der Ausführung einer forcierten                                                                                                    |
| 0xC0B00083<br>SAAA131<br>-1062207357<br>3232759939 | The specified NODE (XX) is not a<br>GP2000 Series NODE.<br>(XX: NODE name)                                                                    | Übertragung in 'GP-Pro EX' neu.                                                                                                    |
| 0xC0B00084<br>SAAA132<br>-1062207356<br>3232759940 | The device of the specified<br>NODE (XX) is not supported.<br>(XX: NODE name)                                                                 |                                                                                                    |

\* 1. Zeile: Fehlercode.

2. Zeile: Intgrierter Fehlercode.

3. Zeile: Fehlercode mit Dezimalcode.

4. Zeile: Fehlercode ohne Dezimalcode

| Fehlercode                                         | Fehlermeldung                                                                                                    | Ursache und Problembehandlung                                                                |
|----------------------------------------------------|----------------------------------------------------------------------------------------------------|----------------------------------------------------------------------------------------------|
| 0xC0B00095<br>SAAA149<br>-1062207339<br>3232759957 | (Symbol Sheet: XX Symbol: XX<br>Die Nr. der Teilnehmer:XX) ist<br>außerhalb des gültigen Bereichs<br>der Nr. der Teilnehmer (Gültiger<br>Bereich:XX-XX) | Verringern Sie die Anzahl der<br>registrierten Symbole im<br>Symbolbildschirm von GP-Pro EX. |
| 0xC0B00096<br>SAAA150<br>-1062207338<br>3232759958 | (Symbol Sheet: XX Group: XX)<br>has the no. of rows beyond the<br>limit. Please reduce it. (XX rows<br>or less)                                         |                                                                                              |
| 0xC0B0009C<br>SAAA156<br>-1062207332<br>3232759964 | In a symbol sheet, 2 symbol/<br>group names are the same.<br>(Symbol Sheet: XX Name1: XX<br>Name2: XX)                                                  | Ändern Sie den Namen des im GP-Pro<br>EX-Symbolbildschirm registrierten<br>Symbols.          |
| 0xC0B0009D<br>SAAA157<br>-1062207331<br>3232759965 | The device driver of (Node: XX)<br>is not supported. (Necessary<br>driver has not been installed.)<br>(XX: NODE name)                                   | Installieren Sie bitte je nach Teilnehmer/<br>SPS.                                           |
| 0xC0B000A9<br>SAAA169<br>-1062207319<br>3232759977 | (%s:%s)The specified Device/<br>Symbol is beyond the valid<br>device range.<br>(xx: Teilnehmer, (xx: Nummer)                                            | Es wurde auf einen Teilnehmer<br>außerhalb des gültigen<br>Teilnehmerbereichs zugegriffen.   |

1. Zeile: Fehlercode.

2. Zeile: Intgrierter Fehlercode.

3. Zeile: Fehlercode mit Dezimalcode.

4. Zeile: Fehlercode ohne Dezimalcode

| Fehlercode                                         | Fehlermeldung                                                                                                    | Ursache und Problembehandlung                                                                                                    |
|----------------------------------------------------|----------------------------------------------------------------------------------------------------|----------------------------------------------------------------------------------------------------|
| 0xC0B000E0<br>SAAA224<br>-1062207264<br>3232760032 | Warning: In different symbol<br>sheets, 2 symbol/group names<br>are the same. Um den gleichen<br>Namen benutzen zu können,<br>geben Sie bitte den zu diesem<br>Symbol oder der Gruppe<br>zugehörigen Listennamen an.<br>(xx: Vorhandener<br>Symbollistenname, xx:<br>Symbolliste, Symbol/Gruppe:<br>(Sheet: XX Name: XX)) (XX:<br>Existing Symbol Sheet name,<br>XX: Symbol Sheet name,<br>XX: Symbol Sheet name to which<br>Same Symbol name belongs,<br>XX: Same Symbol name) | Ändern Sie im 'GP-Pro EX'-<br>Symboleinstellungsbildschirm den<br>Namen, um zu vermeiden, dass Namen<br>doppelt vergeben werden.                                                                                                    |
| 0xC0B000E1<br>SAAA225<br>-1062207263<br>3232760033 | Warning: The symbol/group<br>name is the same as a symbol<br>sheet name. Um den gleichen<br>Namen benutzen zu können,<br>geben Sie bitte den zu diesem<br>Symbol oder der Gruppe<br>zugehörigen Listennamen an.(xx:<br>Symbolliste, Symbol/Gruppe:<br>(Sheet: XX Name: XX)) (XX:<br>Existing Symbol Sheet name,<br>XX: Symbol Sheet name to which<br>Same Symbol name belongs,<br>XX: Same Symbol name)                                                                         |                                                                                                    |
| 0xC0B000E4<br>SAAA228<br>-1062207260<br>3232760036 | Warning: The array variable(XX)<br>has too many elements for API<br>Communication for WinGP to<br>access the whole array. In API<br>Communication for WinGP, only<br>XX elements from the head are<br>accessible.<br>(XX: Symbol name, XX: Array<br>Element number)                                                                                                    | <ul> <li>(1) Versuchen Sie, das Feld zu<br/>registrieren, indem Sie es in 'GP-Pro<br/>EX' in mehrere Teile aufteilen.</li> <li>(2) Wenn das Feld beim Importieren der<br/>'GP-Pro EX'-Projektdatei in das<br/>Netzwerkprojekt in 'Pro-Server EX'<br/>nicht aufgeteilt werden kann, dann<br/>gibt es eine Funktion, die automatisch<br/>Feldvariablen aufteilt, die die Anzahl<br/>überschreiten, auf die simultan<br/>zugegriffen werden kann, und diese<br/>als mehrere Symbole registriert.<br/>Versuchen Sie, 'Pro-Server EX'<br/>anstelle von 'WinGP SDK' zu<br/>verwenden.</li> </ul> |

- 1. Zeile: Fehlercode.
  - 2. Zeile: Intgrierter Fehlercode.
  - 3. Zeile: Fehlercode mit Dezimalcode.
  - 4. Zeile: Fehlercode ohne Dezimalcode

• "SAAA\*\*\*" Fehlerinfo

| Fehlercode                                         | Fehlermeldung                                                                                                    | Ursache und Problembehandlung                                                                                                    |
|----------------------------------------------------|----------------------------------------------------------------------------------------------------|----------------------------------------------------------------------------------------------------|
| 0xC0B00201<br>SAAF001<br>-1062206975<br>3232760321 | Cannot initialize TCP/IP.                                                                                                    | Überprüfen Sie unter Windows<br>[Systemsteuerung]-<br>[Netzwerkverbindung], dass die<br>Verbindungseinstellungen aktiviert sind<br>und das TCP/IP-Protokoll installiert ist.<br>Dies kann in den Eigenschaften der<br>Verbindungseinstellungen überprüft<br>werden. 'WinGP SDK' ist nicht<br>funktionsfähig, wenn das TCP/IP-<br>Protokoll nicht installiert ist. |
| 0xC0B00203<br>SAAF003<br>-1062206973<br>3232760323 | This PC does not have a valid IP<br>address allocated. Please check<br>the TCP/IP environment of this<br>PC.                                         | Überprüfen Sie, ob die LAN-Karte<br>ordnungsgemäß funktioniert.<br>Überprüfen Sie auch das LAN-Kabel.                                                                                                    |
| 0xC0B00204<br>SAAF004<br>-1062206972<br>3232760324 | Cannot load the PLCInfo.xml file.                                                                                                    | Aktualisieren Sie bitte den<br>Protokolltreiber. Wenn das Problem<br>fortbesteht, installieren Sie 'WinGP<br>SDK' neu.                                                                                                    |
| 0xC0B00205<br>SAAF005<br>-1062206971<br>3232760325 | Cannot load the Editor Driver.                                                                                                    |                                                                                                    |
| 0xC0B00206<br>SAAF006<br>-1062206970<br>3232760326 | An error occurred in Active X I/F.                                                                                                    | Überprüfen Sie, ob die<br>Betriebssystemversion geeignet ist.<br>Wenn das Problem trotz eines Neustarts<br>weiterhin besteht, installieren Sie<br>'WinGP SDK' neu.                                                                                                    |
| 0xC0B00207<br>SAAF007<br>-1062206969<br>3232760327 | Cannot execute because of the<br>version inconsistency of DLL and<br>EXE for Pro-Server EX. This<br>program will be shut down.<br>(xx: Programmname) | Überprüfen Sie, ob nicht<br>unterschiedliche Versionen von 'Pro-<br>Server EX' oder DLLs von 'WinGP<br>SDK' auf ein und demselben PC<br>installiert sind. Es kann nur eine Version<br>von 'Pro-Server EX' oder 'WinGP<br>SDK' auf einem PC installiert sein.                                                                                                    |
| 0xC0B00209<br>SAAF009<br>-1062206967<br>3232760329 | The file Core. ID was not found.                                                                                                    | Starten Sie Ihren PC neu. Wenn das<br>Problem fortbesteht, installieren Sie<br>'WinGP SDK' neu.                                                                                                    |
| 0xC0B0020B<br>SAAF011<br>-1062206965<br>3232760331 | ProNet.dll has not been installed properly                                                                                                    |                                                                                                    |

1. Zeile: Fehlercode.

- 2. Zeile: Intgrierter Fehlercode.
- 3. Zeile: Fehlercode mit Dezimalcode.
- 4. Zeile: Fehlercode ohne Dezimalcode

| Fehlercode                                         | Fehlermeldung                                                                                                    | Ursache und Problembehandlung                                                                                                    |
|----------------------------------------------------|----------------------------------------------------------------------------------------------------|----------------------------------------------------------------------------------------------------|
| 0xC0B0020C<br>SAAF012<br>-1062206964<br>3232760332 | Cannot start Pro-Server EX.<br>Please close all the applications<br>that use Pro-Studio EX or Pro-<br>Server EX, and try again. | 'WinGP SDK' kann nicht gestartet<br>werden, weil 'WinGP SDK' oder eine<br>Anwendung, die 'WinGP SDK'<br>verwendet, möglicherweise nicht normal<br>angehalten wurde. Schließen Sie<br>'WinGP SDK' und alle Anwendungen,<br>die von 'WinGP SDK' ausgeführt<br>werden, und versuchen Sie es erneut. |
| 0xC0B00211<br>SAAF017<br>-1062206959<br>3232760337 | This API is not supported.                                                                                                    | Die API, die Sie verwenden möchten, ist<br>nicht verfügbar. Versuchen Sie ein<br>anderes Verfahren.                                                                                                    |
| 0xC0B00212<br>SAAF018<br>-1062206958<br>3232760338 | The specified string is invalid as a device address.                                                                            | Überprüfen Sie das<br>Adresseingabeverfahren.<br>Überprüfen Sie, dass keine Änderungen<br>an den Geräten und Knoten<br>vorgenommen wurden.<br>Überprüfen Sie, ob der erforderliche<br>Gerätetreiber installiert wurde.                                                                           |
| 0xC0B00213<br>SAAF019<br>-1062206957<br>3232760339 | The specified device supports bit access only.                                                                                  | Überprüfen Sie den Teilnehmer, auf den<br>Sie zugreifen möchten, sowie das<br>Zugriffsverfahren.                                                                                                    |
| 0xC0B00214<br>SAAF020<br>-1062206956<br>3232760340 | The specified device driver is not<br>supported (The necessary device<br>driver has not been installed).                        | Installieren Sie bitte je nach Teilnehmer/<br>SPS.                                                                                                    |
| 0xC0B00215<br>SAAF021<br>-1062206955<br>3232760341 | The parameter value is invalid.                                                                                                 | Überprüfen Sie die API-Parameter.                                                                                                    |
| 0xC0B00216<br>SAAF022<br>-1062206954<br>3232760342 | The device no. is out of range.                                                                                                 | Überprüfen Sie bitte die<br>Teilnehmernummer.                                                                                                    |
| 0xC0B00217<br>SAAF023<br>-1062206953<br>3232760343 | The specified device does not exist.                                                                                            | Überprüfen Sie, ob die Teilnehmer/SPS-<br>Einstellungen oder die<br>Systembereichsstartadresse zulässig<br>sind.                                                                                                    |
| 0xC0B00218<br>SAAF024<br>-1062206952<br>3232760344 | The specified group symbol does not exist.                                                                                      | Überprüfen Sie die<br>Gruppensymbolspezifikation.                                                                                                    |

\* 1. Zeile: Fehlercode.

- 2. Zeile: Intgrierter Fehlercode.
- 3. Zeile: Fehlercode mit Dezimalcode.
- 4. Zeile: Fehlercode ohne Dezimalcode

| Fehlercode                                         | Fehlermeldung                                                                                                 | Ursache und Problembehandlung                                                                                                    |
|----------------------------------------------------|----------------------------------------------------------------------------------------------------|----------------------------------------------------------------------------------------------------|
| 0xC0B0021A<br>SAAF026<br>-1062206950<br>3232760346 | In Queuing Access, read-access<br>and write-access, or cache<br>access and direct access, cannot<br>be mixed. | Überprüfen Sie, ob nicht abweichende<br>Zugriffsmethoden zwischen dem Start<br>der Warteeinrichtung und dem<br>tatsächlichen Zugriff bestehen.<br>Wenn eine andere Zugriffsmethode<br>verwendet werden muss, verwenden Sie<br>einen anderen Zugriff auf die<br>Warteeinrichtung. |
| 0xC0B0021D<br>SAAF029<br>-1062206947<br>3232760349 | The specified node has not been registered in the network project.                                            | Überprüfen Sie die Knotenspezifikation.                                                                                                    |
| 0xC0B0021F<br>SAAF031<br>-1062206945<br>3232760351 | The API was redundantly called.<br>The specified access handle for<br>Pro-Server EX is already running.       | Verwenden Sie EasySetWaitType(), um<br>einen simultanen Aufruf der API zu<br>vermeiden.                                                                                                    |
| 0xC0B00220<br>SAAF032<br>-1062206944<br>3232760352 | In data-type conversion, the data type of the conversion source/ destination is unsupported.                  | Überprüfen Sie den Inhalt des Varianten-<br>Typs.                                                                                                    |
| 0xC0B00221<br>SAAF033<br>-1062206943<br>3232760353 | Backup data type specified is not supported.                                                                  | Überprüfen Sie die<br>Datentypspezifikation.                                                                                                    |
| 0xC0B00222<br>SAAF034<br>-1062206942<br>3232760354 | Failed to open the SRAM backup data file or to create its copy in the PC.                                     | Überprüfen Sie die Spezifikationen der<br>Zieldatei/des Zielordners im PC, den<br>Festplattenspeicher und die<br>Zugriffsrechte auf die Datei etc.                                                                                                    |
| 0xC0B00223<br>SAAF035<br>-1062206941<br>3232760355 | In Read/Write Backup Data, failed to access the file.                                                         | Beim Lesen oder Schreiben von SRAM<br>Backup-Daten ist beim Zugriff auf die<br>angegebene Datei ein Fehler aufgetreten.<br>Überprüfen Sie den freien Speicherplatz<br>des PC und die Dateizugriffsrechte und<br>versuchen Sie es dann erneut.                                    |
| 0xC0B00224<br>SAAF036<br>-1062206940<br>3232760356 | In Write SRAM Backup Data, the specified file size is too large. It must be 96KB or less.                     | Stellen Sie sicher, dass die in "Write<br>SRAM Backup Data" angegebene Datei<br>richtig ist. Geben Sie außerdem eine<br>Datei mit einer Größe von max. 96 KB<br>an.                                                                                                    |
| 0xC0B00225<br>SAAF037<br>-1062206939<br>3232760357 | Numeric value error. Please set a correct value.                                                              | Stellen Sie sicher, dass die Zeichenfolge<br>als numerischer Wert gültig ist.                                                                                                    |

\* 1. Zeile: Fehlercode.

- 2. Zeile: Intgrierter Fehlercode.
- 3. Zeile: Fehlercode mit Dezimalcode.
- 4. Zeile: Fehlercode ohne Dezimalcode
| Fehlercode                                         | Fehlermeldung                                                                                             | Ursache und Problembehandlung                                                                                                  |
|----------------------------------------------------|----------------------------------------------------------------------------------------------------|----------------------------------------------------------------------------------------------------|
| 0xC0B00226<br>SAAF038<br>-1062206938<br>3232760358 | The specified data count is 0 or out of range.                                                            | Überprüfen Sie die Anzahl von Daten.                                                                                           |
| 0xC0B00227<br>SAAF039<br>-1062206937<br>3232760359 | The max number of access destinations is too high (It must be 1500 or less).                              | Teilen Sie die Anzahl auf, um einen<br>erfolgreichen Zugriff zu gewährleisten.                                                 |
| 0xC0B00228<br>SAAF040<br>-1062206936<br>3232760360 | The total buffer size of the data to access is too high. (It must be 1MB or less.)                        |                                                                                                    |
| 0xC0B00230<br>SAAF048<br>-1062206928<br>3232760368 | Cannot start Pro-Server EX.                                                                               | Starten Sie Ihren PC neu. Wenn das<br>Problem fortbesteht, installieren Sie<br>'WinGP SDK' neu.                                |
| 0xC0B00238<br>SAAF056<br>-1062206920<br>3232760376 | Reading out logging data from a<br>GP3000 Series / WinGP NODE<br>is not allowed .                         | Ändern Sie die Einstellung so, dass<br>"Read Logging Data" nicht ausgeführt<br>wird, wenn das Ziel ein 'WinGP'-<br>Knoten ist. |
| 0xC0B00239<br>SAAF057<br>-1062206919<br>3232760377 | Reading out trend data from a<br>GP3000 Series / WinGP NODE<br>is not allowed .                           | Ändern Sie die Einstellung so, dass<br>"Read Trend Data" nicht ausgeführt<br>wird, wenn das Ziel ein 'WinGP'-<br>Knoten ist.   |
| 0xC0B00240<br>SAAF064<br>-1062206912<br>3232760384 | The specified access handle for<br>Pro-Server EX is invalid.                                              | Starten Sie Ihren PC neu. Er muss<br>ungleich 0, richtig erstellt und nicht<br>verworfen sein.                                 |
| 0xC0B00241<br>SAAF065<br>-1062206911<br>3232760385 | Cannot continue because this command is unsupported.                                                      | Starten Sie Ihren PC neu. Wenn das<br>Problem fortbesteht, installieren Sie<br>'WinGP SDK' neu.                                |
| 0xC0B00242<br>SAAF066<br>-1062206910<br>3232760386 | Cannot process because Pro-<br>Server EX stopped.                                                         | Beenden Sie alle Anwendungen, bevor<br>Sie 'WinGP' schließen.                                                                  |
| 0xC0B00243<br>SAAF067<br>-1062206909<br>3232760387 | While waiting for a processing result from the server, the API received the application quitting message. | Wenn Sie WM_QUIT nicht empfangen<br>möchten, verwenden Sie eine<br>Multihandle-System-API in<br>EasySetWaitTypeM(2).           |
| 0xC0B00244<br>SAAF068<br>-1062206908<br>3232760388 | The file name consists of more<br>than 256 characters. Supposed<br>to be within 256 characters.           | Überprüfen Sie die<br>Dateinamenspezifikation.                                                                                 |

1. Zeile: Fehlercode.

- 2. Zeile: Intgrierter Fehlercode.
- 3. Zeile: Fehlercode mit Dezimalcode.
- 4. Zeile: Fehlercode ohne Dezimalcode

| Fehlercode                                         | Fehlermeldung                                                                                                    | Ursache und Problembehandlung                                       |
|----------------------------------------------------|----------------------------------------------------------------------------------------------------|---------------------------------------------------------------------|
| 0xC0B00245<br>SAAF069<br>-1062206907<br>3232760389 | Queuing access registration has not started.                                                                          | Überprüfen Sie die Programmsequenz.                                 |
| 0xC0B00246<br>SAAF070<br>-1062206906<br>3232760390 | Actual queuing access has not been made.                                                                              |                                                                     |
| 0xC0B00247<br>SAAF071<br>-1062206905<br>3232760391 | The device access to the specified no. failed.                                                                        | Überprüfen Sie die Betriebsumgebung<br>des Kabels oder Teilnehmers. |
| 0xC0B00248<br>SAAF072<br>-1062206904<br>3232760392 | The device access with the specified no. has not been registered. Please check the preregistered access count and no. | Überprüfen Sie die Programmsequenz.                                 |
| 0xC0B0024C<br>SAAF076<br>-1062206900<br>3232760396 | The specified group no. is not<br>within the range of sampling data<br>group no.                                      | Überprüfen Sie die API-Parameter.                                   |
| 0xC0B0024D<br>SAAF077<br>-1062206899<br>3232760397 | In Queuing Access, Read and Write cannot be mixed.                                                                    | Überprüfen Sie die Programmsequenz.                                 |
| 0xC0B00250<br>SAAF080<br>-1062206896<br>3232760400 | No word exists.                                                                                                    | Überprüfen Sie die API-Parameter.                                   |
| 0xC0B00251<br>SAAF081<br>-1062206895<br>3232760401 | Invalid name/word. Illegal characters are included.                                                                   |                                                                     |
| 0xC0B00252<br>SAAF082<br>-1062206894<br>3232760402 | The specified node has not been registered in the network project.                                                    | Überprüfen Sie die API-Parameter.                                   |
| 0xC0B00253<br>SAAF083<br>-1062206893<br>3232760403 | The specified device has not been registered.                                                                         |                                                                     |
| 0xC0B00254<br>SAAF084<br>-1062206892<br>3232760404 | Array Index Specification Error                                                                                       | Überprüfen Sie bitte die<br>Feldspezifikationsmethode.              |

- \* 1. Zeile: Fehlercode.
  - 2. Zeile: Intgrierter Fehlercode.
  - 3. Zeile: Fehlercode mit Dezimalcode.
  - 4. Zeile: Fehlercode ohne Dezimalcode

| Fehlercode                                                             | Fehlermeldung                                                                                  | Ursache und Problembehandlung                                                                                                    |
|------------------------------------------------------------------------|------------------------------------------------------------------------------------------------|----------------------------------------------------------------------------------------------------|
| 0xC0B00255<br>SAAF085<br>-1062206891<br>3232760405                     | The specified device is an<br>undefined symbol or an invalid<br>address.                       | Überprüfen Sie die Teilnehmeradressen-<br>Spezifikationsmethode.                                                                                                    |
| 0xC0B00256<br>SAAF086<br>-1062206890<br>3232760406                     | The symbol name is invalid, or the group specification is too deeply nested.                   |                                                                                                    |
| 0xC0B00257<br>SAAF087<br>-1062206889<br>3232760407                     | Index specification is unavailable for a string-type symbol.                                   |                                                                                                    |
| 0xC0B00258<br>SAAF088<br>-1062206888<br>3232760408                     | The specified index value is too high.                                                         |                                                                                                    |
| 0xC0B00259<br>SAAF089<br>-1062206887<br>3232760409                     | Group symbol specification is<br>unavailable for this device<br>specification.                 |                                                                                                    |
| 0xC0B0025A<br>SAAF090<br>-1062206886<br>3232760410                     | Please specify a group symbol to specify a device.                                             |                                                                                                    |
| 0xC0B0025B<br>SAAF091<br>-1062206885<br>3232760411                     | The symbol sheet name is invalid, or it is unavailable for the specified device.               | Überprüfen Sie die Teilnehmeradressen-<br>Spezifikationsmethode.                                                                                                    |
| 0xC0B0025C<br>SAAF092<br>-1062206884<br>3232760412                     | Device names are redundantly specified.                                                        | Es ist ein schwerwiegender Fehler<br>aufgetreten.<br>Starten Sie 'WinGP' und 'WinGP SDK'<br>nach der Ausführung einer forcierten<br>Übertragung in 'GP-Pro EX' neu.  |
| 0xC0B0025D<br>SAAF093<br>-1062206883<br>3232760413                     | Cannot use the specified symbol because its data type is different from the one required here. | Der Symboldatentyp und der<br>angegebene Datentyp sind<br>unterschiedlich und können nicht<br>verwendet werden. Überprüfen Sie den<br>Symbolnamen oder den Datentyp. |
| 0xC0B0025E<br>SAAF094<br>-1062206882<br>3232760414<br>* 1. Zeile: Eebl | Failed to analyze the option-<br>specifying string.                                            | Überprüfen Sie die API-Parameter.                                                                                                    |

- 1. Zeile: Fehlercode.
  - 2. Zeile: Intgrierter Fehlercode.
  - 3. Zeile: Fehlercode mit Dezimalcode.
  - 4. Zeile: Fehlercode ohne Dezimalcode

| Fehlercode                                         | Fehlermeldung                             | Ursache und Problembehandlung                                                                                                    |
|----------------------------------------------------|-------------------------------------------|----------------------------------------------------------------------------------------------------|
| 0xC0B00262<br>SAAF098<br>-1062206878<br>3232760418 | Failed to read the file.                  | Stellen Sie sicher, dass die angegebene<br>Datei im CF-Kartenordner vorhanden<br>ist. Falls sie vorhanden ist, stellen Sie<br>sicher, dass ein Zugriffsrecht auf die<br>Datei besteht.                                                                        |
| 0xC0B00263<br>SAAF099<br>-1062206877<br>3232760419 | Failed to writing to the file.            | Überprüfen Sie die Zugriffsrechte auf<br>das Schreibziel. Wenn kein Problem mit<br>dem Zugriffsrecht besteht, überprüfen<br>Sie, ob die CF-Karte über ausreichend<br>freien Speicherplatz verfügt.                                                            |
| 0xC0B00264<br>SAAF100<br>-1062206876<br>3232760420 | The specified file was not found.         | Stellen Sie sicher, dass die angegebene<br>Datei vorhanden ist.                                                                                                    |
| 0xC0B00265<br>SAAF101<br>-1062206875<br>3232760421 | Failed to delete the file.                | Stellen Sie sicher, dass die angegebene<br>Datei im CF-Kartenordner vorhanden<br>ist. Falls sie vorhanden ist, stellen Sie<br>sicher, dass ein Zugriffsrecht auf die<br>Datei besteht.                                                                        |
| 0xC0B00266<br>SAAF102<br>-1062206874<br>3232760422 | Failed to rename the file.                | Stellen Sie sicher, dass die angegebene<br>Datei im CF-Kartenordner vorhanden<br>ist. Wenn Sie vorhanden ist, überprüfen<br>Sie die Zugriffsrechte auf die Datei und<br>stellen Sie sicher, dass der neue<br>Dateiname keine unzulässigen Zeichen<br>enthält. |
| 0xC0B00267<br>SAAF103<br>-1062206873<br>3232760423 | Cannot open the file list retention file. | Überprüfen Sie die Zugriffsrechte auf<br>den Zielordner. Wenn kein Problem mit<br>dem Zugriffsrecht besteht, überprüfen<br>Sie, ob das Laufwerk über ausreichend<br>freien Speicherplatz verfügt.                                                             |
| 0xC0B00269<br>SAAF105<br>-1062206871<br>3232760425 | No file name has been inputted.           | Geben Sie einen Dateinamen ein.                                                                                                    |
| 0xC0B0026A<br>SAAF106<br>-1062206870<br>3232760426 | Too long file path.                       | Kürzen Sie den Dateipfad.                                                                                                    |

1. Zeile: Fehlercode.

2. Zeile: Intgrierter Fehlercode.

3. Zeile: Fehlercode mit Dezimalcode.

4. Zeile: Fehlercode ohne Dezimalcode

| Fehlercode                                         | Fehlermeldung                                                                      | Ursache und Problembehandlung                                                                                                    |
|----------------------------------------------------|------------------------------------------------------------------------------------|----------------------------------------------------------------------------------------------------|
| 0xC0B0026C<br>SAAF108<br>-1062206868<br>3232760428 | Connection to GP3000 Series<br>NODE was reset.                                     | Stellen Sie sicher, dass der GP3000<br>Series NODE/'WinGP'-Knoten immer<br>noch eingeschaltet und das Kabel<br>ordnungsgemäß angeschlossen ist.                                                                                                    |
| 0xC0B0026D<br>SAAF109<br>-1062206867<br>3232760429 | The destination NODE does not respond.                                             | Versuchen Sie es erneut.                                                                                                    |
| 0xC0B0026E<br>SAAF110<br>-1062206866<br>3232760430 | Could not complete the operation because connection was broken during the process. |                                                                                                    |
| 0xC0B0026F<br>SAAF111<br>-1062206865<br>3232760431 | Cannot connect to the specified node because it does not exist.                    | Verwenden Sie den #WinGP-<br>Knotennamen.                                                                                                    |
| 0xC0B00272<br>SAAF114<br>-1062206862<br>3232760434 | The parameter value is invalid.                                                    | Überprüfen Sie den eingegebenen<br>Parameter und konfigurieren Sie einen<br>zulässigen Wert.                                                                                                    |
| 0xC0B00273<br>SAAF115<br>-1062206861<br>3232760435 | Failed to acquire CF Card's File<br>List                                           | Stellen Sie sicher, dass der angegebene<br>Dateityp richtig ist. Überprüfen Sie auch<br>die Zugriffsrechte auf den Zielordner.<br>Wenn kein Problem mit dem<br>Zugriffsrecht besteht, überprüfen Sie, ob<br>das Laufwerk über ausreichend freien<br>Speicherplatz verfügt. |
| 0xC0B00274<br>SAAF116<br>-1062206860<br>3232760448 | Could not connect to GP3000<br>Series NODE / WinGP NODE.                           | Der 'WinGP'-Knoten ist möglicherweise<br>belegt. Führen Sie den Vorgang nach<br>einer kurzen Pause erneut aus.<br>Oder, wenn die Verbindung zum<br>'WinGP'-Knoten mittels des<br>Übertragungstools erfolgt, beenden Sie<br>das Tool und führen Sie es dann erneut<br>aus.  |
| 0xC0B002A6<br>SAAF166<br>-1062206810<br>3232760486 | Read SRAM Backup Data is now being used.                                           | Führen Sie "Read SRAM Backup Data"<br>erneut aus.                                                                                                    |
| 0xC0B002A7<br>SAAF167<br>-1062206809<br>3232760487 | Parameter Error in Read SRAM<br>Backup Data                                        | Führen Sie "Read SRAM Backup Data"<br>mit einem zulässigen Parameter aus.                                                                                                    |

1. Zeile: Fehlercode.

- 2. Zeile: Intgrierter Fehlercode.
- 3. Zeile: Fehlercode mit Dezimalcode.
- 4. Zeile: Fehlercode ohne Dezimalcode

| Fehlercode                                         | Fehlermeldung                    | Ursache und Problembehandlung                                                                                                    |
|----------------------------------------------------|----------------------------------|----------------------------------------------------------------------------------------------------|
| 0xC0B002A8<br>SAAF168<br>-1062206808<br>3232760488 | Failed to write to a saved file. | Erhöhen Sie die Festplattenkapazität des<br>PC, wenn diese unzureichend ist, und<br>führen Sie den Vorgang erneut aus. Oder<br>starten Sie den PC neu und führen Sie<br>den Vorgang erneut aus. |
| * 1 Zeile: Fehlercode                              |                                  |                                                                                                    |

- 1. Zeile: Fehlercode.
  - 2. Zeile: Intgrierter Fehlercode.
  - 3. Zeile: Fehlercode mit Dezimalcode.
  - 4. Zeile: Fehlercode ohne Dezimalcode

| Fehlercode |       | Meldung                                                                               |
|------------|-------|---------------------------------------------------------------------------------------|
| Dezimal    | Hexa- |                                                                                       |
| 9300       | 2454h | Cannot find network project file.                                                     |
| 9301       | 2455h | Reserviert                                                                            |
| :          | :     |                                                                                       |
| 9329       | 2471h |                                                                                       |
| 9330       | 2472h | Cannot execute the command because resources are insufficient.<br>Terminated program. |
| 9331       | 2473h | The system resource was dead-locked. Terminated program.                              |
| 9332       | 2474h | System Error                                                                          |
| 9333       | 2475h | Cannot execute the command because program versions do not match. Terminated program. |
| 9334       | 2476h | Reserviert                                                                            |
| :          | :     |                                                                                       |
| 9339       | 247Bh |                                                                                       |
| 9340       | 247Ch | An error occurred when accessing the $<$ %s> file.                                    |
| 9341       | 247Dh | Pro-Server is being used by too many applications.                                    |
| 9342       | 247Eh | OS resources are insufficient (insufficient memory).                                  |
| 9343       | 247Fh | The set connector is used by another application.                                     |
| 9344       | 2480h | Pro-Server has not been started. Could not reference data.                            |
| 9345       | 2481h | Pro-Server has been terminated. Could not reference data.                             |
| 9346       | 2482h | Pro-Server has been terminated. Cannot continue.                                      |
| 9347       | 2483h | Pro-Server has not been started. Cannot continue.                                     |
| 9348       | 2484h | Could not start Pro-Server.                                                           |
| 9349       | 2485h | Could not start Pro-Studio.                                                           |
| 9350       | 2486h | Unsupported command. Cannot continue.                                                 |
| 9351       | 2487h | Failed in loading the network project file.                                           |
| 9352       | 2488h | The entered node name has already been registered.                                    |
| 9353       | 2489h | The node name entered has not been registered.                                        |
| 9354       | 248Ah | Backup data type specified is not supported.                                          |

| Fehlercode |            | Meldung                                                                                                    |
|------------|------------|----------------------------------------------------------------------------------------------------|
| Dezimal    | Hexa-      |                                                                                                    |
| 9355       | 248Bh      | Failed to writing to the file.                                                                                                    |
| 9356       | 248Ch      | Could not create a file to store the SRAM backup data.                                                                                                    |
| 9357       | 248Dh      | The node name entered has not been registered.                                                                                                    |
| 9358       | 248Eh      | Pro-Server is already operating. Cannot start two copies.                                                                                                    |
| 9359       | 248Fh      | Reserviert                                                                                                    |
| 9360       | 2490h      | '%s' has not been entered.                                                                                                    |
| 9361       | 2491h      | 0 cannot be entered in '%s'.                                                                                                    |
| 9362       | 2492h      | '%s' should be: "xxx.xxx.xxx" format; where xxx is a value between 0 and 255.                                                                                               |
| 9363       | 2493h      | An invalid value has been entered in '%s'.                                                                                                    |
| 9364       | 2494h      | A character unavailable for '%s' is involved.                                                                                                    |
| 9365       | 2495h      | '%s' has not been entered yet.                                                                                                    |
| 9366       | 2496h      | Cannot start a new process until the process result is returned from the server.                                                                                            |
| 9367       | 2497h      | Cannot terminate the application while waiting for the process result.                                                                                                    |
| 9368       | 2498h      | Read permission required to execute this command. Log on to the network again.                                                                                              |
| 9369       | 2499h      | Write permission required to execute this command. Log on to the network again.                                                                                             |
| 9370       | 249Ah      | Administrator permission required to execute this command. Log on to the network again.                                                                                     |
| 9371       | 249Bh      | The specified number is not registered.                                                                                                    |
| 9372<br>:  | 249Ch<br>: | Reserviert                                                                                                    |
| 9375       | 249Fh      |                                                                                                    |
| 9376       | 24A0h      | Cannot read the file (Core.ID)                                                                                                    |
| 9377       | 24A1h      | Reserviert                                                                                                    |
| :          | :          |                                                                                                    |
| 9389       | 24ADh      |                                                                                                    |
| 9390       | 24AEh      | Mode of Appointed handle is EASY_TB_STATUS_NOW or<br>EASY_TB_STATUS_LAST_READ. Please execute after changing<br>its mode to EASY_TB_STATUS_PAST or<br>EASY_TB_STATUS_INDEX. |
| 9391       | 24AFh      | Unable to open the designated LS Area                                                                                                    |
| 9392       | 24B0h      | Designated LS Area is not open                                                                                                    |
| 9393       | 24B1h      | Erfassung der CF-Karten-Dateiliste fehlgeschlagen.                                                                                                    |
| 9394       | 24B2h      | Failed to read CF Card's file(s)                                                                                                    |
| 9395       | 24B3h      | Failed to write CF Card's file(s)                                                                                                    |
| 9396       | 24B4h      | CF Card is not inserted                                                                                                    |

| Fehlercode |       | Meldung                                                                                |
|------------|-------|----------------------------------------------------------------------------------------|
| Dezimal    | Hexa- |                                                                                        |
| 9397       | 24B5h | CF Card is not initialized                                                             |
| 9398       | 24B6h | CF Card is damaged                                                                     |
| 9399       | 24B7h | Unable to access the designated file                                                   |
| 9400       | 24B8h | Die Pro-Easy.DLL-Funktion wurde doppelt aufgerufen. The function                       |
|            |       | of PfnApiEasy.DLL is already running.                                                  |
| 9401       | 24B9h | The specified access handle for Pro-Server EX is not effective.                        |
| 9402       | 24BAh | Pro-Server has stopped and can not perform processing.                                 |
| 9403       | 24BBh | The error occurred in the function of OLE. Data cannot be converted.                   |
| 9404       | 24BCh | The effective data for the specified data-type variant does not exist in               |
|            |       | the original data, or is not enough.                                                   |
| 9405       | 24BDh | Original data and destination data types cannot be converted by data-<br>type variant. |
| 9406       | 24BEh | The specified argument is not enabled.                                                 |
| 9407       | 24BFh | Can not create the time bar.                                                           |
| 9408       | 24C0h | The symbol name is not registered.                                                     |
| 9409       | 24C1h | Cannot open the distribution sheet.                                                    |
| 9410       | 24C2h | The specified time bar has already been locked.                                        |
| 9411       | 24C3h | The specified time bar has already been linked.                                        |
| 9412       | 24C4h | The specified handle is not linked.                                                    |
| 9413       | 24C5h | The specified handle is not linked to the database.                                    |
| 9414       | 24C6h | Specified handle is locked or played, Please execute after clearing to                 |
|            |       | its status. Please execute after clearing to its status.                               |
| 9415       | 24C7h | The argument is wrong.                                                                 |
| 9416       | 24C8h | Please set the type to either "Date", or compatible with the "Date"                    |
| 0447       | 04C0b |                                                                                        |
| 9417       | 24090 | The specified time is out of the valid range.                                          |
| 9418       | 24CAN | The invalid argument has been set.                                                     |
| 9419       | 24CBN | Database of appointed handle is closed.                                                |
| 9420       | 2400h | Database access error.                                                                 |
| 9421       | 24CDn | INI file ('%s') in the action contents cannot be opened.                               |
| 9422       | 24CEh | '%s' of INI file ('%s') in the action contents cannot be analyzed.                     |
| 9423       | 24CFh | Action '%s' uses action contents not yet installed in the network project.             |
| 9424       | 24D0h | There are too many actions to register.                                                |
| 9425       | 24D1h | The specified action has already been registered.                                      |
| 9426       | 24D2h | The action contents which action '%s' uses cannot be started.                          |
|            |       | The designated action is not registered.                                               |
| 9427       | 24D3h | An error occurred on the Active-X IF.                                                  |

| Fehlercode |       | Meldung                                                                                   |
|------------|-------|-------------------------------------------------------------------------------------------|
| Dezimal    | Hexa- |                                                                                           |
| 9428       | 24D4h | The designated action has been registered in the registry.                                |
| 9429       | 24D5h | Reserviert                                                                                |
| :          | :     |                                                                                           |
| 9449       | 24E9h |                                                                                           |
| 9450       | 24EAh | The node name or symbol name is not specified.                                            |
| 9451       | 24EBh | The node name is not specified.                                                           |
| 9452       | 24ECh | The data type setting is not valid.                                                       |
| 9453       | 24EDh | The node name and symbol is not delimited with '!'.                                       |
| 9454       | 24EEh | The symbol name has not been registered or it is not a valid device address.              |
| 9455       | 24EFh | Cannot continue the process - no valid device is specified.                               |
| 9456       | 24F0h | Cannot make word-access to 32-bit devices.                                                |
| 9457       | 24F1h | The address is out of the valid range.                                                    |
| 9458       | 24F2h | The number of points setting is invalid.                                                  |
| 9459       | 24F3h | The number of points setting is 0 or exceeds the setting range.                           |
| 9460       | 24F4h | Cannot convert the set symbol into a device address.                                      |
| 9461       | 24F5h | A value input error occurred. Enter a correct value.                                      |
| 9462       | 24F6h | The specified lifetime is invalid.                                                        |
| 9463       | 24F7h | The designated bit location is incorrect.                                                 |
| 9464       | 24F8h | Reserviert                                                                                |
| 9469       | 24FDh |                                                                                           |
| 9470       | 24FEh | Unable to connect to designated Node                                                      |
| 9471       | 24FFh | Node is a Windows PC. Unable to perform processing.                                       |
| 9472       | 2500h | Failed to save captured screen data as JPEG file                                          |
| 9473       | 2501h | Screen Capture is not supported.                                                          |
| 9474       | 2502h | Capture Approval Flag is not ON.                                                          |
| 9475       | 2503h | Failed to acquire CF Card free space data                                                 |
| 9476       | 2504h | Data Transfer is not supported                                                            |
| 9477       | 2505h | ProNet.dll has not been installed properly                                                |
| 9478       | 2506h | Unable to perform due to the 2-Way Driver's version not being 4.50 or higher              |
| 9479       | 2507h | Reserviert                                                                                |
| 9480       | 2508h | Failed to delete CF card file.                                                            |
| 9481       | 2509h | Failed to change CF Card's internal file                                                  |
| 9482       | 250Ah | The file name consists of more than 256 characters. Supposed to be within 256 characters. |

| Fehlercode |       | Meldung                                                          |
|------------|-------|------------------------------------------------------------------|
| Dezimal    | Hexa- |                                                                  |
| 9483       | 250Bh | Reserviert                                                       |
| :          | :     |                                                                  |
| 9499       | 251Bh |                                                                  |
| 9500       | 251Ch | Pro-Server schedule management thread initialization error       |
| 9501       | 251Dh | Pro-Server LAN management thread initialization error            |
| 9502       | 251Eh | Pro-Server timer management thread initialization error          |
| 9503       | 251Fh | Pro-Server DDE control thread initialization error               |
| 9504       | 2520h | Pro-Server API control thread initialization error               |
| 9505       | 2521h | Pro-Server API parameter error                                   |
| 9506       | 2522h | Response time out                                                |
| 9507       | 2523h | Pro-Server failed in initializing the LAN.                       |
| 9508       | 2524h | No data                                                          |
| 9509       | 2525h | Invalid device                                                   |
| 9510       | 2526h | Invalid address                                                  |
| 9511       | 2527h | The address is out of the valid range.                           |
| 9512       | 2528h | Data type error                                                  |
| 9513       | 2529h | Transmission message error                                       |
| 9514       | 252Ah | Cannot initialize Pro-Server cache function.                     |
| 9515       | 252Bh | Cannot load the network project because the database is used.    |
| 9516       | 252Ch | Reserviert                                                       |
| :          | :     |                                                                  |
| 9559       | 2557h |                                                                  |
| 9560       | 2558h | System Error (DLL load error)                                    |
| 9561       | 2559h | System Error (DLL version may be old.)                           |
| 9562       | 255Ah | System Error                                                     |
| 9563       | 255Bh | The designated property ID is not defined. (Version may be old.) |
| 9564       | 255Ch | Value conversion error. Incorrect characters as numbers are      |
|            |       | designated.                                                      |
| 9565       | 255Dh | Too many characters.                                             |
| 9566       | 255Eh | The number is too large.                                         |
| 9567       | 255Fh | System Error (Cannot start COMM.)                                |
| 9568       | 2560h | System Error (Cannot start GP-Viewer runtime.)                   |
| 9569       | 2561h | Cannot open the %s file.                                         |
| 9570       | 2562h | File read error.                                                 |
| 9571       | 2563h | File write error.                                                |
| 9572       | 2564h | No tags exist. (No parameter class declarations exist.)          |
| 9573       | 2565h | No end tags exist. (No parameter class declarations exist.)      |

| Fehlercode |            | Meldung                                                                                                    |
|------------|------------|----------------------------------------------------------------------------------------------------|
| Dezimal    | Hexa-      |                                                                                                    |
| 9574       | 2566h      | Found the unexpected end tag (No parameter class declarations exist.)                                                                                                    |
| 9575       | 2567h      | Signatures do not match.                                                                                                    |
| 9576       | 2568h      | Unsupported parameter.                                                                                                    |
| 9577       | 2569h      | Reached the file end.                                                                                                    |
| 9578       | 256Ah      | The incorrect structure.                                                                                                    |
| 9579       | 256Bh      | Cannot continue the process due to a memory lack.                                                                                                    |
| 9580       | 256Ch      | Cannot analyze the device name.                                                                                                    |
| 9581       | 256Dh      | DB name is not designated.                                                                                                    |
| 9582       | 256Eh      | Cannot access to DB.                                                                                                    |
| 9583       | 256Fh      | Cannot edit DB because it is locked (edited) by another program (for example, Data View).                                                                                                    |
| 9584       | 2570h      | Either the node name or the device name is not designated.                                                                                                    |
| 9585       | 2571h      | Cannot use DB because it has been closed. (DB in use is automatically closed once when NPJ is saved/loaded.)                                                                                                    |
| 9586       | 2572h      | The database may be broken.                                                                                                    |
| 9587       | 2573h      | Data not saved.                                                                                                    |
| 9588       | 2574h      | Cannot find data at the designated time.                                                                                                    |
| 9589       | 2575h      | No polling setups exist.                                                                                                    |
| 9590       | 2576h      | The database has not been opened. (Or it has already been closed.)                                                                                                    |
| 9591       | 2577h      | Already polling start.                                                                                                    |
| 9592       | 2578h      | Old data will be overwritten, instead of newest data.                                                                                                    |
| 9593       | 2579h      | Defined record is deleted.                                                                                                    |
| 9594       | 257Ah      | Exceeds designated file size.                                                                                                    |
| 9595       | 257Bh      | Designated file number does not exist                                                                                                    |
| 9596<br>:  | 257Ch<br>: | Reserviert                                                                                                    |
| 9599       | 257Fh      |                                                                                                    |
| 9600       | 2580h      | Cannot continue the process due to a resource lack in GP.                                                                                                    |
| 9601       | 2581h      | Reserviert                                                                                                    |
| :          | :          |                                                                                                    |
| 9619       | 2593h      | The action of the second second as here the first of the second second s |
| 9620       | 25940      | network project file has been broken.)                                                                                                    |
| 9621<br>:  | 2595h<br>: | Reserviert                                                                                                    |
| 9639       | 25A7h      |                                                                                                    |

| Fehlercode |            | Meldung                                                                                                    |  |  |  |  |
|------------|------------|----------------------------------------------------------------------------------------------------|--|--|--|--|
| Dezimal    | Hexa-      |                                                                                                    |  |  |  |  |
| 9640       | 25A8h      | The Provider information data that is not registered in the network<br>project file were sent from other node. (Network projects differ<br>between theProvider and the Receiver nodes.) |  |  |  |  |
| 9641       | 25A9h      | Either that the device write failed at the Receiver node or that no partner nodes exist while providing data.                                                                           |  |  |  |  |
| 9642<br>:  | 25AAh<br>: | Reserviert                                                                                                    |  |  |  |  |
| 9659       | 25BBh      |                                                                                                    |  |  |  |  |
| 9660       | 25BCh      | Data Read failed.                                                                                                    |  |  |  |  |
| 9661       | 25BDh      | Invalid access range of the read device.                                                                                                    |  |  |  |  |
| 9662<br>:  | 25BEh<br>: | Reserviert                                                                                                    |  |  |  |  |
| 9669       | 25C5h      |                                                                                                    |  |  |  |  |
| 9670       | 25C6h      | It is an access range wrong point by the write of device.                                                                                                    |  |  |  |  |
| 9671<br>:  | 25C7h<br>: | Reserviert                                                                                                    |  |  |  |  |
| 9699       | 25E3h      |                                                                                                    |  |  |  |  |
| 9700       | 25E4h      | Received the first trigger establish command for non-existing provider information.                                                                                                    |  |  |  |  |
| 9701<br>:  | 25E5h<br>: | Reserviert                                                                                                    |  |  |  |  |
| 9709       | 25EDh      |                                                                                                    |  |  |  |  |
| 9710       | 25EEh      | Received the second trigger establish command for non-existing provider information.                                                                                                    |  |  |  |  |
| 9711<br>:  | 25EFh<br>: | Reserviert                                                                                                    |  |  |  |  |
| 9729       | 2601h      |                                                                                                    |  |  |  |  |
| 9730       | 2602h      | GP is busy. It is busy sending screen data or saving SRAM backup data to another PC.                                                                                                    |  |  |  |  |
| 9731       | 2603h      | SRAM backup data read error. (The item ID differs from the previous ID.)                                                                                                    |  |  |  |  |
| 9732       | 2604h      | SRAM backup data read error. (The data type differs from the previous type.)                                                                                                    |  |  |  |  |
| 9733       | 2605h      | SRAM backup data read error. (The block number differs from the previous number.)                                                                                                    |  |  |  |  |
| 9734       | 2606h      | SRAM backup data read error. (The requested data amount is 0 or differs from the previous amount.)                                                                                      |  |  |  |  |
| 9735<br>:  | 2607h<br>: | Reserviert                                                                                                    |  |  |  |  |
| 9739       | 260Bh      |                                                                                                    |  |  |  |  |

| Fehlercode |       | Meldung                                                                                           |  |  |  |
|------------|-------|---------------------------------------------------------------------------------------------------|--|--|--|
| Dezimal    | Hexa- |                                                                                                   |  |  |  |
| 9740       | 260Ch | GP is busy. It is busy sending screen data or saving SRAM backup                                  |  |  |  |
|            |       | data to another PC.                                                                               |  |  |  |
| 9741       | 260Dh | SRAM backup data read error. (The item ID differs from the                                        |  |  |  |
|            |       | previous ID.)                                                                                     |  |  |  |
| 9742       | 260Eh | SRAM backup data read error. (The data type differs from the                                      |  |  |  |
| 0740       | 0005  | previous type.)                                                                                   |  |  |  |
| 9743       | 260Fh | SRAM backup data read error. (The block number differs from the                                   |  |  |  |
| 0744       | 0610h | SPAM hadren date made man (The superstand date assessed in 0 and                                  |  |  |  |
| 9744       | 20100 | SRAM backup data read error. (The requested data amount is 0 or differs from the previous amount) |  |  |  |
| 9745       | 2611h | Reserviert                                                                                        |  |  |  |
| :          | :     |                                                                                                   |  |  |  |
| 9749       | 2615h |                                                                                                   |  |  |  |
| 9750       | 2616h | CF command error.                                                                                 |  |  |  |
| 9751       | 2617h | CF Access error.                                                                                  |  |  |  |
| 9752       | 2618h | No CF card unit.                                                                                  |  |  |  |
| 9753       | 2619h | Reserviert                                                                                        |  |  |  |
| :          | :     |                                                                                                   |  |  |  |
| 9779       | 2633h |                                                                                                   |  |  |  |
| 9780       | 2634h | Transmission error occurred with PLC during data write.<br>(Code:%02x:%04x)                       |  |  |  |
| 9781       | 2635h | The designated SRAM backup data is not in the GP.                                                 |  |  |  |
| 9782       | 2636h | The GP's SRAM backup data is incorrect. (Code:%04x)                                               |  |  |  |
| 9783       | 2637h | New alarm block is not supported.                                                                 |  |  |  |
| 9784       | 2638h | Reserviert                                                                                        |  |  |  |
| :          | :     |                                                                                                   |  |  |  |
| 9789       | 263Dh |                                                                                                   |  |  |  |
| 9790       | 263Eh | No remote access rights. (not connected remotely)                                                 |  |  |  |
| 9800       | 2648h | Parameter error.                                                                                  |  |  |  |
| 9801       | 2649h | Data count is over.                                                                               |  |  |  |
| 9802       | 264Ah | File create error.                                                                                |  |  |  |
| 9803       | 264Bh | Error on creating EXCEL sheet.                                                                    |  |  |  |
| 9804       | 264Ch | Write file error.                                                                                 |  |  |  |
| 9805       | 264Dh | File open error.                                                                                  |  |  |  |
| 9806       | 264Eh | Read only file.                                                                                   |  |  |  |
| 9807       | 264Fh | Print out error.                                                                                  |  |  |  |
| 9808       | 2650h | Save folder access error.                                                                         |  |  |  |
| 9809       | 2651h | Reserviert                                                                                        |  |  |  |
| 9810       | 2652h | Unable to find message table file.                                                                |  |  |  |

| Fehlercode |       | Meldung                                                                           |  |  |  |  |
|------------|-------|-----------------------------------------------------------------------------------|--|--|--|--|
| Dezimal    | Hexa- |                                                                                   |  |  |  |  |
| 9811       | 2653h | Unable to open message table file.                                                |  |  |  |  |
| 9812       | 2654h | Unable to find designated sheet in message table file.                            |  |  |  |  |
| 9813       | 2655h | Message table is incorrect.                                                       |  |  |  |  |
| 9814       | 2656h | No equivalent enabled code.                                                       |  |  |  |  |
| 9815       | 2657h | Error occurred during POP confirmation. Refer to Log Viewer for the details       |  |  |  |  |
| 9816       | 2658h | Unable to send mail. Refer to Log Viewer for the details                          |  |  |  |  |
| 9817       | 2659h | Unable to send portion of mail. Refer to Log Viewer for the details               |  |  |  |  |
| 9818       | 265Ah | Reserviert                                                                        |  |  |  |  |
| 9819       | 265Bh |                                                                                   |  |  |  |  |
| 9820       | 265Ch | Unable to find designated database                                                |  |  |  |  |
| 9821       | 265Dh | Unable to find designated Table. Or, there are no records in the designated Table |  |  |  |  |
| 9822       | 265Eh | Unable to find the designated field name                                          |  |  |  |  |
| 9823       | 265Fh | Unable to find the designated data                                                |  |  |  |  |
| 9824       | 2660h | Field data is incorrect                                                           |  |  |  |  |
| 9825       | 2661h | Validation failed                                                                 |  |  |  |  |
| 9826       | 2662h | Error occurred while accessing the database                                       |  |  |  |  |
| 9827       | 2663h | Unable to create the Pro-Server handle                                            |  |  |  |  |
| 9828       | 2664h | There are no character data                                                       |  |  |  |  |
| 9829       | 2665h | Reserviert                                                                        |  |  |  |  |
| 9839       | 266Fh |                                                                                   |  |  |  |  |
| 9840       | 2670h | Unable to open Action Report Sheet Template, or unable to append sheet            |  |  |  |  |
| 9841       | 2671h | Failed to start EXCEL                                                             |  |  |  |  |
| 9842       | 2672h | Unable to open Template Book                                                      |  |  |  |  |
| 9843       | 2673h | Action System Error                                                               |  |  |  |  |
| 9844       | 2674h | Unable to save Output Book                                                        |  |  |  |  |
| 9845       | 2675h | Designated Template Sheet(%s) does not exist in Template Book                     |  |  |  |  |
| 9846       | 2676h | Failed to append sheet                                                            |  |  |  |  |
| 9847       | 2677h | Unable to interpret command (%s) and cannot execute                               |  |  |  |  |
| 9848       | 2678h | Failed to print                                                                   |  |  |  |  |
| 9849       | 2679h | Designated data type is not supported                                             |  |  |  |  |
| 9850       | 267Ah | Pro-Server version is old and cannot be started                                   |  |  |  |  |
| 9851       | 267Bh | Action Report sheet is corrupted                                                  |  |  |  |  |
| 9852       | 267Ch | Designated group does not exist                                                   |  |  |  |  |
| 9853       | 267Dh | Unable to paste image                                                             |  |  |  |  |

| Fehlercode |       | Meldung                                                                       |  |  |  |
|------------|-------|-------------------------------------------------------------------------------|--|--|--|
| Dezimal    | Hexa- |                                                                               |  |  |  |
| 9854       | 267Eh | File header is corrupted - unable to read                                     |  |  |  |
| 9855       | 267Fh | Unable to open designated CSV file (%s)                                       |  |  |  |
| 9856       | 2680h | Action Area Size is too small                                                 |  |  |  |
| 9857       | 2681h | Jnable to create or read temporary file                                       |  |  |  |
| 9858       | 2682h | No usable files exist in GP/GLC                                               |  |  |  |
| 9859       | 2683h | Designated data type is not supported                                         |  |  |  |
| 9860       | 2684h | A file name is too long, and Output Book cannot be make                       |  |  |  |
| 9861       | 2685h | An error occurred while macro run. Refer to Log Viewer for the details        |  |  |  |
| 9862       | 2686h | Unable to save GP Screen Capture data.                                        |  |  |  |
| 9863       | 2687h | Check if the Permission Flag has turned ON.                                   |  |  |  |
| 9864       | 2688h | The file name is error.                                                       |  |  |  |
| 9865       | 2689h | The specified file does not exist in the CF card.                             |  |  |  |
| 9866       | 268Ah | Not the browser application's designated folder. Browser cannot be displayed. |  |  |  |
| 9870       | 268Eh | Error downloading Binary file                                                 |  |  |  |
| 9871       | 268Fh | Binary file Read failed                                                       |  |  |  |
| 9872       | 2690h | Binary file Open error                                                        |  |  |  |
| 9873       | 2691h | Binary file Analysis failed                                                   |  |  |  |
| 9874       | 2692h | Error writing to Excel file                                                   |  |  |  |
| 9875       | 2693h | Error writing to CSV file                                                     |  |  |  |
| 9876       | 2694h | Error creating Binary file                                                    |  |  |  |
| 9877       | 2695h | Designated file does not exist                                                |  |  |  |
| 9878       | 2696h | Conversion from Excel file to Binary file failed                              |  |  |  |
| 9879       | 2697h | Conversion from CSV file to Binary file failed                                |  |  |  |
| 9880       | 2698h | Provided data is outside range                                                |  |  |  |
| 9881       | 2699h | Failed in GP log data upload.                                                 |  |  |  |
| 9882       | 269Ah | There is no data to support.                                                  |  |  |  |
| 9883       | 269Bh | This data requires more than one sheet.                                       |  |  |  |
| 9884       | 269Ch | Microsoft Excel is not installed on this machine.                             |  |  |  |
| 9885       | 269Dh | Wrong parameter is designated.                                                |  |  |  |
| 9886       | 269Eh | Failed to write data.                                                         |  |  |  |
| 9887       | 269Fh | Failed to read CSV file.                                                      |  |  |  |
| 9888       | 26A0h | An error occurred in deleting an unnecessary file.                            |  |  |  |
| 9889       | 26A1h | Action Failed.                                                                |  |  |  |
| 9891       | 26A3h | No corresponding data in ACCESS file.                                         |  |  |  |
| 9892       | 26A4h | Command error.                                                                |  |  |  |

| Fehlercode |       | Meldung                                    |
|------------|-------|--------------------------------------------|
| Dezimal    | Hexa- |                                            |
| 9893       | 26A5h | Failed in automatic upload of ACCESS data. |
| 9894       | 26A6h | Cannot open the specified table.           |

#### 38.9.3 Bitdatenzugriff

WinGP SDK bietet beim Zugriff auf das Bitgerät drei Möglichkeiten zur Behandlung von Bitdaten.

 16-Bit-Einheit: Behandelt die Daten als ein Bitfeld in einer 16-Bit-Einheit im Bitgerät. Die festgelegte Anzahl von Bitdaten wird rechtsbündig vom D0-Bit gespeichert/ verwendet.

Der Datenpuffer erfordert ausreichend Speicher für 16-Bit, selbst wenn die angegebene Anzahl 1 ist. Außerdem muss die Anzahl in 16-Bit-Einheiten angegeben werden.

Z.B.: Datenpuffer-Speicherreihenfolge, wenn ein 20-Bit-Teilnehmer angegeben ist:

| D15 | D14 | D13 | D12 | D11 | D10 | D9 | D8 | D7 | D6 | D5 | D4 | D3 | D2 | D1 | D0 |
|-----|-----|-----|-----|-----|-----|----|----|----|----|----|----|----|----|----|----|
| 16  | 15  | 14  | 13  | 12  | 11  | 10 | 9  | 8  | 7  | 6  | 5  | 4  | 3  | 2  | 1  |
| *   | *   | *   | *   | *   | *   | *  | *  | *  | *  | *  | *  | 20 | 19 | 18 | 17 |

Anwendbare API

ReadDeviceBit/WriteDeviceBit()

Bei Angabe von (EASY\_AppKind\_Bit) für den Datentyp ReadDevice/

WriteDevice(),ReadDeviceVariant/WriteDeviceVariant()

Bei Angabe eines Bitsymbols und einer Gruppe, die jedes beliebige Bitsymbol in ReadSymbol/WriteSymbol()umfasst

2) Variante-BOOL-Einheit: Behandelt 1 Bit als boolesche Daten des Typs "Variante". Der Datenpuffer ist ein boolescher Typ, bei dem 1 Bit 1 Variante ist. Es behandelt die angegebene Anzahl von Daten als Feld des Typs BOOL.

Anwendbare API

Bei Angabe von 0x201 (EASY\_AppKind\_BOOL) für den Datentyp in ReadDeviceVariant/ WriteDeviceVariant()

Bei Angabe des Bitsymbols und der Gruppe, die alle Bitsymbole in ReadDeviceVariant/ WriteDeviceVariant()umfasst.

 Bit-Offset-Symbole beim Zugriff auf das Gerät mit einer Strukturvariable in der Logikanweisung Wenn Sie das Bit-Offset-Symbol für den Zugriff auf das Gerät direkt angeben, behandelt der Datenpuffer die Daten entweder in einer "16-Bit-Einheit" oder in einer "Booleschen

Varianten-Einheit" wie oben beschrieben.

Beachten Sie, dass das Gruppensymbol selbst über Bit-Offset-Symbole verfügt und keine Daten für die Bit-Offset-Symbole im Datenpuffer gesichert werden, wenn der Zugriff auf das Gerät mit der Strukturvariable in der Logikanweisung erfolgt.

Die Bit-Offset-Symbole existieren niemals allein und verfügen immer über übergeordnete Wortsymbole. Ein Datenbereich wird für das übergeordnete Wortsymbol reserviert. Verwenden Sie einen Teil des reservierten Bereichs für die Bit-Offset-Symbole.

# 38.10 Einstellungsanleitung

## 38.10.1 Systemeinstellungen [Geräteeinstellungen][IPC-Einstellungen] Einstellungsanleitung

| tekonfiguration   Laurzeiteinstellungen   Aktionseinstellungen   Lõgikeinstellungen   Sy | stempereichseinstellungen   Erweiterte Einstellungen Inordinstellungen |
|------------------------------------------------------------------------------------------|------------------------------------------------------------------------|
| erätekonfiguration                                                                       | Fehlereinstellungen                                                    |
| Menü "Rechts klicken" anzeigen                                                           | Fehlermeldung speichern                                                |
| Fenstermodus Fenster-Bildschim                                                           | Speichern in CF-Karte                                                  |
| Fenstereinstellungen                                                                     | Anzahl der gepeicherten Elemente                                       |
| Anzeigeposition angeben X: 0 🐺 🖩 Y: 0 🐺                                                  | Anzahl der zu speichernden Dateien                                     |
| ✓ Titelleiste anzeige                                                                    | Dateiname                                                              |
| Fenstertitel WinGP                                                                       | CE-Karten-Ausgabeverzeichnis                                           |
| Schaltfläche Minimieren                                                                  |                                                                        |
| Schaltfläche Maximieren                                                                  | Cr-Natte                                                               |
| Schaltfläche Schließen                                                                   | USB-Speicher                                                           |
| Fensterrahmen                                                                            | Transfer-Einstellungen                                                 |
| ✓ Menüleiste                                                                             | Port 21 - m                                                            |
| Fenstergröße Breite 1024 🐺 Höhe 768 🐺                                                    |                                                                        |
|                                                                                          | API-Kommunikation                                                      |
| istorische remanente Dateneinstellungen                                                  | API-Kommunikation verwenden Port 9800 +                                |
| Historischer Datenspeicherort                                                            |                                                                        |
| Remanente Bedingung Frequenz                                                             |                                                                        |
| Frequenz 10 🕂 🏢 Minuten                                                                  |                                                                        |
| Schreibstatus angeben                                                                    |                                                                        |
| Statue-Adreese                                                                           |                                                                        |

## Anzeige Einstellungen

| Gerätekonfiguration                       |  |  |  |  |  |  |  |  |
|-------------------------------------------|--|--|--|--|--|--|--|--|
| Menü "Rechts klicken" anzeigen            |  |  |  |  |  |  |  |  |
| Fenstermodus Fenster-Bildschim            |  |  |  |  |  |  |  |  |
| Fenstereinstellungen                      |  |  |  |  |  |  |  |  |
| 🗖 Anzeigeposition angeben X: 🛛 🚽 📕 Y: 🗘 🕂 |  |  |  |  |  |  |  |  |
| ✓ Titelleiste anzeige                     |  |  |  |  |  |  |  |  |
| Fenstertitel WinGP                        |  |  |  |  |  |  |  |  |
| Schaltfläche Minimieren                   |  |  |  |  |  |  |  |  |
| Schaltfläche Maximieren                   |  |  |  |  |  |  |  |  |
| Schaltfläche Schließen                    |  |  |  |  |  |  |  |  |
| Fensterrahmen                             |  |  |  |  |  |  |  |  |
| Menüleiste                                |  |  |  |  |  |  |  |  |
| Fenstergröße Breite 1024 🕂 🗰 Höhe 768 🛨 🏢 |  |  |  |  |  |  |  |  |

| Einstellung |            | J              | Beschreibung                                                                                                    |  |  |  |
|-------------|------------|----------------|----------------------------------------------------------------------------------------------------|--|--|--|
| Konte       | extmer     | ıü anzeigen    | Legt fest, ob das Menü per Klick mit der rechten Maustaste auf das                                                          |  |  |  |
|             |            |                | Fenster in WinGP angezeigt werden soll oder nicht.                                                                          |  |  |  |
|             |            |                | "38.10.2 Anleitung zur Einstellung der Fensterrahmen                                                                        |  |  |  |
| Fanal       |            |                | Kontextmenu (selle 38-170)                                                                                                  |  |  |  |
| Fensi       | termod     | ius:           | Wanten Sie beim Start von [WinGP] die Große des Fenster-<br>Bildschirms zwischen [Kompletter Bildschirm] oder [Fenster] aus |  |  |  |
|             |            |                | Wenn [Fenster] ausgewählt ist wird das Fenster in der angegebenen                                                           |  |  |  |
|             |            |                | Fenstergröße geöffnet. Wenn [Kompletter Bildschirm] ausgewählt                                                              |  |  |  |
|             |            |                | ist, wird das Fenster unabhängig von der Fenstergröße als                                                                   |  |  |  |
|             |            |                | kompletter Bildschirm angezeigt.                                                                                            |  |  |  |
| Fens        | tereins    | tellungen      | Legt die Position der Fensteranzeige beim Start von WinGP fest.                                                             |  |  |  |
|             | Anze       | igeposition    | Verwenden Sie die X- und Y-Koordinaten, um die Anzeigeposition                                                              |  |  |  |
|             | ange       | ben            | festzulegen.                                                                                                    |  |  |  |
|             |            |                | X: 0 bis maximale, horizontale Auflösung des ausgewählten Typs minus 1                                                      |  |  |  |
|             |            |                | Y <sup>·</sup> 0 bis maximale, vertikale Auflösung des ausgewählten Typs                                                    |  |  |  |
|             |            |                | minus 1                                                                                                    |  |  |  |
|             | Titelle    | eiste anzeigen | Legt fest, ob die Titelleiste im Fensterrahmen angezeigt werden soll                                                        |  |  |  |
|             |            |                | oder nicht.                                                                                                    |  |  |  |
|             |            |                | <sup>(27)</sup> "38.10.2 Anleitung zur Einstellung der Fensterrahmen" (seite 38-169)                                        |  |  |  |
|             |            | Fenstertitel   | Gibt den Namen des in der Titelleiste anzuzeigenden Fenstertitels in nicht mehr als 63 Einzelbute Zeichen an                |  |  |  |
|             |            | Schaltfläche   | Legt fest, ob die Schaltfläche "Minimieren" angezeigt werden soll                                                           |  |  |  |
|             |            | "Minimieren"   | oder nicht.                                                                                                    |  |  |  |
|             |            | Schaltfläche   | Legt fest, ob die Schaltfläche "Maximieren" angezeigt werden soll                                                           |  |  |  |
|             |            | "Maximieren"   | oder nicht.                                                                                                    |  |  |  |
|             |            | Schließen      | Legt fest, ob die Schaltfläche "Schließen" angezeigt werden soll                                                            |  |  |  |
|             | _          |                | oder nicht. Fenstereinstellungen                                                                                            |  |  |  |
|             | ⊦ens       | terrahmen      | Legt fest, ob der Fensterrahmen angezeigt werden soll oder nicht.                                                           |  |  |  |
|             |            |                | ANMERKUNG                                                                                                    |  |  |  |
|             |            |                | • Wenn [Titelleiste anzeigen] ausgewählt ist, wird der                                                                      |  |  |  |
|             |            |                | [Fensterrahmen] immer angezeigt, und das Kontrollkästchen ist                                                               |  |  |  |
|             | Menüleiste |                | aktiviert.                                                                                                    |  |  |  |
|             |            |                | Legt fest, ob die Titelleiste im Fensterrahmen angezeigt werden soll                                                        |  |  |  |
|             |            |                | oder nicht.                                                                                                    |  |  |  |
|             | Fens       | tergröße       | Legt die Fenstergröße mittels der Eigenschaften [Breite] und [Höhe]                                                         |  |  |  |
|             |            |                | fest. Verwenden Sie 0 - maximale Auflosung des ausgewahlten Typs                                                            |  |  |  |
|             |            |                |                                                                                                    |  |  |  |
|             |            |                | ANMERKUNG                                                                                                    |  |  |  |
|             |            |                | • Der Wert kann bei Verwendung von PS-2000B zwischen 0 und                                                                  |  |  |  |
|             |            |                | 1024 liegen.                                                                                                    |  |  |  |

# Historische remanente Dateneinstellungen

| Historische remanente Dateneinste | ellungen       |  |
|-----------------------------------|----------------|--|
| Historischer Datenspeicherort     |                |  |
| Remanente Bedingung               | Frequenz       |  |
| Frequenz                          | 10 🕂 🔠 Minuten |  |
| Schreibstatus angeben             |                |  |
| Status-Adresse                    |                |  |

| Einstellung                      | Beschreibu                                                                                                    | ung               |                                                             |                                                   |  |  |
|----------------------------------|----------------------------------------------------------------------------------------------------|-------------------|-------------------------------------------------------------|---------------------------------------------------|--|--|
| Historischer<br>Datenspeicherort | Eine Funktion, die SRAM-Funktionalität imitiert, gibt den vollständigen<br>Pfad zum Speicherort für die Speicherung der Sicherungsdaten mit<br>maximal 255 Einzelbyte-Zeichen an, einschließlich Laufwerks- und<br>Ordnernamen. Wenn keine Einstellungen festgelegt sind, wird der<br>Speicherort "NAND\PRJ001\USER\SCREEN" im Ordner, in dem WinGP<br>installiert ist, vorgegeben.                                                                                                    |                   |                                                             |                                                   |  |  |
| Remanente<br>Bedingungen         | <ul> <li>Wählt eine Bedingung zur Ausführung des Backups unter den Optionen<br/>[Frequenz], [Bit AN], oder [Bitänderung] aus.</li> <li>Frequenz<br/>Sichert die Daten wie in [Schleifenaktualisierungszeit] angegeben.</li> <li>Bit AN<br/>Sichert die Daten nur, wenn das in [Steuerbitadresse] festgelegte Bit auf<br/>AN gesetzt ist. Die Daten werden nur gespeichert, wenn nach dem<br/>letzten Speichervorgang 1 Minute vergangen ist.</li> <li>Bitänderung<br/>Sichert die Daten nur, wenn das in [Steuerbitadresse] festgelegte Bit auf<br/>AN gesetzt ist. Die Daten werden nur gespeichert, wenn nach dem<br/>letzten Speichervorgang 1 Minute vergangen ist.</li> </ul> |                   |                                                             |                                                   |  |  |
| Frequenz                         | Gibt die Schleifenaktualisierungszeit zur Wiederholung der Sicherung an,<br>wenn [Frequenz] in [Backup-Trigger] im Bereich von 1 bis 60 Minuten<br>ausgewählt ist.                                                                                                    |                   |                                                             |                                                   |  |  |
| Steuerbit-Adresse                | Gibt die Adresse zur Steuerung des Backups an, wenn [Bit AN] oder<br>[Bitänderung] unter [Backup-Trigger] ausgewählt ist.                                                                                                    |                   |                                                             |                                                   |  |  |
| Schreibstatus<br>angeben         | Gibt an, ob die Bitadresse verwendet werden soll, um den Schreibstatus der Backup-Daten anzuzeigen.                                                                                                    |                   |                                                             |                                                   |  |  |
| Status-Adresse                   | <ul> <li>Der Schreibstatus der Backup-Daten wird durch AN und AUS der hier<br/>festgelegten Bitadresse angezeigt.</li> <li>EIN<br/>Es werden Daten geschrieben.</li> <li>AUS<br/>Es werden keine Daten geschrieben.</li> </ul>                                                                                                    |                   |                                                             |                                                   |  |  |
|                                  | Bit<br>0                                                                                                    | Name<br>Schreiben | Bit AN-Bedingung<br>Wenn das Schreiben<br>der Datei startet | Bit AUS-Bedingung<br>Schreiben der Datei<br>endet |  |  |
|                                  | 1                                                                                                    | Schreibfehler     | Wenn das Schreiben<br>fehlschlägt                           | Wenn das Schreiben<br>startet                     |  |  |

# Fehlereinstellungen

| Fehlereinstellungen                |         |  |  |  |  |  |  |
|------------------------------------|---------|--|--|--|--|--|--|
| Fehlermeldung speichern            |         |  |  |  |  |  |  |
| Speichern in CF-Karte              | V       |  |  |  |  |  |  |
| Anzahl der gepeicherten Elemente   | 100 📇 🏢 |  |  |  |  |  |  |
| Anzahl der zu speichernden Dateien | 100 🚔 🏢 |  |  |  |  |  |  |
| Dateiname                          |         |  |  |  |  |  |  |

| Einstellung                             | Beschreibung                                                                                                    |
|-----------------------------------------|----------------------------------------------------------------------------------------------------|
| Fehlermeldung speichern                 | Gibt an, ob im [WinGP]-Fenster angezeigte System- und<br>Anwendungsfehler gespeichert werden sollen oder nicht.                                                                                                    |
|                                         | ANMERKUNG                                                                                                    |
|                                         | <ul> <li>Wenn seit der letzten Speicherung nicht mehr als 10 Minuten vergangen<br/>sind, wird die Fehlerprotokolldatei erst nach Verstreichen von 10<br/>Minuten gespeichert, um einen häufigen Schreibzugriff zu vermeiden.<br/>Wenn die 10 Minuten verstrichen sind, werden alle in den 10 Minuten<br/>aufgezeichneten Zusammenfassungen in der Fehlerprotokolldatei<br/>gespeichert.</li> </ul> |
|                                         | • Selbst wenn ein Fehler fortlaufend aufgetreten ist, werden alle Fehler im Fehlerprotokoll gespeichert.                                                                                                    |
|                                         | • Wenn die Uhrzeit der mit IPC oder PC/AT kompatiblen Geräte während der Ausführung der Fehlerprotokollfunktion geändert wird, wird das Fehlerprotokoll nicht in chronologischer Reihenfolge gespeichert.                                                                                                    |
| Speichern in                            | Legen Sie die Funktion "Speichern in" in der [CF-Karte] oder dem [USB-Speicher] fest.                                                                                                    |
|                                         | <ul> <li>ANMERKUNG</li> <li>Wenn Sie [CF-Karte] oder [USB-Speicher] wählen, wird der Ordner [Logbuch] im "Speichern in"-Ordner erstellt und die Fehlerprotokolldatei in diesem Ordner erstellt.</li> </ul>                                                                                                    |
| Anzahl der<br>gespeicherten<br>Elemente | Gibt die Anzahl der je Fehlerprotokolldatei zu speichernden<br>Fehlermeldungen zwischen 1 und 1000 an.                                                                                                    |

| Einstellung   | Beschreibung                                                                                                    |
|---------------|----------------------------------------------------------------------------------------------------|
| Anzahl der    | Gibt die Anzahl der zu speichernden Fehlerprotokolldateien zwischen 0                                                                                                    |
| gespeicnerten | und 1024 an.                                                                                                    |
| Dateien       | ANMERKUNG                                                                                                    |
|               | <ul> <li>Wenn [Anzahl der zu speichernden Dateien] auf 0 gesetzt ist, werden die Dateien gespeichert, bis die Kapazität der [CF-Karte] oder des [USB-Speichers] erreicht ist.</li> <li>Bis die Anzahl der Fehlerprotokolldateien die in [Anzahl der</li> </ul> |
|               | gespeicherten Elemente festgelegte Anzahl erreicht, werden die<br>Detensätze zur letzten Echlerprotekolldatei hinzugefügt                                                                                                    |
|               | Wenn Sie jedoch Datum oder Uhrzeit ändern kann eine                                                                                                    |
|               | Fehlerprotokolldatei mit dem falschen Datum oder der falschen Uhrzeit                                                                                                    |
|               | erstellt werden. In diesem Fall werden bei einem neuen Datum keine                                                                                                    |
|               | Datensätze hinzugefügt, selbst wenn das System noch nicht die                                                                                                    |
|               | festgelegte [Anzahl der gespeicherten Elemente] erreicht hat.                                                                                                    |
|               | • Wenn die Anzahl der Fehlermeldungen die unter [Fehlereinstellungen]<br>konfigurierte [Anzahl der zu speichernden Dateien] überschreitet, wird                                                                                                    |
|               | die älteste Datei gelöscht und durch die Neueste ersetzt.                                                                                                    |
| Dateiname     | Gibt das Dateinamenpräfix der Fehlerprotokolldatei mittels 0 bis 16                                                                                                    |
|               | Einzelbyte-Zeichen an.                                                                                                    |
|               | Der Dateiname wird in folgendem Format angegeben:                                                                                                    |
|               | [Präfix][Datum/Zeit]_[ID].[Erweiterung]                                                                                                    |
|               | Zum Reisniel                                                                                                    |
|               | [Präfix]: : Test                                                                                                    |
|               | [Gespeichertes Datum/Uhrzeit]: 2006/7/14 16:18                                                                                                    |
|               | [ID] : Gleiche 0 (0 - Seriennummer)                                                                                                    |
|               | Wenn mehrere Dateien zur gleichen Zeit erstellt werden,                                                                                                    |
|               | , wird die Reihenfolge der erstellten Daten von der Nummer bestimmt.                                                                                                    |
|               | [Erweiterung]: log (Unveränderliche Dateierweiterung)                                                                                                    |
|               | Dateiname: Test200607141618_0.log                                                                                                    |
|               | ANMERKUNG                                                                                                    |
|               | • Wenn kein Dateiname angegeben wird, wird die Datei einfach als<br>[Speicherdatum/-uhrzeit] und [ID] gespeichert.                                                                                                    |

#### ■ CF-Karten-Ausgabeverzeichnis festlegen

Legen Sie einen Ordner an, um Daten aus dem [CF-Karten-Ausgabeverzeichnis] oder [USB-Speicher-Zielordner] in GP-Pro EX zu speichern, wie im Menü [Projekt (F)] unter [Information] - [Speichermedien-Ausgabeverzeichnis (C)] angegeben ist. Bei Modellen, die nicht der IPC Series (PC/AT) angehören, werden per Bildschirmübertragung Daten auf die CF-Karte oder den USB-Speicher übertragen. In der IPC Series (PC/AT) wird der hier angelegte Ordner die Funktion der CF-Karte oder des USB-Speichers ersetzen.

| CF-Karten-Ausgabeverzeichnis |  |  |
|------------------------------|--|--|
| CF-Karte                     |  |  |
| USB-Speicher                 |  |  |

| Einstellung  | Beschreibung                                                                                                    |
|--------------|----------------------------------------------------------------------------------------------------|
| CF-Karte     | Geben Sie den Ordner mit einem vollständigen Pfad als Ersatz für die CF-<br>Karte an. Der Pfad sollte weniger als 239 Einzelbyte- oder Doppelbyte-<br>Zeichen betragen. Bleibt dieser Ordner leer, werden Daten unter "CFA00"<br>im Installationsordner von WinGP gespeichert.       |
| USB-Speicher | Geben Sie den Ordner mit einem vollständigen Pfad als Ersatz für den<br>USB-Speicher an. Der Pfad darf maximal 239 Zeichen (Einzelbyte- oder<br>Doppelbyte-Zeichen) umfassen. Bleibt dieser Ordner leer, werden Daten<br>unter "USBHD" im Installationsordner von WinGP gespeichert. |
| ANMERKUNG    | Sie können Ordner im Netzwerk als Ersatz für die CF-Karte oder den USB-<br>Speicher angeben. Die Dateinamen werden je nach Umgebung<br>Betriebssystem oder Spracheinstellungen) möglicherweise nicht richtig<br>ingezeigt.                                                           |

| WICHTIG | <ul> <li>Wenn Windows XP Embedded als Betriebssystem f ür IPC oder PC/AT</li> </ul> |    |
|---------|-------------------------------------------------------------------------------------|----|
|         | kompatible Geräte verwendet wird, können Sie mit dem IPC-Tool den                   |    |
|         | Schreibfilter (Schreibschutz) im Systemlaufwerk (Laufwerk "C") konfigurieren        | n. |
|         | Wenn der angegebene Referenzordner auf Laufwerk "C" installiert und der             |    |
|         | Schreibfilter aktiviert ist, können die Dateien nicht geschrieben werden. Bitte     | )  |
|         | wählen Sie ein Laufwerk aus und deaktivieren Sie den Schreibfilter.                 |    |
|         | Bestimmen Sie einen Zielordner, der sich vom [CD-Kartenordner] oder [USE            | 3- |
|         |                                                                                     |    |

Speicher-Zielordner] unterscheidet. Andernfalls tritt ein Fehler auf.

## Übertragungseinstellungen

| Transfer-Einstel | lungen — |     |  |  |
|------------------|----------|-----|--|--|
| Port             | 21       | · · |  |  |

| Einstellung | Beschreibung                                                                                                    |
|-------------|----------------------------------------------------------------------------------------------------|
| Port        | Gibt die Nummer des für die Übertragung zu verwendenden Ports von 0<br>bis 65535 an. Wenn Sie die Portnummer ändern, stellen Sie sicher, dass<br>die Änderungen mit den Portnummern in den LAN-<br>Übertragungseinstellungen des Projekts übereinstimmen.                                                                                                    |
|             | IP Address         Port         PASV         Display Unit         Node         Automatic           192.168.0.1         21         Do Not Use         AGP-3450T         Automatic           192.168.0.2         21         Do Not Use         AGP-3500T         Automatic           192.168.0.3         21         Do Not Use         AGP-3550T         Automatic           192.168.0.3         21         Do Not Use         AGP-3550T         Automatic           192.168.0.3         21         Do Not Use         AGP-3550T         Automatic           192.168.0.3         21         Do Not Use         AGP-3550T         Automatic           192.168.0.3         21         Do Not Use         AGP-3550T         Automatic           192.168.0.3         21         Do Not Use         AGP-3550T         Automatic |

ANMERKUNG

• Wenn Sie die Portnummer für das Transfer-Tool vergessen haben, können Sie diese im Offline-Modus unter [WinGP-Einstellungen]-[Transfer] einsehen.

### API-Kommunikation

| API-Kommunikation           |      |          |
|-----------------------------|------|----------|
| API-Kommunikation verwenden | Port | 9800 🛨 🇱 |

| Einstellung                 | Beschreibung                                                                                                    |
|-----------------------------|----------------------------------------------------------------------------------------------------|
| API-Kommunikation verwenden | Gibt an, ob die API-Kommunikation verwendet werden soll oder nicht (Handhabungs-API oder Gerätezugriffs-API).                                                                                                    |
| Port                        | <ul> <li>Gibt die für den API-Transfer zu verwendenden Portnummern von 0 bis 65535 an. Geben Sie eine Nummer an, die außerhalb des Bereiches 8000 bis 8019 liegt und von den [Transfer-Einstellungen] [Port] abweicht.</li> <li>ANMERKUNG</li> <li>Überprüfen Sie unter [Peripherie / Teilnehmer], welcher Port von den anderen Geräten/SPS verwendet wird, um die Verwendung desselben Ports zu vermeiden.</li> </ul> |

### 38.10.2 Anleitung zur Einstellung der Fensterrahmen

#### Fensterrahmen

Dieser Abschnitt beschreibt den Fensterrahmen von WinGP, den Sie verwenden können, um ein Gerät zu emulieren.

ANMERKUNG
 • Informationen zur Gerätekonfiguration finden Sie unter:
 ☞ "38.10.1 Systemeinstellungen [Geräteeinstellungen][IPC-Einstellungen]
 Einstellungsanleitung ■ Anzeige Einstellungen" (seite 38-162)

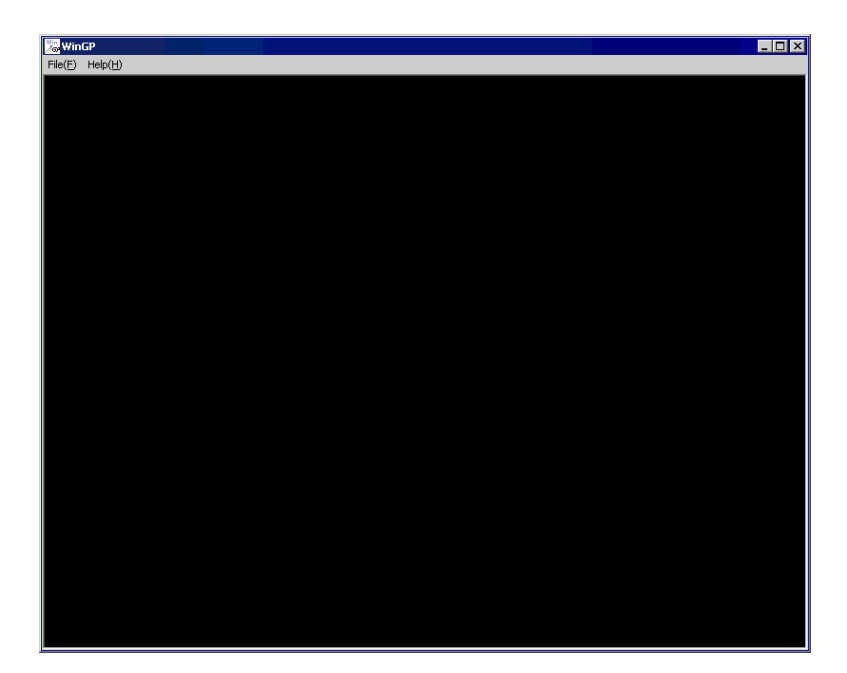

| Einstellung                  | Beschreibung                                                                                                    |
|------------------------------|----------------------------------------------------------------------------------------------------|
| Titelleiste                  | Zeigt den Fenstertitel sowie die Schaltflächen "Minimieren",<br>"Maximieren" und "Schließen" an. Der unter [Systemeinstellungen]-[IPC-<br>Einstellungen] konfigurierte Titel wird angezeigt. Wenn kein Titel<br>konfiguriert ist, wird eine leere Titelleiste angezeigt. |
| Schaltfläche<br>"Minimieren" | Verbirgt das Fenster und zeigt das Symbol in der Task-Leiste an.                                                                                                    |
| Schaltfläche<br>"Maximieren" | Wechselt zum Vollbildmodus.                                                                                                    |
| Schaltfläche<br>"Schließen"  | WinGP beenden.                                                                                                    |
| Menüleiste                   | <ul> <li>Hilfe<br/>Zeigt die [Versionsinformationen] an.</li> <li>Datei<br/>Zeigt [Exit] zum Beenden von WinGP an.</li> </ul>                                                                                                    |
| Fensterrahmen                | Ändert die Fenstergröße durch Ziehen des Fensterrahmens mit dem Cursor<br>(Anklicken und Ziehen). Wenn die Fenstergröße kleiner als die<br>Originalgröße ist, wird eine Bildlaufleiste angezeigt.                                                                        |

#### Kontextmenü

Das Menü wird durch einen Rechtsklick auf den WinGP-Fensterrahmen oder durch Klicken auf der Tastatur angezeigt . Wählen Sie im Fenster [Systemeinstellungen], Bereich [Gerätetyp], den Tab IPC-Einstellungen, das Kontrollkästchen [Menü "Rechts klicken" anzeigen] aus, um das Menü aufzurufen.

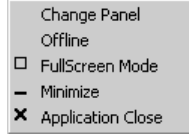

| Fins   | tellung                  | Beschreibung                                                                                                    |
|--------|--------------------------|----------------------------------------------------------------------------------------------------|
| Bilds  | schirm ändern            | [Wenn Sie [Screen Change] auswählen, wird das Dialogfeld [Select<br>Display Screen] angezeigt. Es ermöglicht Ihnen, die Bildschirmanzeige<br>umzuschalten. |
|        |                          | Display Number Select                                                                                                    |
|        |                          | Disp Number 1 Open<br>Number Title Close                                                                                                    |
|        |                          |                                                                                                    |
|        |                          | ANMERKUNG<br>• Im Offline-Modus wird dieses Element nicht im Menü angezeigt.                                                                               |
|        | Screen Number            | Gibt die Bildschirmnummer von 1 bis 9999 an, zu der umgeschaltet werden soll.                                                                              |
|        |                          | ANMERKUNG                                                                                                    |
|        |                          | <ul> <li>Nur Bildschirme im Projekt können in der Simulation geöffnet werden.</li> </ul>                                                                   |
|        | Number                   | Zeigt die Bildschirm-Nr. an.                                                                                                    |
|        | Title                    | Zeigt den Bildschirmtitel an.                                                                                                    |
|        | Öffnen von<br>Tastaturen | Öffnet den unter [Screen Number] ausgewählten Bildschirm oder die Bildschirmnummernliste.                                                                  |
|        | Close                    | Zeigt das Dialogfeld [Select Display Screen] an.                                                                                                    |
| Offlir | าe (Online)              | Schaltet in den Offline-Modus. Wenn der Offline-Modus ausgewählt ist, erfolgt eine Umschaltung zum Online-Bildschirm.                                      |

| Einstellung      | Beschreibung                                                                                                    |
|------------------|----------------------------------------------------------------------------------------------------|
| Full Screen Mode | Zeigt den kompletten Bildschirm an.                                                                                                    |
|                  | ANMERKUNG                                                                                                    |
|                  | <ul> <li>[Wenn der Bildschirm als [Full Screen Mode] angezeigt wird, wird<br/>[Window] angezeigt und das Fenster auf Originalgröße gesetzt.</li> <li>Sie können auch die obere rechte und die untere linke Ecke des IPC-<br/>Bildschirms berühren und [System Menu]-[Reset] anzeigen, um die<br/>Fenstergröße auf [Full Screen Mode] zurückzusetzen.</li> </ul> |
| Minimized        | Verbirgt das Fenster und zeigt das Symbol in der Task-Leiste an.                                                                                                    |
| Close            | WinGP beenden.                                                                                                    |

## 38.10.3 Anleitung zur Einstellung der Projektkopie (Kopiertool)

Klicken Sie auf das Menü [Start], zeigen Sie auf [Programme], [Pro-face], [WinGP] und wählen Sie [Projektkopie]. und das folgende Dialogfenster wird geöffnet. Sie können nur die Bildschirmdaten einer Projektdatei kopieren.

| ProjectCopy  |         |       |  |
|--------------|---------|-------|--|
| Project File |         |       |  |
|              |         |       |  |
|              |         |       |  |
|              |         |       |  |
|              | conv. 1 | EVIT. |  |
|              | OP1     | EXII  |  |

| Einstellung  | Beschreibung                                                                 |
|--------------|------------------------------------------------------------------------------|
| Projektdatei | Dient zur Eingabe oder Anzeige des Pfads der zu kopierenden<br>Projektdatei. |
| Browse       | Gibt den Ort der zu kopierenden Projektdatei an.                             |
| Сору         | Startet mit dem Kopieren der Projektdatei.                                   |
| Exit         | Beendet Projektkopie.                                                        |

## 38.11 Einschränkungen

- Sie können nicht mehr als ein WinGP starten.
- Wenn die Anzahl von Elementen auf einem Bildschirm 1280 bei einem IPC überschreitet, wird eine Warnmeldung angezeigt. Verringern Sie die Anzahl der auf dem Bildschirm positionierten Elemente. Selbst wenn diese Meldung angezeigt wird, können Sie Elemente positionieren und übertragen.
- Wenn die Anzahl von Adressen auf einem Bildschirm 3000 bei einem IPC überschreitet, wird eine Warnmeldung angezeigt. Verringern Sie die Anzahl der auf dem Bildschirm positionierten Adressen. Selbst wenn diese Meldung angezeigt wird, können Sie Adressen positionieren und übertragen.
- Wenn viele Elemente auf einem IPC positioniert werden, wird beim Speichern eine Warnung angezeigt. Dies erfolgt, weil sich die Element- und Adressgrenzen verändern, wenn sie in [Gerätetyp ändern] in eine andere Serie konvertiert werden.
- Wenn die angegebene Anzahl von Alarm-Historien und Wort-Überwachungen im neuen Modell die Grenzen des Modells vor der Konvertierung überschreitet, wird ein Fehler gemeldet, wenn Sie den Gerätetyp ändern. Sie können jedoch den Gerätetyp ändern.
- Sie können eine Datengröße von bis zu 8 Blöcken konfigurieren.
- Für die Blöcke 1 bis 8 können Sie eine Bit-/Wortüberwachung von bis zu 10000 registrieren.
- Wenn die Gesamtkapazität des in den GP-Pro EX-Einstellungen verwendeten SRAM 5 MB überschreitet, wird bei der Fehlerprüfung eine Warnung angezeigt, und die Abtastungs- und Alarmfunktionen funktionieren nicht ordnungsgemäß. Sie können bis zu 5 MB Daten für die Speicherung und Übertragung der Projektdateien verwenden.
- Wenn Sie den IPC ausschalten, ohne das Betriebssystem herunterzufahren, kann die Sicherungsdatei zum Beenden von WinGP nicht gespeichert werden, und der Datensatz von der letzten Speicherung wird verwendet. In einem IPC mit Batteriesicherungsfunktion wird ein Standby-Modus-

(Wiederaufnahme-) signal gesendet, wenn die Stromversorgung ausgeschaltet ist. Bei Empfang des Signals speichert WinGP die Sicherungsdatei.

- Die Touch-Summertoneinstellung ist eine Funktion, die verwendet wird, um einen eindeutigen, von der PC-Runtime verwendeten Summer festzulegen. Die Einstellung unterscheidet sich von der des IPC-Touch-Bildschirms. Wenn Sie sowohl den Summer des IPC-Touch-Bildschirms als auch den der PC-Runtime aktivieren, ertönt der Summer zweimal, wenn Sie den PC-Runtime-Bildschirm berühren. Wenn Sie den IPC-Touch-Bildschirmsummer aktivieren, so deaktivieren Sie den PC-Runtime-Summer.
- Wenn Sie [Skripteinstellungen]-[Komm.]-[Flusskontrolle] in den Systemeinstellungen deaktivieren, kann der Status [EXIT\_SIO\_STAT] keine Sendefehler in der [SIO-Port-Operation] erkennen.
- Wenn Sie unter [Anwendung starten] die Option [Mehrfaches Starten vermeiden] für Spezial-Schalter, Triggeraktionen und Skripts auswählen, tritt ein mehrfacher Start auf, wenn der [Fenstertitel] nicht eingegeben wird.
- Geben Sie für den [Fenstertitel], für den Sie das mehrfache Starten verhindern möchten, den exakten Fenstertitel in das Feld [Anwendung starten] für die Spezialaktionen von Spezial-Schaltern, Triggeraktionen und Skripts ein.

- Sie können Projektdateien an das GP übertragen, wenn die Einstellungen [Anwendung starten] und [WinGP verlassen] für die Spezialaktionen von Spezial-Schaltern, Triggeraktionen und Skripts an anderen Modellen als IPCs ausgewählt sind. Die Datei wird jedoch nicht auf dem GP ausgeführt.
- Schließen Sie den USB-Lizenzschlüssel nicht an, bevor WinGP vollständig installiert ist. Wenn Sie den USB-Lizenzschlüssel mit dem PC vor dem Installieren von WinGP verbinden, startet automatisch der Assistent, den Sie beenden müssen. Folgen Sie weiterhin dem Installationsassistenten und beenden Sie den Assistenten, ohne einen Gerätetreiber gefunden zu haben, wird der Gerätemanager ein nicht autorisiertes Gerät anmelden. In diesem Fall kann die Lizenz nicht verifiziert werden. Bitte löschen Sie das nicht autorisierte Gerät im Gerätemanager und starten Sie erneut. Installieren Sie anschließend WinGP.
- Wenn ein Fehler bei der Kommunikation mit einem Teilnehmer / einer SPS auftritt, und in den [Systemeinstellungen], auf der Seite [Teilnehmer/SPS] der Port entweder auf [Ethernet (UDP)] eingestellt ist oder [Ethernet (UDP)] nicht auf [Automatisch] gesetzt ist, kann die Wiederherstellungszeit etwa 4 Minuten betragen.
- Im Vergleich zur GP3000 Series kann die Kommunikation mit einem Teilnehmer / einer SPS länger dauern. Das Timing für Datenupdates kann sich daher verzögern bei Verwendung der Teilnehmerüberwachungs-Funktion und der Datenlieferfunktion mit Pro-Server EX. Abhilfe kann geschaffen werden durch Erhöhen der Kommunikation [Geschwindigkeit] für [Teilnehmer/SPS] erhöhen.

#### 38.11.1 Einschränkungen bei der Installation

- Wenn der Pfad über mehr als 200 Einzelbyte-Zeichen in dem Ordner verfügt, in dem WinGP installiert ist, wird beim Start der Simulation der Fehler "Cannot start because the installation folder will exceed 200 characters." (Starten nicht möglich, weil für den Installationsordner mehr als 200 Zeichen benötigt werden.) angezeigt und die Anwendung funktioniert nicht ordnungsgemäß. Verwenden Sie einen Pfad mit weniger als 200 Einzelbyte-Zeichen und installieren Sie WinGP neu.
- Wenn Sie WinGP in einem Betriebssystem installieren, dass WinGP nicht unterstützt, wird eine Fehlermeldung angezeigt, und die Installation kann nicht abgeschlossen werden.
- Melden Sie sich für die Installation mit einem Benutzerkonto mit Windows-Administratorrechten an.
- Sie können WinGP nicht zweimal installieren (auch nicht in einem anderen Installationsverzeichnis). Um WinGP zu deinstallieren, legen Sie die Installations-CD-ROM in den IPC ein, auf dem WinGP installiert ist.
- WinGP ermöglicht keine wiederherstellende Installation. Um eine Wiederherstellung durchzuführen, müssen Sie WinGP zunächst deinstallieren und dann wieder installieren.
- Wenn Sie WinGP auf ein PC/AT-kompatibles Gerät herunterladen, schließen Sie bitte den USB-Schlüssel nach Beendigung der Installation an. Wenn der USB-Schlüssel vor der Installierung angeschlossen wird, startet das System den USB-Treiberassistenten automatisch. Wenn der Assistent startet, beenden und schließen Sie diesen bitte.
- Wenn Sie WinGP auf einem IPC oder PC/AT-kompatiblen Gerät mit Pro-Server mit Pro-Studio for Windows oder Pro-Server EX installieren, kann möglicherweise WinGP nicht installiert werden. Dies hängt von den unten beschriebenen Installationsbedingungen ab. Nachfolgend werden die einzelnen Installationszustände dargestellt.

| Installationsstatus               | WinGP-Installation                                                                                                    |
|-----------------------------------|----------------------------------------------------------------------------------------------------|
| Pro-Server with Pro-Studio for    | Die folgende Meldung wird angezeigt, und WinGP                                                                                                    |
| Windows wurde bereits             | kann nicht installiert werden: Bitte deinstallieren Sie                                                                                                    |
| installiert.                      | Pro-Server mit Pro-Studio, bevor Sie WinGP                                                                                                    |
|                                   | installieren.                                                                                                    |
|                                   | ProExSetup                                                                                                    |
|                                   | WinGP cannot be installed in PC in which Pro-Server EX earlier than V1.10 is installed. Install WinGP after performing<br>either of the following.<br>-Uninstalling Pro-Server EX<br>-Updating Pro-Server EX to V1.10 or later.                                              |
|                                   | ОК                                                                                                    |
| Pro-Server FX Version 1 10 oder   | Die folgende Meldung wird angezeigt und WinGP                                                                                                    |
| geringer ist bereits installiert. | kann nicht installiert werden: Sie können entweder                                                                                                    |
|                                   | Pro-Server EX deinstallieren oder auf eine spätere                                                                                                    |
|                                   | Version als V1.10 oder höher aktualisieren und                                                                                                    |
|                                   | anschließend WinGP installieren.                                                                                                    |
|                                   | ProExSetup     WinCP cannot be installed in PC in which Pro-Server with Pro-Studio is installed. Install WinCP after uninstalling     Pro-Server with Pro-Studio. Use Pro-Server EX V1.10 or later if you want to use the function of Pro-Server with     Pro-Studio.     OK |

| Installationsstatus                                                                        | WinGP-Installation                                                       |
|--------------------------------------------------------------------------------------------|--------------------------------------------------------------------------|
| Pro-Server EX Version 1.10 oder<br>höher ist bereits installiert.                          | WinGP kann installiert werden. (WinGP SDK wird nicht installiert.)       |
| Weder Pro-Server with Pro-<br>Studio for Windows noch Pro-<br>Server EX wurde installiert. | WinGP kann installiert werden. (WinGP SDK wird automatisch installiert.) |

 Wenn Sie Pro-Server mit Pro-Studio for Windows oder Pro-Server EX auf einem IPC oder einem PC/AT-kompatiblen Gerät mit WinGP installieren, funktioniert WinGP möglicherweise nicht ordnungsgemäß. Nachfolgend werden die einzelnen Aktionen veranschaulicht.

| Zu installierende<br>Software              | Aktion                                                                                                    |  |
|--------------------------------------------|----------------------------------------------------------------------------------------------------|--|
| Pro-Server with Pro-<br>Studio for Windows | Weder Pro-Server with Pro-Studio for Windows noch WinGP<br>sind funktionsfähig. Deinstallieren Sie in diesem Fall beide<br>Anwendungen. Installieren Sie Pro-Server with Pro-Studio for<br>Windows nicht auf einem IPC, auf dem WinGP installiert ist.                                            |  |
| Pro-Server EX früher<br>als Version 1.10   | Nach dem Start des Installationsprogramms für Pro-Server<br>EX mit einer früheren Version als 1.10 wird die folgende<br>Fehlermeldung angezeigt, und die Installation wird nicht<br>abgeschlossen. Selbst wenn Pro-Server EX nicht installiert ist,<br>wird die folgende Fehlermeldung angezeigt. |  |
|                                            | ProSrvSetup         A different version of Pro-Server EX has already been installed.         Please uninstall it first, and then install this Pro-Server EX.                                                                                                    |  |

| Zu installierende<br>Software    | Aktion                                                                                                    |  |
|----------------------------------|----------------------------------------------------------------------------------------------------|--|
| Pro-Server EX ab<br>Version 1.10 | Nach dem Start des Installationsprogramms für Pro-Server<br>EX ab der Version 1.10 wird die folgende Fehlermeldung<br>angezeigt. Wenn Sie [Ja] wählen, wird WinGP SDK<br>deinstalliert und Pro-Server EX Ver1.10 installiert.                     |  |
|                                  | WinGP 5DK is already installed in this PC. It will be uninstalled before Pro-Server EX is installed. Is that OK?<br>Applications for WinGP 5DK can be used with Pro-Server EX as it is (Node setting in Pro-Server EX is necessary).              |  |
|                                  | Wenn Sie die Installation von Pro-Server EX Ver1.10<br>unterbrechen, installieren Sie WinGP neu.                                                                                                    |  |
|                                  | <ul> <li>ANMERKUNG</li> <li>Wenn Sie WinGP installieren, wird auch WinGP SDK in einem Ordner mit dem Namen SDK bezeichnet, in dem GF Pro FX installiert ist</li> </ul>                                                                            |  |
|                                  | Obwohl sich der Pfad von dem Pfad unterscheidet, den Sie<br>bei der Erstellung der Benutzeranwendung in Pro-Server<br>EX angegeben haben, können Sie die in Pro-Server EX<br>erstellte Anwendung immer noch ohne Änderung des Pfads<br>verwenden. |  |
|                                  | • Wenn Sie Pro-Server EX nach der Installation von WinGP installieren und Sie Pro-Server EX deinstallieren, ist WinGP SDK nicht mehr verfügbar.                                                                                                   |  |

• Nach der Installation führen Sie bitte einen Neustart durch, bevor Sie WinGP anwenden, und melden Sie sich mit Administratorrechten an. WinGP wird ohne Neustart des IPC nicht richtig funktionieren.

#### 38.11.2 Einschränkungen bezüglich Fensterrahmen

• Sie können Daten an einen IPC übertragen, der über eine andere Bildschirmauflösung (Bildschirmgröße) verfügt, aber die Daten werden nicht richtig angezeigt, wenn der IPC eine geringere Auflösung hat.

Beispiel 1:

IPC: Erstellen Sie einen 800x600 großen Bildschirm und senden Sie ihn an einen IPC mit einer Auflösung von 320x240.

Erstellte Daten

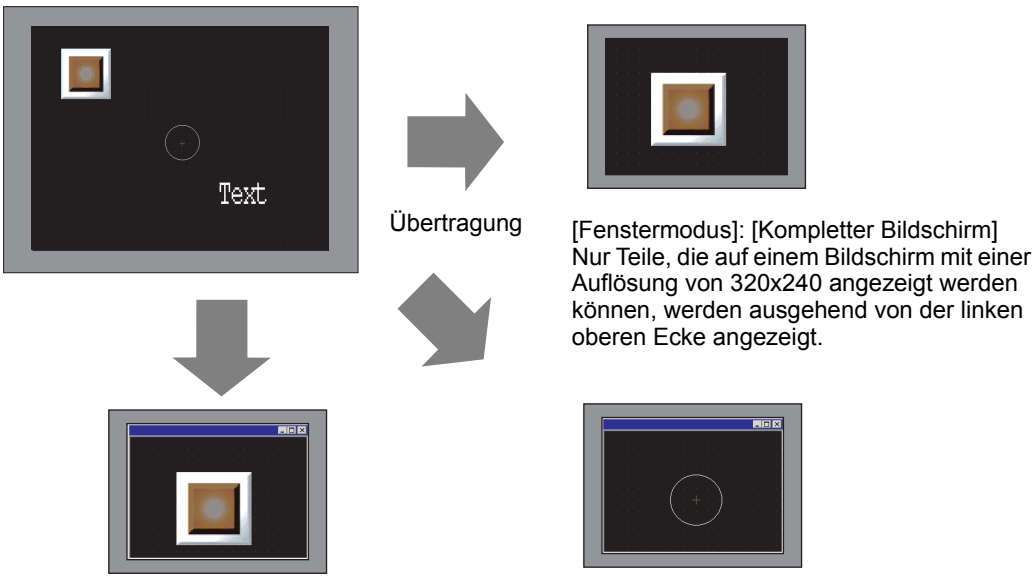

[Fenstermodus]: [Fenster-Bildschirm] Die [Anzeigeposition angeben] ist wie folgt festgelegt: Die [X-Koordinate] ist 0 und die [Y-Koordinate] ist 0.

Nur Teile, die auf einem Bildschirm mit einer Auflösung von 320x240 angezeigt werden können, werden ausgehend von der linken oberen Ecke angezeigt. [Fenstermodus]: [Fenster-Bildschirm] [Anzeigeposition angeben] keine Nur Teile, die auf einem Bildschirm mit einer Auflösung von 320x240 angezeigt werden können, werden ausgehend von der linken oberen Ecke angezeigt.

#### Beispiel 2:

IPC: Erstellen Sie einen 800x600 großen Bildschirm und senden Sie ihn an einen IPC mit einer Auflösung von 1600x1200

Erstellte Daten

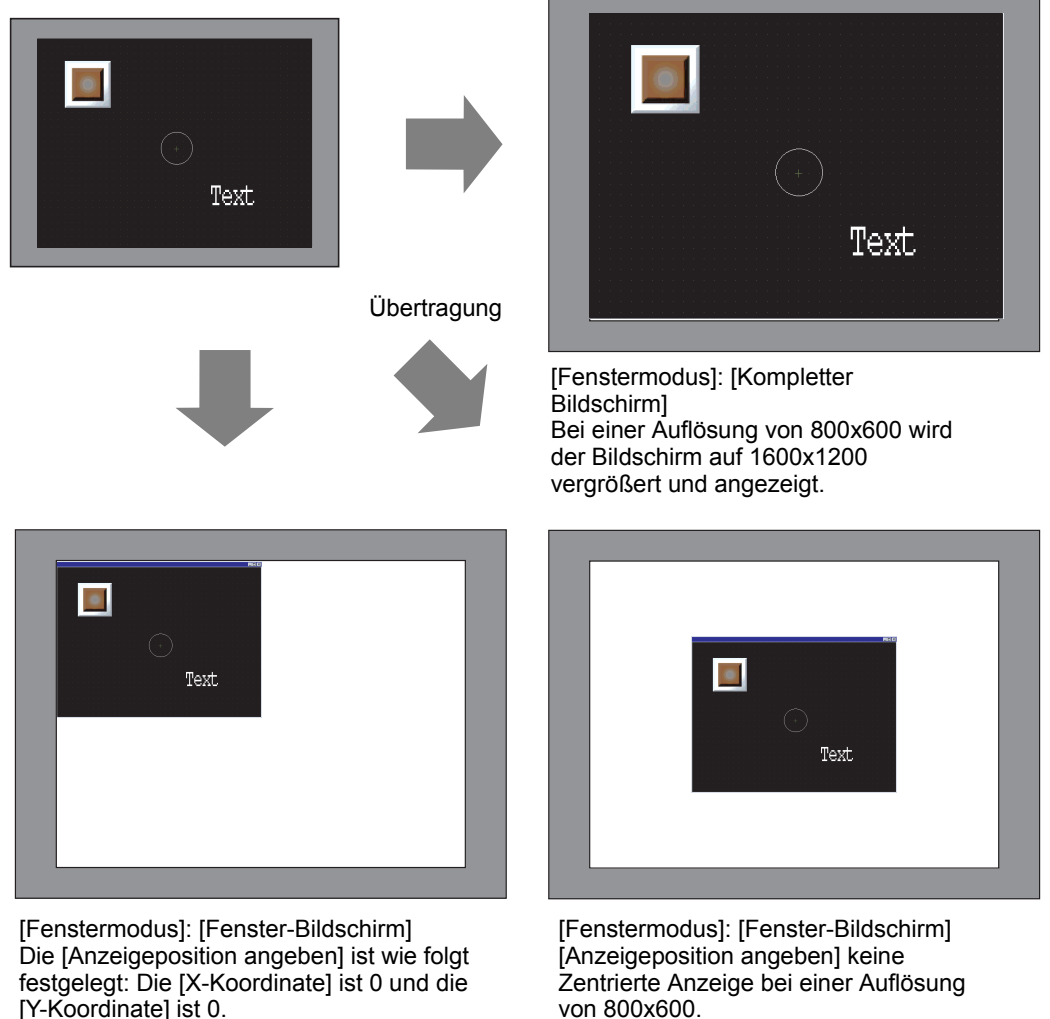

• Bei der Anzeige von Bildschirmdaten auf einem großen Bildschirm mit einer hohen Auflösung, wird ein Teil des Fensterrahmens außerhalb des Bildschirms angezeigt.

Um sicherzustellen, dass sich das Fenster nicht außerhalb des Bildschirms befindet, zeigen Sie die Fenster-Titelleiste, den Fensterrahmen und die Menüleiste nicht an oder wählen Sie die Vollbildanzeige. Achten Sie darauf, dass bei einer Anzeige ohne Titelleiste oder bei einer Anzeige im Vollbildmodus die Schaltfläche "Beenden" der Titelleiste nicht angezeigt wird.

• Wenn Sie IPC-Modelle wechseln, werden in den Systemeinstellungen die Einstellungen vor dem Gerätewechsel unter [IPC-Einstellungen] [Anzeige] beibehalten. Beachten Sie, dass die X-Koordinate und die Y-Koordinate in [Anzeigeposition angeben] auf den Initialwert 0 zurückgesetzt werden und die "Fenstergröße" unabhängig vom IPC, in den Sie konvertieren, auf XGA (1024x768) gesetzt wird.

Bei einer Auflösung von 800x600 wird der Bildschirm ausgehend von der linken

oberen Ecke angezeigt.

#### 38.11.3 Einschränkungen hinsichtlich der Verwendung von Windows XP Embedded

Windows XP Embedded verfügt über eine Schreibfilterfunktion im Systemlaufwerk.
 Wenn der Schreibfilter aktiviert ist, können keine Dateien im Systemlaufwerk aktualisiert werden. Der Zielordner für die Aktualisierung von Dateien muss auf einem Laufwerk konfiguriert werden, das nicht über einen Schreibfilter verfügt. Daher können Sie den Ordner für die Aktualisierung der Dateien mittels der Einstellungen ändern.

### 38.11.4 Einschränkungen bezüglich der API-Kommunikation

 Wenn Sie den API mit Windows XP SP2 verwenden, stellen Sie sicher, dass Sie per Windows Update den folgenden Patch installieren: Update for Windows XP Service Pack 2 (KB884020).

### Einschränkungen bezüglich der Handhabungs-API

- Alle Textinformationen über die Behandlungs-API sind in Unicode verfasst. In der API werden die Versionsinformationen und die Projektinformationen in Unicode gelesen. Konvertieren Sie den Code, wenn Sie die Informationen in einem anderen Textcode (ASCII etc.) verwenden möchten.
- Sie können die Handhabungs-API nur dann im IPC verwenden, wenn sie über TCP/IP-Einstellungen verfügt. Überprüfen Sie in den Netzwerkeinstellungen, ob das TCP/IP-Protokoll installiert ist.

### Einschränkungen bezüglich der Handhabungs-API

- Um die Gerätezugriffs-API verwenden zu können, müssen Sie zunächst WinGP starten.
   Wenn Sie die Gerätezugriffs-API verwenden, ohne WinGP zu starten, tritt ein Fehler auf.
   Wenn Sie die Gerätezugriffs-API nach dem Beenden von WinGP starten, wird ein Timeout-Fehler gemeldet.
- Setzen Sie den IPC nicht in den Standby-Modus, während die API mittels der Benutzeranwendung kommuniziert.
   Eine Benutzeranwendung sollte steuern, dass der IPC nur nach Abschluss der Operation der Gerätezugriffs-API in den Standby-Modus übergeht.
- Um ein Protokoll zur Aktualisierung der Pro-Server EX-Version hinzuzufügen, müssen Sie das in GP-Pro EX aktualisierte Protokollmodul zu dem IPC hinzufügen, auf dem WinGP SDK installiert ist.
In ReadSymbolD(),ReadSymbolVariantD(),WriteSymbolD(),WriteSymbolVariantD() API können Sie keine Feldvariable verwenden, die die nachfolgend aufgeführte Feldgröße überschreitet.

| Feldvariablentyp  | Mittels der WinGP API-Kommunikation<br>maximal zugängliche Größe |
|-------------------|------------------------------------------------------------------|
| Bitvariable       | 255                                                              |
| Ganzzahlvariable. | 510                                                              |
| Float-Variable    | 510                                                              |

- Wenn Sie Pro-Server EX V1.10 installieren, müssen Sie Pro-Server EX separat steuern.
- Sie können die Geräte-API nur dann im IPC verwenden, wenn sie über TCP/IP-Einstellungen verfügt. Überprüfen Sie in den Netzwerkeinstellungen, ob das TCP/IP-Protokoll installiert ist.
- Wenn Sie WinGP während des Zugriffs auf die Gerätezugriffs-API beenden, führen alle Rückmeldungen von der API zu einem Fehler.
- Wenn Sie die in Visual C++ Ver.6, C:\Programme\Proface\WinGP\SDK\VC\Public\ProEasy.h oder Pro-Studio [Programming Support]-[VC: Statement] per Zwischenablage erstellte Kopfzeile kompilieren, kann LPVARIANT zu einem undefinierten Fehler führen. LPVARIANT ist in afxdisp.h definiert. Nehmen Sie dies auf, indem Sie #include <afxdisp.h> in stdafx.h definieren, um einen Fehler zu vermeiden.

## 38.11.5 Einschränkungen bezüglich der Übertragung

- Eine Übertragung mittels Modem oder COM-Port ist nicht möglich.
- Während des Initialisierungsverfahrens nach dem Hochfahren zeigt WinGP einen Bildschirm an, in dem Sie zur erneuten Übertragung des Requests aufgefordert werden, wenn ein Fehler (Beschädigung oder Verlust) in der erforderlichen Datei festgestellt wird.
- Wenn Sie die Projektdatei an einen anderen IPC-Typ übertragen, wird ein Fehler-Dialogfeld angezeigt, das angibt, dass sich die Modelle nicht identisch sind und die Übertragung nicht abgeschlossen werden kann. Um die Datei an ein anderes Modell zu übertragen, konvertieren Sie das Modell vor der Übertragung mittels des Editors.
- Sie müssen WinGP beenden, da [Projektkopie](Kopiertool) die in WinGP verwendeten Dateien aktualisiert. Wenn Sie versuchen, die Kopierfunktion während der Ausführung von WinGP zu verwenden, wird eine Fehlermeldung angezeigt, und der Kopiervorgang wird nicht ausgeführt.ÅB
- Wenn Windows XP Embedded das Betriebssystem ist, können Sie mittels des IPC-Tools einen Schreibfilter für ein Laufwerk (Laufwerk "C") des Systems konfigurieren. Wenn WinGP auf Laufwerk "C" installiert ist und der Schreibfehler aktiviert ist, können die WinGP-Systemdateien oder die Bildschirmdaten nicht aktualisiert werden. Deaktivieren Sie den Schreibfilter, bevor Sie die Übertragung starten.
- WinGP ermöglicht die Änderung der Port-Nummer mittels des Übertragungs-Tools. Sie können keine LAN-Übertragung mittels des Übertragungs-Tools durchführen, wenn Sie die neue Port-Nummer vergessen.

## Einschränkungen hinsichtlich der Verwendung der [Projektkopie] (Kopiertool)

- Bei Verwendung des Tools zum Kopieren von Projekten können nur Bildschirmdaten übertragen werden. Der Empfang von Bildschirmdaten oder die Übertragung ganzer Projekte ist nicht möglich. Bitte verwenden Sie in den folgenden Fällen das Transfer-Tool.
  - Wenn Sie ein Projekt das erste Mal nach Installation von WinGP übertragen:
  - Ändern oder fügen Sie einen Teilnehmer/SPS hinzu.
  - Ändern oder fügen Sie eine Schriftart hinzu.
  - Nachdem GP-Pro Ex aktualisiert wurde, wird das Runtime-System oder der Protokolltreiber aktualisiert und Sie aktualisieren das Projekt.
- Das WinGP-Systemprogramm kann nicht mit dem Kopiertool gesendet werden. Bitte verwenden Sie das Transfer-Tool zum Aktualisieren von WinGP.

## 38.11.6 Einschränkungen hinsichtlich der Fehlerprotokolle

- Wenn ein Fehlerprotokoll geöffnet wird, während die Fehlerprotokollfunktion einen Schreibvorgang beginnt, kann der Schreibvorgang in die Datei nicht abgeschlossen werden.
- Wenn die Anzahl der Fehlermeldungen die unter [Fehlereinstellungen] konfigurierte [Anzahl der zu speichernden Dateien] überschreitet, wird die älteste Datei gelöscht und durch die Neueste ersetzt.
- Wenn seit der letzten Speicherung nicht mehr als 10 Minuten vergangen sind, wird die Fehlerprotokolldatei erst nach Verstreichen von 10 Minuten gespeichert, um einen häufigen Schreibzugriff zu vermeiden. Wenn die 10 Minuten verstrichen sind, werden alle in den 10 Minuten aufgezeichneten Zusammenfassungen in der Fehlerprotokolldatei gespeichert.

## 38.11.7 Einschränkungen bei den Funktionstasten

- Die Anzahl der Schalter, die einer Funktionstaste zugewiesen werden können, ist unbegrenzt.
- Die Anzahl der Schalter, die allen lokalen Funktionstasten zugewiesen werden können, entspricht dem Maximum, das auf einem Bildschirm abgelegt werden kann. Die maximale Anzahl von Elementen, die auf einem Bildschirm abgelegt werden können, wird durch die Gesamtzahl von Elementen, die auf dem Bildschirm und den Funktionstasten abgelegt werden, bestimmt.

(Anzahl von Elementen auf B1) + (Anzahl von Elementen auf B1 lokale Funktionstasten) < = (maximale Anzahl von Elementen auf einem Bildschirm).

• Die Anzahl der Schalter, die allen lokalen Funktionstasten zugewiesen werden können, ist auch bei der maximalen Zahl von Teilnehmern, die auf einem Bildschirm abgelegt werden können, begrenzt. Zählen Sie die vorherigen Teilnehmer auf dem Basis-Bildschirm und dann die lokalen Funktionstasten. Wird die maximale Zahl von Teilnehmern überschritten, funktionieren die Schalter nicht.

- Die Höchstzahl an Elementen auf einer globalen Funktionstaste und Teilnehmern hängen nicht von der maximalen Anzahl von Bildschirmen ab. Die Anzahlbegrenzung gilt auch in der globalen Funktionstaste selbst. Zählen Sie die Nummer in der festgelegten Reihenfolge. Wenn sie die folgende Begrenzungszahl überschreitet, werden die Elemente danach nicht funktionieren.
  - Anzahl der Elemente: bis zu 384
  - Anzahl der Teilnehmer davor: bis zu 1152 Teilnehmer
- Die Funktionstaste kann nicht in einer Ablage registriert werden.
- Die Funktionstaste wird auch nicht akzeptiert, wenn die Operation in der Operationsverriegelungsfunktion blockiert ist.